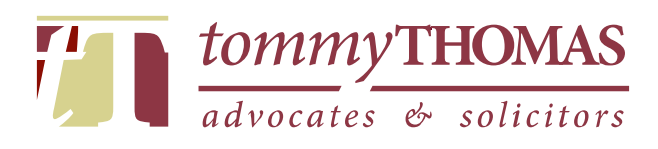

# GUIDE TO CLERKING (as at 12<sup>th</sup> July 2024)

Daniel Tan Wee Xian (Senior Associate - Messrs Tommy Thomas)

With contributions from :

Haikaldin Mahyidin (Senior Associate - Messrs Tommy Thomas)
Khoo Sher Rynn (Associate - Messrs Tommy Thomas)
Siah Ching Joe (former Associate - Messrs Tommy Thomas)
Tan Yoong Chang (former pupil - Messrs Tommy Thomas)

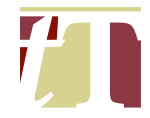

# FOREWORD

Twenty-eight chapters, each a careful record of a painstaking journey to learning to be the best. Daniel's journeys, generously shared so that another does not have to hit the pitfalls that he probably had. And, Daniel, being the diligent perfectionist that he is, would have reestablished and redefined many procedures, simplifying them so that even the most uninformed and uninitiated, can walk through his "*yellow pages*".

Having had Daniel interned with me many moons back and having witnessed and experienced the quality of his work, I know that he would have spared no effort in making sure that he is understood; and that the reader need not google anymore on the general topics discussed in this Guide. From a perusal of this Guide, it is readily evident that Daniel has spent much time and thought on every process.

Each chapter is a "*must know*" of every clerk, legal assistant or associate and it is wonderful how Daniel has patiently explained each internal procedure, general and basic process and its interface with external process and procedure, be it the Court, client or some other organization. He takes the inquirer along with him, adding pictorials for easier comprehension.

Aside from explaining the process, Daniel sets out the rationale for each step and process, indicating how and where any particular action is in relation to the whole process. It is quiet subtle education on shared responsibility with the whole office benefiting from consistency; standards are maintained and emulated; and I believe, to some extent, this helps reduce if not eliminate needless stress and tensions over the most mundane but what are in actuality, critical tasks. These seemingly innocuous tasks, are in reality, arduous but necessary preparations to successful completion of a brief which must be carried out competently, responsibly and timeously, if reputation and sterling standards are to be enjoyed.

The chapters are arranged in a logical and sensible sequence; guiding the reader from taking instructions, opening a *"file*" to attendance in Court, be it on an interlocutory application or for trial.

The reader is also guided on how to schedule and conduct virtual meetings and prepare documentation for use at every level of legal process, with Daniel offering templates to boot.

The firm, Tommy Thomas is to be envied in having and retaining a wise and techsavvy counsel in Daniel. This publication is most laudable and it would be interesting to see the e-version with animated versions of Daniel, the instructor. My sincere congratulations, Daniel.

Justice Dato' Mary Lim Thiam Suan Federal Court Judge (retired) Putrajaya January 2024

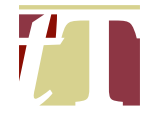

In the legal profession, efficiency and precision are paramount. It is with great pride that I introduce the Guide to Clerking, a meticulously curated resource developed by Daniel Tan, our senior associate, alongside a dedicated team of associates.

At Messrs Tommy Thomas, we recognize the pivotal role clerking plays in supporting lawyers and optimizing our firm's workflows. We applaud Daniel's initiative in compiling this comprehensive Guide, acknowledging its potential to streamline our processes and enhance our collective effectiveness.

Covering fundamental tasks such as naming documents for easy reference and automated chronological sorting, compiling bundles of documents and authorities, and organizing electronic documents for Zoom hearings and trials, the Guide to Clerking provides step-by-step guidance for preparing for critical litigation activities. It has empowered our team in navigating these tasks with confidence and proficiency, made all the more crucial in the post-Covid litigation regime.

Beyond our firm, we acknowledge the broader impact this guide could have on the Malaysian litigation community, and hope that it is able to assist litigation lawyers at all experience levels. That is why we have decided to make this an open-source initiative, and we hope that as you delve into the pages of this Guide, you embrace the spirit of innovation and collaboration that defines our profession.

Ganesan Nethi Messrs Tommy Thomas Partner

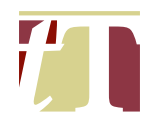

# **Contents**

| 1.  | OPENING OF BLUE FOLDERS                                               | 6            |
|-----|-----------------------------------------------------------------------|--------------|
| 2.  | ARRANGEMENT OF LETTERS IN THE SERVER                                  | 7            |
| 3.  | PREPARATION OF BUNDLE(S) OF DOCUMENTS                                 | 8            |
| 4.  | ENCLOSURE LIST                                                        | 16           |
| 5.  | MARKING LIST                                                          | 17           |
| 6.  | BUNDLE OF AUTHORITIES                                                 | 18           |
| 7.  | BOOKMARKING PDF DOCUMENTS                                             | 32           |
| 8.  | INSERTING REFERENCES IN WRITTEN SUBMISSIONS                           | 35           |
| 9.  | FINALIZING AFFIDAVITS                                                 | 37           |
| 10. | PAGINATING DOCUMENTS                                                  | 43           |
| 11. | MERGING SEVERAL PDF DOCUMENTS TOGETHER                                | 48           |
| 12. | CONVERTING PHYSICAL DOCUMENTS INTO MACHINE-READABLE TEXT              | 50           |
| 13. | EXTRACTING CERTAIN PDF PAGES FROM A PDF DOCUMENT                      | 52           |
| 14. | COLOURING THE COVER PAGE OF A DOCUMENT                                | 57           |
| 15. | GENERAL FORMATTING                                                    | 66           |
| 16. | FLATTENING A PDF DOCUMENT FOR THE PURPOSES OF E-FILING                | 69           |
| 17. | RESIZING PDF PAGES TO A4                                              | 72           |
| 18. | FLATTEN, RESIZE (TO A4 PDF PAGE) AND COMPRESS PDF DOCUMENTS SAME TIME | AT THE<br>75 |
| 19. | COMPARING DOCUMENTS                                                   | 79           |
| 20. | REDACTING PAGE NUMBERS IN A DOCUMENT AT THE SAME TIME                 | 84           |
| 21. | CONVERTING PASSWORD PROTECTED PDF DOCUMENTS TO EDITABL                | E PDFS<br>88 |
| 22. | PAGE RE-LABELLING                                                     | 91           |
| 23. | HYPERLINKING A DOCUMENT REFERENCE TO THE RELEVANT PAGE<br>DOCUMENT    | E OF A<br>95 |
| 24. | GENERATING PDF COPIES OF E-BOOKS                                      | 100          |
| 25. | DOWNLOADING DOCUMENTS FROM THE E-FILING SYSTEM                        | 106          |
| 26. | CHECKING TRIAL, HEARING OR CASE MANAGEMENT DATES                      | 109          |
| 27. | COMPILING E-REVIEW MINUTES                                            | 112          |
| 28. | CONDUCTING A FILE / MINUTE SEARCH                                     | 115          |

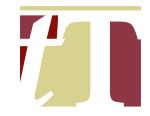

#### **DISCLAIMERS**

- 1. Please ensure that you have subscribed to Proview® by Thomson Reuters, Adobe® Acrobat® Pro DC and/or any other software referred to in this Guide before accessing or undertaking any of the tasks set out below.
- 2. Adobe® and Acrobat® are either registered trademarks or trademarks of Adobe in the United States and/or other countries.
- 3. All Adobe® Acrobat® Pro DC software screenshots used in this Guide are reprinted with permission from Adobe, valid from 10<sup>th</sup> July 2024 to 10<sup>th</sup> July 2025.
- 4. All Proview® software screenshots used in this Guide are reprinted with permission from Thomson Reuters.
- 5. All Microsoft software screenshots used in this Guide are reprinted without any objections from Microsoft.
- 6. All screenshots of the e-filing system used in this Guide are reprinted with permission from the Office of the Chief Registrar of the Federal Court of Malaysia. They have also verified the relevant information contained in this Guide, for which we are grateful.
- 7. All procedural explanations and screenshots printed in this Guide are accurate as of 26<sup>th</sup> June 2024. Messrs Tommy Thomas shall seek updated views / advice from the Office of the Chief Registrar of the Federal Court of Malaysia in the event of any enhancements to the Systems provided through e-Kehakiman.

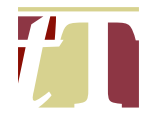

#### 1. OPENING OF BLUE FOLDERS

- 1.1 A secretary is to open a blue folder for :-
  - (i) a matter (originating summons, writ of summons, winding up petitions and bankruptcy petitions); and
  - (ii) for each interlocutory application filed in that matter.
- 1.2 If the contents of a letter relate to the main suit and an interlocutory application / several interlocutory applications, then that letter should be copied and pasted in the correspondence folders of the main suit and all relevant interlocutory applications.
- 1.3 A blue folder for any new matter can only be opened with <u>a partner's</u> <u>approval</u>.

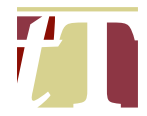

### 2. ARRANGEMENT OF LETTERS IN THE SERVER

2.1 Any letters issued or received by named in the following manner :-

are to be

"20210402 [year, month, date] Letter from [Sender] to [Recipient] - [Subject Matter]."

20230101 Letter from X to Y
20230103 Letter from Y to X

- 2.2 Naming the letters in this manner enables them to be automatically arranged in chronological order. This saves valuable time and costs for both the lawyer and the secretary assigned to that lawyer.
- 2.3 A correspondence folder (in the server) should be opened for the main matter (originating summons, writ of summons, winding up petitions and bankruptcy petitions) and for every interlocutory application.

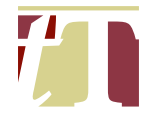

### 3. PREPARATION OF BUNDLE(S) OF DOCUMENTS

- 3.1 Any documents (except for letters) received by the lawyers will be arranged by the lawyer in charge or pupil(s) assigned to carry out this specific task.
- 3.2 The cover page of a bundle of documents comprises the following :-

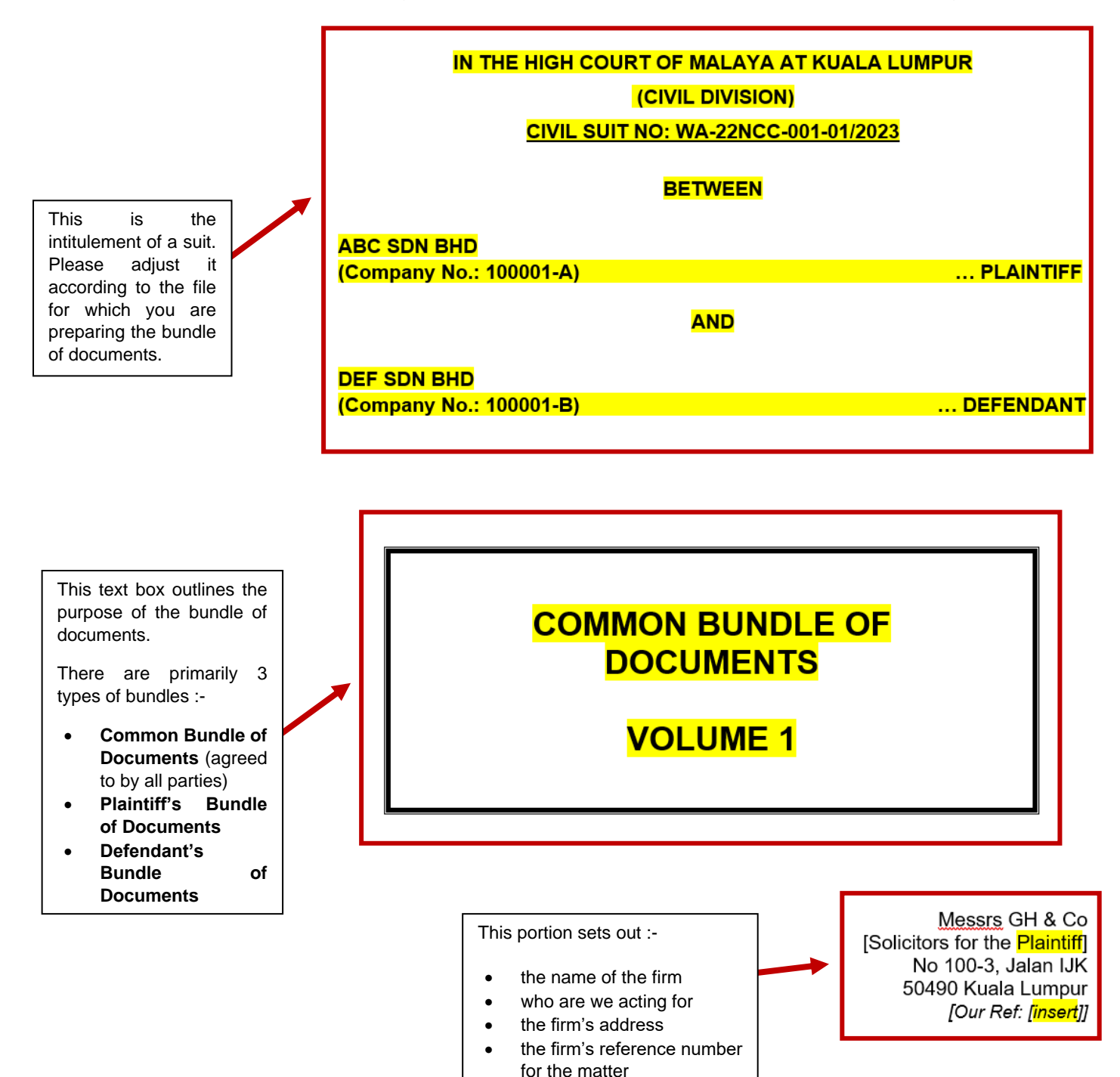

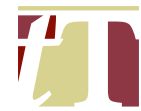

### 3.3 Secretaries or pupils are to take note of the following formatting rules :-

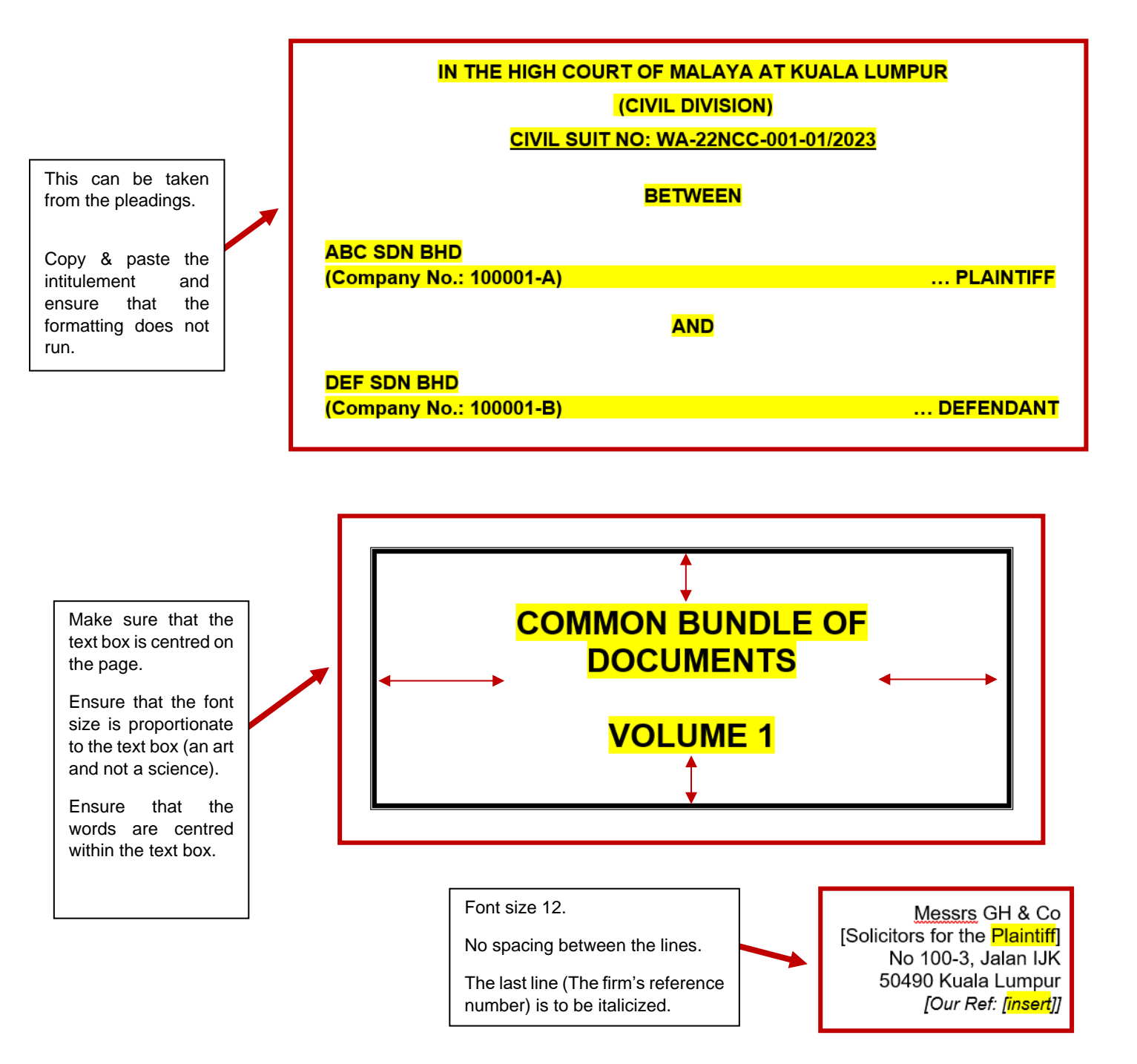

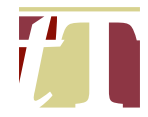

- 3.4 Secretaries are to prepare the contents page of the bundle(s) of documents after the documents are arranged in sequence.
- 3.5 The header of a table of contents of a bundle of documents would normally consist of the following :-

| No | Date | Documents | Page No |
|----|------|-----------|---------|
|    |      |           |         |

However, the table may contain an additional column entitled "*Categorization*" if the categorization of documents in that bundle is not uniform :-

| No | Date | Documents | Categorization | Page No |
|----|------|-----------|----------------|---------|
|    |      |           |                |         |

#### 3.6 As shown above, please ensure that :-

(i) the fonts are aligned to the centre (Click on "*Layout*" > Click on "*Align Centre*")

| AutoSave              |                             | ) <del>⊽</del> Ap | pendix A     | 42 - Com                           | patibility Mode •                       | Saved V                                        | earch                                                                                                  |                                              |                   |                  |
|-----------------------|-----------------------------|-------------------|--------------|------------------------------------|-----------------------------------------|------------------------------------------------|----------------------------------------------------------------------------------------------------|----------------------------------------------|-------------------|------------------|
| Select ~              | isert Draw Dr<br>Draw Table | Delete            | Insert Above | kererences<br>Insert I<br>Insert I | Below Below Me<br>Left Bol<br>Right Bol | rege Cells<br>lit Cells<br>lit Table           |                                                                                                    | Ayout<br>→ A<br>Xt Cell Sort<br>tion Margins | t Gonvert to Text | ws               |
| Table                 | Draw                        | Ro                | ws & Col     | lumns                              |                                         | lerge Cell Size                                | Alignmer                                                                                               | nt                                           | Data              | ~                |
| L                     |                             |                   | 1.1.1        | <b>■</b> · + · 1 · ▶               | 2 · 1 · 3 · 1 · 4 · #                   | 5 • 1 • 6 • 1 • 7 • 1 • 8 • 1 • 9 • 1 • 10 • 1 | $\cdot$ $\blacksquare$ $\cdot$ $\cdot$ $\cdot$ $\cdot$ $\cdot$ $\cdot$ $\cdot$ $\cdot$ $\cdot$ $\cdot$ | III + ·16· + ·17· + ·18· + ·I                | 1 · 1 ·           |                  |
|                       |                             |                   | +            | <b>.</b> →                         |                                         |                                                |                                                                                                    |                                              |                   | A                |
| ·                     |                             |                   | Ŀ            | No.                                | Date                                    | Documents                                      | Categorization                                                                                         | Page No.                                     |                   | •                |
| . 6 5                 |                             |                   |              | 1.                                 |                                         |                                                |                                                                                                    |                                              |                   |                  |
|                       |                             |                   |              | 2.                                 |                                         |                                                |                                                                                                    |                                              |                   |                  |
| 11                    |                             |                   |              | 3.                                 |                                         |                                                |                                                                                                    |                                              |                   |                  |
| 6 - 14 - 13 - 11      |                             |                   |              | 4.                                 |                                         |                                                |                                                                                                    |                                              |                   |                  |
| Page 2 of 18 180 word | s 🖸 English (Ur             | nited States)     | Text Predi   | ctions: On                         | Accessibility: L                        | Inavailable                                    |                                                                                                    | .                                            | 🕞 Focus           | <b>—</b> — + 80% |

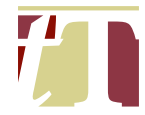

- (ii) the table header is in bold and shaded in "*White, Background 1, Darker 15%*"
- (iii) the table header is repeated at the top of each subsequent page by clicking on "Repeat Header Rows" (Click on "Layout" > Click on "Repeat Header Rows")

| AutoSave     Off     Image: Select >     Image: Select > </th <th>endix A2 - Compa<br/>ut References<br/>main main sert Bel<br/>msert Bel<br/>insert Cef<br/>bove B columns</th> <th>tibility Mode - Saved ~<br/>Mailings Review<br/>low Merge Cells<br/>it Split Cells<br/>split Cells<br/>Split Cells<br/>Split Cells<br/>Merge</th> <th>View Help Acroba</th> <th>t Table Design Li<br/>Table Design Li<br/>Table Design Li<br/>Text</th> <th>ayout<br/>A<br/>Cell<br/>Sort</th> <th>☐ Comments<br/>☐ Comments<br/>☐ Repeat Header Rows<br/>☐ Convert to Text<br/>fx Formula<br/>Data</th> <th>⊕ - c     ℓ     ℓ</th> <th>Share V</th> | endix A2 - Compa<br>ut References<br>main main sert Bel<br>msert Bel<br>insert Cef<br>bove B columns | tibility Mode - Saved ~<br>Mailings Review<br>low Merge Cells<br>it Split Cells<br>split Cells<br>Split Cells<br>Split Cells<br>Merge | View Help Acroba                       | t Table Design Li<br>Table Design Li<br>Table Design Li<br>Text | ayout<br>A<br>Cell<br>Sort | ☐ Comments<br>☐ Comments<br>☐ Repeat Header Rows<br>☐ Convert to Text<br>fx Formula<br>Data | ⊕ - c     ℓ     ℓ | Share V |
|----------------------------------------------------------------------------------------------------|----------------------------------------------------------------------------------------------------|----------------------------------------------------------------------------------------------------|----------------------------------------|-----------------------------------------------------------------|----------------------------|---------------------------------------------------------------------------------------------|----------------------------------------------------------------------------------------------------|---------|
| L                                                                                                    | 1 · · · · · · · · · · · · · · · · · · ·                                                              | 2····3····4·典5····6·                                                                                                    | ······································ | 1. + 12. + 13. + 14. + 15#                                      | · 16·   · 17·   · 18·   ·  |                                                                                             |                                                                                                    |         |
| 14 - 1-13 - 1 - 12 - 1 - 11 - 1 - 10 - 1 - 9 - 1 - 8 - 1 - 7 - 1 - 6 - 1 - 5 - 1 - 4 - 1 - 3 - 1 - 2 - 1 - 1 - 1                                                                                                    | No.           1.           2.           3.           4.                                              | Date                                                                                                    | Documents                              | Categorization                                                  | Page No.                   |                                                                                             |                                                                                                    |         |
| 며<br>Page 2 of 18 180 words [값 English (United States) Te                                                                                                    | ext Predictions: On                                                                                  | Accessibility: Unavailable                                                                                                    |                                        |                                                                 |                            | 🗅 Focus 🔟 🗐 🎼                                                                               | }∎∔                                                                                                    | - + 80% |

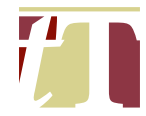

Potential issue : There may be instances when the table header is not repeated after clicking on "*Repeat Header Rows*". This issue can be resolved by following the steps below :-

| File Home Insert Draw Design Lavout References Mailings Review View Help Acrobat Table Design Lavout      | <ul><li>ピ Share 、</li></ul> |
|----------------------------------------------------------------------------------------------------|-----------------------------|
|                                                                                                    |                             |
| $ \begin{tabular}{ c c c c c c } \hline & & & & & & & & & & & & & & & & & & $                             |                             |
| Ⅲ View Gridlines                                                                                          |                             |
| 📅 Properties × Above 🖾 Insert Right 🚟 Split Table 🚔 AutoFit × 📄 🚍 🛄 Direction Margins <b>f</b> _x Formula |                             |
| Table Draw Rows & Columns D Merge Cell Size D Alignment Data                                              | ~                           |
|                                                                                                    |                             |
|                                                                                                    |                             |
|                                                                                                    |                             |
| No. Date Documents Categorization Page No.                                                                | •                           |
|                                                                                                    |                             |
|                                                                                                    |                             |
|                                                                                                    |                             |
|                                                                                                    |                             |
|                                                                                                    |                             |
|                                                                                                    |                             |
|                                                                                                    |                             |
|                                                                                                    |                             |
|                                                                                                    |                             |
| 3.                                                                                                    |                             |
|                                                                                                    |                             |
|                                                                                                    |                             |
|                                                                                                    |                             |
|                                                                                                    |                             |
|                                                                                                    |                             |
| Dana 2 of 19. 100 words III Evaluity (Joined States) Test Desclictions (D. 😤 Accessibility Hawailable     |                             |

(a) Click on the table

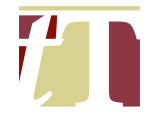

# (b) Right-click on the table and select "Table Properties"

| 🛛 AutoSave 💽 Off) 📙 🏷 🖑 🔻 Appendix                                                                                                    | A2 - Compatibility Mode • Saved $\checkmark$ | 𝒫 Search                                                             |                  | Daniel Tan DT | I - D           | ×       |
|----------------------------------------------------------------------------------------------------|----------------------------------------------|----------------------------------------------------------------------|------------------|---------------|-----------------|---------|
| File <u>Home</u> Insert Draw Design Layout                                                                                                    | References Mailings Review View              | w Help Acrobat Table Design Layout                                   | ıt               | Comments      | 🖉 Editing 🖌 🖻 S | hare 👻  |
| $\begin{array}{c c} & & & \\ & & & \\ Paste & \\ & & \\ Paste & \\ & & \\ & &$ |                                              | Insert Delete<br>Insert Delete                                       | quest<br>hatures | tor Add-ins   |                 | ~       |
| L                                                                                                    | Search the menus                             | · 8 ·   · 9 ·   ·10 ·   · 1. ·   ·12 ·   ·13 ·   ·14 ·   ·15    · 16 | i + 17 + 18 + 1  |               |                 |         |
| 3                                                                                                    | Review selection in Editor                   |                                                                      |                  |               |                 |         |
|                                                                                                    | X Cu <u>t</u>                                | cuments Categorization                                               | Page No.         |               |                 |         |
|                                                                                                    | 🗈 Сору                                       |                                                                      | _                |               |                 |         |
| -<br>-<br>-                                                                                                    | Paste Options:                               |                                                                      |                  |               |                 |         |
| -<br>-<br>0                                                                                                    | Ê                                            |                                                                      |                  |               |                 |         |
| Z - 1:                                                                                                    | <u>I</u> nsert ≻                             |                                                                      |                  |               |                 |         |
|                                                                                                    | E Delete Iable                               |                                                                      |                  |               |                 |         |
| -<br>-<br>-                                                                                                    | Distribute Rows Eve <u>n</u> ly              |                                                                      |                  |               |                 |         |
|                                                                                                    | 🗄 Distribute Columns Evenl <u>y</u>          |                                                                      |                  |               |                 |         |
|                                                                                                    | <u>₿</u> order Styles >                      |                                                                      | _                |               |                 |         |
| 12                                                                                                    | <u>A</u> utoFit >                            |                                                                      |                  |               |                 |         |
| ÷ .                                                                                                    | ↓↑ Text Direction                            |                                                                      |                  |               |                 |         |
| 14. 1 -                                                                                                    | Insert <u>C</u> aption                       |                                                                      |                  |               |                 |         |
| 12.1.                                                                                                    | Table Properties                             |                                                                      |                  |               |                 |         |
| Page 2 of 18 122 of 180 words 💭 English (United States) T                                                                                                    | ex Dew Comment                               |                                                                      | D Focus          |               | ;               | - + 80% |

(c) In the "*Table*" section, make sure that "*Text wrapping*" is set to "*None*"

| File       Home       Insert       Draw       Design       Layout       Performents       Petiting       CS Shore         Paste       Image: Sine Sine Sine Sine Sine Sine Sine Sine                                                                                                    | 🔽 AutoSave ● Off) 🔚 🥍 Y 💍 👻 Appendix A2 - Compa                                                        | bility Mode - Saved ~ 🖉 Search                                                                                             | Daniel Tan 🗗 😍 — 🗇 🗙             |
|----------------------------------------------------------------------------------------------------|----------------------------------------------------------------------------------------------------|----------------------------------------------------------------------------------------------------|----------------------------------|
| Image: Sector and Shading.                                                                                                    | File Home Insert Draw Design Layout References                                                         | Mailings Review View Help Acrobat Table Design Layout                                                                      | Comments Claiming Chare Comments |
| Cipbord B   Size Voice Editor Add-ins 177 : 138 :                                                                                                    | $ \begin{array}{c c} & & \\ & & \\ & & \\ & \\ Paste \\ & \\ & \\ & \\ & \\ & \\ & \\ & \\ & \\ & \\ $ | Table Properties         ?         X           Iable         Bow         Column         Cgll         Alt Text         test | Dictate Editor Add-ins           |
| Alignment     Image No.     Image No. <td>Clipboard IS Font IS Parag</td> <td>Size</td> <td>Voice Editor Add-ins</td> | Clipboard IS Font IS Parag                                                                             | Size                                                                                                    | Voice Editor Add-ins             |
|                                                                                                    |                                                                                                    | Alignment<br>Left Center Right<br>Text wrapping<br>None Around Positioning_<br>Rorders and Shading_ Options_<br>OK Cancel  |                                  |

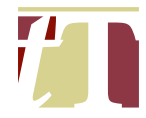

## 3.7 The contents of the table are to be formatted in the following manner :-

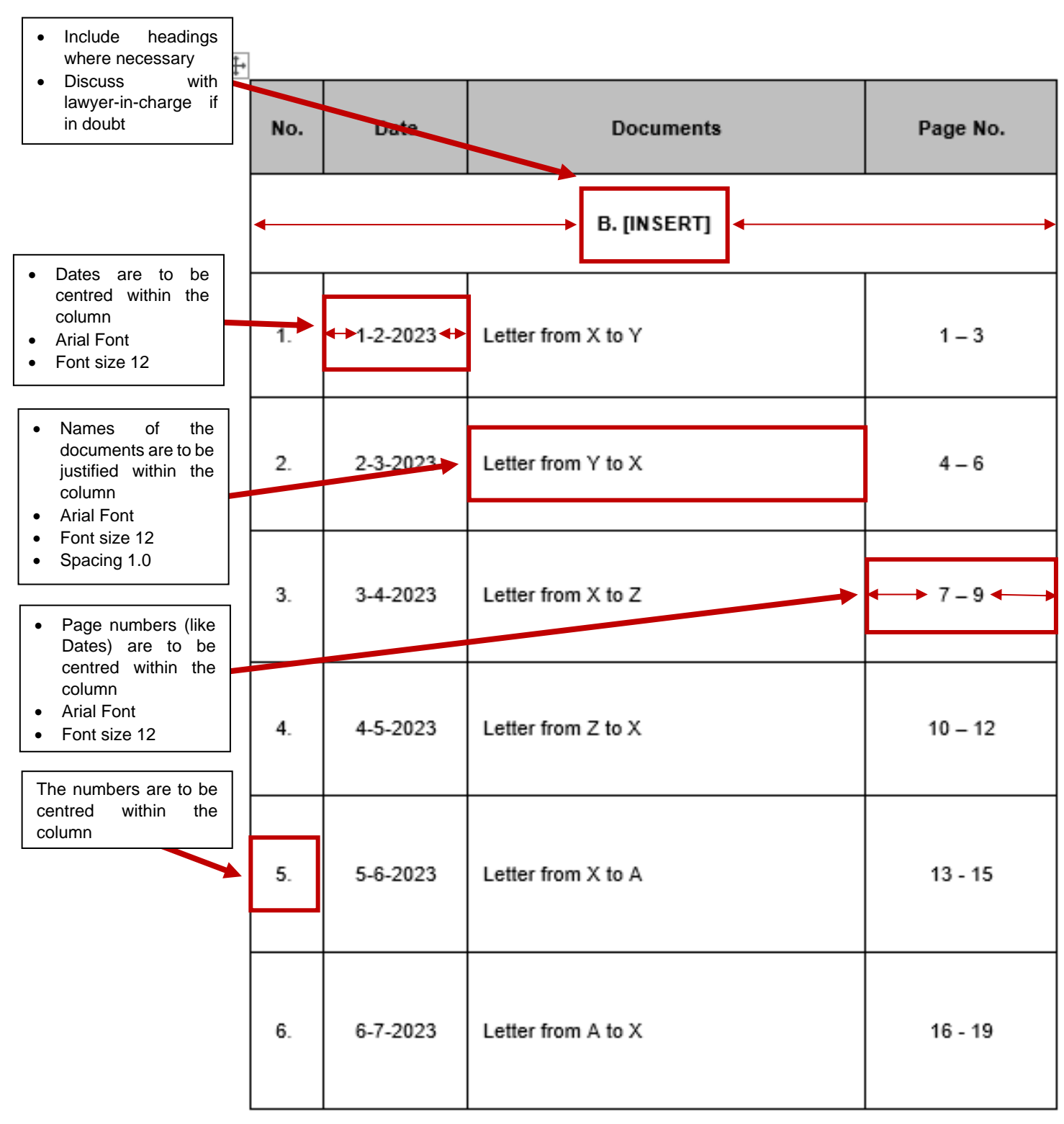

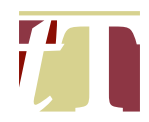

- 3.8 A bundle of documents can be :-
  - (i) paginated;
  - (ii) tabbed; or
  - (iii) paginated and tabbed.

For more information on pagination and merging, please refer to Paragraphs 10 and 11 below.

3.9 Templates for a table of contents of a bundle of documents are attached as **Appendix A**.

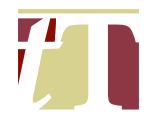

## 4. ENCLOSURE LIST

- 4.1 The secretary or pupil is responsible for preparing an enclosure list for reference during interlocutory hearings or trials.
- 4.2 The table of contents for an enclosure list includes the following :-

| No | Document | Enclosure No |
|----|----------|--------------|
|    |          |              |

4.3 The templates for an enclosure list are attached as **Appendix B**.

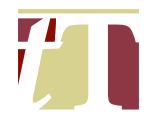

#### 5. MARKING LIST

- 5.1 The secretary or pupil is responsible for preparing a list setting out the markings of all documents relied upon at trial.
- 5.2 The table of contents for a marking list includes the following :-

| No | Document | Enclosure No | Marking |
|----|----------|--------------|---------|
|    |          |              |         |

- 5.3 The secretary or pupil should list all the relevant trial documents filed in the suit and their corresponding enclosure numbers.
- 5.4 The lawyer-in-charge will be responsible for filling out document markings when in Court.
- 5.5 The template for a marking list is attached as **Appendix C**.

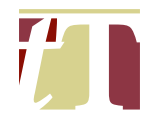

### 6. BUNDLE OF AUTHORITIES

- 6.1 The secretary or pupil is responsible for assisting the lawyer in charge in compiling a bundle of authorities.
- 6.2 The cover page of a bundle of authorities consists of the following :-

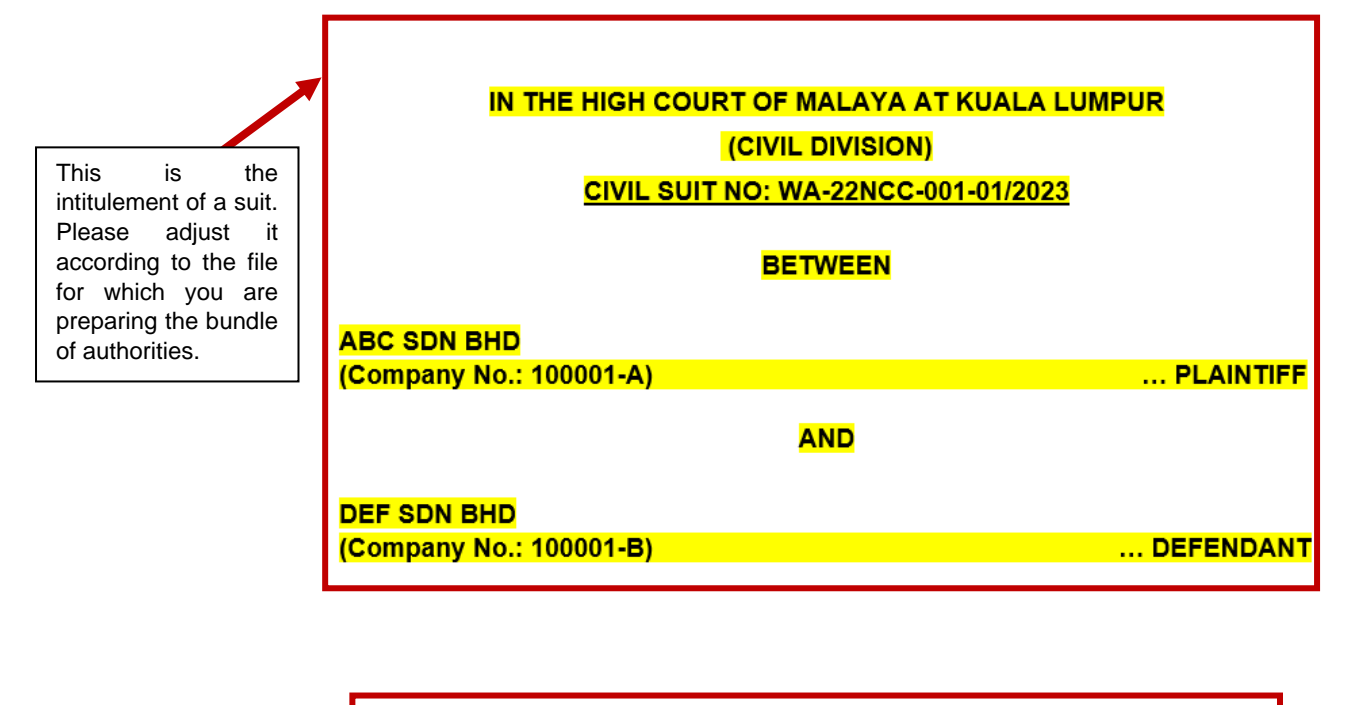

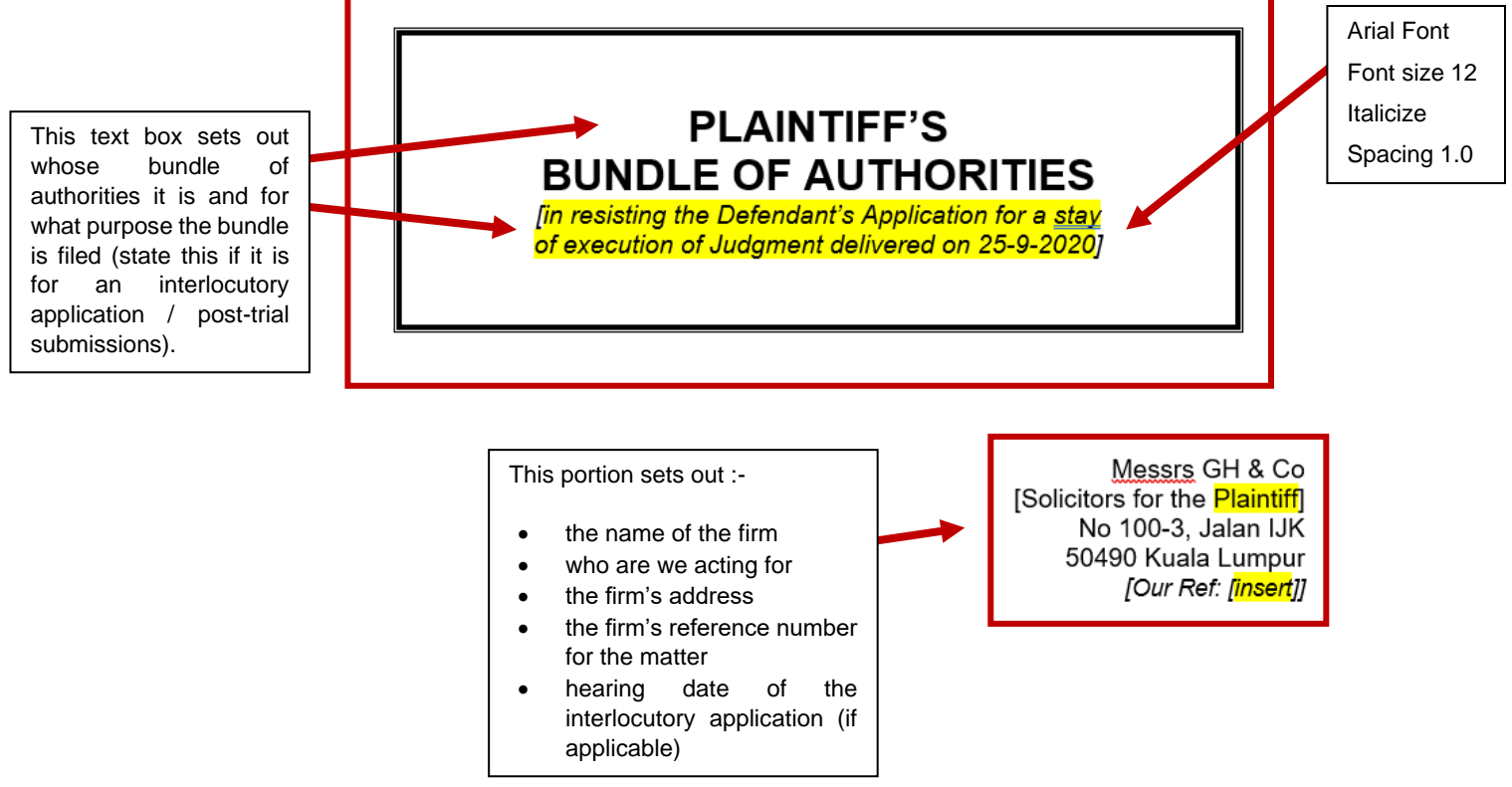

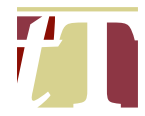

6.3 The header of the table of contents of a bundle of authorities includes the following :-

# **CONTENTS**

# (Arial, Font size 16, Bold and Underlined)

## NO AUTHORITIES PAGE NO. / TAB / BOTH

(Arial, Font size 12, Bold and Underlined)

- 6.4 Please ensure that :-
  - (i) the table header is repeated (See Paragraph 3.6(iii) above) and that the header font is in bold and in caps (See Paragraph 6.3 above);

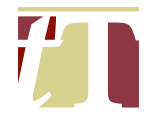

#### (ii) the contents are formatted in the following manner :-

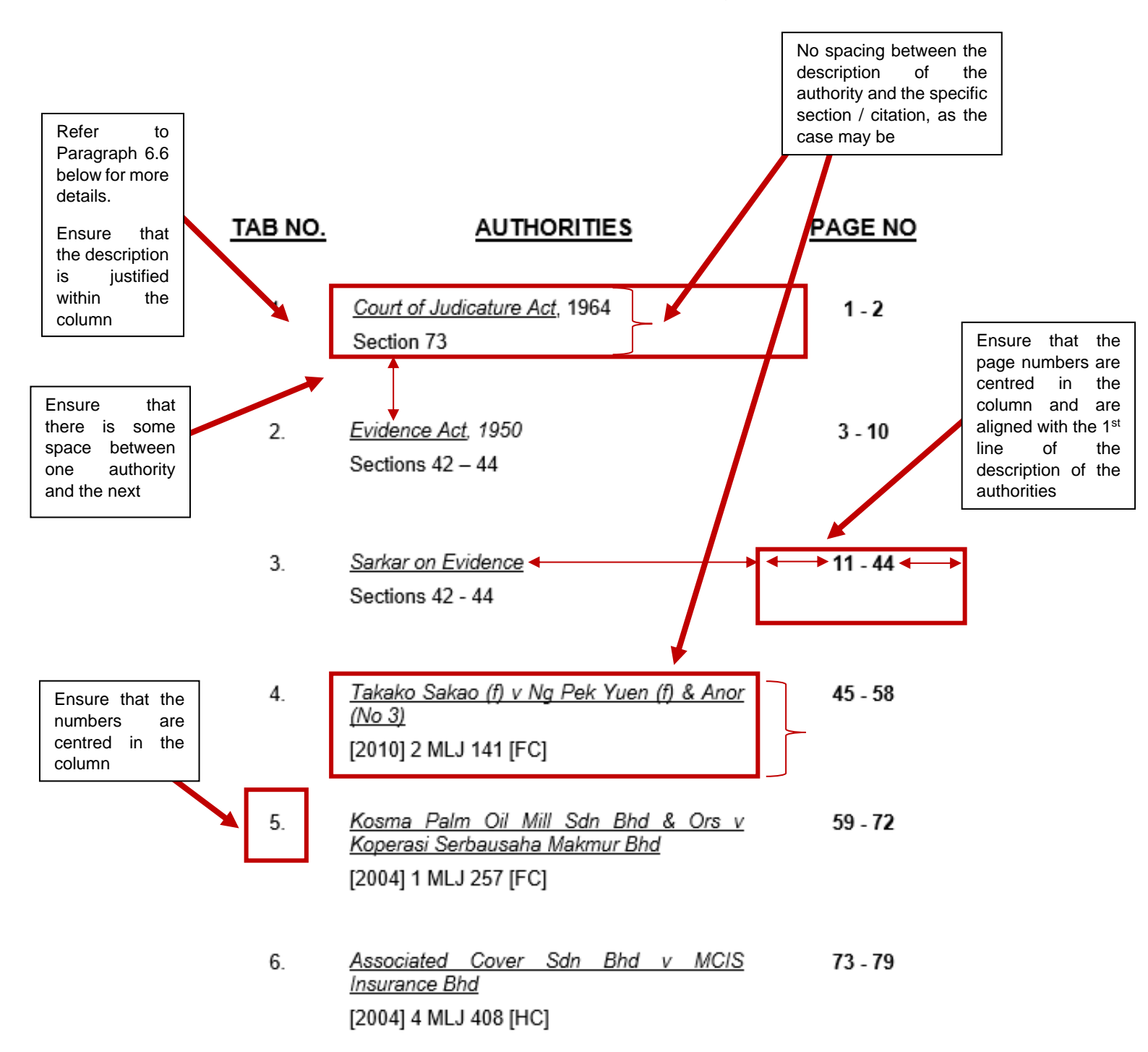

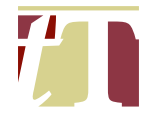

- (iii) the borders of the table of contents should be made invisible once you are done typing in all the authorities. To do this :-
  - (a) Move your cursor over the table and click on the 4-way arrow cursor that will appear at the top-left corner of the table

| 🔟 Au        | itoSave 💽 🤇           | m 🖪 🖌     | 9~ " ⊽                                                  | Bundle     | of Authorities - | Cover + Cont        | ents (Page N               | o & Tabs) - Co             | mpatibility Mo              | ode • Saved to t                | his PC 🗸                       | J                   | о (    | Daniel Tan DT | ) ⊕• –        | Ō      | ×   |
|-------------|-----------------------|-----------|---------------------------------------------------------|------------|------------------|---------------------|----------------------------|----------------------------|-----------------------------|---------------------------------|--------------------------------|---------------------|--------|---------------|---------------|--------|-----|
| File        | Home I                | nsert Dra | w Design                                                | Layout     | References       | Mailings            | Review                     | View Help                  | Acrobat                     | Table Design                    | Layout                         |                     |        | Comments      | 5 🖉 Editing ~ | 🖻 Shar | e * |
| Paste       | X Arial<br>□ B<br>≪ A | IU~       | <del>ab</del> x <sub>2</sub> x <sup>2</sup><br>A v Aa v | A^ A       |                  | · 'a <sub>i</sub> = |                            | es Editing                 | Create PDF<br>and Share lin | Create PDF a<br>k Share via Out | and Request<br>look Signatures | Dictate             | Editor | Add-ins       |               |        |     |
| Clipboar    | rd 🕠                  |           | Font                                                    | ۲ <u>۵</u> | Para             | agraph              | <b>I</b> S Styles          | 5 15                       |                             | Adobe Acrobat                   |                                | Voice               | Editor | Add-ins       |               |        | ~   |
| н.<br>Т     |                       |           |                                                         |            | 1、1、1、1、1、1 種    | 1 1 1 1 2 1         | -3+1+4+1+                  | 5 • 1 • 6 • 1 • 7 •        | 1 • 8 • 1 • 9 • 1 • 1       | .0·   · 11· 靈·12·   ·           | 13 - 14 - 1 - 15 - 1           | ₽ 1 * 1 * 1 * I * I |        |               |               |        |     |
| Ξ           |                       |           |                                                         |            |                  |                     |                            |                            |                             |                                 |                                |                     |        |               |               |        |     |
|             |                       |           |                                                         |            |                  |                     |                            | CON                        | TENTS                       |                                 |                                |                     |        |               |               |        |     |
| -           |                       |           |                                                         |            |                  |                     |                            | <u></u>                    | 121110                      |                                 |                                |                     |        |               |               |        |     |
| . 2 . 1     |                       |           |                                                         |            | ***              |                     |                            |                            |                             | -                               | A OF NO                        |                     |        |               |               |        |     |
| <br>        |                       |           |                                                         |            |                  | TAB NO.             |                            | AUTHOR                     | ITIES                       | E                               | AGE NO                         |                     |        |               |               |        |     |
| 4 . 1 .     |                       |           |                                                         |            |                  | 1                   | Court of l                 | udioatura Aat              | 1064                        | -                               | 1 0                            |                     |        |               |               |        |     |
|             |                       |           |                                                         |            |                  | 1.                  | Section 73                 | <u>alcature Act</u> ,      | 1904                        |                                 | 1-2                            |                     |        |               |               |        |     |
| -           |                       |           |                                                         |            |                  |                     |                            |                            |                             |                                 |                                |                     |        |               |               |        |     |
| 9           |                       |           |                                                         |            |                  | 2                   | Evidence 4                 | act 1950                   |                             |                                 | 3 - 10                         |                     |        |               |               |        |     |
| 1 - 7       |                       |           |                                                         |            |                  | 2.                  | Sections 42                | 2 – 44                     |                             |                                 | 0 10                           |                     |        |               |               |        |     |
| 00          |                       |           |                                                         |            |                  |                     |                            |                            |                             |                                 |                                |                     |        |               |               |        | 1   |
| 6           |                       |           |                                                         |            |                  | 2                   | Contractor                 | <b>F</b> order and         |                             |                                 | 44 44                          |                     |        |               |               |        |     |
| -10         |                       |           |                                                         |            |                  | 3.                  | Sections 4                 | <u>= vidence</u><br>2 - 44 |                             |                                 | 11 - 44                        |                     |        |               |               |        |     |
| 11          |                       |           |                                                         |            |                  |                     |                            |                            |                             |                                 |                                |                     |        |               |               |        |     |
| 12: 1       |                       |           |                                                         |            |                  |                     |                            |                            |                             |                                 |                                |                     |        |               |               |        |     |
| -<br>       |                       |           |                                                         |            |                  | 4.                  | <u>Takako Sa</u><br>(No 3) | ikao (f) v Ng F            | Pek Yuen (f) 8              | <u>&amp; Anor</u>               | 45 - 58                        |                     |        |               |               |        |     |
| Page 2 of 2 | 2 97 of 153           | vords 🖳   | Malay (Malays                                           | ia)        | Text Prediction  | s: On 😚 Acc         | essibility: Good           | to go                      |                             |                                 |                                | [D]                 | Focus  |               | <b>6</b> +    | +      | 80% |

(b) A mini toolbar will appear. Click on the "*Borders*" icon and select "*No Border*"

| 🗧 AutoSave 🔵 Off) 📙 🖓 - 🐌 🔻 Bund                       | le of Authorities - Cover + Contents (Page No & Tat     | os) - Compatibility Mode • Saved to                             | this PC $\checkmark$                    | Q         | Daniel Tan DT | ⊕ –         | o x       |
|--------------------------------------------------------|---------------------------------------------------------|-----------------------------------------------------------------|-----------------------------------------|-----------|---------------|-------------|-----------|
| File <u>Home</u> Insert Draw Design Layou              | t References Mailings Review View                       | Help Acrobat Table Design                                       | n Layout                                |           | Comments      | C Editing ~ | 🖻 Share 👻 |
| $\begin{array}{c c c c c c c c c c c c c c c c c c c $ | $\begin{array}{c c c c c c c c c c c c c c c c c c c $  | Editing<br>Create PDF Create PDF<br>and Share link Share via Ou | and Request Dict                        | ate Edito | or Add-ins    |             |           |
| Clipboard 🔂 Font f                                     | Paragraph 🛛 Styles 🗤                                    | 1                                                               | at Voi                                  | ce Edito  | or Add-ins    |             | ~         |
| 5                                                      | ······································                  | 5 · 1 · 7 · 1 · 8 · 1 · 9 · 1 · 10 · 1 · 1                      | +13+   +14+   +15+ ∰-   + + +           | 1 * 1 * 1 |               |             |           |
|                                                        | $ \begin{array}{ c c c c c c c c c c c c c c c c c c c$ | v I x I v I v V New<br>Comment<br>Bottom Border                 | Delete Merge Insert<br>Rows Cells Below |           |               |             |           |
|                                                        |                                                         | Top Border                                                      | PAGE                                    |           |               |             |           |
| m                                                      | <u></u>                                                 | Left Border                                                     |                                         |           |               |             |           |
| 4                                                      | 1. <u>Court of Judicatu</u>                             | Right Border                                                    | 1 - 2                                   |           |               |             |           |
|                                                        | Section 73                                              | E No Border                                                     |                                         |           |               |             |           |
| Q                                                      |                                                         | All Borders                                                     |                                         |           |               |             |           |
|                                                        | 2. <u>Evidence Act</u> , 19                             | Out <u>s</u> ide Borders                                        | 3 - 10                                  |           |               |             |           |
| -<br>                                                  | Sections 42 – 44                                        | H Inside Borders                                                |                                         |           |               |             |           |
| -                                                      |                                                         | 1 Inside <u>H</u> orizontal Border                              |                                         |           |               |             |           |
|                                                        | 3. <u>Sarkar on Eviden</u>                              | - Inside Vertical Border                                        | 11 - 44                                 |           |               |             |           |
| 3                                                      | Sections 42 - 44                                        | A≡ Horizontal Line                                              |                                         |           |               |             |           |
|                                                        |                                                         | 🛃 Draw Table                                                    |                                         |           |               |             |           |
| 3. 1. 12                                               | 4. <u>Takako Sakao (f</u><br>(No 3)                     | View <u>G</u> ridlines                                          | 45 - 58                                 |           |               |             |           |
| Page 2 of 2 97 of 153 words 💭 Malay (Malaysia)         | Text Predictions: On Coccessibility: Good to go         | Borders and Shading                                             |                                         | [b] Focus |               |             |           |

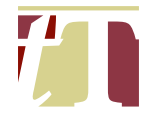

(iv) there is sufficient spacing at the bottom of the page so that the Court's serial number and QR Code on the e-filing copy of the bundle of authorities placed at the bottom left corner of each PDF document can be clearly seen :-

QR Code on the e-filing copy of a PDF document

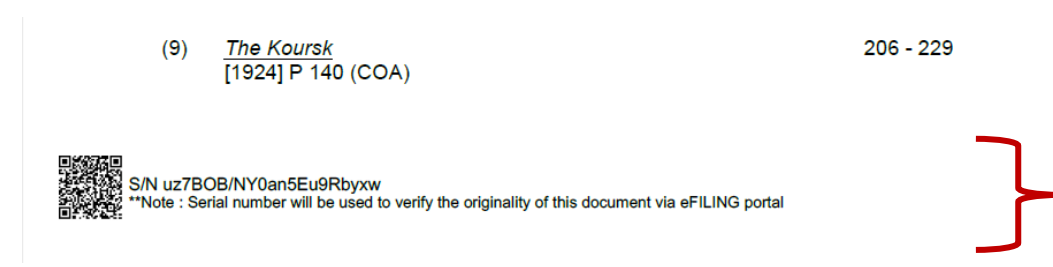

- 6.5 The order in which the authorities are to be arranged differ from lawyer to lawyer. For this reason, the lawyer in charge should specify the order of the authorities before instructing the secretary / pupil to compile the bundle of authorities.
- 6.6 The following authorities should be cited in the contents page in the following manner :-
  - (i) Legislation :-

<u>Competition Act</u> [Italicize and underline], [comma] 2010 [year]

Section 3 [cite the relevant sections]

(ii) Cases :-

Associated Cover Sdn Bhd v MCIS Insurance Bhd [Italicize and underline]

[2004] 1 MLJ 257 [citation of the case] [FC] [level of Court]

(iii) Textbook / Practitioner's text :-

<u>Sarkar on Evidence</u> [Italicize and underline] (2<sup>nd</sup> edn, 2019) [state the edition of the book and the year of publication]

[State the chapter / sub-chapter of the book referred to]

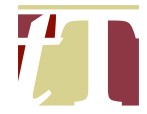

1

- 6.7 The excerpts of authorities referred to in the written submissions should also be sidelined and highlighted in yellow. If this is not already done by the lawyer in charge, the authorities can be sidelined by following the steps below :-
  - (i) Open the PDF document using Adobe® Acrobat® Pro DC
  - (ii) Click on "Find text or tools" in the top-right corner of the Adobe® Acrobat® Pro DC software interface

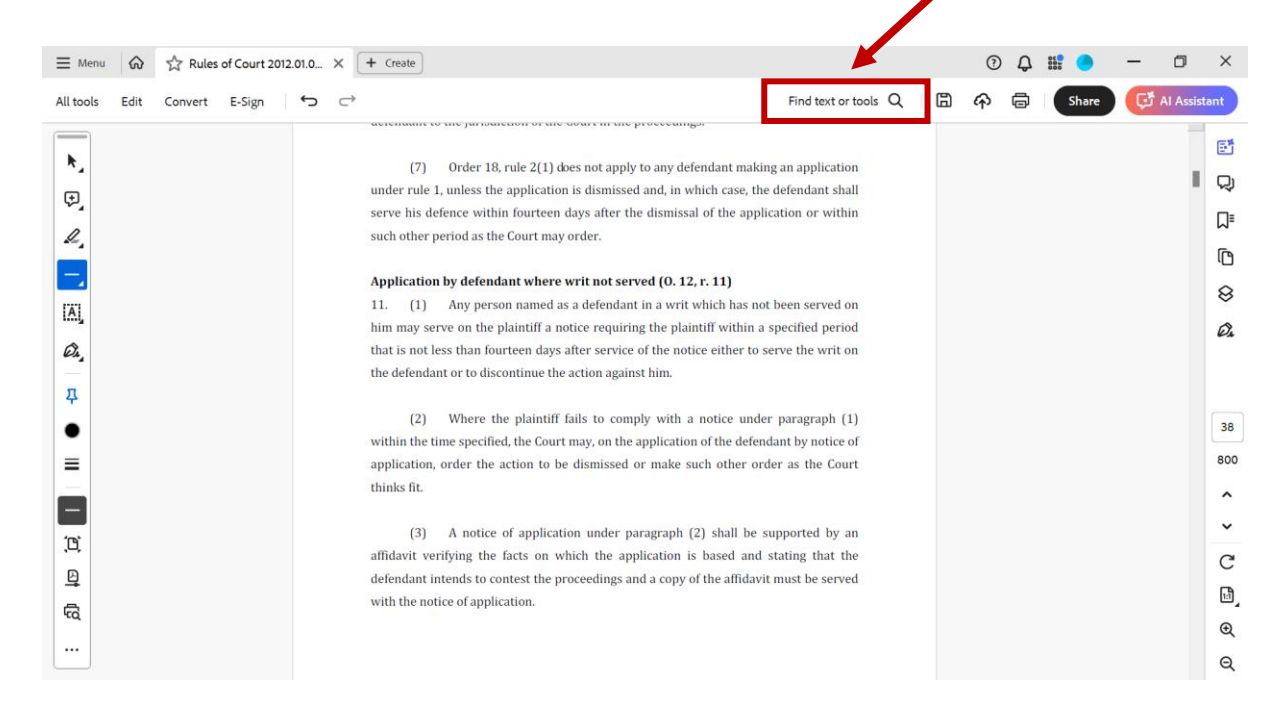

#### (iii) Search for, and click on, "Line"

|           |      |         |               |         |           |                                                                                                    | -                                              |   |
|-----------|------|---------|---------------|---------|-----------|----------------------------------------------------------------------------------------------------|------------------------------------------------|---|
| ∃ Menu    | ି    | S Rules | s of Court 20 | 12.01.0 | ×         | + Create                                                                                                    | © Ç # <b>_ −</b> □ ×                           |   |
| All tools | Edit | Convert | E-Sign        | Ç       | $\subset$ | secondary to the juncture of the ooster in the processings.                                                                                                    | Q 🗟 🏟 👼 Share 🔀 Al Assistant                   |   |
| *         |      |         |               |         |           | (7) Order 18, rule 2(1) does not apply to any defendant making an application<br>under rule 1, unless the application is dismissed and, in which case, the defendant shall<br>serve his defence within fourteen days after the dismissal of the application or within<br>such other period as the Court may order. | Line X                                         | 2 |
| -         |      |         |               |         |           | Application by defendant where writ not served (0. 12, r. 11)                                                                                                    | Line Add comments                              |   |
| IA)       |      |         |               |         |           | 11. (1) Any person named as a defendant in a writ which has not been served on him may serve on the plaintiff a notice requiring the plaintiff within a specified period                                                                                                    | Connected lines Add comments d Edit Edit a PDF |   |
| Ø4,       |      |         |               |         |           | that is not less than fourteen days after service of the notice either to serve the writ on the defendant or to discontinue the action against him.                                                                                                    | 1 More                                         |   |
| <b>д</b>  |      |         |               |         |           | (2) Where the plaintiff fails to comply with a notice under paragraph (1)                                                                                                    | 38                                             |   |
|           |      |         |               |         |           | within the time specified, the Court may, on the application of the defendant by notice of                                                                                                    | f                                              |   |
|           |      |         |               |         |           | apprication, order the action to be dismissed or make such other order as the court                                                                                                    |                                                |   |
|           |      |         |               |         |           |                                                                                                    | ^                                              |   |
| 101       |      |         |               |         |           | (3) A notice of application under paragraph (2) shall be supported by an                                                                                                    | ı 🗸                                            |   |
| ,0,       |      |         |               |         |           | affidavit verifying the facts on which the application is based and stating that the                                                                                                    | C                                              |   |
| Ð         |      |         |               |         |           | defendant intends to contest the proceedings and a copy of the affidavit must be served                                                                                                    | 1<br>                                          |   |
| 5         |      |         |               |         |           | with the notice of application.                                                                                                    |                                                |   |
|           |      |         |               |         |           |                                                                                                    | Q                                              |   |
|           |      |         |               |         |           |                                                                                                    | Q                                              |   |

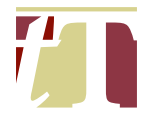

# (iv) Draw a vertical line while simultaneously pressing "*CTRL*" + "*SHIFT*" to ensure a straight vertical line

| <b>≡</b> Menu | ଜ    | 🛠 Rules | of Court 201 | 2.01.0 × | 01.0 X + Create                                                                                                    |                                                                                                    |                                                                                                    |   |   |   | Ĵ |       | -    | ٥         | ×   |
|---------------|------|---------|--------------|----------|----------------------------------------------------------------------------------------------------|----------------------------------------------------------------------------------------------------|----------------------------------------------------------------------------------------------------|---|---|---|---|-------|------|-----------|-----|
| All tools     | Edit | Convert | E-Sign       | ¢ c      |                                                                                                    |                                                                                                    | Find text or tools                                                                                                    | Q | ₿ | ራ | ē | Share | ۹ گټ | I Assista | int |
|               | Edit | Convert | E-Sign       |          | <ul> <li>(7) Order 18, rule 2(1) does runder rule 1, unless the application is cerve his defence within fourteen days uch other period as the Court may order the serve of the plaintiff a notice hat is not less than fourteen days after he defendant or to discontinue the acti</li> <li>(2) Where the plaintiff fails within the time specified, the Court may piplication, order the action to be dishinks fit.</li> <li>(3) A notice of application of fidavit verifying the facts on which lefendant intends to contest the proceed with the notice of application.</li> </ul> | not apply to any defendant making a<br>dismissed and, in which case, the de-<br>s after the dismissal of the applicati<br>er.<br>anot served (0. 12, r. 11)<br>efendant in a writ which has not be<br>requiring the plaintiff within a spe<br>r service of the notice either to serve<br>on against him.<br>to comply with a notice under par<br>, on the application of the defendan<br>missed or make such other order<br>under paragraph (2) shall be supp<br>the application is based and stat<br>edings and a copy of the affidavit mu | Find text or tools<br>in application<br>ifendant shall<br>ion or within<br>een served on<br>ecified period<br>re the writ on<br>aragraph (1)<br>it by notice of<br>as the Court<br>ported by an<br>ting that the<br>ust be served |   |   | ¢ |   | Share |      |           |     |
|               |      |         |              |          |                                                                                                    |                                                                                                    |                                                                                                    |   |   |   |   |       |      |           | Q   |

# (v) Select the drawn line and press "*CTRL*" + "*C*" and "*CTRL*" + "*V*" to copy another line to complete the side line

|                               | + Create                                                                                                    | (?  | Ą | ece<br>000 | - | ٥          | ×                  |
|-------------------------------|----------------------------------------------------------------------------------------------------|-----|---|------------|---|------------|--------------------|
| tools Edit Convert E-Sign 숙 🗢 | Find text or tools Q                                                                                                    | 🛱 🖗 | ē | Share      | ¢ | AI Assista | nt                 |
|                               | <ul> <li>(7) Order 18, rule 2(1) does not apply to any defendant making an application under rule 1, unless the application is dismissed and, in which case, the defendant shall serve his defence within fourteen days after the dismissal of the application or within such other period as the Court may order.</li> <li>Application by defendant where writ not served (0. 12, r. 11)</li> <li>(1) Any person named as a defendant in a writ which has not been served on</li> </ul> |     |   |            |   |            |                    |
| uj<br>841 -<br>1              | him may serve on the plaintiff a notice requiring the plaintiff within a specified period that is not less than fourteen days after service of the notice either to serve the writ on the defendant or to discontinue the action against him.                                                                                                    |     |   |            |   |            | Ø.                 |
|                               | (2) Where the plaintif fails to comply with a notice under paragraph (1) within the time specified, the Court may, on the application of the defendant by notice of application, order the action to be dismissed or make such other order as the Court thinks fit.                                                                                                    |     |   |            |   |            | 38<br>800          |
| 1<br>2<br>2                   | (3) A notice of application under paragraph (2) shall be supported by an<br>affidavit verifying the facts on which the application is based and stating that the<br>defendant intends to contest the proceedings and a copy of the affidavit must be served<br>with the notice of application.                                                                                                    |     |   |            |   |            | ><br>℃<br>11]<br>⊕ |

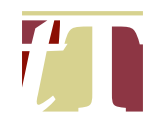

## Format of the Sidelining

| Colour | : | Black |
|--------|---|-------|
|        |   |       |

Thickness : 2 pt

To configure the properties of the sidelining :-

- (i) Select the Sideline;
- (ii) Right-click;
- (iii) Select Properties; and
- (iv) Configure settings accordingly

6.8 The cases can be marked by following the steps below :-

- (i) Open the PDF document using Adobe® Acrobat® Pro DC
- (ii) Click on "All tools" at the top-left corner of the Adobe® Acrobat® Pro DC software interface, then select "Edit a PDF"

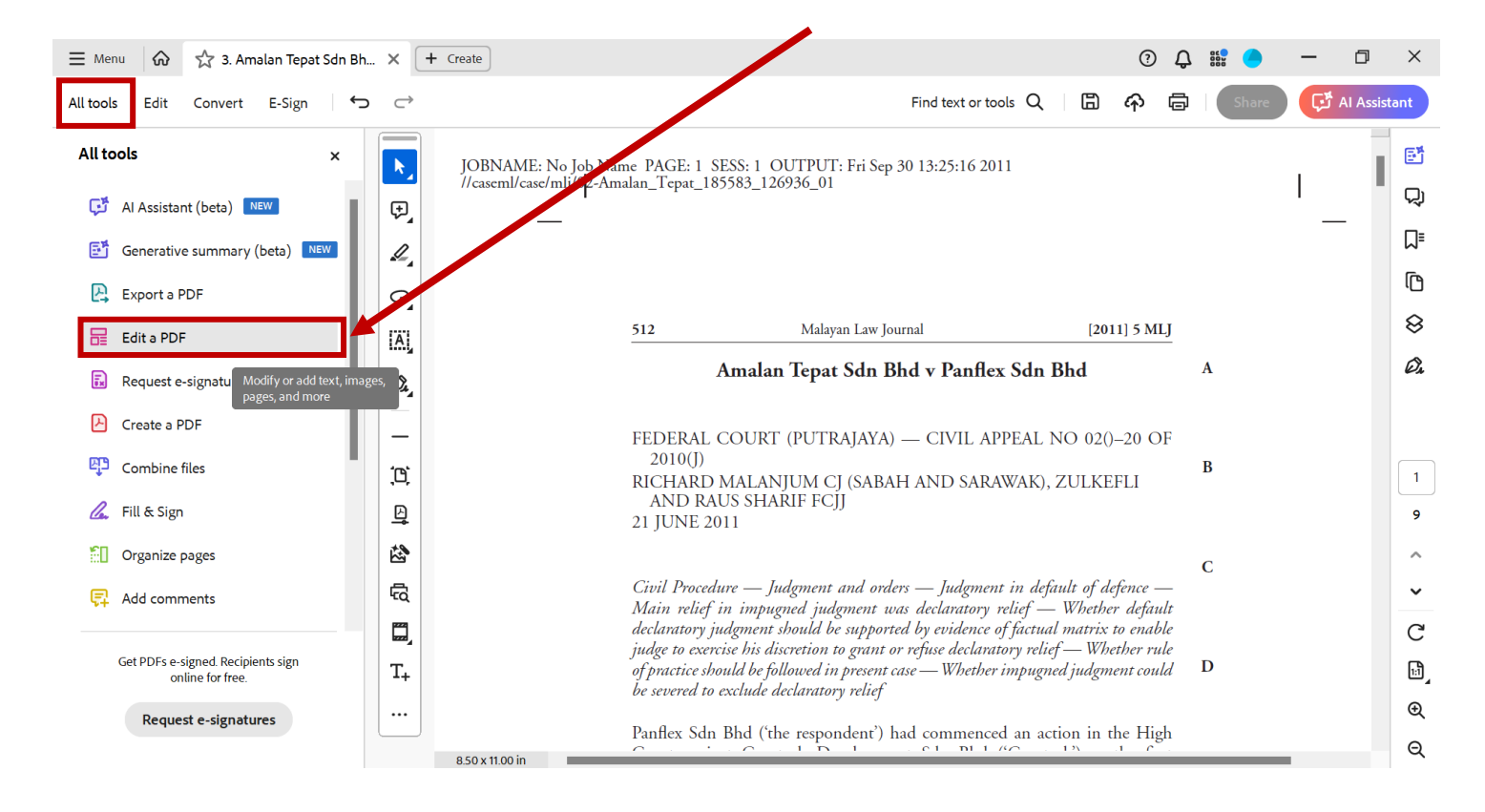

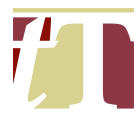

#### (iii) Select "+ Text"

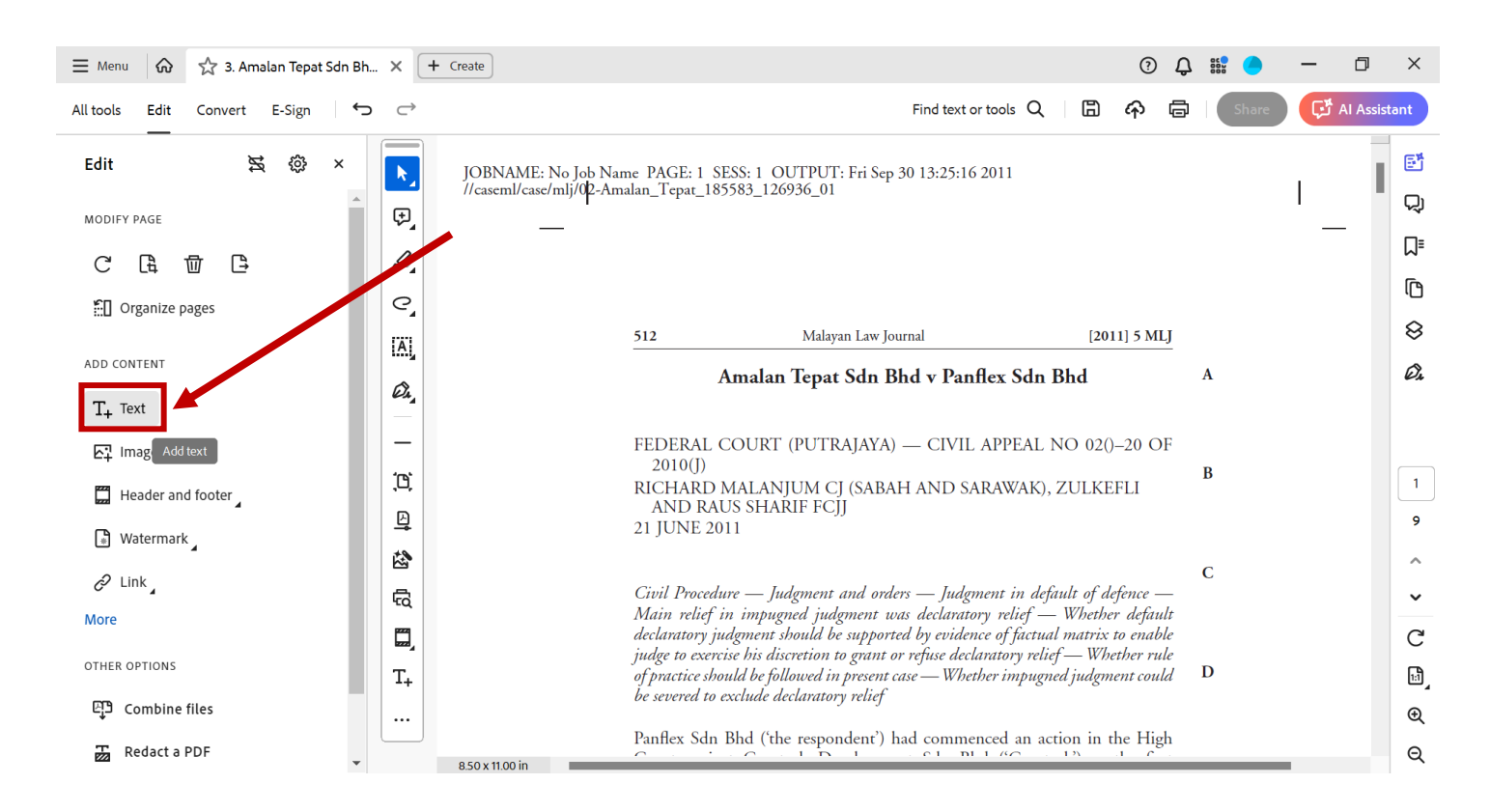

#### (iv) Type out the citation of the case at the top of the first page

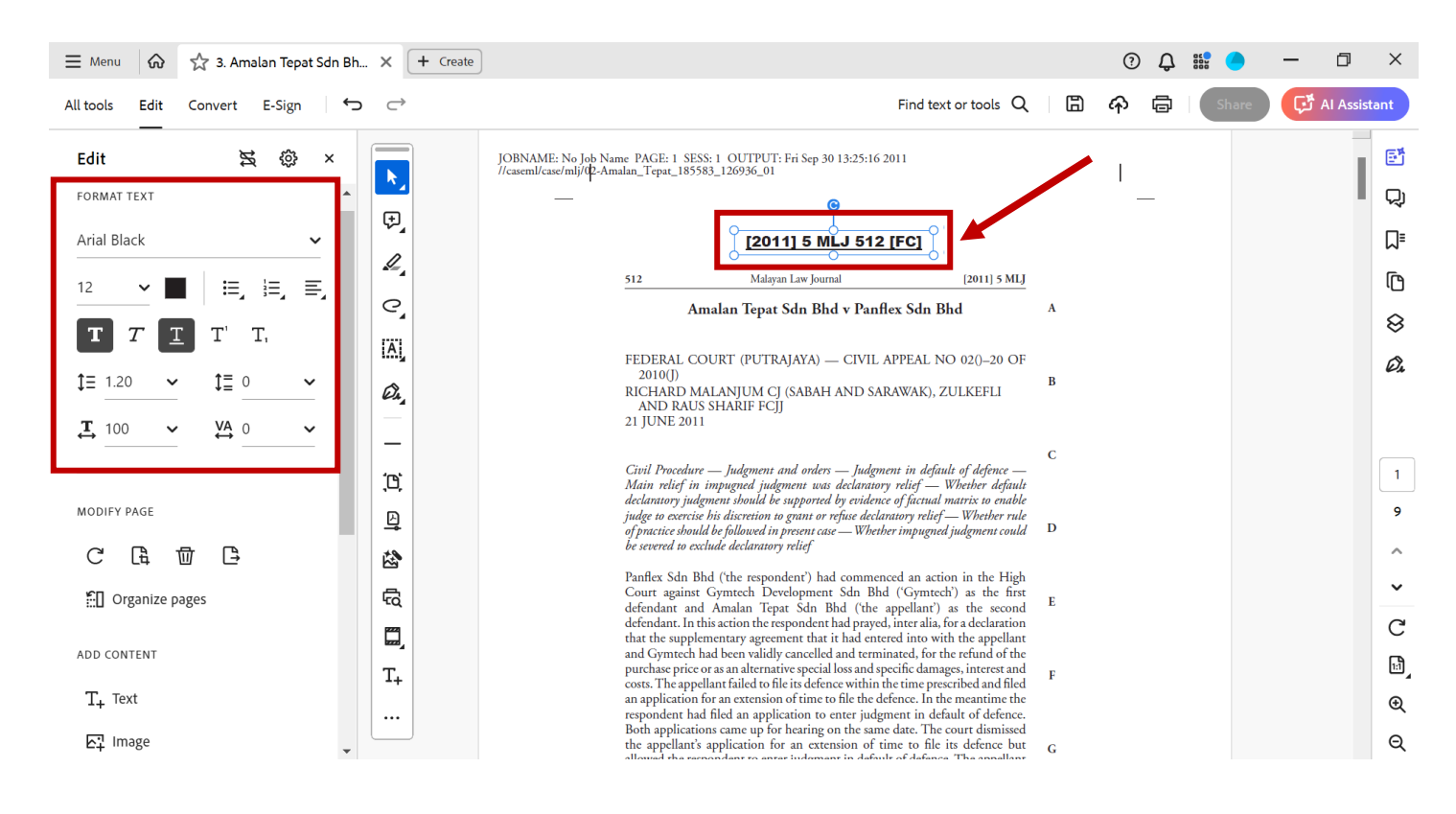

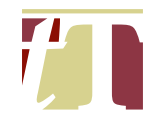

#### Format of the Text

Font : Arial Black

Font Size : 12 - 18 (depending on the space available)

The "*FORMAT*" panel below can be found on the left-hand side of the Adobe® Acrobat® Pro DC software.

6.9 A bundle of authorities can either be:-

- (i) paginated;
- (ii) tabbed; or
- (iii) paginated and tabbed.

For more information on pagination and merging, please refer to Paragraphs 10 and 11.

6.10 Templates for a table of contents of a bundle of authorities are attached as **Appendix D**.

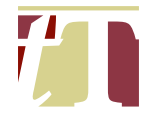

- 6.11 For authorities with excessively large margins, use the crop function so that the words do not appear too small in the middle of the page :-
  - (i) Open the PDF document using Adobe® Acrobat® Pro DC
  - (ii) Click on "*All tools*" at the top-left corner of Adobe® Acrobat® Pro DC software interface, then select "*Edit a PDF*"

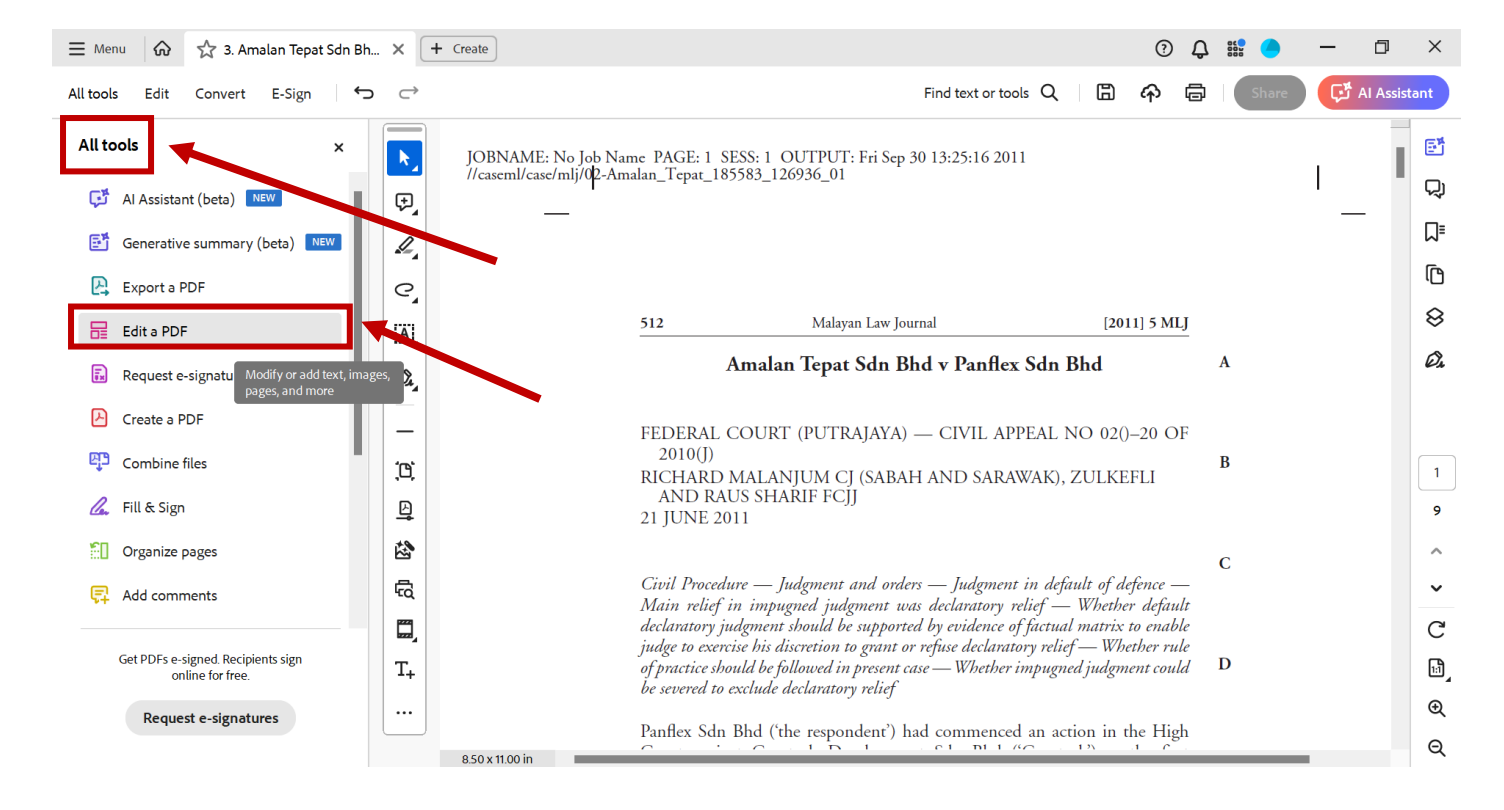

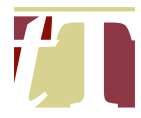

### (iii) Select the "Crop Pages" icon

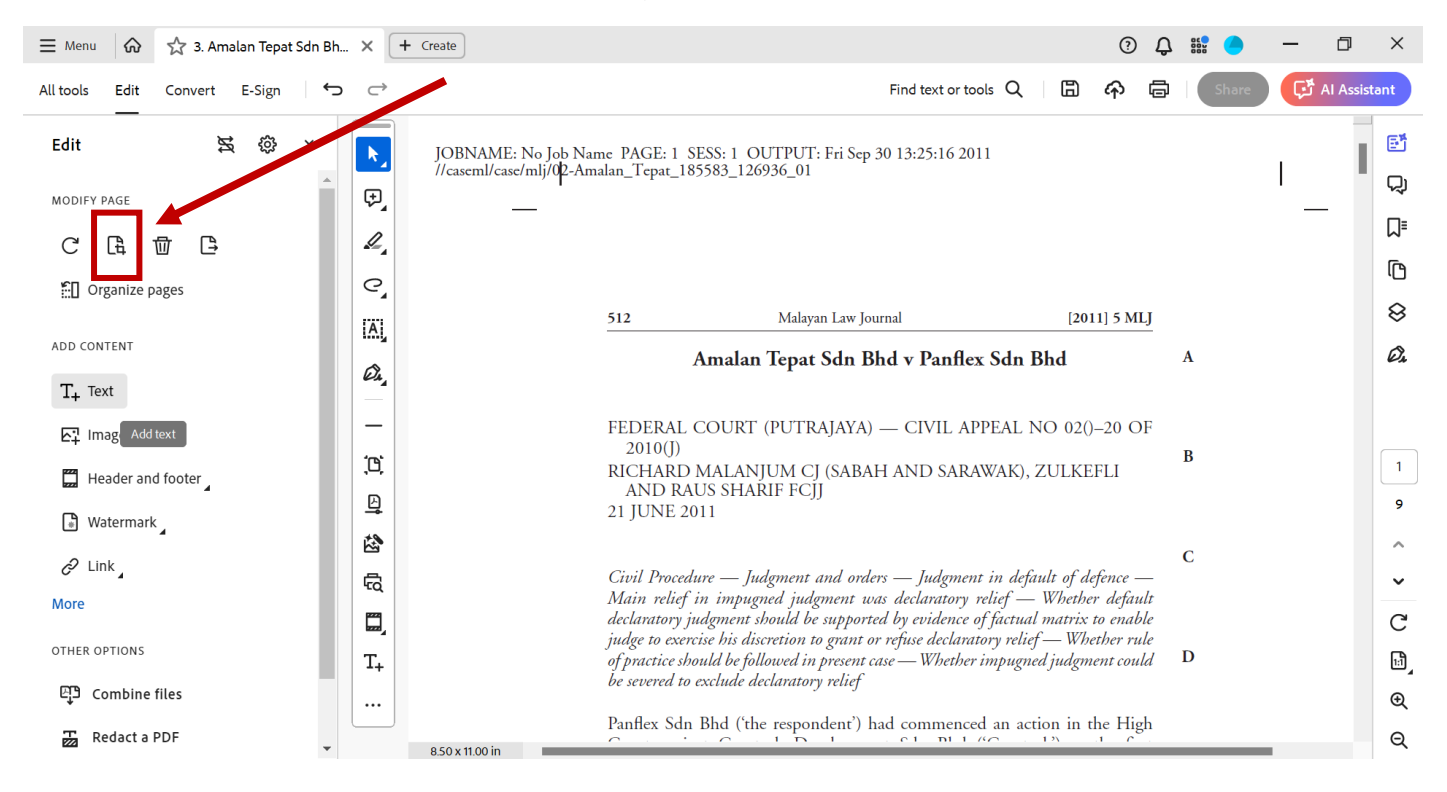

 Place the mouse cursor over any corner of the page, then press and hold the left mouse button to create a blue box over the text of the PDF document (see the blue box below)

| ≡ Menu 🕼 🖧 3. Amalan Tepat Sdn Bh X + Create |                                                                                                    | 0 Q |       | - 0      | ×      |
|----------------------------------------------|----------------------------------------------------------------------------------------------------|-----|-------|----------|--------|
| All tools Edit Convert E-Sign                | Find text or tools Q                                                                                                    | ዮ 🛱 | Share | 🗗 Al Ass | istant |
| Edit 🕱 🕸 × 🖡                                 | JOBNAME: No Job Name PACE 1 SESS: 1 OUTPUT: Fri Sep 30 15:25:16 2011<br>//cacemil/act/ml/th_Amalan_Teput_185383_120356_01                                                                                                    |     |       |          | đ      |
| MODIFY PAGE                                  | [2011] 5 MLJ 512 [FC]                                                                                                    |     |       |          | 杁      |
|                                              | 512         Mailyan Law journal         (2011) 5 MLJ           Amalan Tepat Sdn Bhd v Panflex Sdn Bhd         A                                                                                                    |     |       |          | ٦      |
|                                              | FEDERAL COURT (PUTRAJAYA) — CIVIL APPEAL NO 020-20 OF<br>2010()) B                                                                                                    |     |       |          | ſ      |
| Organize pages                               | RICHARD MALANUM CJ (SABAH AND SARAWAK), ZULKEFLI<br>AND RAUS SHARIF FCJJ<br>21 JUNE 2011                                                                                                    |     |       |          | 8      |
| ADD CONTENT                                  | Could Procedure — Judgment and unders — Judgment in default of defence —<br>Main relief in impagened judgment was dedokansary relief — Wheeher default                                                                                                    |     |       |          | Ø.     |
| T+ Text                                      | in actions of y implicities in constants in regions in a figure action is to granulations with the other material action of the state of the state o |     |       |          |        |
|                                              | Panflex Sdn Bhd (the respondent') had commenced an action in the High<br>Court against Gymrech Development Sdn Bhd (Cymrech') as the first<br>defendant and Analan Tapeu Sdn Bhd (the appellant') as the second E                                                                                                    |     |       |          |        |
|                                              | defendant. In this action the respondent had prayed, inter alls, for a declaration<br>that the supplementary agreement that it had metered into with the apoplant<br>and Cymtech had been validly cancelled and terminated, for the refund of the<br>survhave topics as an alternative seecial los and uncellic damases, interest and                                                                                                    |     |       |          | 1      |
| Header and footer                            | costs. The appellant failed to file its defence within the time presented and filed<br>an application for an extension of time to file the defence. In the meantime the<br>respondent had field an application to enter judgment in default of defence.                                                                                                    |     |       |          | 9      |
| Watermark 4                                  | Both applications came up for hearing on the same date. The court diamissed<br>the applications capitoliant for an extension of time to file its oldernec but<br>allowed the respondent to enter judgment in default of defaurc. The appellant<br>then surveyed to file an autolication to see availe the induced part but its                                                                                                    |     |       |          |        |
| P Link                                       | application was dismissed by the High Court on the grounds that the appellant<br>had not profided a reasonable explanation at to why there was a delay of more<br>than was years before it applied to set aidde the identicant; and that the descrime <b>H</b>                                                                                                    |     |       |          | Ĵ      |
| More G                                       | or res joancha appunet. Livianinec în le appenint appenit appenit concerto de<br>Appeal bur the Court of Appeni upfield the decision of the High Court and<br>dismissed the appeal. This was the appellant's application for leave to appeal<br>avains that decision. The avaellant avabinited that since the main relief south                                                                                                    |     |       |          | -      |
|                                              | by the respondent in this case was declaratory relief, default judgment should I<br>not be allowed unless it was supported by evidence which the court had taken<br>into consideration before executing it discretion to grant the declaratory relief                                                                                                    |     |       |          | G      |
| T <sub>+</sub>                               | sought. The respondent maintained that the appellant's application to see aide<br>the default judgment was made long after the 30 days provided for under the                                                                                                    |     |       |          | Ŀ,     |
| 면 Combine files                              |                                                                                                    |     |       |          | Ð      |
| Redact a PDF                                 | 1                                                                                                    |     |       |          | Q      |

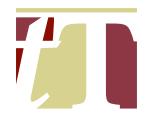

(v) Once satisfied with the selection, press "*Enter*" on the keyboard, and the following pop-up window will appear

| 🗮 Menu l 🏠 🛣 3. Amalan Tepat Sdn Bh 🗙 | Set Page Boxes                                                                                                    | × , 🏭 🦲   | - 0 ×          |
|---------------------------------------|----------------------------------------------------------------------------------------------------|-----------|----------------|
| All tools Edit Convert E-Sign         | Page Boxes                                                                                                    | ्रे Share | C Al Assistant |
| Edit 😫 🕸 ×                            | Units: Inches V III Boxes                                                                                                    |           | Ē              |
| MODIFY PAGE                           | Margin Controls  Margin Controls  Margin |           | 무              |
|                                       | Apply to: CropBox  CropBox  Cr |           | ג              |
|                                       | Top: 0.92 in                                                                                                    |           | ſ              |
| Organize pages                        | Bottom: 0.783 in                                                                                                    |           | 8              |
| ADD CONTENT                           | Left: 1243 in ▲                                                                                                    |           | <i>D</i>       |
| T. Text                               | Right: 1.142 in                                                                                                    |           | ~              |
|                                       | Constrain Proportions                                                                                                    |           |                |
| E∔ image —                            | Remove White Margins                                                                                                    |           |                |
| Header and footer                     | Set To Zero Revert To Selection Cropped page size: 6.115 x 9.297 in                                                                                                    |           |                |
| 🖞 Watermark                           |                                                                                                    |           | 9              |
| P Link                                | Page Kange Change Page Size                                                                                                    |           | ^              |
| More G                                | ● Fixed Sizes Page Sizes: None ✓                                                                                                    |           | ~              |
|                                       | Custom Width: O in Height: O in                                                                                                    |           | C              |
| OTHER OPTIONS T.                      | Ic: 1 of 9                                                                                                    |           | 1              |
| 면 Combine files                       | Apply to: Even and Odd Pages V                                                                                                    |           | Œ              |
| Redact a PDF                          | OK Cancel                                                                                                    |           | Q              |

(vi) Select "All" under the "Page Range" heading and click on "Ok" :-

| ≡ Menu 🕼 🏠 3. Amalan Tepat Sdn Bh × | Set Page Boxes                                                     | × | ٦<br>¢ |   | •     | -    | ٥           | ×   |
|-------------------------------------|--------------------------------------------------------------------|---|--------|---|-------|------|-------------|-----|
| All tools Edit Convert E-Sign       | Page Boxes                                                         |   | ð      |   | Share | ، ٹی | AI Assistar | nt  |
| Edit 😫 🕸 × 🖡                        | Show All Boxes Upits: Inches                                       |   |        |   |       |      | 1           | đ   |
| MODIFY PAGE                         | Margin Controls                                                    |   |        |   |       |      |             | (J) |
|                                     | Apply to: CropBox                                                  |   |        |   |       |      |             | ⊒   |
| I Organize pages                    | Topp: 0.92 in                                                      |   |        |   |       |      |             | ſ   |
|                                     | Bottom: 0.783 in                                                   |   |        |   |       |      |             | 8   |
| ADD CONTENT                         | Left: 1243 in                                                      |   |        | 1 |       |      |             | Ø1  |
| T+ Text                             | Right: 1142 in 🛓                                                   |   |        | _ |       |      |             |     |
| 도구 Image -                          | Constrain Proportions                                              |   |        |   |       |      |             |     |
| Header and footer                   | Set To Zero Revert To Selection Cropped page size: 6.115 x 92-1 in |   |        |   |       |      |             | 1   |
| 🕼 Watermark                         |                                                                    |   |        |   |       |      |             | 9   |
| R Link                              | Change Page Size                                                   |   |        | Г |       |      |             | ^   |
| More G                              | Fixed Sizes Page Sizes: None                                       |   |        |   | 2     |      |             | ~   |
|                                     | Custom Width: 0 in Height: 0 in                                    |   | r      |   |       |      |             | C   |
| OTHER OPTIONS                       | Center XOffset: 0 in YOffset: 0 in                                 |   |        |   |       |      |             | 1:1 |
| 면을 Combine files                    | Apply to: Even and Odd Pages V                                     |   |        |   |       |      |             | €   |
| Redact a PDF                        | OK Cancel                                                          |   |        |   |       |      |             | Q   |

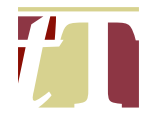

(vii) Once the cropping process is complete, scroll through the rest of the document to make sure that no parts of the authority or sideline(s) have been accidentally cropped out.

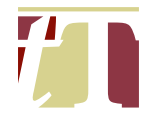

#### 7. BOOKMARKING PDF DOCUMENTS

- 7.1 Documents can be bookmarked by following the steps below :-
  - (i) Open the PDF document using Adobe® Acrobat® Pro DC
  - (ii) Click on the bookmark icon on the right-hand side of Adobe® Acrobat® Pro DC software interface

| All tools Edit Convert E-Sign Find text or tools Q 🛱 🏟 🖨 Share                                                                                                    | Al Assistant      |
|----------------------------------------------------------------------------------------------------|-------------------|
|                                                                                                    | - 65              |
| IN THE HIGH COURT OF MALAYA AT KUALA LUMPUR<br>(CIVIL DIVISION)   IN THE HIGH COURT OF MALAYA AT KUALA LUMPUR<br>(CIVIL DIVISION)   CIVIL SUIT NO: WA-22NCC-001-01/2023   C   BETWEEN   IAI   ABC SDN BHD<br>(Company No:: 100001-A)   AND   DEF SDN BHD<br>(Company No:: 100001-B)   DEF SDN BHD<br>(Company No:: 100001-B) |                   |
| PLAINTIFF'S   BUNDLE OF AUTHORITIES                                                                                                    | ୍ତି ।<br>ଜୁ<br>ଜୁ |

(iii) Navigate to the page to be bookmarked and click on the "add bookmark" icon

| <b>≡</b> Menu | ଜ    | 숤 Bund  | dle of Author           | ities                                                | × + Cre                                                  | ate                                      |                                               |                       |                       |       |     |               |       |   | ?    | ¢     | 000<br>000 | •    | -    | ٥          | ×       |
|---------------|------|---------|-------------------------|------------------------------------------------------|----------------------------------------------------------|------------------------------------------|-----------------------------------------------|-----------------------|-----------------------|-------|-----|---------------|-------|---|------|-------|------------|------|------|------------|---------|
| All tools     | Edit | Convert | E-Sign                  | ¢                                                    | ightarrow                                                |                                          |                                               |                       |                       |       | Fin | d text or too | ols Q | ₿ | Â    | ē     | s          | hare | ، ٹی | AI Assista | ant     |
|               |      |         | ABC 5<br>(Comp<br>(Comp | IN T<br>SDN BHD<br>pany No.:<br>SDN BHD<br>pany No.: | 'НЕ НІGH CC<br><u>CIVIL SI</u><br>100001-А)<br>100001-В) | OURT OF N<br>(CIVIL<br>JIT NO: W/<br>BET | MALAYA AT<br>DIVISION)<br>A-22NCC-00<br>TWEEN | KUALA LU<br>1-01/2023 | JMPUR<br>PLA<br>DEFEI | NDANT |     |               |       | × | Book | marks |            |      | R    |            |         |
| #<br>         |      |         |                         |                                                      | BUNDI                                                    | PLAIN<br>E OF                            | NTIFF'S<br>AUTHC                              |                       | S                     |       |     |               |       |   |      |       |            |      |      |            | Ē]<br>€ |
|               |      |         | -                       |                                                      |                                                          |                                          |                                               |                       |                       | _     |     |               |       |   |      |       |            |      |      |            | Q       |

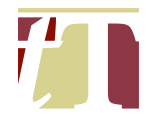

(iv) Rename the bookmarked page accordingly (please consult with the lawyer in charge regarding how they want the bookmarked pages to be named) :-

|             | Venu | \$      | Bundle of Authorities | × (+ Create                                                            |         |                      | ?     | ¢     | 000<br>000 | -              | ٥         | ×    |
|-------------|------|---------|-----------------------|------------------------------------------------------------------------|---------|----------------------|-------|-------|------------|----------------|-----------|------|
| All to      | ools | Edit Co | onvert E-Sign 🕤       | $\subset$                                                              |         | Find text or tools Q | ፍ     | ē     | Share      | C <sup>3</sup> | AI Assist | tant |
|             |      |         |                       |                                                                        |         | ×                    | Bookn | narks |            | t              |           | đ    |
|             |      |         |                       |                                                                        |         |                      | Tab 1 |       |            |                | Ŵ         | 밌    |
| ιψ.         | •    |         |                       | CONTENTS                                                               |         |                      |       | -     |            |                |           | גו   |
| 4           | •    |         | TAB NO.               | AUTHORITIES                                                            | PAGE NO |                      |       |       |            |                |           | ſ    |
| e,          | •    |         | 1                     | Court of Judicature Act 1964                                           | 1-2     |                      |       |       |            |                |           | 8    |
| A           | •    |         |                       | Section 73                                                             | 1-2     |                      |       |       |            |                |           | Ø4   |
| Ô.          |      |         |                       | Eddama Art (050                                                        | 0.40    |                      |       |       |            |                |           |      |
| -           |      |         | 2.                    | Evidence Act, 1950<br>Sections 42 – 44                                 | 3 - 10  |                      |       |       |            |                |           |      |
| <u>(</u> 0) |      |         |                       |                                                                        |         |                      |       |       |            |                |           | 2    |
| Ð           |      |         | 3.                    | <u>Sarkar on Evidence</u><br>Sections 42 - 44                          | 11 - 44 |                      |       |       |            |                |           | 2    |
| ę           |      |         |                       |                                                                        |         |                      |       |       |            |                |           | ^    |
|             |      |         | 4.                    | <u>Takako Sakao (f) v Ng Pek Yuen (f) &amp; Anor</u><br>( <u>No 3)</u> | 45 - 58 |                      |       |       |            |                |           | ~    |
| T+          |      |         |                       | [2010] 2 MLJ 141 [FC]                                                  |         |                      |       |       |            |                |           | C    |
| #           |      |         | 5.                    | Kosma Palm Oll Mill Sdn Bhd & Ors v<br>Koperasi Serbauseba Makmur Bhd  | 59 - 72 |                      |       |       |            |                |           | 11   |
|             |      |         |                       | [2004] 1 MLJ 257 [FC]                                                  |         |                      |       |       |            |                |           | €    |
|             |      |         |                       |                                                                        |         |                      |       |       |            |                |           | Q    |

Example 1 (Identifying cases in a bundle of authorities by Tab No.)

### Example 2 (Identifying cases in a bundle of authorities by name)

| <b>≡</b> Menu | ଜ    | ☆ Bund  | e of Authorities | × + Create                                                             |         |                                         |       | ?       | ¢     | ec <b>e</b> | - | ٥        | ×    |
|---------------|------|---------|------------------|------------------------------------------------------------------------|---------|-----------------------------------------|-------|---------|-------|-------------|---|----------|------|
| All tools     | Edit | Convert | E-Sign 🕤         | $\subset$                                                              |         | Find text or tools Q                    |       | P       | ē     | Share       | Ģ | AI Assis | tant |
|               |      |         |                  |                                                                        |         |                                         | ×В    | ookn    | narks | 0           |   |          | đ    |
| <u></u>       |      |         |                  |                                                                        |         |                                         |       |         |       |             |   | 100      | Q    |
| æ             |      |         |                  | CONTENTS                                                               |         |                                         | акако | o Sakad | D     |             | W |          |      |
| 1             |      |         |                  |                                                                        |         |                                         |       |         |       |             |   |          |      |
| 0             |      |         | TAB NO.          | AUTHORITIES                                                            | PAGE NO |                                         |       |         |       |             |   |          | ſŌ   |
|               |      |         | 1.               | Court of Judicature Act, 1964                                          | 1-2     |                                         |       |         |       |             |   |          | 8    |
| iAi,          |      |         |                  | Section 73                                                             |         |                                         |       |         |       |             |   |          | Ø,   |
| Ou_           |      |         |                  |                                                                        |         |                                         |       |         |       |             |   |          |      |
|               |      |         | 2.               | <u>Evidence Act</u> , 1950<br>Sections 42 – 44                         | 3 - 10  | 1 I I I I I I I I I I I I I I I I I I I |       |         |       |             |   |          |      |
| <b>'</b> m`   |      |         |                  |                                                                        |         | 11                                      |       |         |       |             |   |          | 2    |
| ,0,           |      |         | 3.               | Sarkar on Evidence                                                     | 11 - 44 |                                         |       |         |       |             |   |          | 2    |
| 브             |      |         |                  | Sections 42 - 44                                                       |         |                                         |       |         |       |             |   |          | 1    |
| ę             |      |         |                  |                                                                        |         |                                         |       |         |       |             |   |          | Â    |
| ۳,            |      |         | 4.               | <u>Takako Sakao (f) v Ng Pek Yuen (f) &amp; Anor</u><br>( <u>No 3)</u> | 45 - 58 |                                         |       |         |       |             |   |          | ~    |
| T+            |      |         |                  | [2010] 2 MLJ 141 [FC]                                                  |         |                                         |       |         |       |             |   |          | C    |
| #             |      |         | 5.               | Kosma Palm Oil Mill Sdn Bhd & Ors v                                    | 59 - 72 |                                         |       |         |       |             |   |          | Ŀ,   |
|               |      |         |                  | Koperasi Serbausaha Makmur Bhd<br>[2004] 1 MLJ 257 [FC]                |         |                                         |       |         |       |             |   |          | €    |
|               |      |         |                  |                                                                        |         |                                         |       |         |       |             |   |          | Q    |
|               |      |         |                  |                                                                        |         |                                         |       |         |       |             |   |          |      |

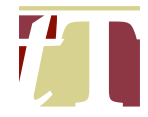

- (v) Save the PDF document once all bookmarks are inserted.
- (vi) Although the examples given are on bookmarking pages in a bundle of authorities, the same can be done on any other PDF documents, including affidavits. For an affidavit, it is good practice to bookmark each exhibit in that document for easy reference.

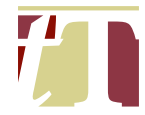

#### 8. INSERTING REFERENCES IN WRITTEN SUBMISSIONS

- 8.1 The secretary or pupil is responsible for assisting the lawyer in charge in inserting the references into the Written Submissions.
- 8.2 Authorities should be cited in the footnotes in the following manner :-

Paginated 1<sup>st</sup> citation :-Page 425 of the Plaintiff's Bundle of Authorities ("**PBA / 425**") Subsequent citations :-PBA / 425

Tabbed

1<sup>st</sup> citation :-

Tab A of the Plaintiff's Bundle of Authorities at page 2 (this refers to the natural page numbers of the case in Tab A) ("**PBA / Tab A** / **3**")

Subsequent citations :-

PBA / Tab A / 3

Paginated and Tabbed

1<sup>st</sup> citation :-

Tab A of the Plaintiff's Bundle of Authorities at page 425 ("**PBA / Tab A / 425**")

Subsequent citations :-

PBA / Tab A / 425

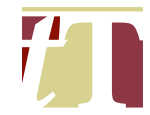

### [Note: To change according to the party you are acting for]

8.3 Affidavits should be cited in the footnotes in the following manner :-

Exhibit TT-1 of the Affidavit [or Affidavit in Reply] affirmed by [insert] on 17-3-2024 at Page 133 ("Exhibit TT-1 / [insert]'s Affidavit / Page 133")
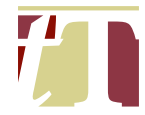

### 9. FINALIZING AFFIDAVITS

- 9.1 The secretary or pupil is responsible for assisting the lawyer in charge in finalizing an affidavit by :-
  - (i) paginating and marking the exhibits referred to in the affidavit;
  - (ii) preparing the exhibit certificates for each exhibit; and
  - (iii) merging the affidavit with the exhibit certificates and the paginated exhibits.
- 9.2 The lawyer in charge should specify the order of the exhibits before instructing the secretary or pupil to finalize the affidavit.
- 9.3 The exhibits can be marked by following the steps below :-
  - (i) Open the PDF document using Adobe® Acrobat® Pro DC
  - (ii) Click on "*All tools*" at the top-left corner of Adobe® Acrobat® Pro DC software interface, then select "*Edit a PDF*"

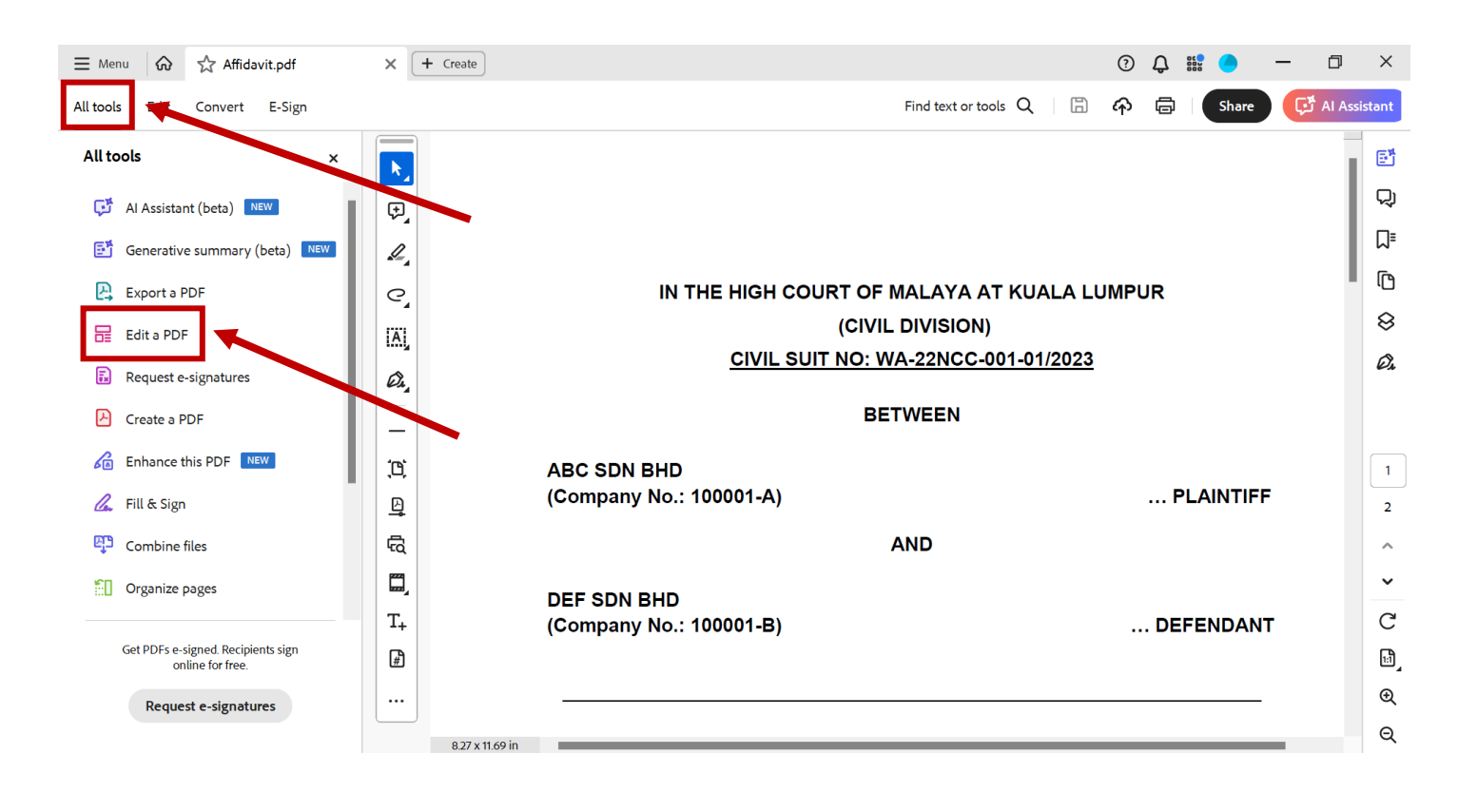

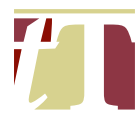

(iii) Select "+ *Text*"

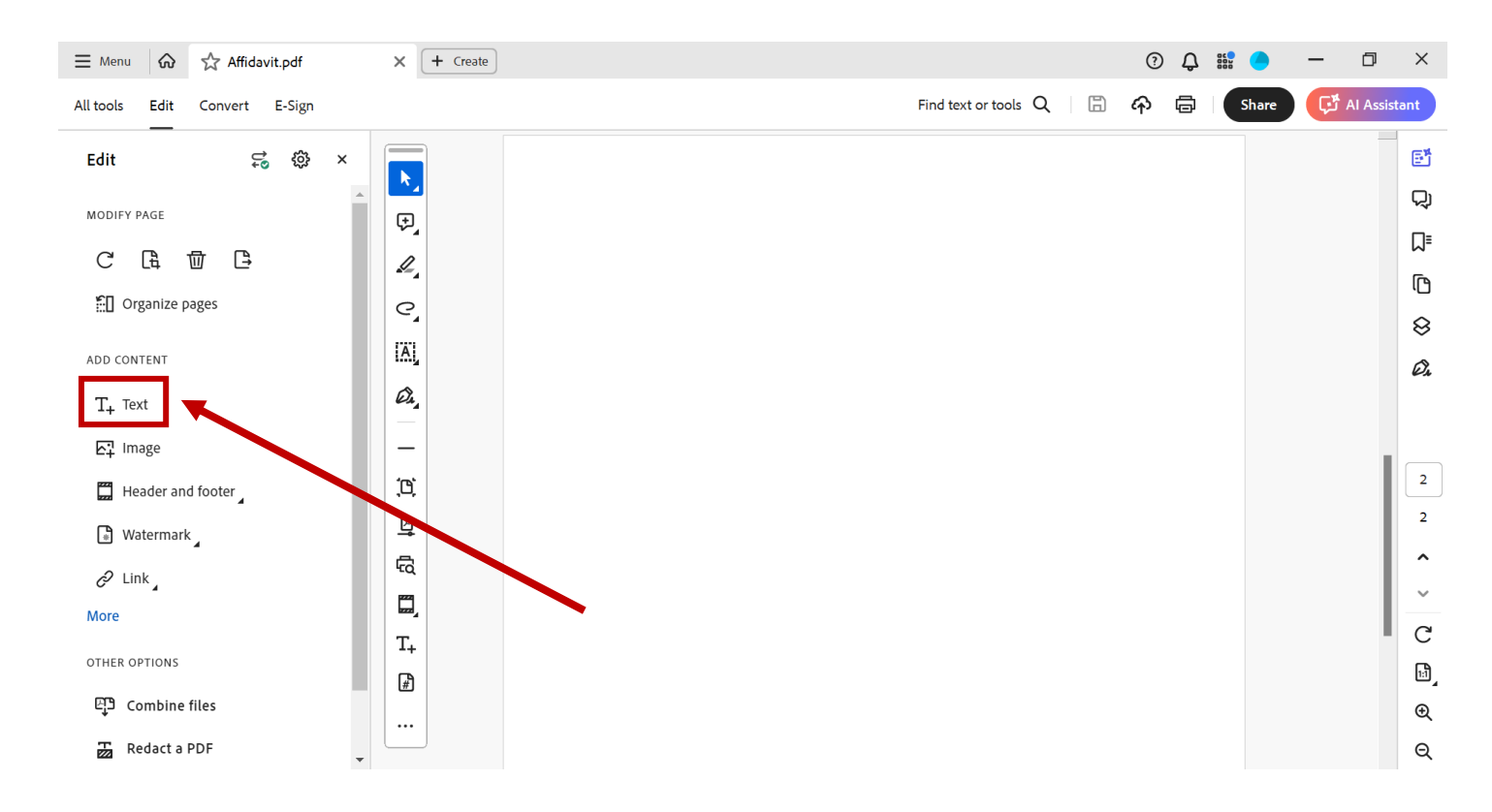

# (iv) Position the typing cursor at the top centre of the page and type the description of the exhibit

| ≡ Menu 🟠 🏠 Affidavit.pdf                               | X + Create        |            | ? | С, |       | -     | đ        | ×      |
|--------------------------------------------------------|-------------------|------------|---|----|-------|-------|----------|--------|
| All tools Edit Convert E-Sign 🔶                        | → Find text or to | ools Q 🛛 🛱 | ፉ | ē  | Share | AI گی | Assistar | nt     |
| Edit 😴 😳 🗙                                             |                   |            |   |    |       |       |          | Ē      |
| FORMAT TEXT                                            | Exhibit "JD-1"    |            |   |    |       |       |          | Q      |
| Arial Black 🗸                                          |                   |            |   |    |       |       |          | ⊒      |
|                                                        | <i>L</i> ,        |            |   |    |       |       |          | ſ      |
|                                                        | <i>C</i> ,        |            |   |    |       |       |          | à      |
| $\mathbf{T}  T  \mathbf{T}  \mathbf{T}'  \mathbf{T}_1$ |                   |            |   |    |       |       |          | ð      |
| ‡≡ 1.20 ✓ ‡≣ 0 ✓                                       | Ô.                |            |   |    |       |       |          | es.    |
| <b>T</b> 100 <b>∨</b> VA 0 <b>∨</b>                    |                   |            |   |    |       |       |          |        |
|                                                        | <b>΄</b> [Δ]      |            |   |    |       |       |          | 2      |
| MODIFY PAGE                                            |                   |            |   |    |       |       |          | 2      |
|                                                        | 4<br>6            |            |   |    |       |       |          | ^      |
|                                                        |                   |            |   |    |       |       |          | ~      |
| ::: U Organize pages                                   |                   |            |   |    |       |       |          | С      |
| ADD CONTENT                                            |                   |            |   |    |       |       |          |        |
| T+ Text                                                | #)                |            |   |    |       |       |          | ₁<br>⊕ |
| 도구 Image 🗸                                             |                   |            |   |    |       |       |          | Q      |

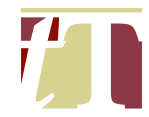

# Format of the Text

Font : Arial Black

Font Size : 12 - 18 (depending on the space available)

The "*FORMAT*" panel below can be found on the left-hand side of Adobe® Acrobat® Pro DC software.

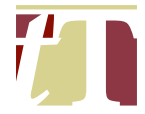

9.4 The exhibit certificates must then be prepared. An exhibit certificate consists of the following :-

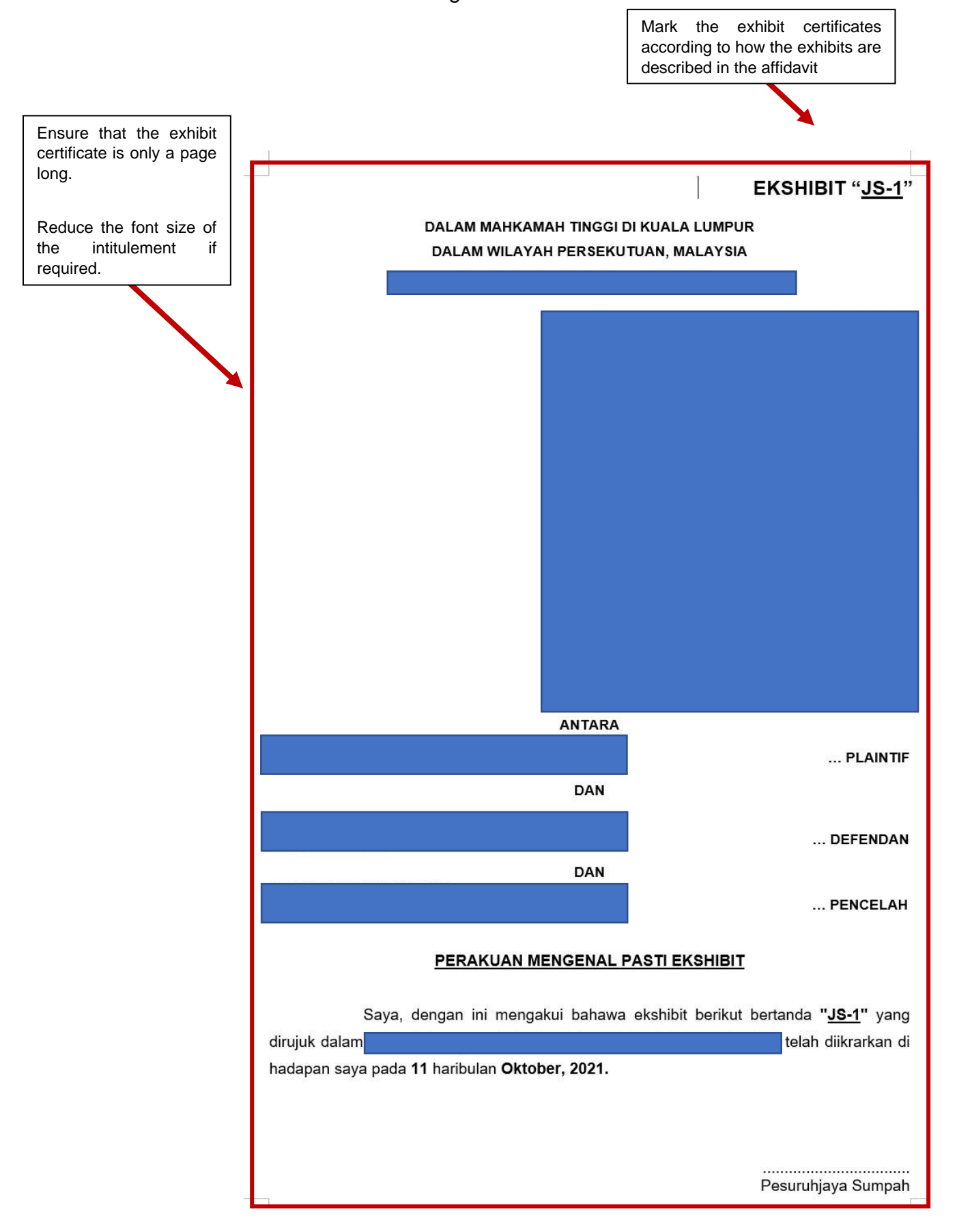

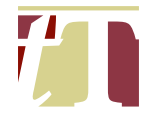

- 9.5 If the affidavit, together with its exhibits, is voluminous, break them up into volumes. Ensure that :-
  - (i) each volume is between 200-250 pages long. It should not exceed 250 pages; and
  - (ii) the top right corner of the cover page of every volume is marked the following way :-

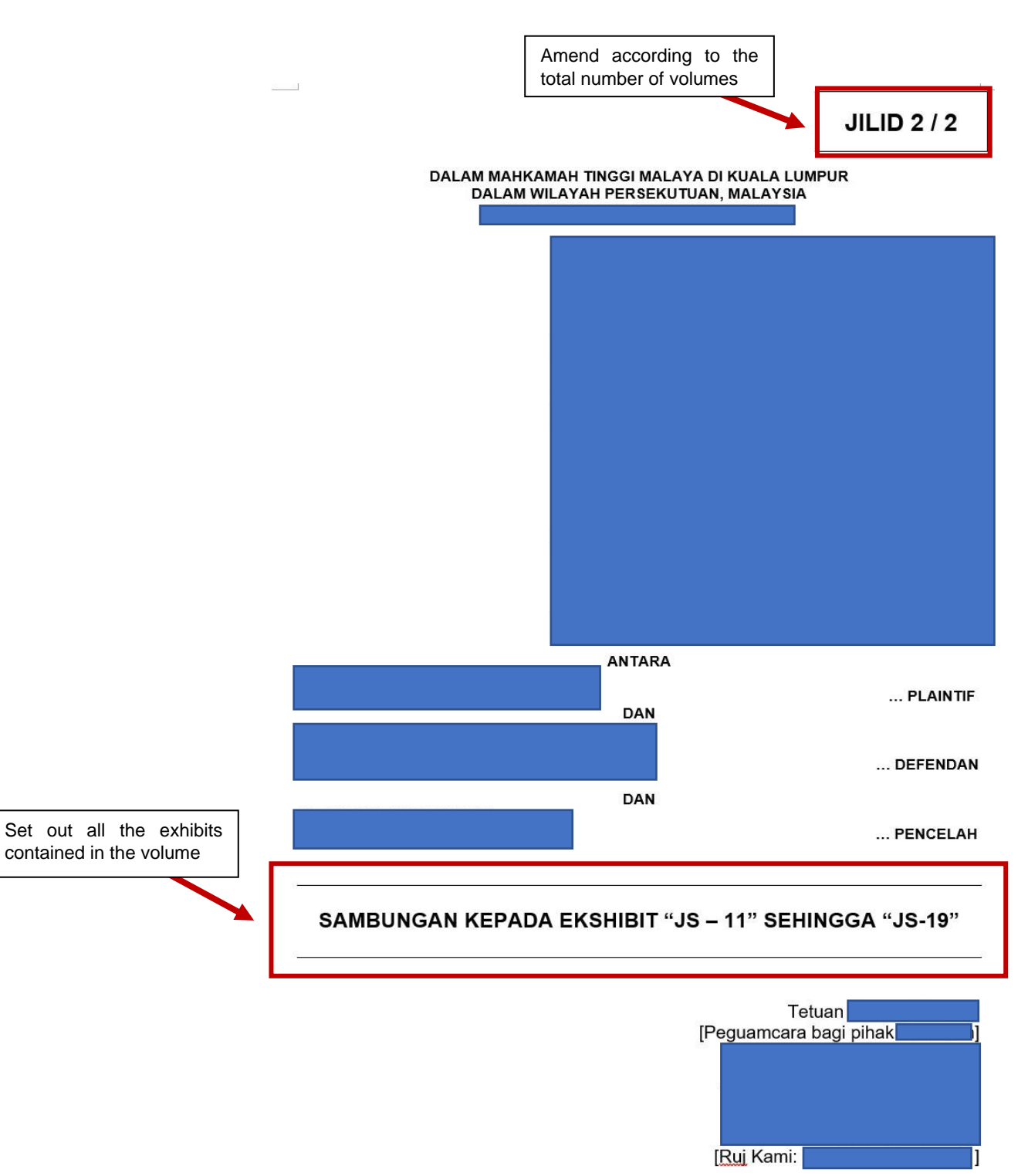

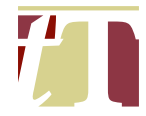

The template for the cover page of the subsequent volume(s) of an affidavit is attached as **Appendix E**.

- 9.6 The exhibits must then be paginated. For more information on pagination and merging, please refer to Paragraphs 10 and 11 below.
- 9.7 Make sure that there is at least 1 paragraph in the page containing the Jurat section :-

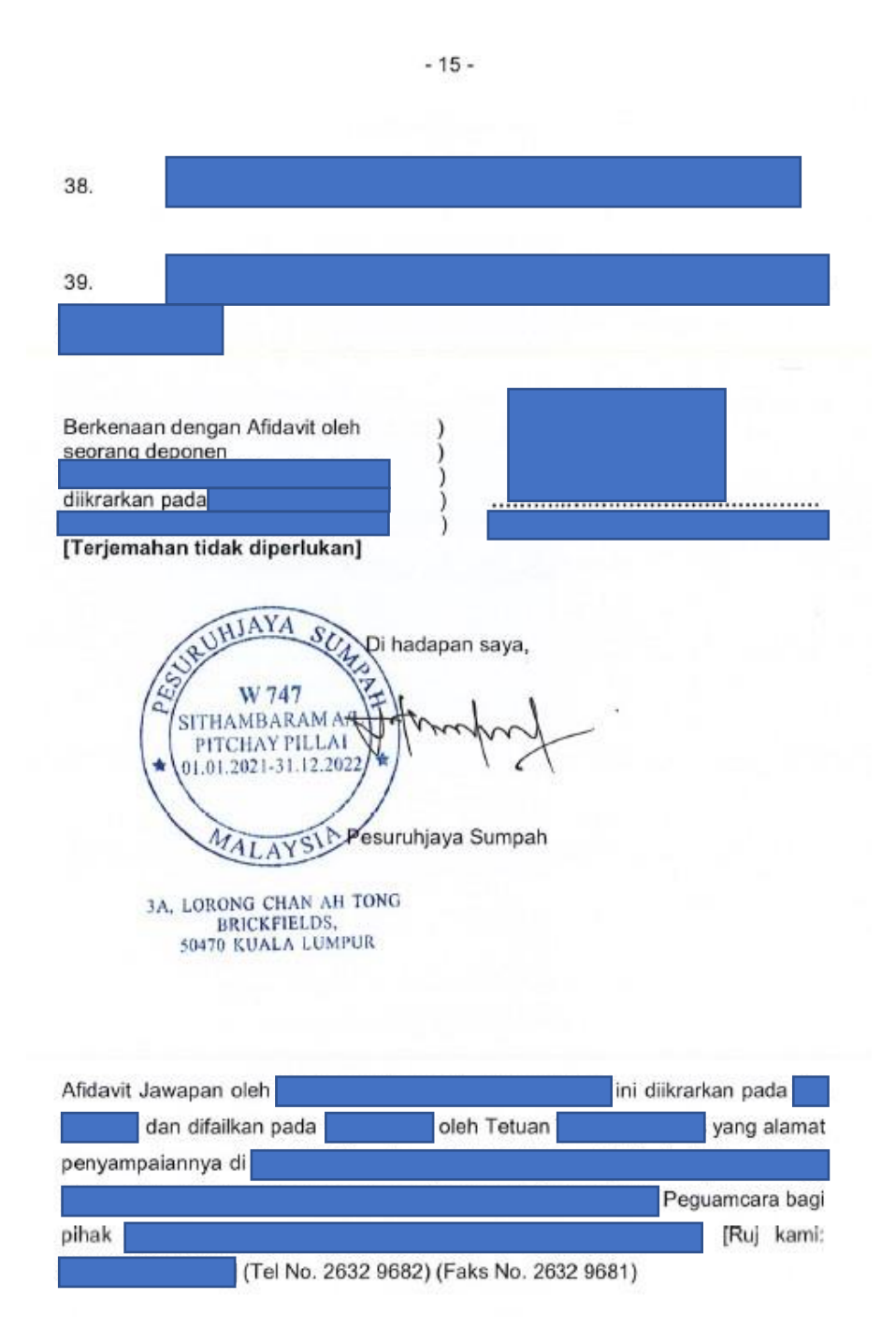

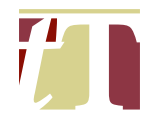

# 10. PAGINATING DOCUMENTS

10.1 Documents can be paginated by following the steps below :-

- (i) Open the PDF document using Adobe® Acrobat® Pro DC
- (ii) Click on "*All tools*" at the top-left corner of Adobe® Acrobat® Pro DC software interface, then select "*Edit a PDF*"

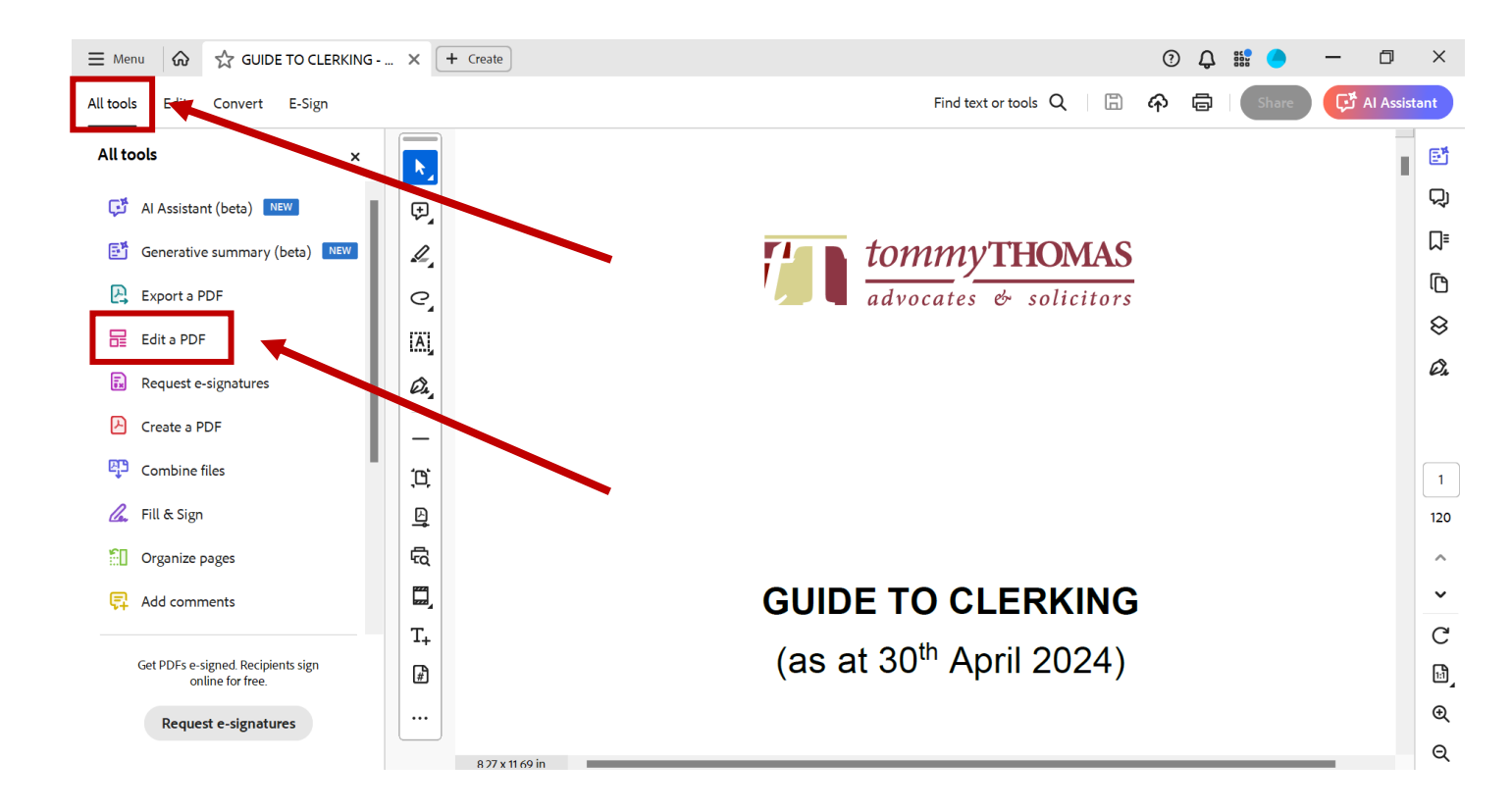

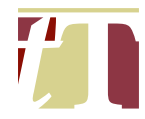

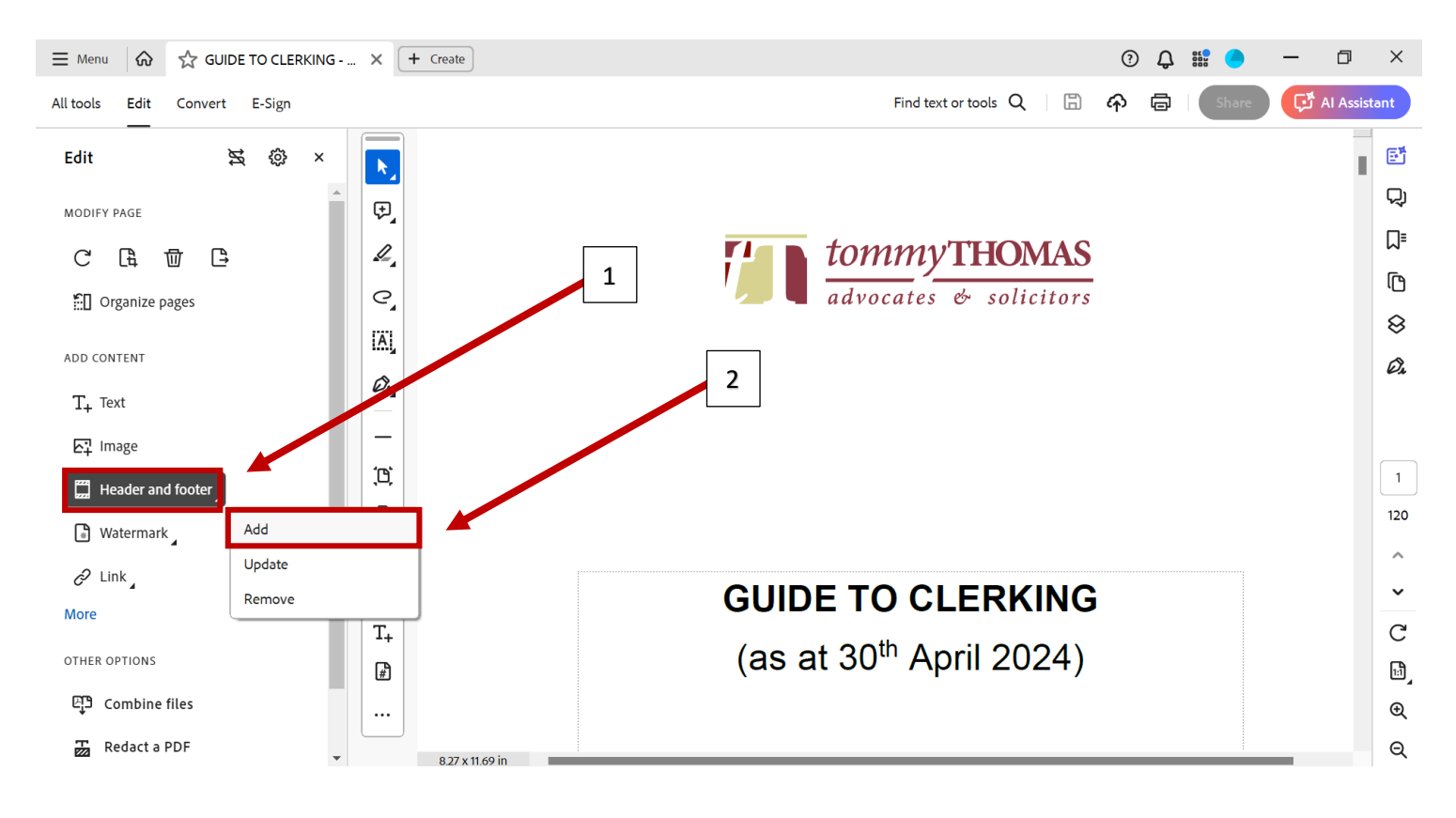

# (iii) Select "Header & Footer", then click on "Add"

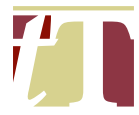

(iv) Set the pagination setting to Arial Black with font size 22 (these settings can be saved for convenience)

| E Menu 🔗 🛱 GUIDE TO CLERKING - | Add Header and Footer          |                                         |                                         | X D 888  | - 0        | ×    |
|--------------------------------|--------------------------------|-----------------------------------------|-----------------------------------------|----------|------------|------|
| All tools Edit Convert E-Sign  | Saved Settings: Pagination ~   | Delete Save Settings                    |                                         | Share    | 🗗 Al Assis | tant |
| <br>Edit                       | Font<br>Name: Arial Black Bold | ✓ Size: 22 ✓ <u>U</u>                   | Margin (Incher)                         |          |            | đ    |
| MODIFY PAGE                    | Appearance Options             |                                         | Left: 0.9 🔹 Right: 0.2 🔹                |          |            | 및    |
| C L m L                        | Left Header Text               | Center Header Text                      | Right Header Text                       |          |            | ٦    |
|                                |                                |                                         | <<1>>                                   |          |            | ſ    |
| Organize pages                 | Left Footer Text               | Center Footer Text                      | Right Footer Text                       |          |            | 8    |
| ADD CONTENT                    |                                |                                         |                                         |          |            | Ø.   |
| T+ Text                        | Insert Page Number             | Insert Date                             | Page Number and Date Forma              | <u>t</u> |            |      |
| 년 Image                        | Preview Page 1 of 120          |                                         | Page Range Options                      |          |            |      |
| Header and footer              |                                |                                         | 1                                       |          |            | 1    |
| 🕼 Watermark                    |                                |                                         | •                                       |          |            | 120  |
| -<br>P Link                    |                                | tommyTHO                                | MAS                                     |          |            | ^    |
| More                           | ******                         | ~~~~~~~~~~~~~~~~~~~~~~~~~~~~~~~~~~~~~~~ | ••••••••••••••••••••••••••••••••••••••• |          |            | ~    |
|                                |                                |                                         |                                         |          |            | C    |
|                                |                                |                                         |                                         |          |            | Ŀ    |
| 면J <sup>9</sup> Combine files  |                                |                                         |                                         |          |            | €    |
| Redact a PDF                   |                                | (                                       | OK Apply to Multiple Files Cancel       |          | -          | Q    |

# (v) Set the starting page number

| ≡ Menu 🟠 🔂 GUIDE TO CLERKIN            | Add Header and Footer                                         | ×         | ) Q | 800<br>800 | •    | -           | ٥          | ×       |
|----------------------------------------|---------------------------------------------------------------|-----------|-----|------------|------|-------------|------------|---------|
| All tools Edit Convert E-Sign          | Saved Settings: [None specified]  Delete Save Settings        |           | Ø   | s          | hare | <b>ب</b> گې | Al Assista | int     |
| Edit 🕱 🕸 🗙                             | Name: Arial V Size: 8 V U or 0.5 to Bottom: 0.5               | •         |     |            |      |             |            | Đ       |
| MODIFY PAGE                            | Appearance Options.                                           | •         |     |            |      |             |            | Q       |
| С С Ф С                                | Left Header Text Center Header Text Right Header Text         |           |     |            | 1    |             |            | ٦       |
| Organize pages                         |                                                               | _ 1       |     |            |      |             |            | ſ       |
| ···· ··· ····························· | Left Footer Text Page Number and Date Format X tlFooter Text  |           |     |            |      |             |            | 8       |
| ADD CONTENT                            | Date Format: m/d                                              | mat       |     |            |      |             |            | Ø,      |
| T+ Text                                | Preview Page Number Format: 1                                 |           |     |            |      |             |            |         |
| 도구 Image                               | Preview Page 1 c of 120 Start Page Number: 1 Page Range Optio | <u>15</u> |     |            |      |             |            |         |
| Header and footer                      | OK Cancel                                                     |           |     |            |      |             |            | 1       |
| 🕒 Watermark                            |                                                               |           |     |            |      |             |            | 120     |
| 🖉 Link                                 | tommy THOMAS                                                  |           |     |            |      |             |            | Ô       |
| More                                   |                                                               |           |     |            |      |             |            | Č       |
| OTHER OPTIONS                          |                                                               |           |     |            |      |             |            | G       |
| 면 Combine files                        |                                                               |           |     |            |      |             |            | ړت<br>( |
| Redact a PDF                           | Help OK Apply to Multiple Files Canc                          | el i      |     |            |      |             |            | Q       |

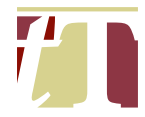

# (vi) Adjust the positioning of the page number based on the document type

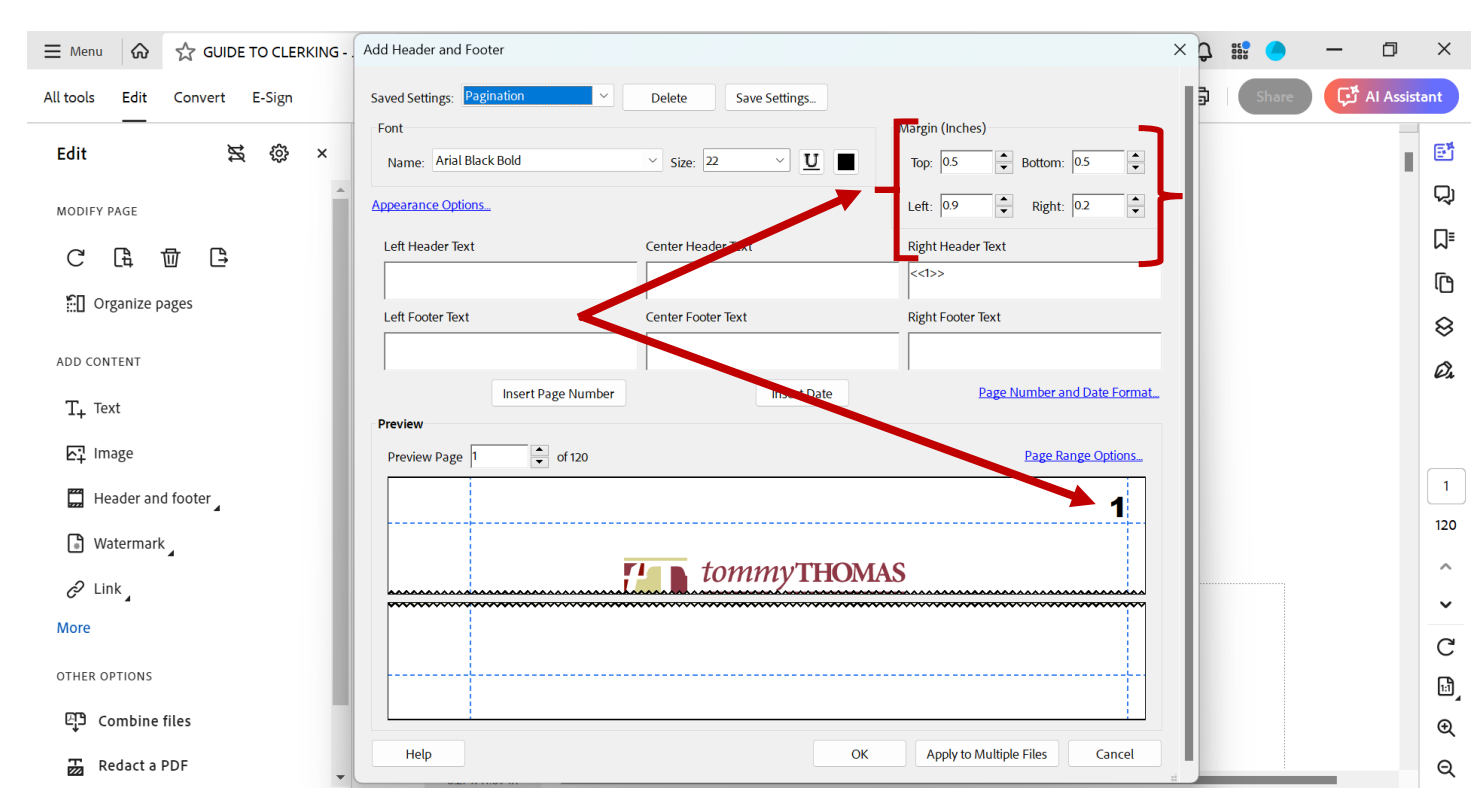

## (vii) Click on "OK" to commence pagination

| ≡ Menu 🕼 🏠 GUIDE TO CLERKING - | Add Header and Footer                                        | × C 📲 🔵 – 🗆 ×                          |
|--------------------------------|--------------------------------------------------------------|----------------------------------------|
| All tools Edit Convert E-Sign  | Saved Settings: Pagination $\checkmark$ Delete Save Settings | 🗟 Share 🔀 Al Assistant                 |
| Edit 🗙 🏟 ×                     | Font<br>Name: Arial Black Bold V Size: 22 V U Top: 0.5 Storm | n: 05 🗘                                |
| MODIFY PAGE                    | Appearance Options Left: 0.9 🗘 Right                         | t: 02 🗘                                |
| C & 🗇 🕒                        | Left Header Text Center Header Text Right Header Text        |                                        |
|                                | <<>>>                                                        | С                                      |
| III Olganize bages             | Left Footer Text Center Footer Text Right Footer Text        | ⊗                                      |
| ADD CONTENT                    |                                                              | Ø.                                     |
| T+ Text                        | Insert Page Number Insert Date Page Number                   | and Date Form                          |
| 도구 Image                       | Preview Page 1 of 120 Page                                   | Range options                          |
| Header and footer              |                                                              |                                        |
| 🕒 Watermark                    |                                                              | 120                                    |
| 2 Link                         | tommy THOMAS                                                 | ^                                      |
| C <sup>o</sup> Link            |                                                              | ······································ |
| More                           |                                                              | C                                      |
| OTHER OPTIONS                  |                                                              | B_                                     |
| 면 Combine files                |                                                              |                                        |
| Redact a PDF                   | Help OK Apply to Multiple Files                              | Cancel                                 |

(viii)

Save the paginated PDF document in the same folder.

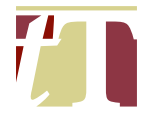

(ix) Please ensure that the document's page numbers correspond to the PDF page numbers

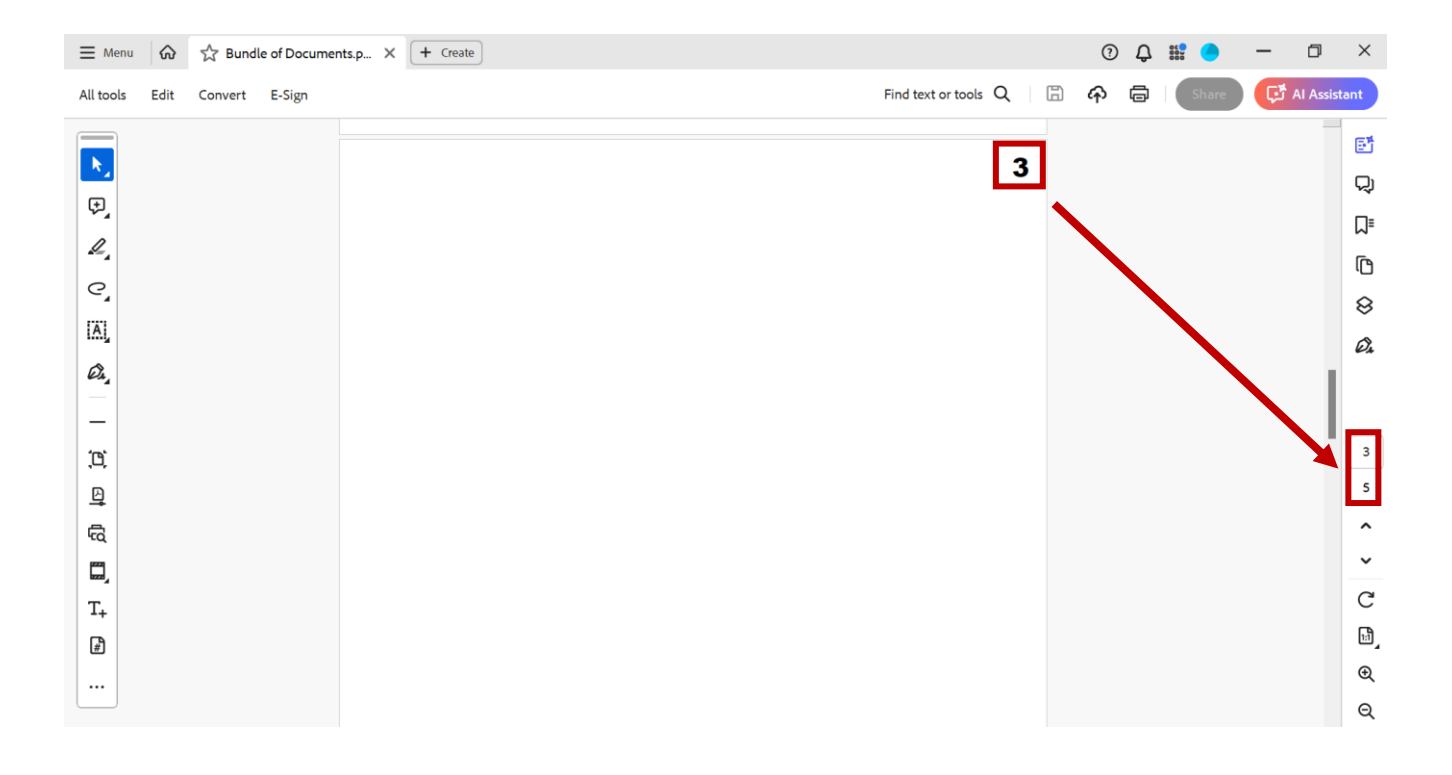

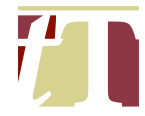

## 11. MERGING SEVERAL PDF DOCUMENTS TOGETHER

- 11.1 Several individual PDF documents can be merged together by following the steps below :-
  - (i) Number the PDF documents according to the order set out in the contents page of the bundle of documents / bundle of authorities

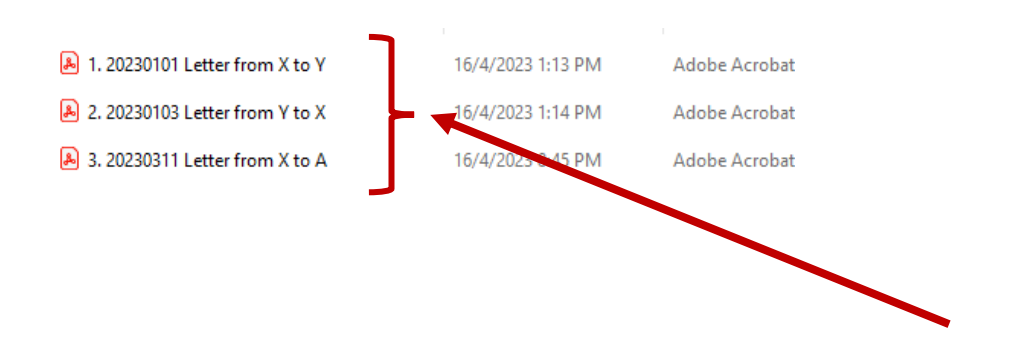

#### (ii) Select all the numbered PDF documents

| _                                |                   |               |
|----------------------------------|-------------------|---------------|
| 1. 20230101 Letter from X to Y   | 16/4/2023 1:13 PM | Adobe Acrobat |
| 👃 2. 20230103 Letter from Y to X | 16/4/2023 1:14 PM | Adobe Acrobat |
| 👃 3. 20230311 Letter from X to A | 16/4/2023 8:45 PM | Adobe Acrobat |
|                                  |                   |               |

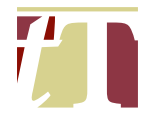

# (iii) Right-click and select "Combine files in Acrobat..."

| 1. 20230101 Letter from X to Y   | 16/4/2023 1:13 PM                                                        | 1 Adobe Acrob         |
|----------------------------------|--------------------------------------------------------------------------|-----------------------|
| 🔈 2. 20230103 Letter from Y to X | 16/4/2023 1:14 PN                                                        | Adobe Acrob           |
| ▲ 3. 20230311 Letter from X to A | 16/4/2023 8:45 PM                                                        | 1 Adobe Acrob         |
|                                  | <b>Open with Ad</b><br>Print                                             | obe Acrobat           |
|                                  | WinRAR<br>Add to Favorite                                                | ><br>es<br>in Acrobat |
|                                  | <ul> <li>Bitdefender</li> <li>Copy as path</li> <li>I → Share</li> </ul> | >                     |
|                                  | Send to                                                                  | >                     |
|                                  | Cut<br>Copy                                                              |                       |
|                                  | Create shortcut<br>Delete<br>Rename                                      | t                     |
|                                  | Properties                                                               |                       |

(iv) Ensure that the PDF documents are arranged in the correct order before clicking on "*Combine*"

| ■ Menu            | × + Create        |                   |               | 0   | Q 🎎 🥚 | - 0 ×   |
|-------------------|-------------------|-------------------|---------------|-----|-------|---------|
| Combine files     |                   | 📮 Add files 🛛 🔟   | 🔡 🗄 🚱 Options |     | Close | Combine |
|                   |                   |                   |               |     |       | ^       |
|                   |                   |                   |               |     |       |         |
|                   |                   |                   |               |     |       |         |
|                   |                   |                   |               |     |       |         |
|                   |                   |                   |               | · · |       |         |
| 20230101 Lettepdf | 20230103 Lettepdf | 20230311 Lettepdf |               |     |       |         |
|                   |                   |                   |               |     |       |         |
|                   |                   |                   |               |     |       |         |
|                   |                   |                   |               |     |       |         |
|                   |                   |                   |               |     |       |         |
|                   |                   |                   |               |     |       |         |
|                   |                   |                   |               |     |       |         |
|                   |                   |                   |               |     |       | Ð       |
|                   |                   |                   |               |     |       | Q       |
|                   |                   |                   |               |     |       | Ŧ       |

(v) Save the merged PDF document in the same folder.

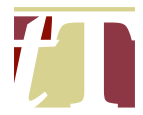

# 12. CONVERTING PHYSICAL DOCUMENTS INTO MACHINE-READABLE TEXT

- 12.1 A PDF document can be converted into machine-readable text by following the steps below :-
  - (i) Open the PDF document using Adobe® Acrobat® Pro DC
  - (ii) Click on "*All Tools*" at the top-left corner of the Adobe® Acrobat® Pro DC software interface, then select "*Scan & OCR*"

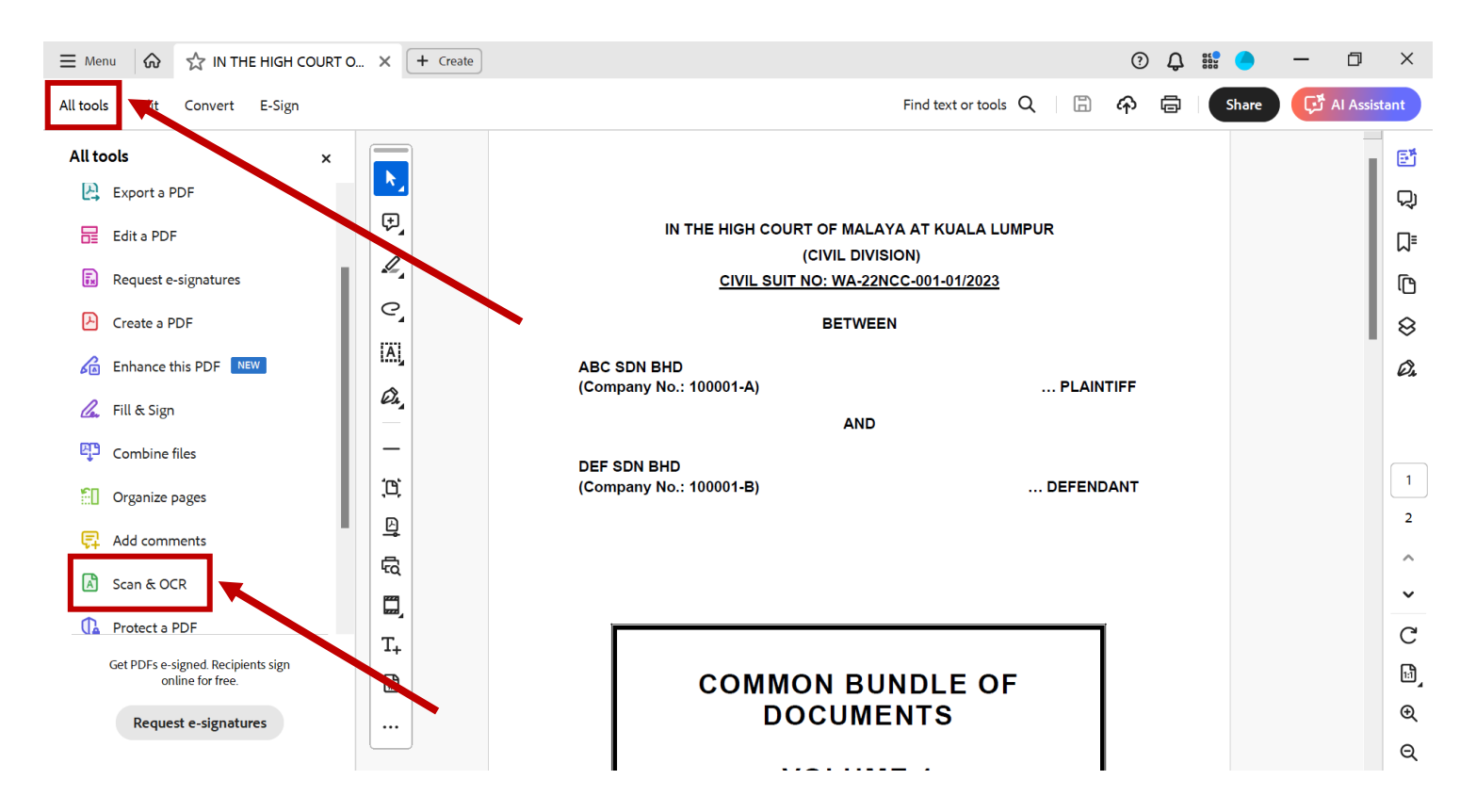

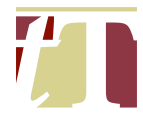

(iii) Select "*In this file*". Choose the page range for text recognition before clicking on "*Recognize Text*"

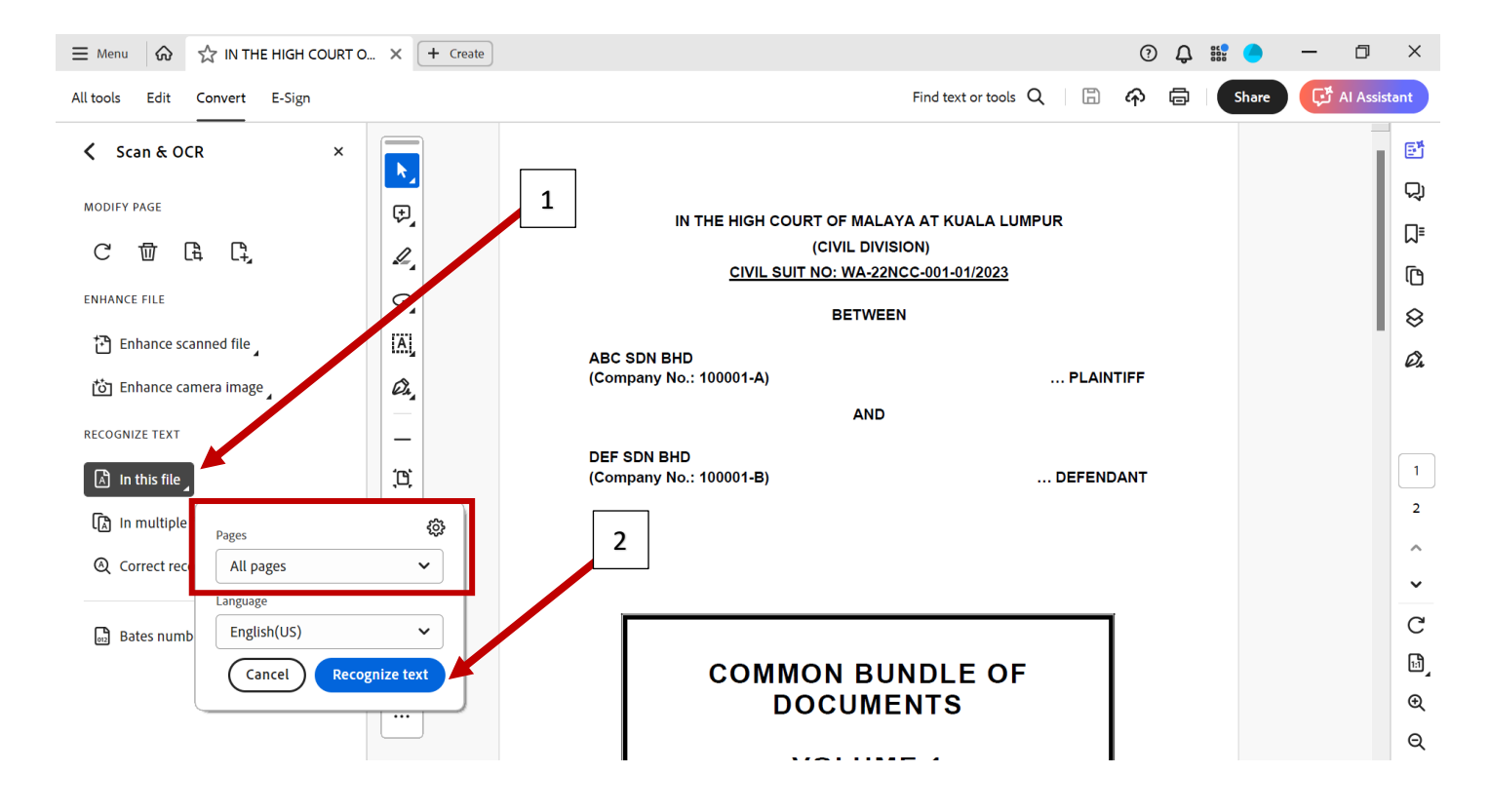

(iv) Save the text-recognised document in the same folder

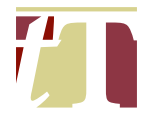

## 13. EXTRACTING CERTAIN PDF PAGES FROM A PDF DOCUMENT

- 13.1 Selected pages can be extracted from a PDF document by following the steps below :-
  - (i) Open the PDF document using Adobe® Acrobat® Pro DC
  - (ii) Click on "*All tools*" at the top-left corner of Adobe® Acrobat® Pro DC software interface, then select "*Edit a PDF*"

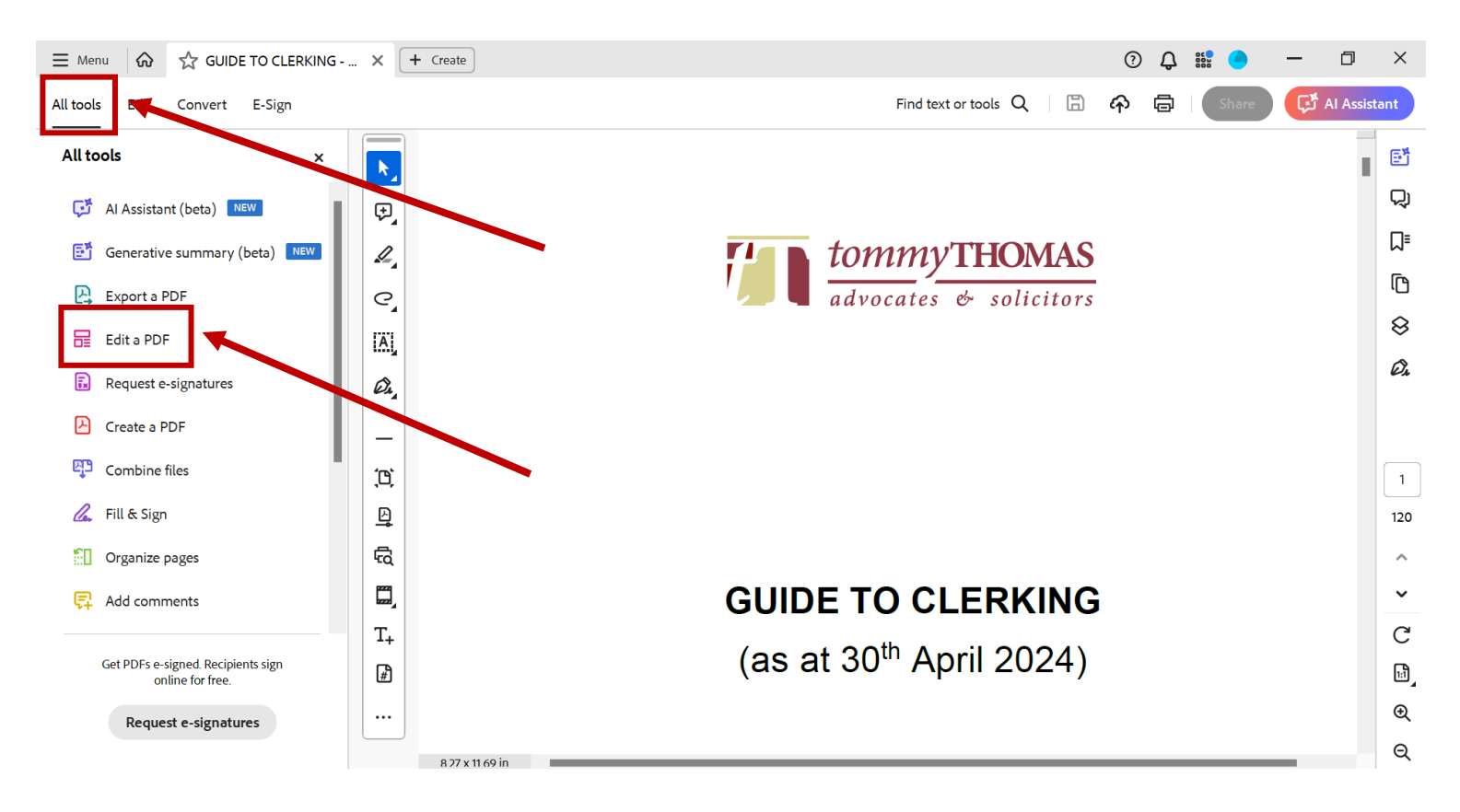

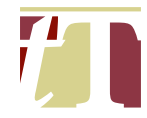

# (iii) Click on the "Extract Page" icon

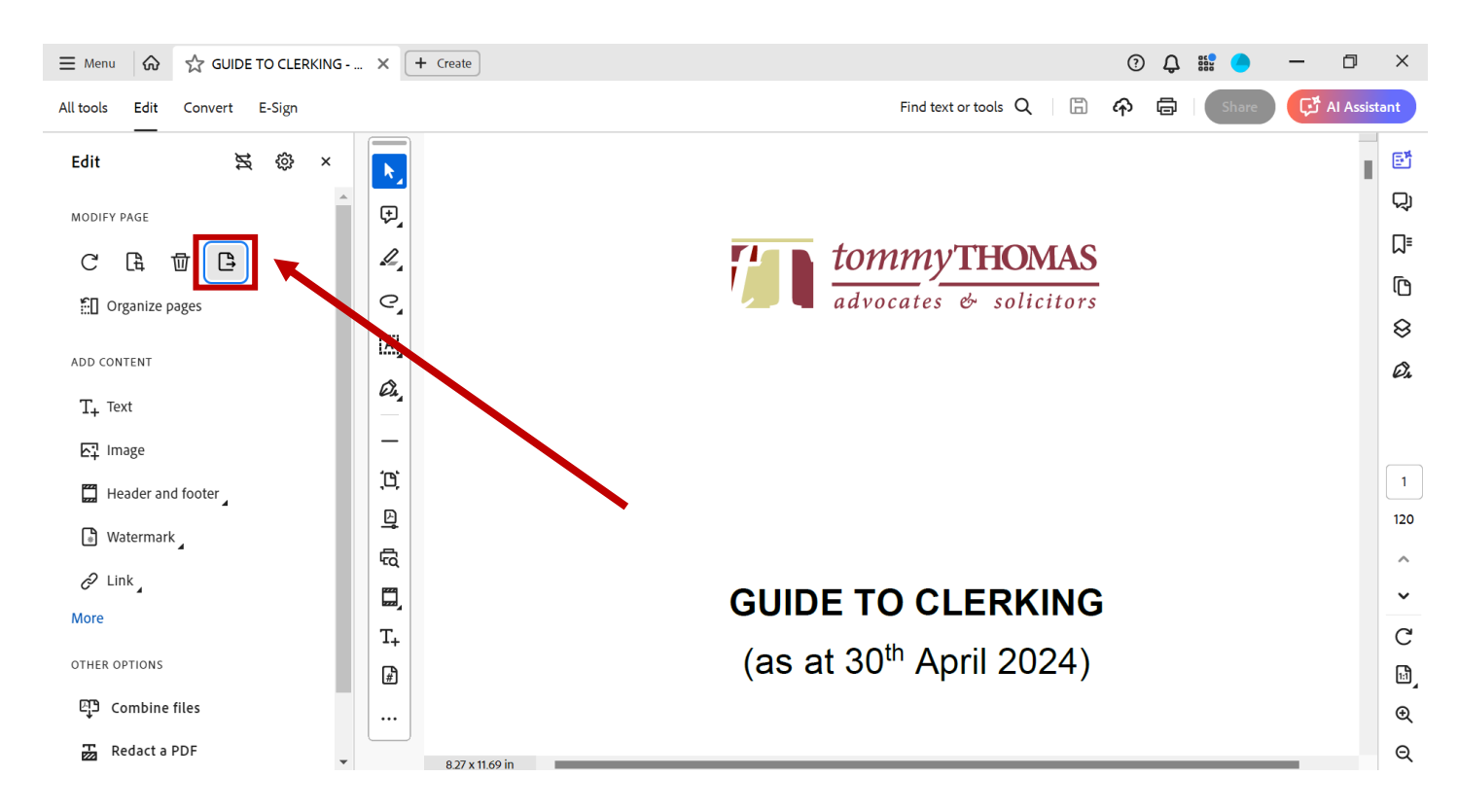

(iv) Select the page(s) to be extracted, then click on "Ok"

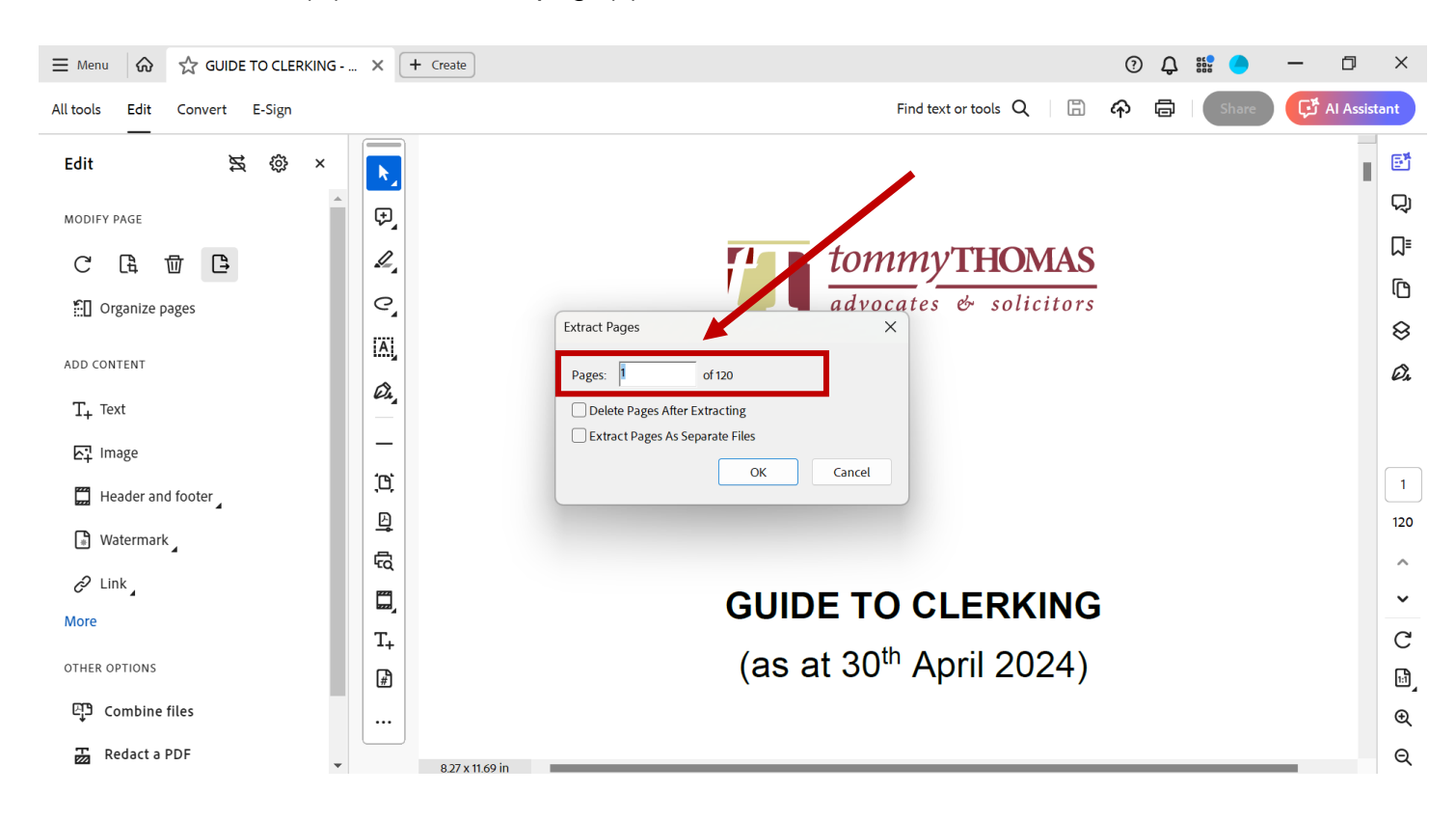

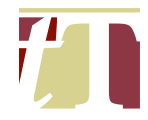

- (v) Save the extracted PDF document in the same folder
- 13.2 Alternatively, you can use the "*Drag and Drop*" method, which allows you to extract page(s) from one document (**Document A**) and insert it / them into another document (**Document B**) :-

# [Note: This does not delete the pages you have extracted from Document A]

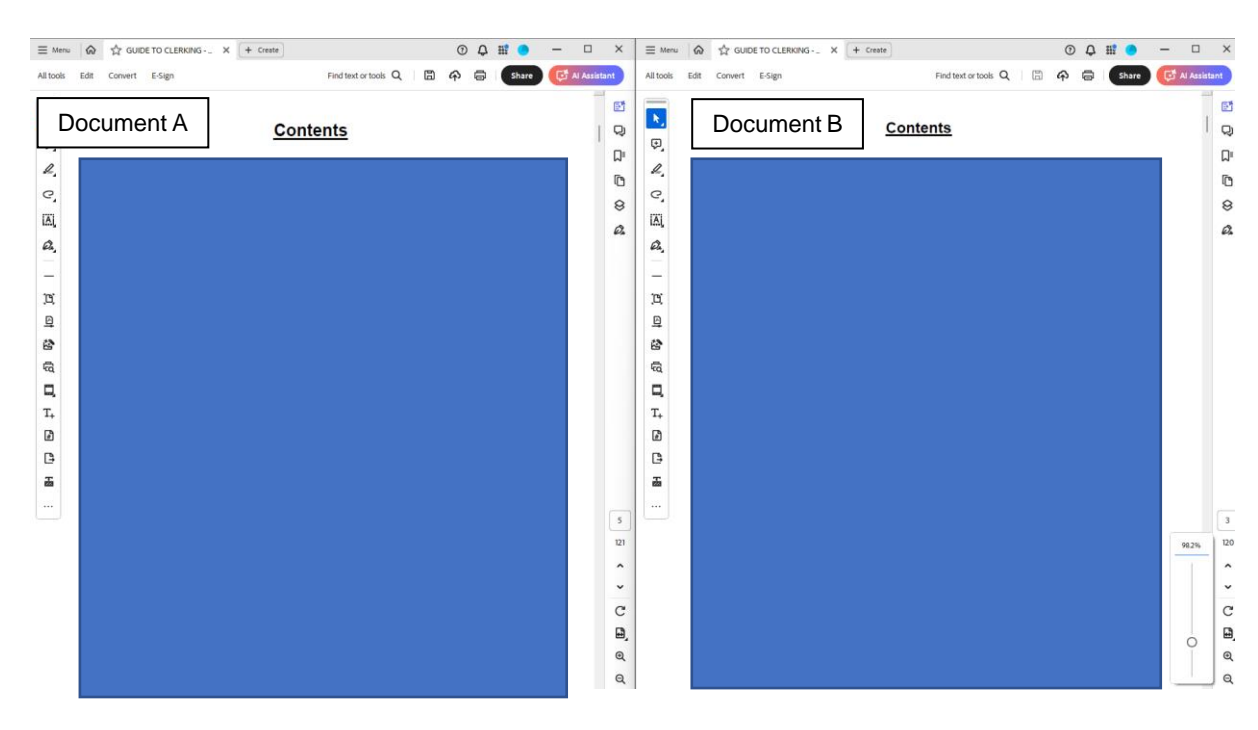

(i) Have Document A and Document B opened side by side

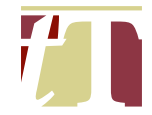

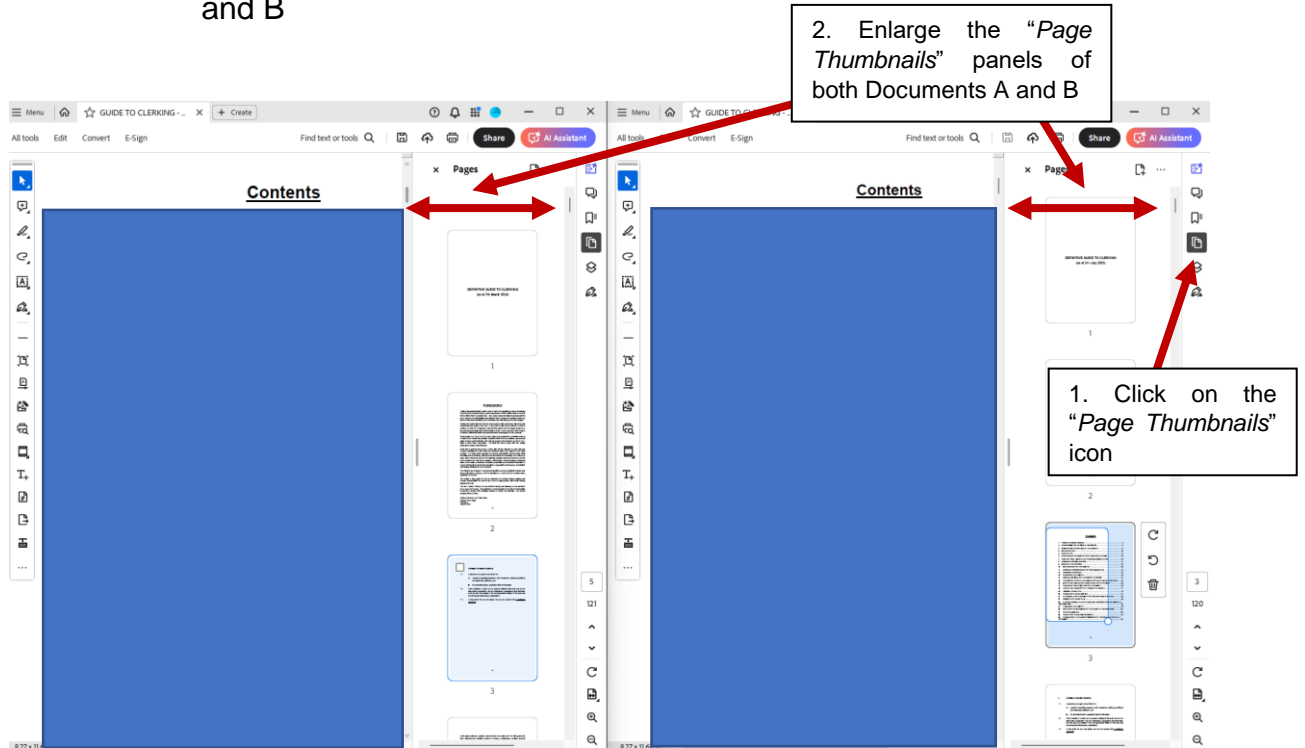

(ii) Select and enlarge the '*Page Thumbnails*' of both Documents A and B

(iii) When the "Page Thumbnails" panels of both documents are partially enlarged (as can be seen in (ii) above), or fully enlarged (as can be seen below), you can start to "drag" page(s) from Document A to Document B

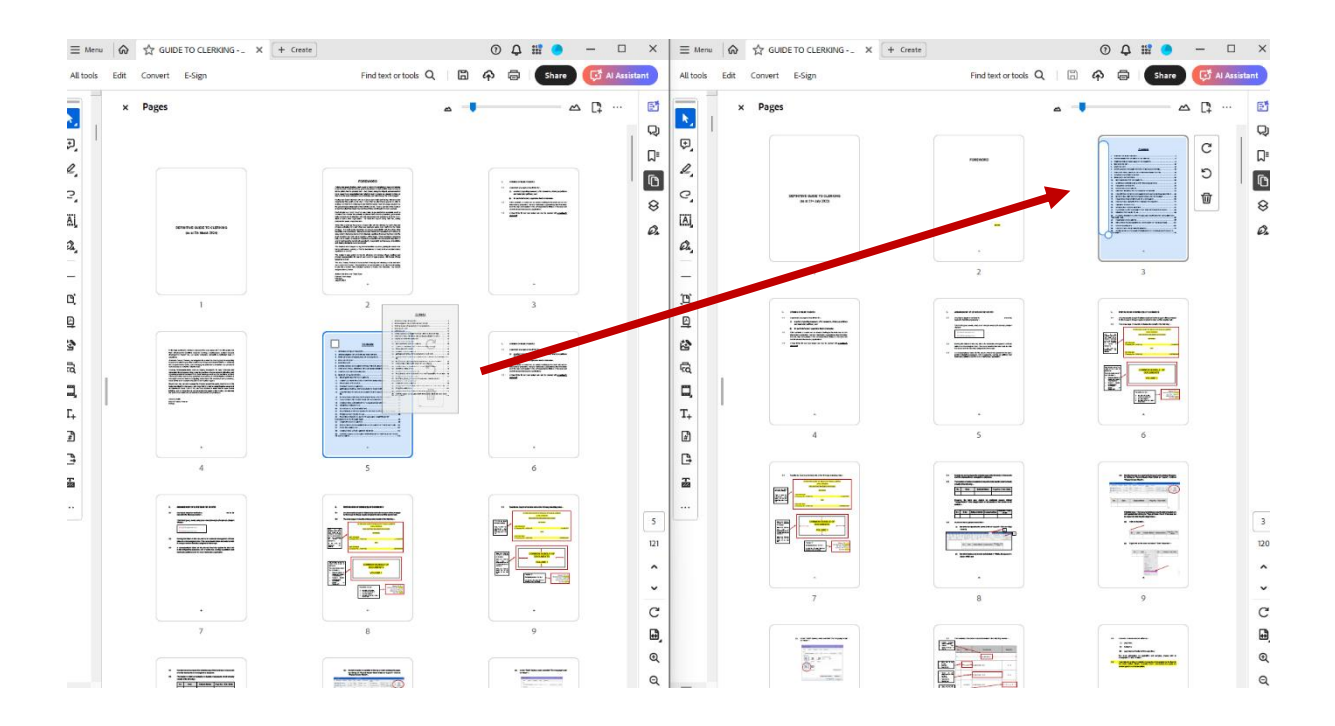

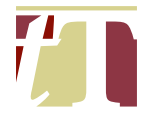

(iv) When the "*Page Thumbnails*" panel is enlarged, you can also reorganize the pages of a document by dragging them

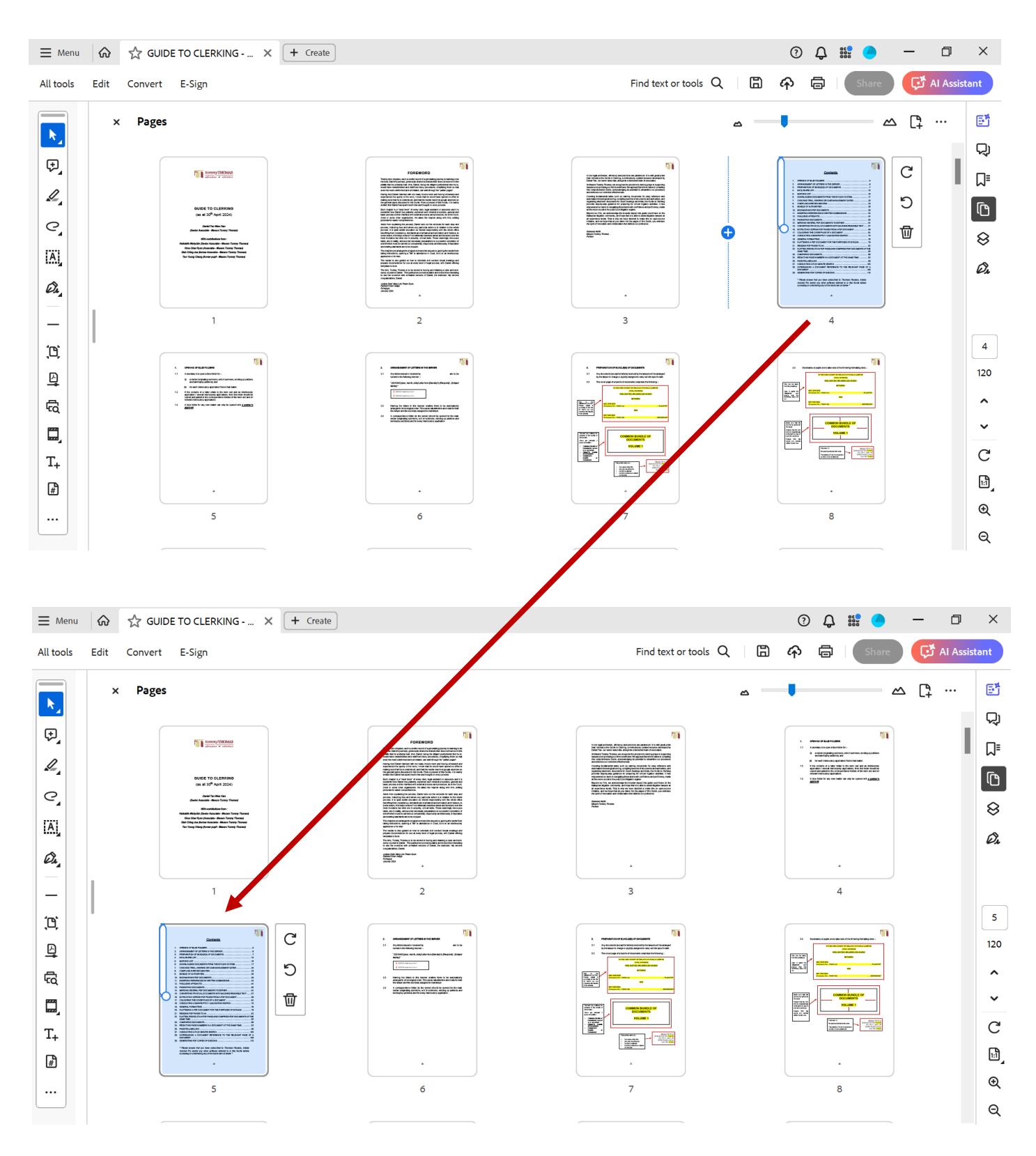

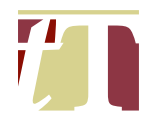

# 14. COLOURING THE COVER PAGE OF A DOCUMENT

- 14.1 The cover page of a document can be coloured with :-
  - (i) Adobe® Acrobat® Pro DC; or
  - (ii) Microsoft Word.
- 14.2 The cover page of a document can be coloured with Adobe® Acrobat® Pro DC by following the steps below :-
  - (i) Open the PDF document using Adobe® Acrobat® Pro DC
  - (ii) Click on "*All tools*" at the top-left corner of Adobe® Acrobat® Pro DC software interface, then select "*Edit a PDF*"

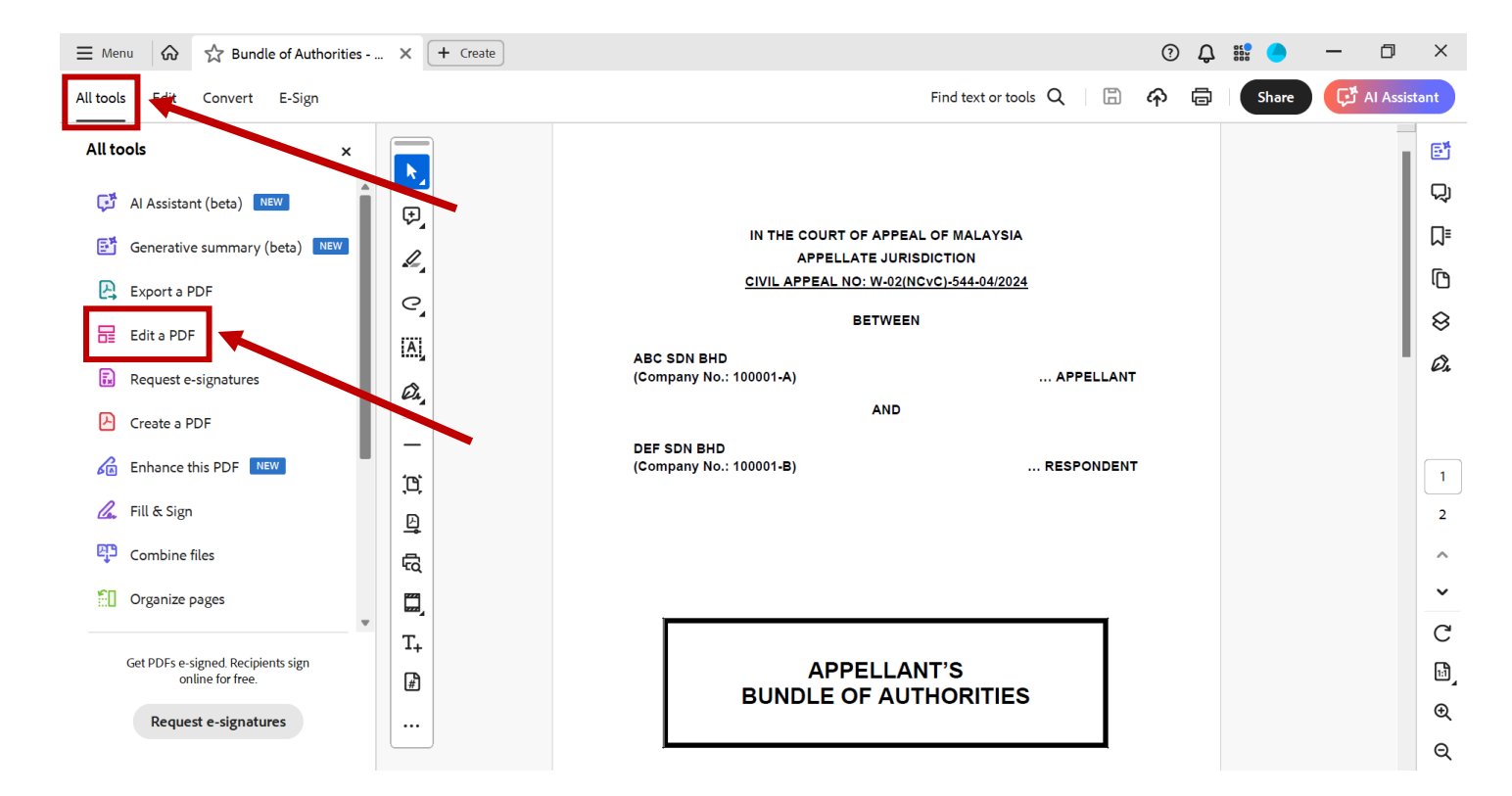

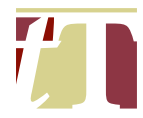

#### (iii) Click on "More"

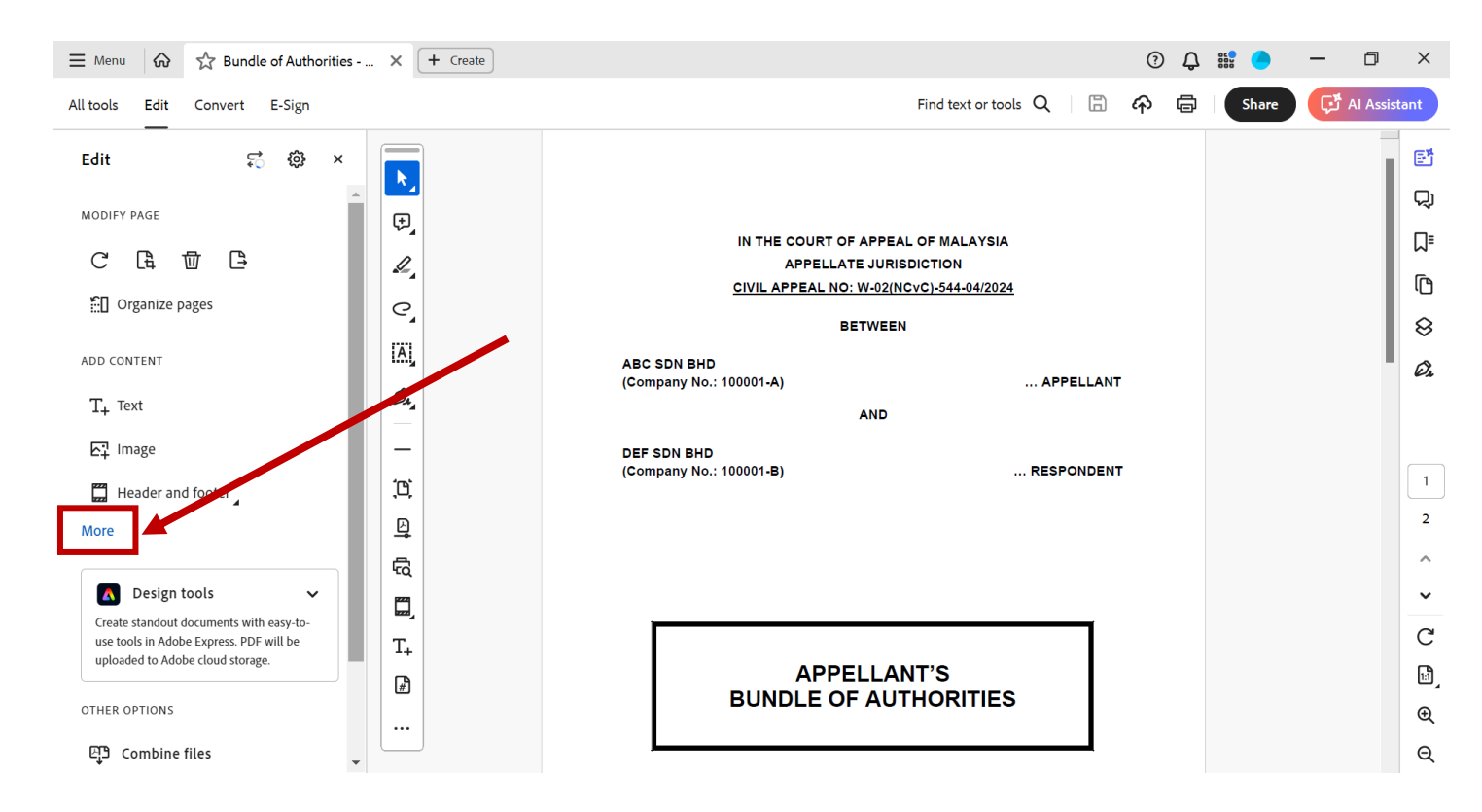

### (iv) Select "Background", then click on "Add"

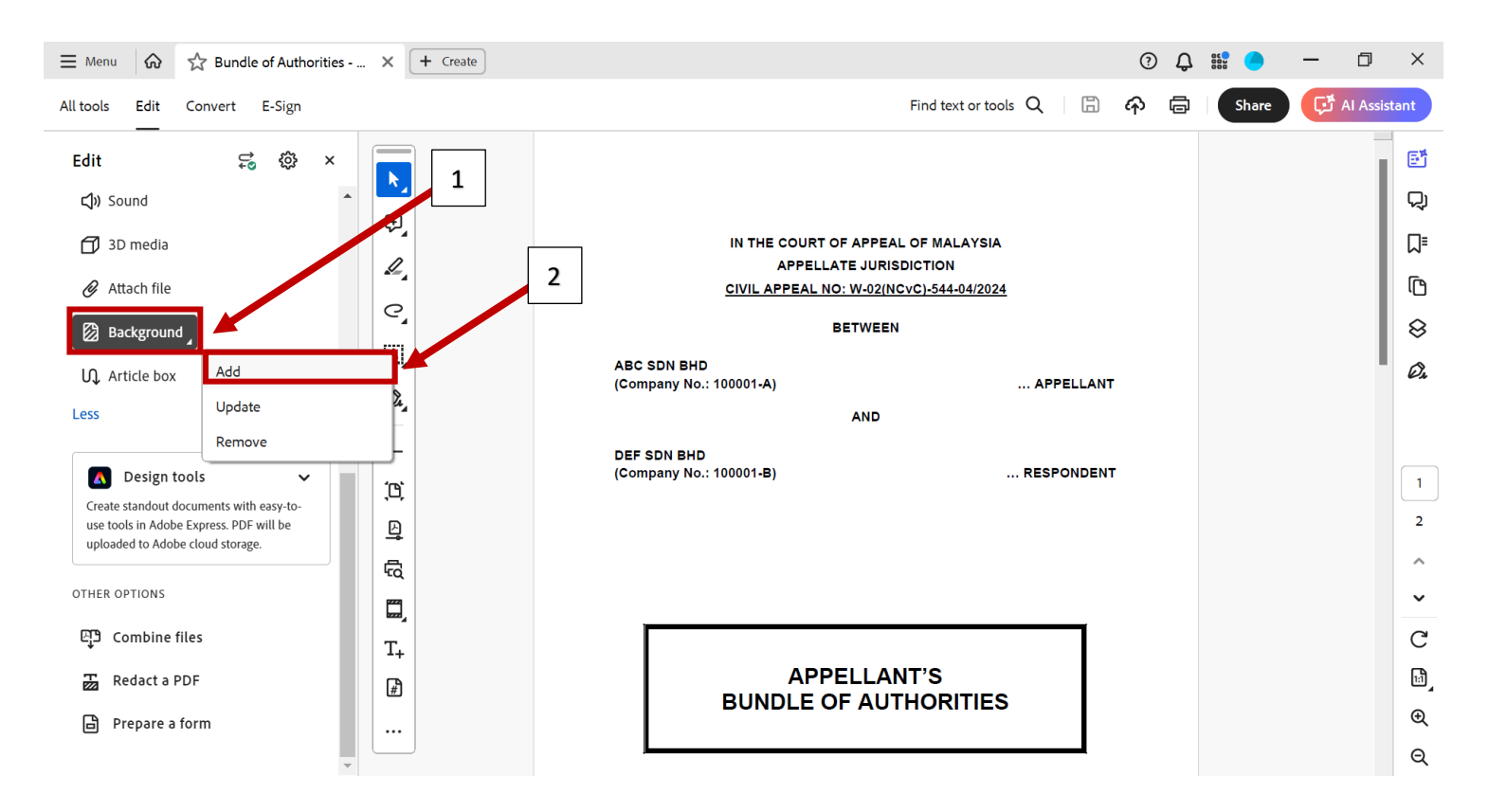

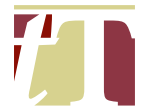

(v) A pop-up window called "Add Background" will appear. Click on the square beside the "From color" option to choose the colour of the background

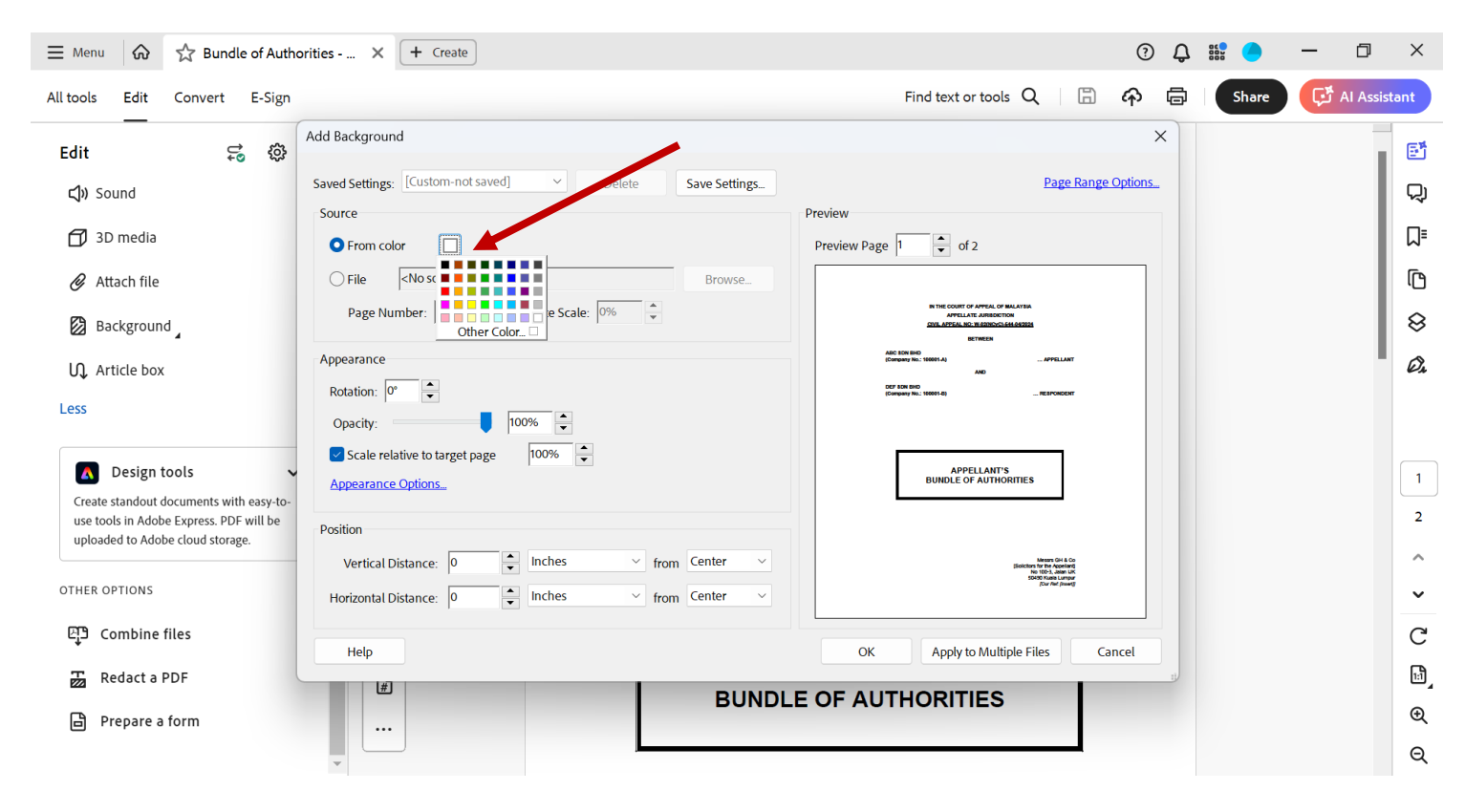

(vi) Click on the "Page Range Options" to select the page(s) to be coloured

| $\equiv$ Menu $\Diamond$ $\diamondsuit$ Bundle of Author                           | orities X + Create                                        | 3 Ç 🍀 🔵 — 🗇                                                                                 | ×    |
|------------------------------------------------------------------------------------|-----------------------------------------------------------|---------------------------------------------------------------------------------------------|------|
| All tools Edit Convert E-Sign                                                      | ↔ → Fin                                                   | nd text or tools 🔍 🛛 🛱 🎓 🖨 🛛 Share 🧊 Al Assis                                               | tant |
| Edit 🕱 🕸                                                                           | Add Background                                            | ×                                                                                           | đ    |
| ්) Sound                                                                           | Saved Settings: [Custom-not saved] V Delete Save Settings | Page Range Options                                                                          | 및    |
| 🗇 3D media                                                                         | From color     Preview Page                               | of 2                                                                                        | ٦    |
| 🖉 Attach file                                                                      | File <no file="" selected="" source="">     Brows</no>    |                                                                                             | ſ    |
| Background                                                                         | Page Number: 1 🗘 Absolute Sca Page Range Options 🖌 🗙 🗙    | R TRE COUNT OF AFFAIL OF BALLTIN<br>APPLIEUT REMOTENTIN<br>DISLATERE SIL RESIDENCE ALMARIES | 8    |
| ۔<br>بر Article box                                                                | Appearance All Pages                                      | IETRES<br>1999: Al                                                                          | Ø4   |
| Less                                                                               | Rotation: 0° 🗘 O Pages from: 1 🗘 to: 1 🗘                  | NANKAN - REPARENT                                                                           |      |
|                                                                                    | Opacity: 100% Subset: All pages in range Subset:          |                                                                                             |      |
| \Lambda Design tools 🗸 🗸                                                           | Appearance Options.                                       | APPELLANT'S<br>BUNDLE OF AUTHORITIES                                                        | 1    |
| Create standout documents with easy-to-<br>use tools in Adobe Express. PDF will be | Position                                                  | APPELLANT                                                                                   | 2    |
| uploaded to Adobe cloud storage.                                                   | Vertical Distance: 0 🖕 Inches 🗸 from Center 🗸             | Marsh OH & Co<br>Bolking Marsh Assess<br>Wards Assess A                                     | ^    |
| OTHER OPTIONS                                                                      | Horizontal Distance: 0 🔺 Inches 🗸 from Center V           | soot familiany<br>Journe Jones                                                              | ~    |
| 면 Combine files                                                                    | Help                                                      | Apply to Multiple Files Cancel                                                              | C    |
| Redact a PDF                                                                       |                                                           |                                                                                             | Ŀ    |
| Prepare a form                                                                     |                                                           |                                                                                             | €    |
|                                                                                    | ▼ 827 x 11.69 in                                          |                                                                                             | Q    |

-59-

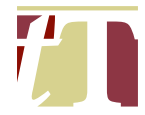

(vii) Colour only the first page of the document by adopting the following settings

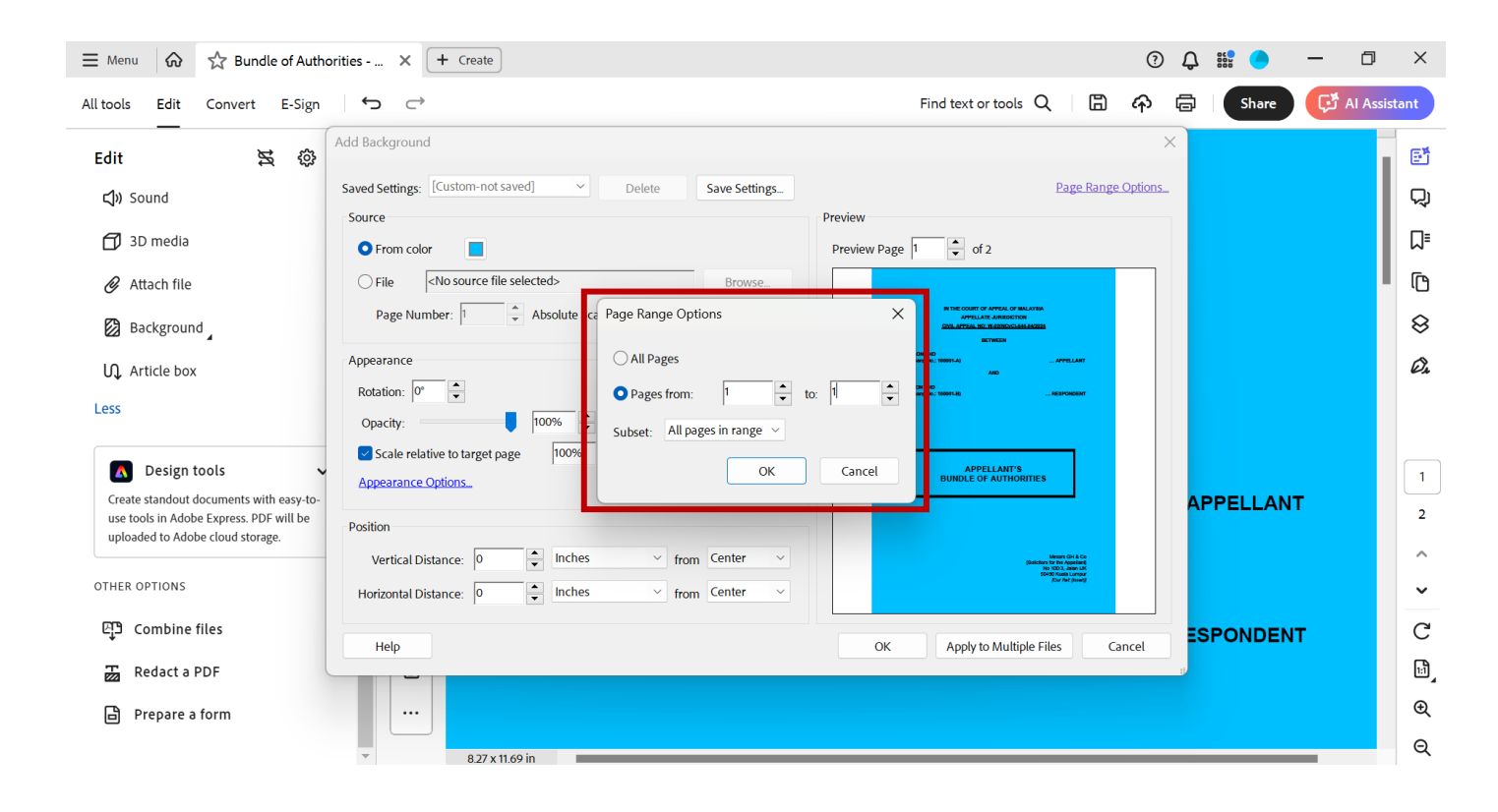

(viii) Once the colour and page range are specified, click on "OK"

| ■ Menu                                                                      | orities X + Create                                                                                                    | 0                                                                                                    | Q 🏭 🦲     | - 0 ×          |
|-----------------------------------------------------------------------------|----------------------------------------------------------------------------------------------------|----------------------------------------------------------------------------------------------------|-----------|----------------|
| All tools Edit Convert E-Sign                                               | ←                                                                                                    | Find text or tools 🔍 📋 🏠 🛱                                                                                       | Share     | C Al Assistant |
| Edit 🕱 🕸                                                                    | Add Background                                                                                                    | X                                                                                                    |           | . 5            |
| <b>ූ්</b> » Sound                                                           | Saved Settings: [Custom-not saved] V Delete Save Settings                                                                                                    | Page Range Options_                                                                                              |           | Q              |
| 🗇 3D media                                                                  | Source  From color                                                                                                    | Preview Preview Page 1 of 2                                                                                      |           | □□             |
| 🔗 Attach file                                                               | File <a href="https://www.weightediscondition-condition-conditi-condition-conditi-conditi-conditi-conditi-conditi-conditi-conditi-c</td> <td></td> <td></td> <td>D I</td> |                                                                                                    |           | D I            |
| Background                                                                  | Page Number: 1 🗘 Absolute Scale: 0%                                                                                                    | IN THE COUNT OF APPEAL OF MALAYINA<br>APPEALANE ANERGENICH<br>OVER APPEALANE ANERGENICH<br>OVER APPEAL           |           | 8              |
| Ŋ, Article box                                                              | Appearance                                                                                                    | ADC 100 BHD<br>Company No: 10081-A)                                                                              |           | Ø1             |
| Less                                                                        | Rotation: 0°<br>Opacity: 100%                                                                                                    | (Company Inc. 1988)1-40                                                                                          |           |                |
| Design tools     Create standout documents with easy-to-                    | Scale relative to target page 100%                                                                                                    | APPELANT'S<br>BUNDLE OF AUTHORITIES                                                                              |           | 1              |
| use tools in Adobe Express. PDF will be<br>uploaded to Adobe cloud storage. | Position                                                                                                    |                                                                                                    | APPELLANI | 2              |
|                                                                             | Vertical Distance: 0 inches v from Center v                                                                                                    | Menors OH & Go<br>Desitions for the Australia<br>Motion and Australia<br>Cold State and Australia<br>Data Method |           |                |
| 면 Combine files                                                             | Horizontal Distance: 0 rinches trom Center Help                                                                                                    | OK Apply to Multiple Files Cancel                                                                                | ESPONDENT | r C            |
| Redact a PDF                                                                |                                                                                                    |                                                                                                    |           | Ľ,             |
| Prepare a form                                                              |                                                                                                    |                                                                                                    |           | Ð              |
|                                                                             | * 8.27 x 11.69 in                                                                                                    |                                                                                                    |           | Q              |

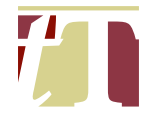

# 14.3 The cover page of a document can be coloured with Microsoft Word by following the steps below :

| 🗧 AutoSave 💽 off) 📙 🏷 - Ѷ 🔻 Bundle o                                                                                                    | of Authorities - Cover + Contents (Page No & Tabs) - CA                                                                                                    | - Compatibility Mode $\cdot$ Saved to this PC $\checkmark$                                                                                                    | 🔎 Daniel Tan 🗊 🐨 — 🗇 🗙           |
|----------------------------------------------------------------------------------------------------|----------------------------------------------------------------------------------------------------|----------------------------------------------------------------------------------------------------|----------------------------------|
| File <u>Home</u> Insert Draw Design Layout                                                                                                    | References Mailings Review View Help                                                                                                    | Acrobat                                                                                                    | 🖵 Comments 🖉 Editing 🗸 🖻 Share 💙 |
| Arial $12 \rightarrow$ Paste       I       I $12 \rightarrow$ $X_2$ $X_2$ $X_2$ $A_2$ $X_2$ $X_2$ $A_2$ $A_2$ $X_2$ $X_2$ $A_2$ $A_2$ $X_2$ $X_2$ $A_2$ $A_2$ $X_2$ $X_2$ $X_2$ $A_2$ $X_2$ $X_2$ $X_2$ $A_2$ $X_2$ $X_2$ $X_2$ $X_2$ $X_2$ $X_2$ $X_2$ $X_2$ $X_2$ $X_2$ $X_2$ $X_2$ $X_2$ $X_2$ $X_2$ $X_2$ $X_2$ $X_2$ $X_2$ $X_2$ $X_2$ $X_2$ $X_2$ $X_2$ $X_2$ $X_2$ $X_2$ $X_2$ $X_2$ $X_2$ $X_2$ $X_2$ $X_2$ $X_2$ $X_2$ $X_2$ $X_2$ $X_2$ $X_2$ $X_2$ $X_2$ $X_2$ $X_2$ $X_2$ | $ \begin{array}{c c} \vdots & \cdot & \vdots \vdots & \cdot & \vdots \vdots & \cdot \\ \hline \vdots & \vdots & \vdots & \vdots & \vdots & \vdots \\ \hline & & \vdots & \vdots & \vdots & \cdot \\ & & & & & & & \\ \hline & & & & & & & \\ \hline & & & &$ | Create PDF Create PDF and Request and Share link Share via Outlook Signatures                                                                                                    | Dictate Editor Add-ins           |
| Clipboard 🛐 Font 🕠                                                                                                    | Paragraph 🛐 Styles 🛐                                                                                                    | Adobe Acrobat                                                                                                    | Voice Editor Add-ins             |
| L                                                                                                    | IN THE COURT OF A<br>APPELLATE<br><u>CIVIL APPEAL NO: V</u><br>BET<br>ABC SDN BHD<br>(Company No.: 100001-A)<br>DEF SDN BHD<br>(Company No.: 100001-B)                                                                                                    | APPEAL OF MALAYSIA<br>JURISDICTION<br><u>JURISDICTION</u><br><u>JURISDICTION</u> |                                  |
| Page 1 of 2 151 words 🖸 English (United Kingdom) Text                                                                                                    | Predictions: On 🎋 Accessibility: Good to go                                                                                                    |                                                                                                    | [D] Focus III III III + 80%      |

# (i) Launch the Word document and click on "Insert"

# (ii) Click on "Text Box" and select "Simple Text Box"

| 🛚 AutoSave 🔵 Off) 📙 🥍 🖑 🔻 Bundl                    | le of Authorities - Cover + Contents (Page No & Tabs) - CA $$ -                          | - Compatibility Mode • Saved to this PC | ~ <i>p</i>                                                                                                    | Daniel Tan DT 🕂                                 | - 0 ×                                                                                                    |
|----------------------------------------------------|------------------------------------------------------------------------------------------|-----------------------------------------|----------------------------------------------------------------------------------------------------|-------------------------------------------------|----------------------------------------------------------------------------------------------------|
| File Home Insert Draw Design Layout                | t References Mailings Review View Help                                                   | Acrobat                                 |                                                                                                    | Comments                                        | diting - 🕜 Share -                                                                                                    |
|                                                    | The SmartArt SmartArt SmartArt Contine Chart Contine Streenshot Videos ⊡ Cross-reference | Comment Pagendmber ~                    | Image: A marked bit of the second second                                 | $\Pi$ Equation $\sim$<br>$\Omega$ Symbol $\sim$ |                                                                                                    |
| Pages Tables Illust                                | rations   Media   Links                                                                  | Comments Header & Footer                | Built-in                                                                                                    |                                                 | î                                                                                                    |
|                                                    |                                                                                          | 1                                       | Research Research Res |                                                 | Halar Tagi<br>Tagina Santa<br>Ang Santa<br>Ang Santa<br>Ang Santa<br>Ang Santa<br>Santa<br>Sa |
|                                                    | IN THE COURT OF A                                                                        |                                         |                                                                                                    |                                                 |                                                                                                    |
|                                                    | CIVIL APPEAL NO: W                                                                       | - <b>7</b> )-544-04/2024                | Simple Text Box                                                                                                    | Austin Quote                                    | Austin Sidebar                                                                                                    |
| . C                                                | ABC SDN BHD<br>(Company No.: 100001-A)                                                   | WEEN APPELI                             |                                                                                                    |                                                 | And the second second s                                                                                                    |
|                                                    | DEF SDN BHD                                                                              |                                         |                                                                                                    |                                                 |                                                                                                    |
|                                                    | (Company No.: 100001-B)                                                                  | RESPONI                                 | Banded Quote                                                                                                    | Banded Sidebar                                  | Facet Quote                                                                                                    |
| 6                                                  |                                                                                          |                                         | 😫 More Text Boxes fro                                                                                                    | om Office.com                                   | >                                                                                                    |
|                                                    |                                                                                          |                                         | 🖾 Draw Text Box                                                                                                    |                                                 |                                                                                                    |
|                                                    |                                                                                          | l                                       | Save Selection to T                                                                                                    | ext Box Gallery                                 |                                                                                                    |
| Page 1 of 2 151 words 🖸 English (United Kingdom) T | ext Predictions: On 🛛 😚 Accessibility: Good to go                                        |                                         | D Focus                                                                                                    |                                                 | + 80%                                                                                                    |

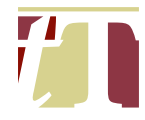

# (iii) Draw a text box

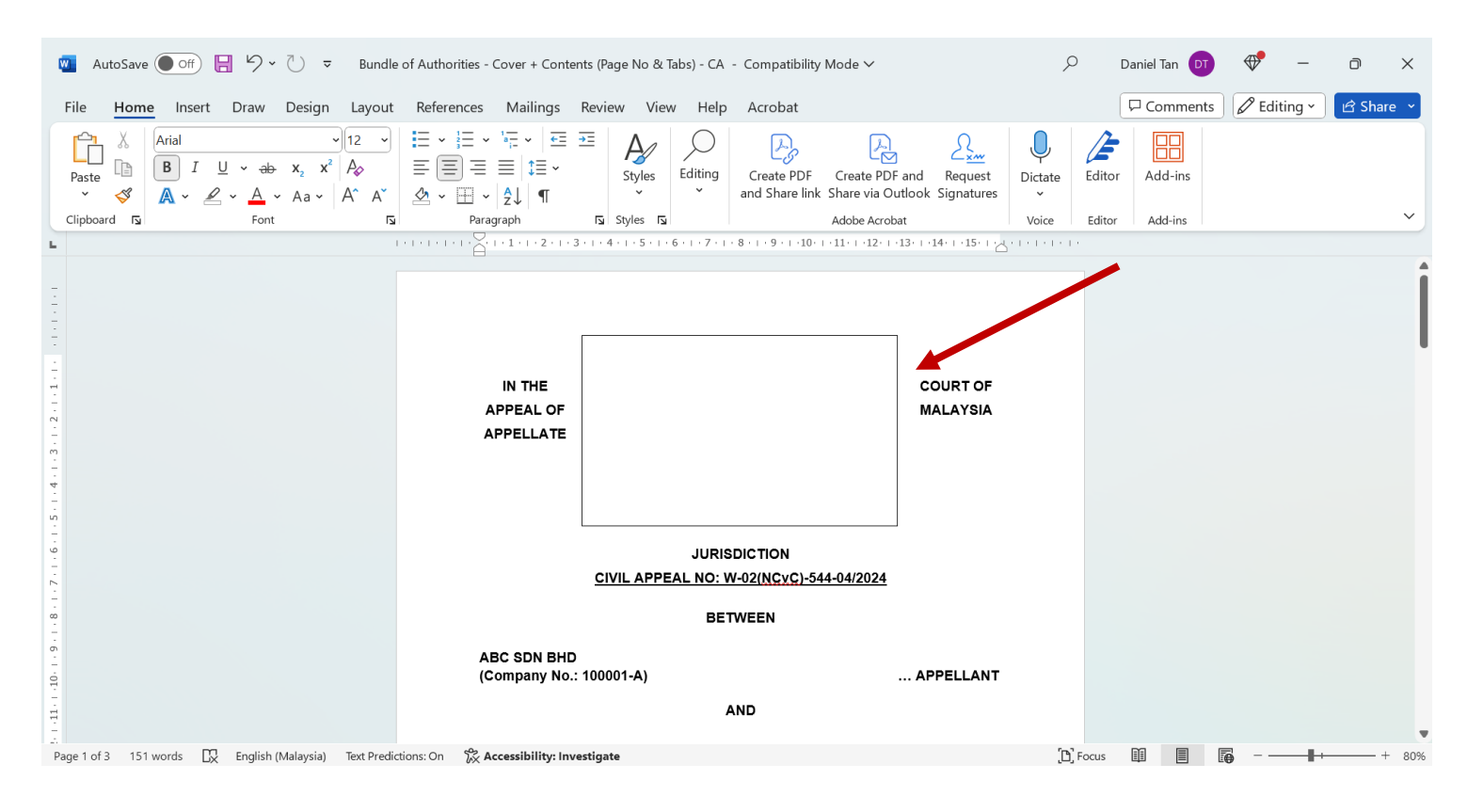

# (iv) Right-click on the text box and click on "*Wrap Text*", then select "*Behind Text*"

| ¢       | 🛚 AutoSave 🔵 Off) 📙 🥍 🗸 💍 🗢 Bundl                                                                   | e of Authorities - Cover + Contents (Page No & Tabs) - CA                                                                                                    | - Compatibil         | ity Mode 🗸                                       | Q                 | Daniel Tan DT                  | ⊕• –        | o x       |
|---------|----------------------------------------------------------------------------------------------------|----------------------------------------------------------------------------------------------------|----------------------|--------------------------------------------------|-------------------|--------------------------------|-------------|-----------|
|         | File <mark>Home</mark> Insert Draw Design Layout                                                    | References Mailings Review View Help                                                                                                    | Acroba               | 🖉 · 🖄 · 🗹 · 🔂                                    | J 📥               | Comments                       | C Editing ~ | 🖻 Share 👻 |
|         | $\begin{array}{c c} & & \\ & & \\ \hline \\ Paste \\ & \\ & \\ & \\ & \\ & \\ & \\ & \\ & \\ & \\ $ | $ \begin{array}{c c} \vdots & \cdot & \vdots & \cdot & \cdot & \vdots \\ \hline \vdots & \vdots & \cdot & \vdots & \cdot & \cdot \\ \hline \vdots & \vdots & \vdots & \vdots & \cdot & \\ & & & & & & \\ & & & & & & \\ & & & & & & \\ & & & & & & \\ & & & & & & \\ & & & & & & \\ & & & & & & \\ & & & & & \\ & & & & & \\ \end{array}  \begin{array}{c} & & & & \\ & & & \\ & & & & \\ & & & & \\ & & & & \\ & & & & \\ & & & & \\ & & & & \\ & & & & \\ & & & & \\ & & & & \\ & & & \\ & & & & \\ & & & \\ & & & & \\ & & & \\ & & & & \\ & & & \\ & & & \\ & & & \\ & & & \\ & & & \\ & & & \\ & & & & \\ & & & \\ & & & & \\ & & & & \\ & & & & \\ & & & & \\ & & & & \\ & & & & \\ & & & & \\ & & & & \\ & & & & \\ & & & & \\ & & & & \\ & & & & \\ & & & & \\ & & & & \\ & & & & \\ & & & & \\ & & & & \\ & $ | Create I<br>and Shar | Style Fill Outline of Text From Search the menus | to berind<br>Text | Editor Add-ins                 |             |           |
|         | Clipboard 🖸 Font 🛐                                                                                  | Paragraph 🖸 Styles 🛐                                                                                                    |                      | 🐰 Cut                                            | oice              | Editor Add-ins                 |             | ~         |
| -       |                                                                                                    | <u> </u>                                                                                                    | 5-1-6-1              | 🕒 Сору                                           |                   |                                |             |           |
| -       |                                                                                                    |                                                                                                    |                      | Paste Options:                                   |                   |                                |             |           |
| -       |                                                                                                    |                                                                                                    | ¢                    |                                                  |                   |                                |             |           |
| -       |                                                                                                    | .Υ. <b>Υ</b>                                                                                                    |                      | 🛋 Edit Te <u>x</u> t                             |                   |                                |             |           |
|         |                                                                                                    |                                                                                                    |                      | 🖾 Edit Points                                    |                   | n Line with Text               |             |           |
| . 2 . 1 |                                                                                                    | OF                                                                                                    |                      | Group 2                                          |                   | Square                         |             |           |
| -<br>   |                                                                                                    |                                                                                                    |                      | Bring to Front                                   |                   | Fight                          |             |           |
| 4       |                                                                                                    | 1                                                                                                    |                      | Send to Bac <u>k</u>                             |                   | [ <u>h</u> rough               |             |           |
| - 2 -   |                                                                                                    |                                                                                                    |                      | ව L <u>i</u> nk                                  | <u> </u>          | [op and Bottom                 |             |           |
| - 9 .   |                                                                                                    |                                                                                                    |                      | <u>S</u> ave as Picture                          | Ξ.                | 3ehin <u>d</u> Text            |             |           |
| -       |                                                                                                    |                                                                                                    | JURISDI              | Insert Caption                                   | <b></b>           | <u>n</u> Front of Text         |             |           |
| -       |                                                                                                    | CIVIL APPEAL NO: V                                                                                                    | V-02(NCV             | <u>W</u> rap Text                                | > 🙆 I             | dit Wrap Points                |             |           |
| -       |                                                                                                    | BET                                                                                                    |                      | View Alt Text                                    | 1                 | Move with Text                 |             |           |
| ÷       |                                                                                                    |                                                                                                    |                      | Set as <u>D</u> efault Text Box                  | I                 | ix Position on Page            |             |           |
|         |                                                                                                    | (Company No.: 100001-A)                                                                                                    |                      | More Layout Options                              | 亘 1               | More Layout Options            |             |           |
| -<br>Pa | age 1 of 3 151 words 🛛 English (United States) Te                                                   | ext Predictions: On 🛛 🕅 Accessibility: Investigate                                                                                                    |                      | 🤣 F <u>o</u> rmat Shape                          | 3                 | Set as Def <u>a</u> ult Layout |             |           |

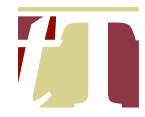

 (v) Click on "Shape Format" located at the top right corner Microsoft Word's toolbar

| AutoSave ● off 吕 ∽ ♥ → ♥ → Bundle of Authorit                            | es - Cover + Contents (Page No & Tabs) - CA                                                                                                    | - Compatibility Mode 🗸                                                                                                    | Q                                                 | Daniel Tan DT                                                                                                    | ⊕ –                        | o ×       |
|--------------------------------------------------------------------------|----------------------------------------------------------------------------------------------------|----------------------------------------------------------------------------------------------------|---------------------------------------------------|----------------------------------------------------------------------------------------------------|----------------------------|-----------|
| File Home Insert Draw Design Layout Referen                              | es Mailings Review View Help                                                                                                    | Acrobat Shape Format                                                                                                    |                                                   | Comments                                                                                                    | 🖉 Editing 🗸                | 🖻 Share 🕞 |
| Image: Shape Style         Image: Shape Style         Image: Shape Style | <sup>▲</sup> Shape Fill × <sup>▼</sup> <sup>▼</sup> <sup>▼</sup> <sup>▼</sup> <sup>▼</sup> <sup>∞</sup> <sup>∞</sup> | Align Text     Create Link     Text     Solution     Text     Solution     Text     Solution     Text     Solution     Text     Solution     Solution     Text     Solution     Solution     Text     Solution     Solution     Text     Solution     Solution | Position<br>v<br>Text v<br>Free Sender<br>Arrange | Forward 、 Frank Strand Strand | €.71 cm<br>€.71 cm<br>Size |           |
|                                                                          | IN THE COURT OF A<br>APPELLATE<br><u>CIVIL APPEAL NO: V</u><br>BET<br>ABC SDN BHD<br>(Company No.: 100001-A)<br><u>ABC SDN BHD</u><br>(Company No.: 100001-B)                                                                                                    | PPEAL OF MALAYSIA<br>JURISDICTION<br>HO2(NCYC)-544-04/2024<br>WEEN<br>APP<br>APP<br>RESP                                                                                                    | ELLANT                                            |                                                                                                    |                            |           |
| Page 1 of 2 151 words 🖸 English (Malaysia) Text Predictions              | On 🛛 😤 Accessibility: Investigate                                                                                                    |                                                                                                    | [b] Focus                                         |                                                                                                    |                            | + 80%     |

(vi) Select both "Fill Shape" and "Outline" and replace the default colour with the relevant colour (Red for Record of Appeal, Blue for Appellant(s) in the Court of Appeal / Federal Court, Orange for Respondent(s) in the Court of Appeal and Green for Respondent(s) in the Federal Court) :-

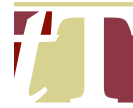

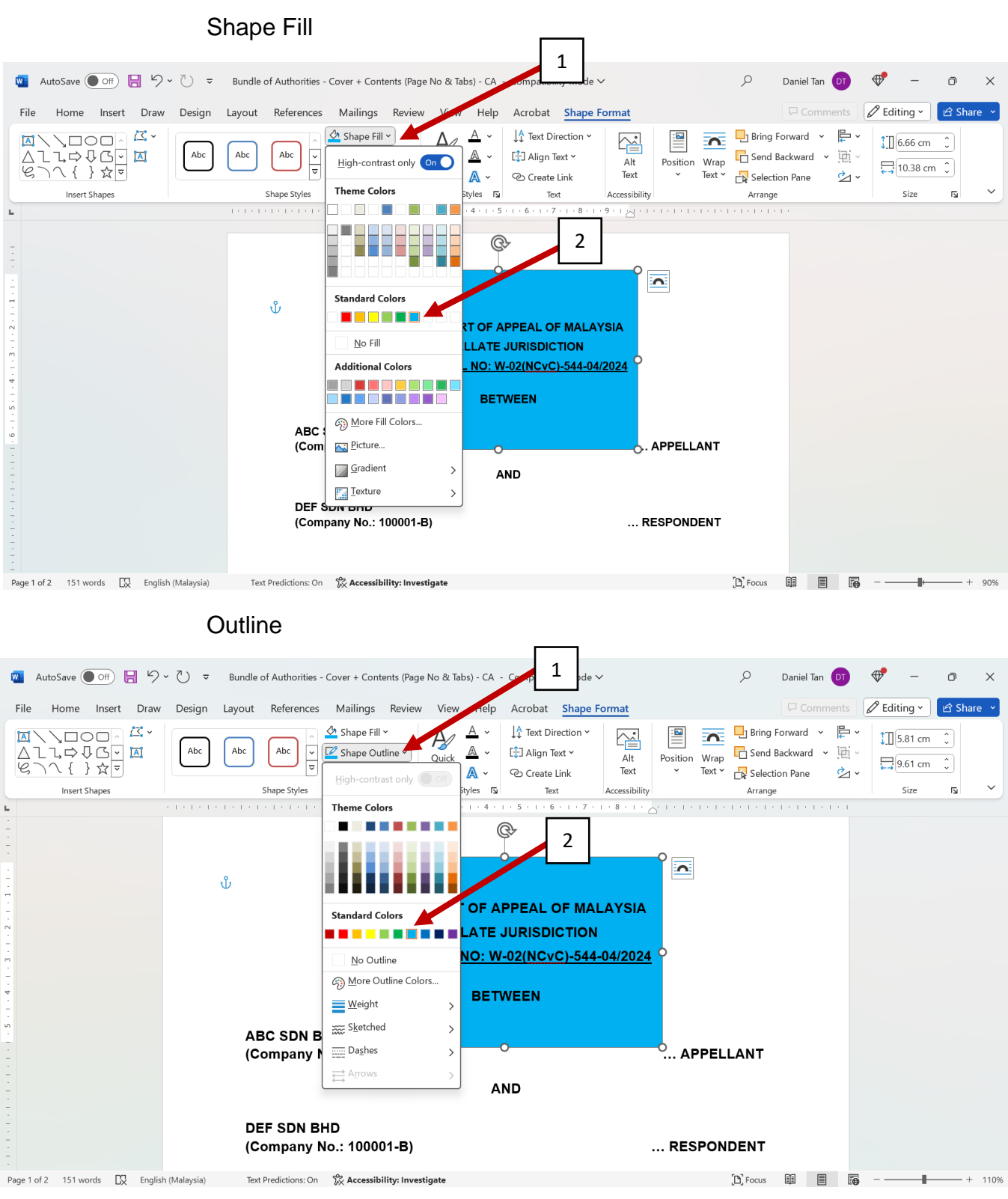

(vii) The text box will be filled with the selected colour. Enlarge the text box until it covers the entire document

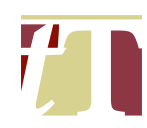

| 🏾 AutoSave 🔵 off) 📙 🦻 v 🖔 🦁 🖉                                                                                                    |               | 📌 – o ×                 |
|----------------------------------------------------------------------------------------------------|---------------|-------------------------|
| File Home Insert Draw Design Layout References Mailings Review View Help Acrobat <mark>Shape Format</mark>                                                                                                    |               | 🖉 Editing 🖌 🖻 Share 🗸   |
| Image: Constraint of the constraint of the constrain | Bring Forward | 1104 cm €<br>21.94 cm € |
| Insert Shapes Shape Styles 🔂 WordArt Styles 🔂 Text Accessibility                                                                                                    | Arrange       | Size 🖬 🗡                |
| 101       101       101       101       101       101       101       101       101       101       101       101       101       101       101       101       101       101       101       101       101       101       101       101       101       101       101       101       101       101       101       101       101       101       101       101       101       101       101       101       101       101       101       101       101       101       101       101       101       101       101       101       101       101       101       101       101       101       101       101       101       101       101       101       101       101       101       101       101       101       101       101       101       101       101       101       101       101       101       101       101       101       101       101       101       101       101       101       101       101       101       101       101       101       101       101       101       101       101       101       101       101       101       101       101       101       1                                                                                                    |               |                         |
| Page 1 of 2 151 words 🖸 English (Malaysia) Text Predictions: On 🏌 Accessibility: Investigate []                                                                                                    | D Focus       | + 40%                   |

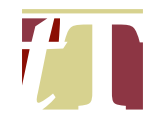

## 15. GENERAL FORMATTING

- 15.1 This applies to opinions, pleadings, affidavits, written submissions, and all pre-trial case management documents.
- 15.2 Paragraphs are to be formatted in the following manner :-
  - Arial font with font size 12 (Note : For written submissions filed in the Court of Appeal / Federal Court, the font must be Arial, and the font size must be 14);
  - (ii) 2.5 cm of indentation for the first line of the paragraph (First Line Indent and Left Indent at the edge of the left margin, with Left Tab at the 2.5 cm mark);
  - (iii) Double Spacing (2.0) (Note : For written submissions filed in the Court of Appeal / Federal Court, the spacing must be set at 1.5)

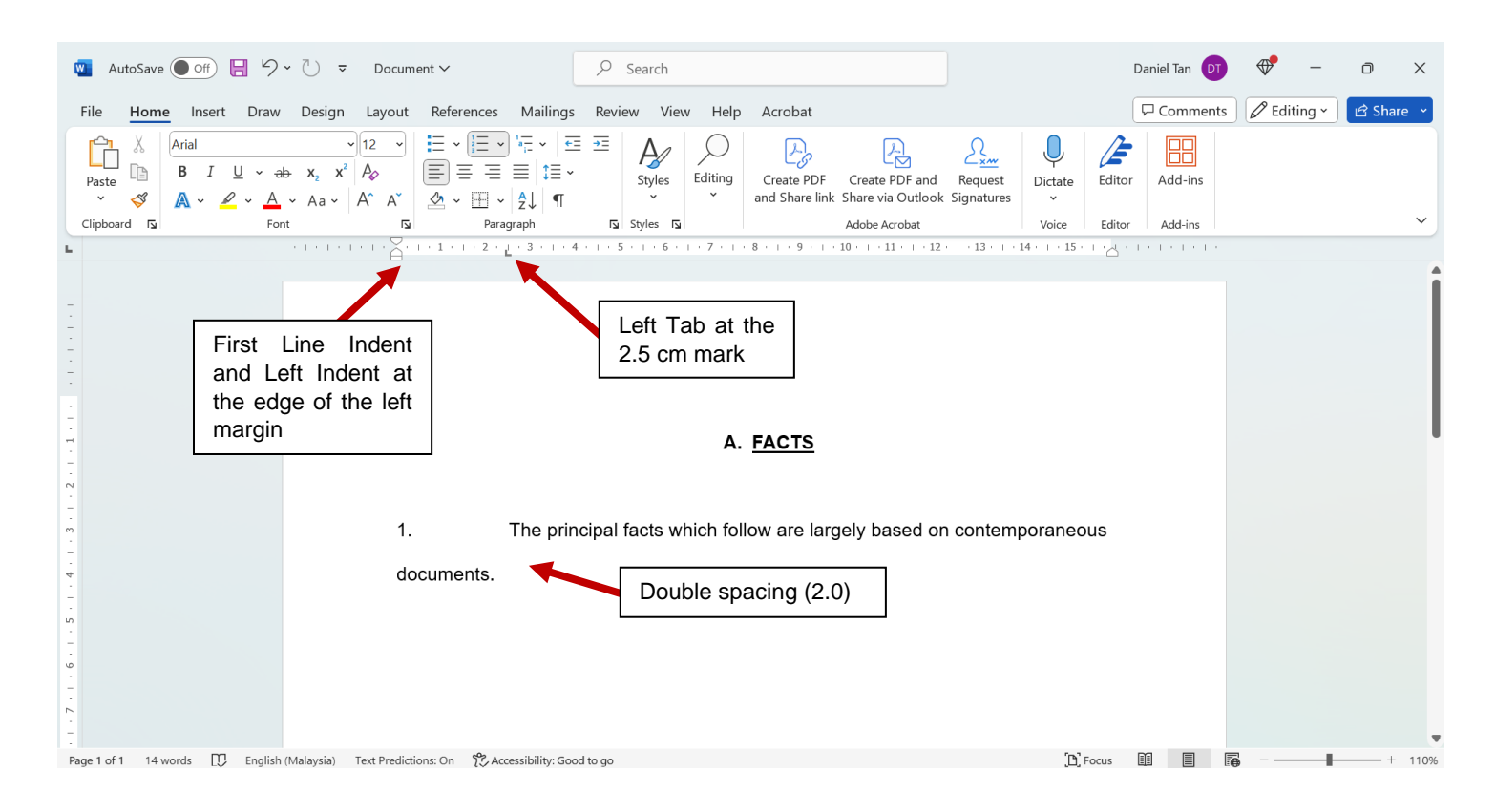

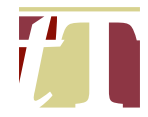

- 15.3 Excerpts of authorities are to be formatted in the following manner :-
  - Arial font with font size 11 and italicized. (Note : For excerpts in written submissions filed in the Court of Appeal / Federal Court, the font should be Arial, and the font size should be 12);
  - (ii) Include open and close quotation marks ("…") at the beginning and the end of the excerpt, respectively;
  - (iii) Indent excerpt(s) by 2.5 cm from left side (First Line Indent and Left Indent at the 2.5 cm mark) and 1 cm from the right side (Right Indent at the 1cm mark);
  - (iv) Spacing set at 1.15; and
  - (v) Insert document reference at the end of the excerpt.

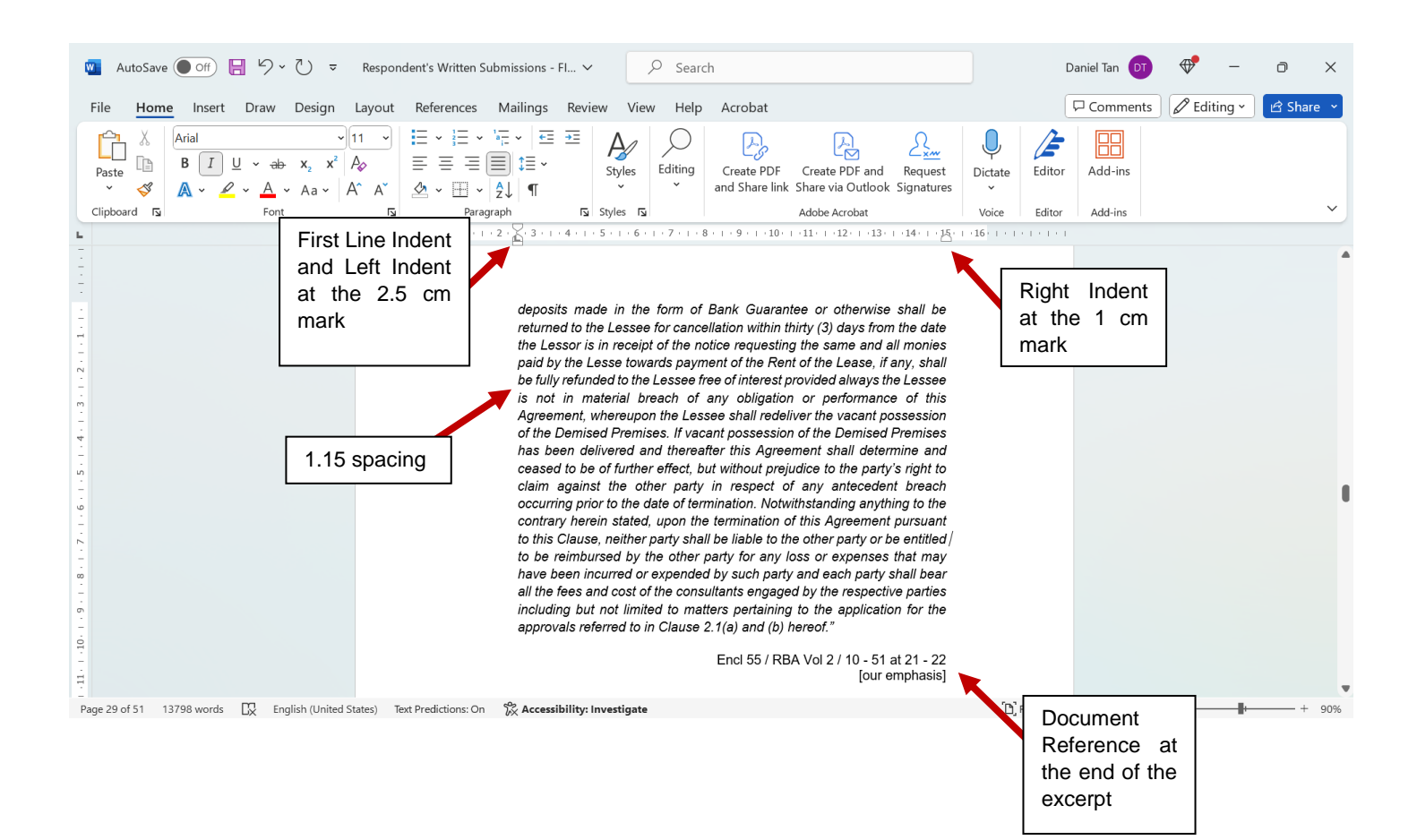

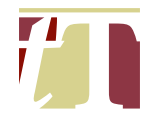

- 15.4 Sub-paragraphs are to be formatted in the following manner :-
  - (i) Use the same font and font size as normal paragraphs;
  - (ii) Ensure that sub-paragraphs are aligned with the indentation of the first line of the paragraph (see dotted red line below);
  - (iii) Indent alphabets / roman numerals of sub-paragraphs by 2.5 cm (First line Indent at the 2.5 cm mark);
  - (iv) Indent sentences of the sub-paragraphs by 3.5 cm (Left Indent at the 3.5 cm mark)

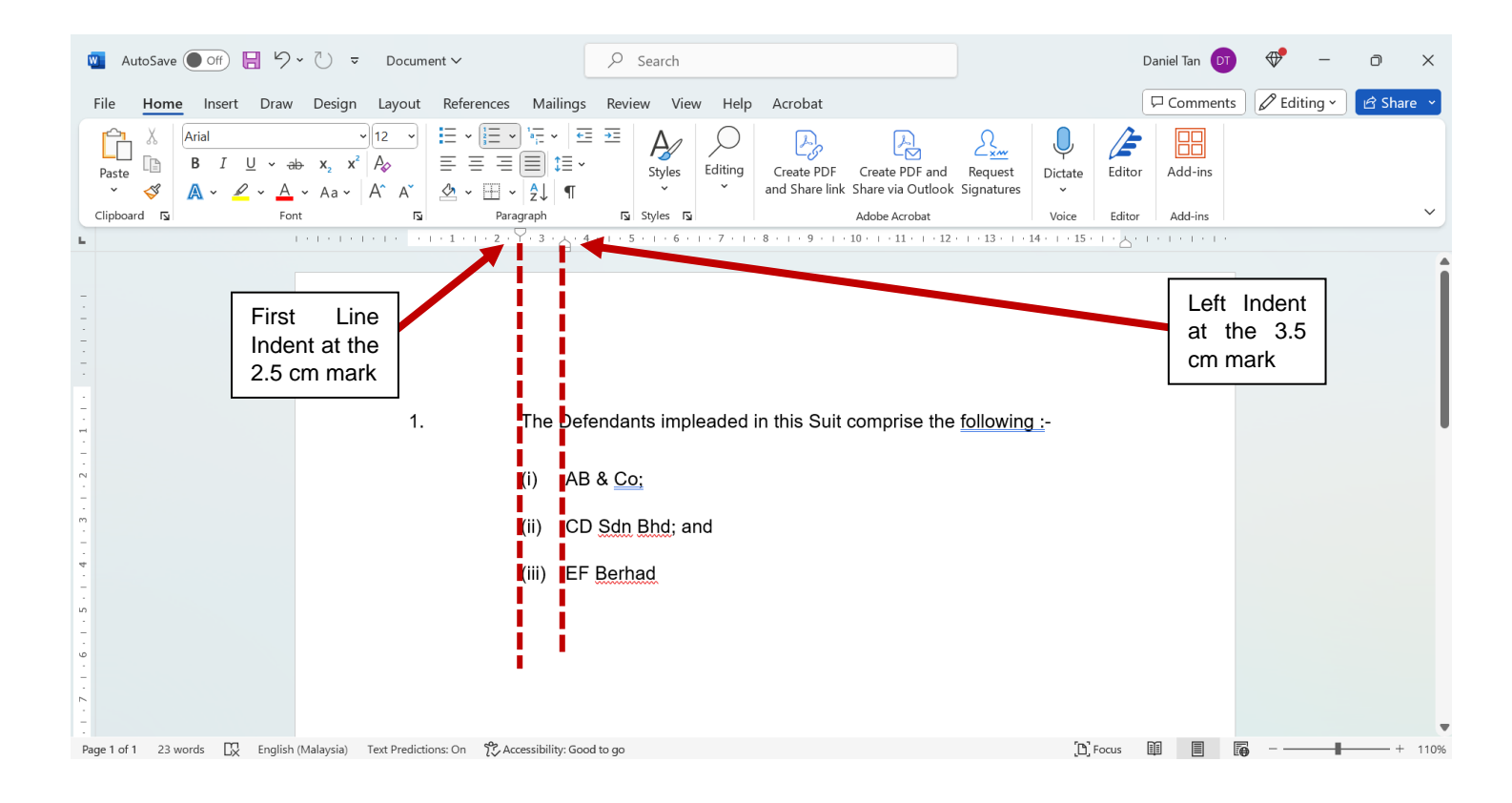

- 15.5 Footnotes should be formatted in Arial font with a font size of 10.
- 15.6 Paragraphs 15.2 15.4 also apply for Opinions, except that the Font should be *Tahoma*, with spacing set at 1.15.

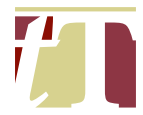

# 16. FLATTENING A PDF DOCUMENT FOR THE PURPOSES OF E-FILING

- 16.1 An annotated PDF can be flattened by the following steps :-
  - (i) Open a PDF document using Adobe® Acrobat® Pro DC
  - (ii) Click on "*All Tools*" at the top-left corner of the Adobe® Acrobat® Pro DC software interface, then select "*Compress PDF*"

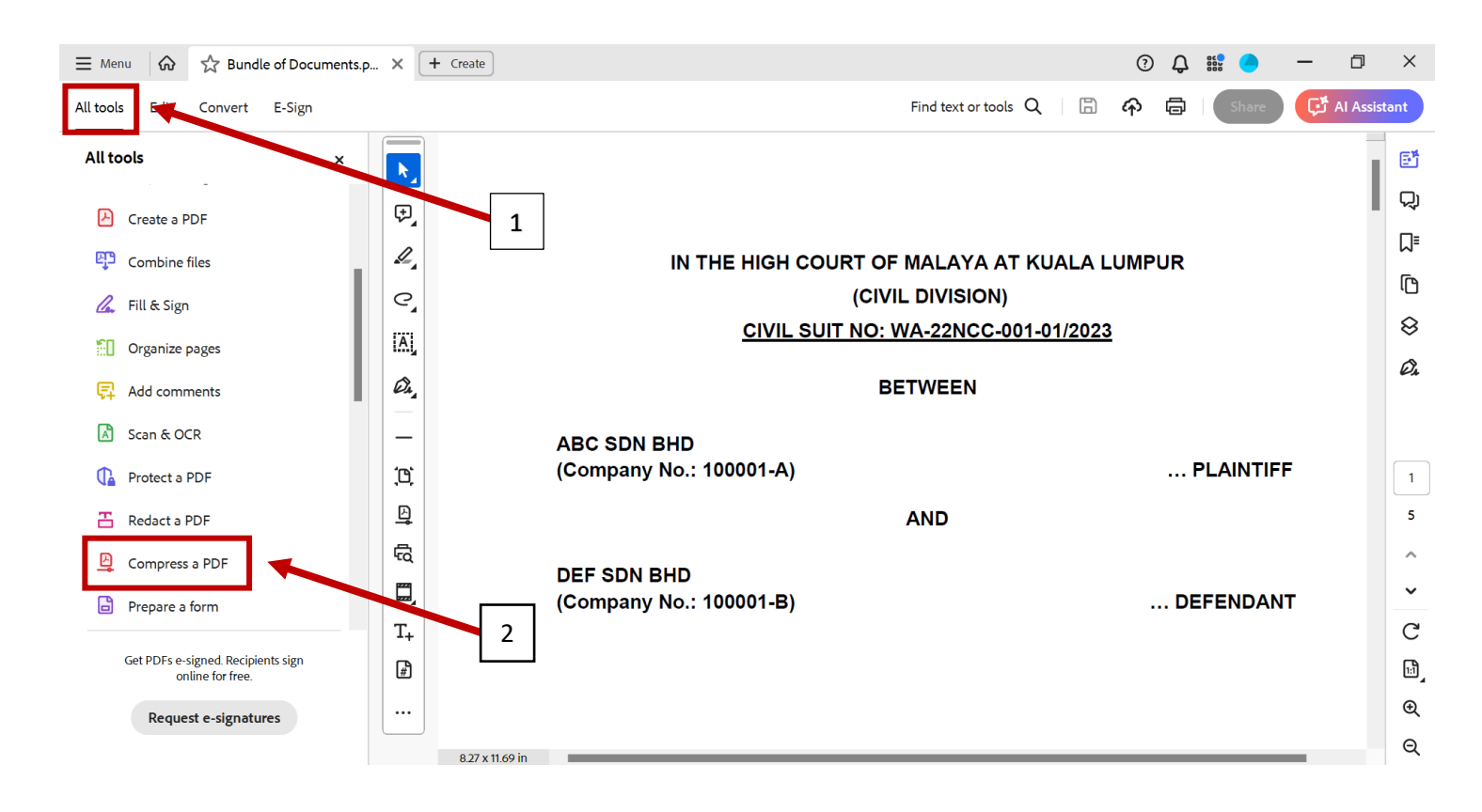

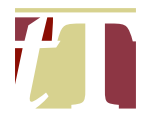

(iii) Select "Preflight"

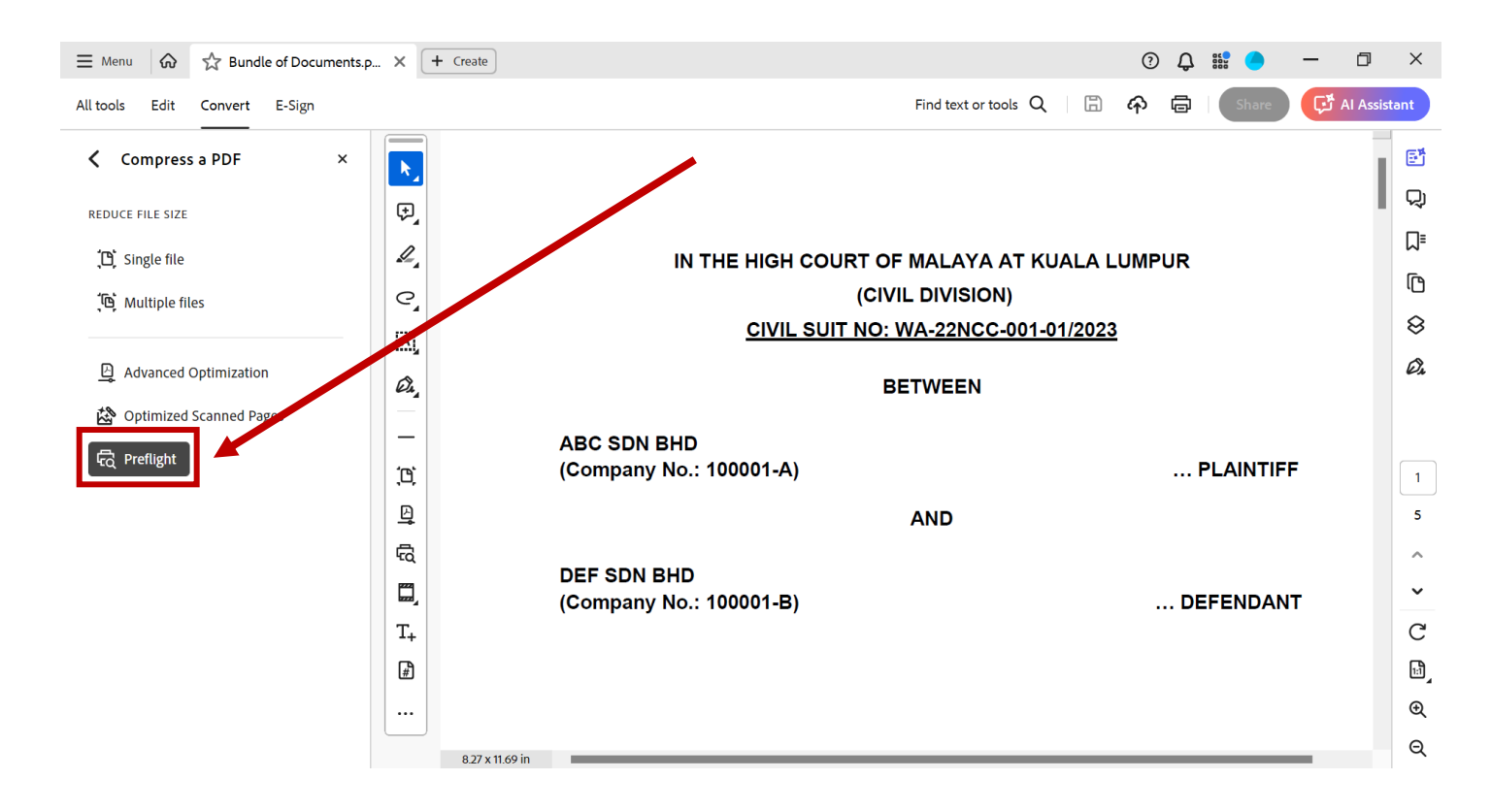

(iv) A pop-up window entitled "*Preflight*" will appear. Under the "*PDF fixups*" heading, choose "*Flatten annotations and form fields*"

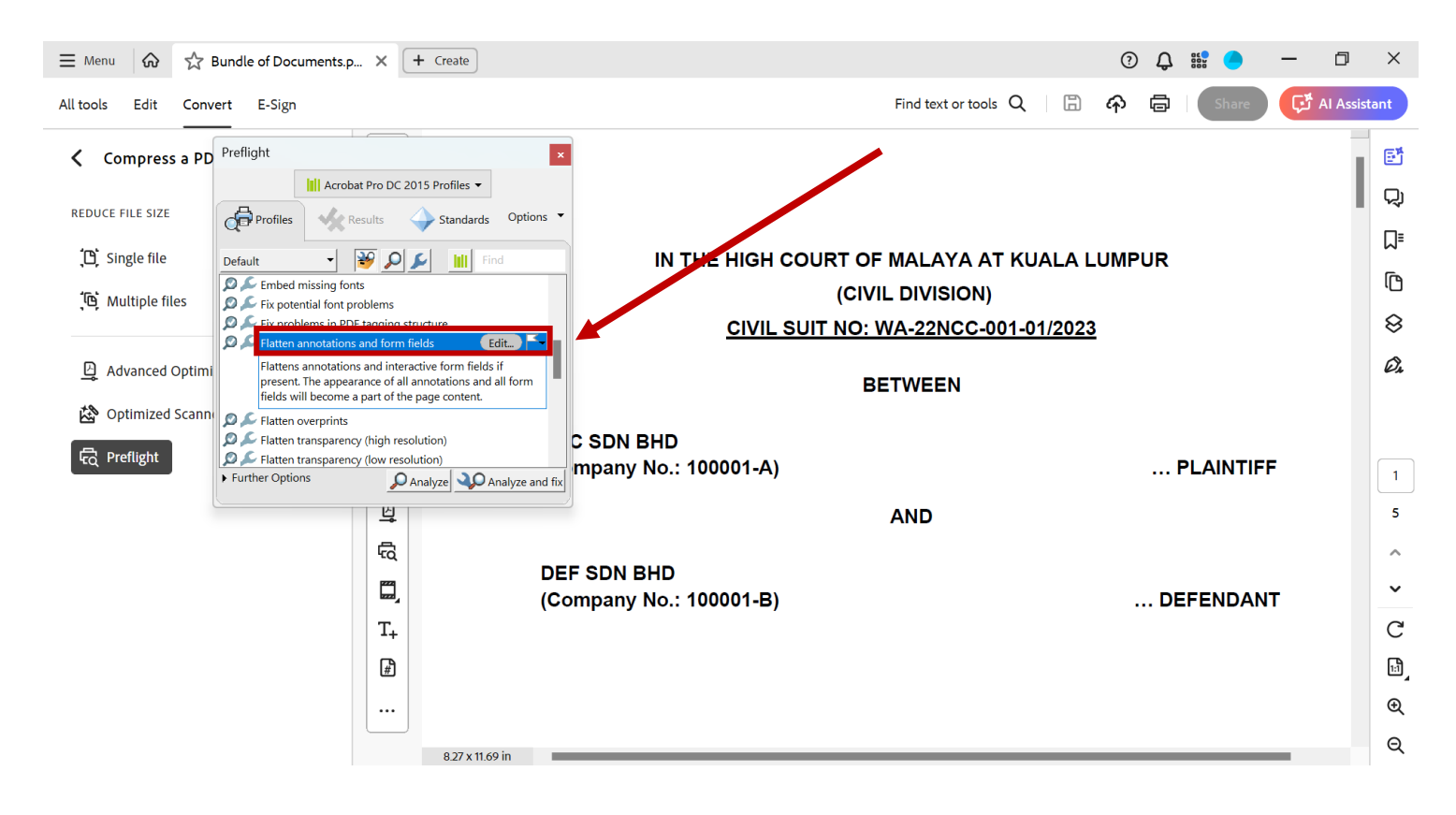

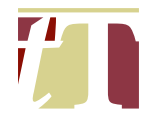

### (v) Click on "Analyze and fix"

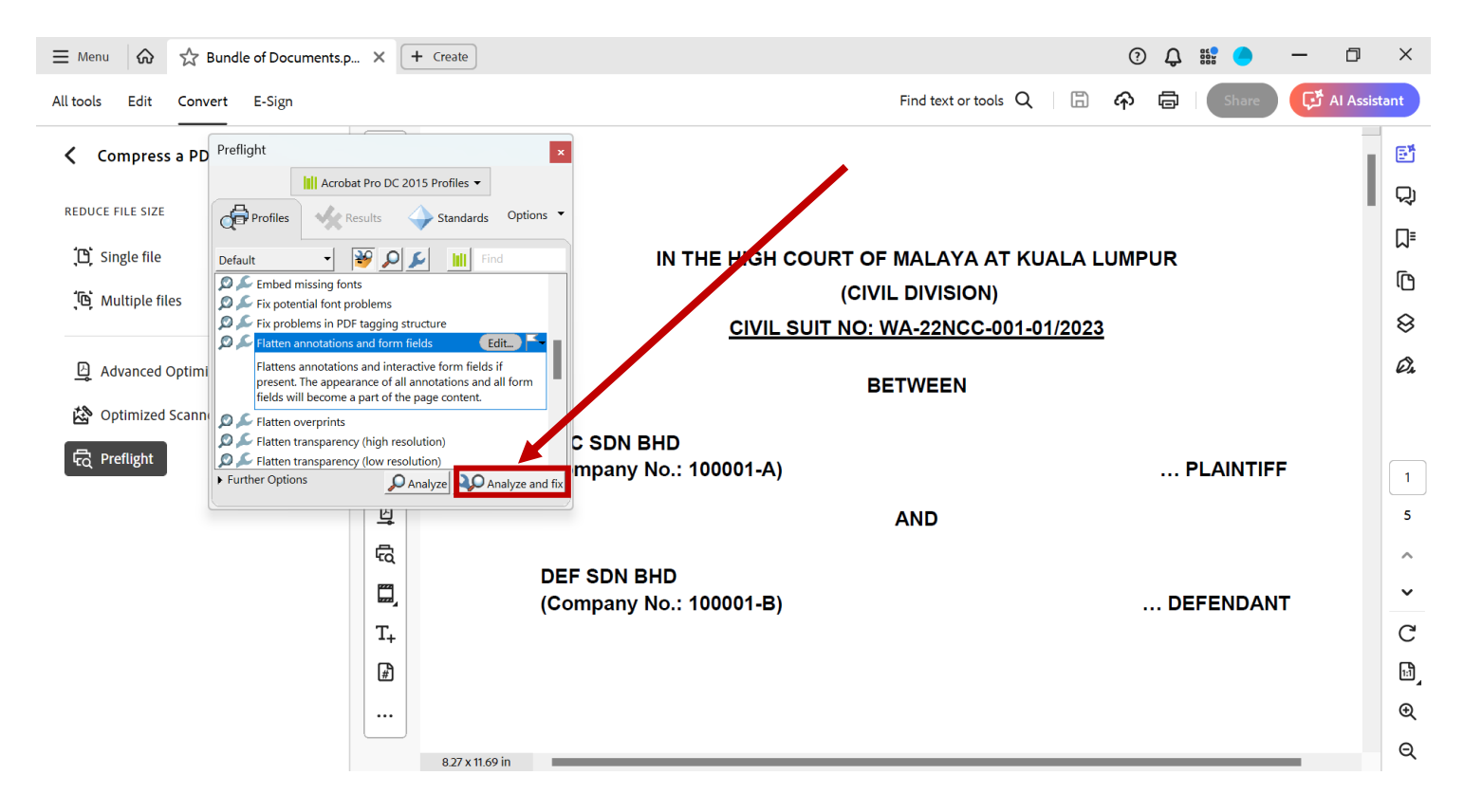

(vi) Save the flattened PDF document in the folder

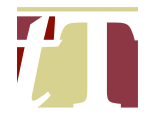

# 17. RESIZING PDF PAGES TO A4

- 17.1 A PDF document with difference page sizes (e.g. A3, A5, letter) can be resized to A4 with the following steps :-
  - (i) Open a PDF document using Adobe® Acrobat® Pro DC
  - (ii) Click on "*All Tools*" at the top-left corner of the Adobe® Acrobat® Pro DC software interface, then select "*Compress PDF*"

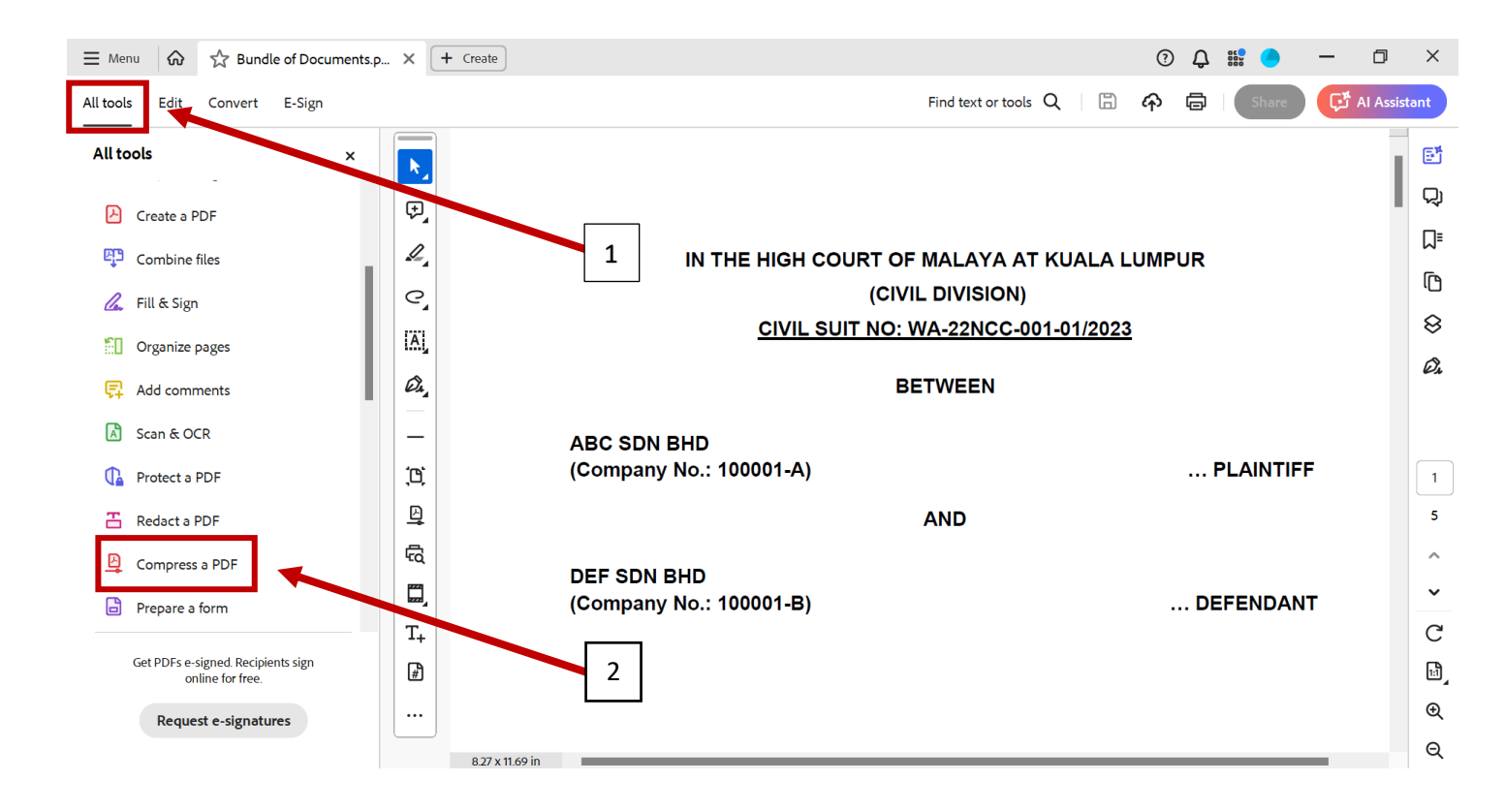
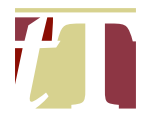

(iii) Select "Preflight"

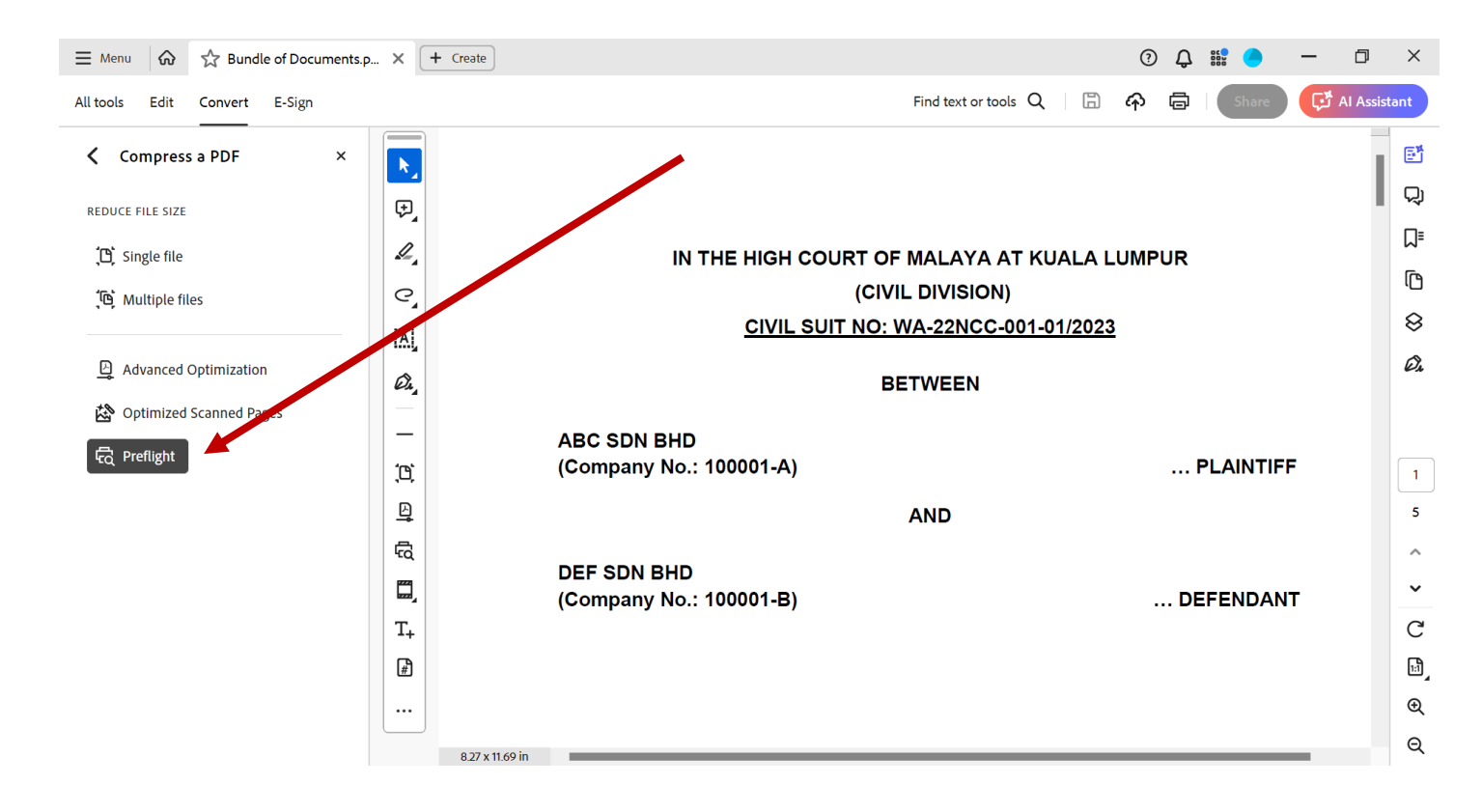

(iv) A pop-up window entitled "*Preflight*" will appear. Under the "*PDF fixups*" heading, choose "*Scale pages to A4*"

| $\equiv$ Menu $\land$ Hundle of Documents.p $\times$ + Create |                                         | 0 Û   |     | •     | -    | ٥          | ×         |
|---------------------------------------------------------------|-----------------------------------------|-------|-----|-------|------|------------|-----------|
| All tools Edit Convert E-Sign                                 | Find text or tools Q                    | ራ 🖻   |     | Share | ، ٹې | AI Assista | ant       |
| Compress a PD Preflight                                       |                                         |       |     |       |      | Ĩ          | ē,        |
| REDUCE FILE SIZE                                              |                                         |       |     |       |      |            | Q         |
| (C) Single file Default - 😵 🔎 🖌 📶 Find                        | IN THE HIGH COURT OF MALAYA AT KUALA LI | UMPUR |     |       |      |            | ٦         |
| Multiple files                                                | (CIVIL DIVISION)                        |       |     |       |      |            | ſ         |
| Rotate pages to landscape if portrait                         | CIVIL SUIT NO: WA-22NCC-001-01/2023     |       |     |       |      |            | $\otimes$ |
| Advanced Optimi                                               | RETWEEN                                 |       |     |       |      |            | Ø4        |
| Optimized Scann                                               | BEIWEEN                                 |       |     |       |      |            |           |
| PDF version compatibility     PDF/A                           | C SDN BHD                               |       |     |       | -    |            |           |
| Further Options     Analyze Analyze and fix                   | mpany No.: 100001-A)                    |       | PLA |       | -    |            | 1         |
|                                                               | AND                                     |       |     |       |      |            | 5         |
| DE DE                                                         | F SDN BHD                               |       |     |       |      |            | ^         |
| (C                                                            | отрапу No.: 100001-В)                   | D     | EFE | NDAN  | т    |            | ~         |
| T+                                                            |                                         |       |     |       |      |            | С         |
|                                                               |                                         |       |     |       |      |            | ĿÌ        |
|                                                               |                                         |       |     |       |      |            | €         |
| 8.27 x 11.69 in                                               |                                         |       | _   | _     | -    |            | Q         |

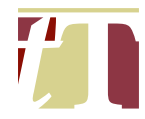

(v) Click on "Analyze and fix"

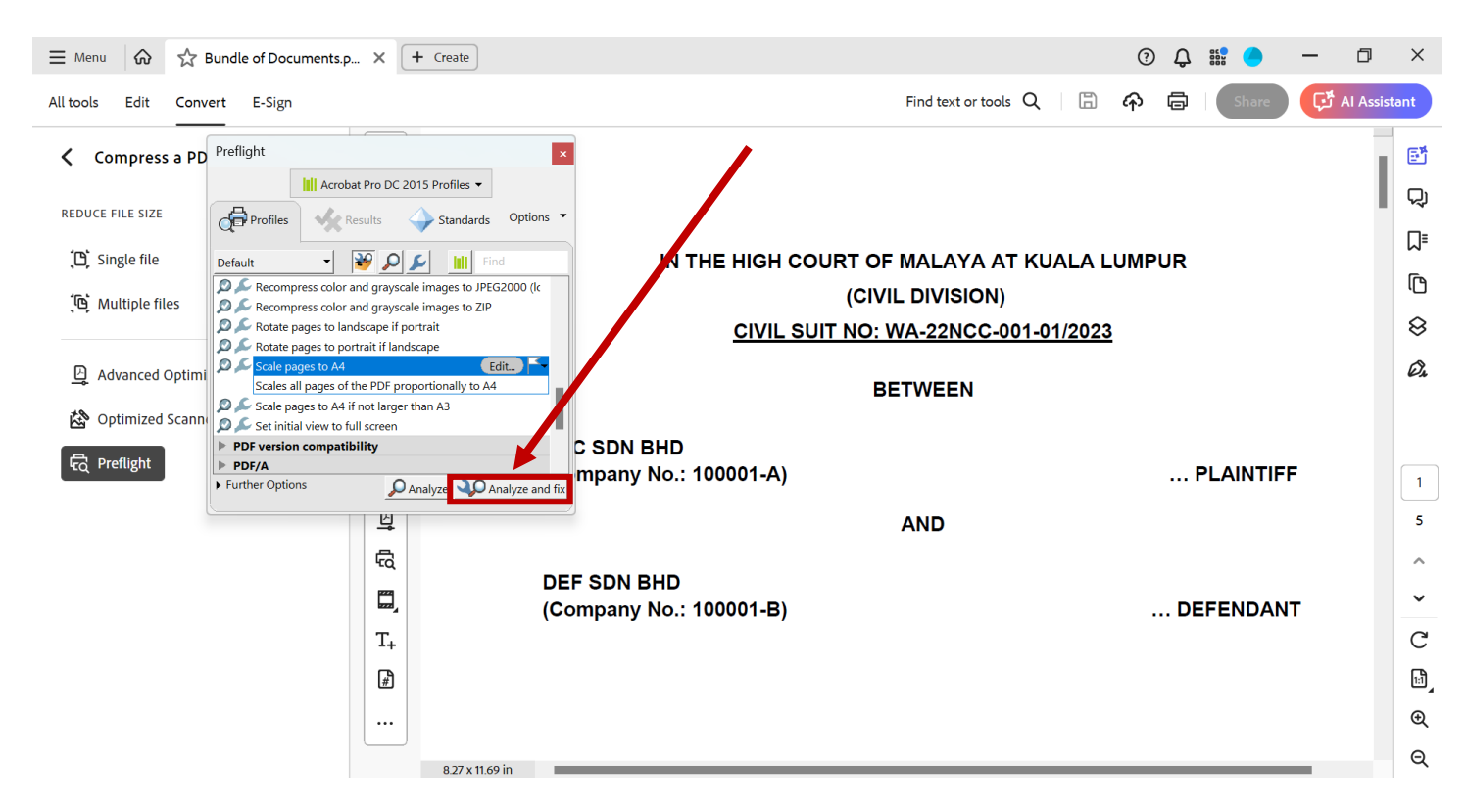

(vi) Save the resized PDF document in the folder

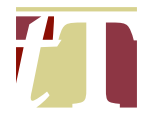

# 18. FLATTEN, RESIZE (TO A4 PDF PAGE) AND COMPRESS PDF DOCUMENTS AT THE SAME TIME

- 18.1 A PDF document can be flattened, resized to A4 and compressed at the same time by following the steps below :-
  - (i) Open the PDF document using Adobe® Acrobat® Pro DC
  - (ii) Click on the print icon at the top right corner of the Adobe® Acrobat® Pro DC software interface

| ∃ Menu           | ଜ    | 숤 IN ТН | E HIGH COU | RT O X + Create                             |   | 0 Ç    | •     | —           | ٥        | ×   |
|------------------|------|---------|------------|---------------------------------------------|---|--------|-------|-------------|----------|-----|
| All tools        | Edit | Convert | E-Sign     | Find text or tools Q                        | 8 | a<br>G | Share | <b>ب</b> ٿي | A Assist | ant |
|                  |      |         |            |                                             |   |        |       |             | 1        | 5ª  |
|                  |      |         |            |                                             |   |        |       |             |          | Q   |
| ل <sup>ي</sup> ا |      |         |            | IN THE HIGH COURT OF MALAYA AT KUALA LUMPUR |   |        |       |             |          | ∏≡  |
| I.               |      |         |            | (CIVIL DIVISION)                            |   |        |       |             |          | 5   |
| e                |      |         |            |                                             |   |        |       |             |          | U.  |
|                  |      |         |            | BETWEEN                                     |   |        |       |             |          | 8   |
| ۱۸ <u>۱</u>      |      |         |            | ABC SDN BHD                                 |   |        |       |             |          | Ø4  |
| Ø.               |      |         |            | (Company No.: 100001-A) PLAINTIFF           |   |        |       |             |          |     |
|                  |      |         |            | AND                                         |   |        |       |             |          |     |
| 10st             |      |         |            | DEF SDN BHD                                 |   |        |       |             |          | 1   |
| ,                |      |         |            |                                             |   |        |       |             |          | 2   |
| 빌                |      |         |            |                                             |   |        |       |             |          |     |
| Ę                |      |         |            |                                             |   |        |       |             |          | ^   |
|                  |      |         |            |                                             |   |        |       |             |          | ~   |
| T+               |      |         |            |                                             |   |        |       |             |          | С   |
| F)               |      |         |            | COMMON BUNDLE OF                            |   |        |       |             |          | 1:1 |
|                  |      |         |            | DOCUMENTS                                   |   |        |       |             |          | Ð   |
|                  |      |         |            |                                             |   |        |       |             |          | Q   |
|                  |      |         |            | I                                           |   |        |       |             |          |     |

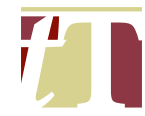

| <b>≡</b> Menu | ଜ    | 숤 IN TH | IE HIGH CO | URT O X + Create                                                                                                    | ?        | Ð | ф i |       | -  | ٥         | ×          |
|---------------|------|---------|------------|----------------------------------------------------------------------------------------------------|----------|---|-----|-------|----|-----------|------------|
| All tools     | Edit | Convert | E-Sign     | Find text or tools Q                                                                                                    | <b>₽</b> | Ģ | 5   | Share | Ç. | AI Assist | ant        |
|               |      |         |            | Print                                                                                                    | ×        |   |     |       |    |           |            |
|               |      |         |            | Printer: Microsoft Print to PDF  Promotes Advanced                                                                                                    | telp 🕐   |   |     |       |    | - II      | 61         |
|               |      |         |            | Adobe PDF                                                                                                    |          |   |     |       |    | - 1       | 및          |
| ₽,            |      |         |            | Microsoft Print to PDF                                                                                                    |          |   |     |       |    | - 1       | □=         |
| 1             |      |         |            | Pages t OneNote (Desktop) Scale: 94%                                                                                                    |          |   |     |       |    | - 1       | <b>⋈</b> - |
|               |      |         |            | All Base and All Base and | 7        |   |     |       |    | - 1       | ſ          |
| C_            |      |         |            | *<br>***********************************                                                                                                    |          |   |     |       |    | - 1       | 8          |
| IA.           |      |         |            | Page Sizing & Handling ()                                                                                                    |          |   |     |       |    |           | ž          |
|               |      |         |            | Size Poster Multiple Booklet ***                                                                                                    |          |   |     |       |    |           | Ø4         |
| Ø.            |      |         |            | ○ Fit ○ Actual size                                                                                                    |          |   |     |       |    |           |            |
|               |      |         |            | Shrink oversized pages Custom Scale: 100 %     Common Bundle of     DOCUMENTS                                                                                                    |          |   |     |       |    |           |            |
|               |      |         |            | Choose paper source by PDF page size                                                                                                    |          |   |     |       |    |           | 1          |
| <u>,</u> 0;   |      |         |            | Orientation:                                                                                                    |          |   |     |       |    |           |            |
| Ð             |      |         |            | Auto Portrait Landscape                                                                                                    |          |   |     |       |    |           | 2          |
| Ę.            |      |         |            | Comments & Forms                                                                                                    |          |   |     |       |    |           | ^          |
| P24           |      |         |            | Document and Markups V Summarize Comments                                                                                                    |          |   |     |       |    |           | ~          |
|               |      |         |            | Page 1 of 2                                                                                                    |          |   |     |       |    |           | a          |
| T+            |      |         |            | Page Setur                                                                                                    | ancel    |   |     |       |    |           | C          |
| #             |      |         |            |                                                                                                    | uncer    |   |     |       |    |           | ĿÌ         |
|               |      |         |            | DOCUMENTS                                                                                                    |          |   |     |       |    |           | €          |
|               |      |         |            |                                                                                                    |          |   |     |       |    |           | Q          |
|               |      |         |            |                                                                                                    |          |   |     |       |    |           |            |

## (iii) Search for, and click on, "Adobe PDF"

## (iv) Click on "Properties"

| E Menu 🕼 🏠 IN THE HIGH COU    | RT O X + Create                                                                                                    | ?     | <b>Q</b> # |       | - 0      | ×          |
|-------------------------------|----------------------------------------------------------------------------------------------------|-------|------------|-------|----------|------------|
| All tools Edit Convert E-Sign | Find text or tools Q                                                                                                    | 6 A   | ē          | Share | Al As گڼ | sistant    |
|                               | Print                                                                                                    | ×     |            |       |          | <b>C</b> * |
|                               | Printer: Adobe PDF  Properties Advanced                                                                                                    | elp 🕐 |            |       |          |            |
|                               | Copies: 1 Save ink/toner                                                                                                    |       |            |       |          | Q          |
|                               | Pages to Print Scale: 100%                                                                                                    |       |            |       |          | ג          |
| <i>L</i> ,                    | All Current Pages 1-2     827 x 11.69 Inches                                                                                                    |       |            |       |          | G          |
| C,                            | More Options     In the electrative sectors are set of the electrative sectors are set of the electrative sectors are sectors are set of the electrative sectors are set of the electrativ |       |            |       |          | 0          |
| IAL                           | Page Sizing & Handling (i)                                                                                                    |       |            |       |          |            |
|                               | Size Poster Multiple Booklet #0 10000000000000000000000000000000000                                                                                                    |       |            |       |          | Ø,         |
| Why .                         | ○ Fit ○ Actual size                                                                                                    |       |            |       |          |            |
|                               | Common Bundle of Documents                                                                                                    |       |            |       |          |            |
| <b>'</b> m'                   | Choose paper source by PDF page size                                                                                                    |       |            |       |          | 1          |
| 1,4                           | Orientation:                                                                                                    |       |            |       |          |            |
|                               | Auto     Portrait     Landscape                                                                                                    |       |            |       |          | 2          |
| R                             | Comments & Forms                                                                                                    |       |            |       |          | ^          |
| 277                           | Document and Markups Summarize Comments <                                                                                                    | >     |            |       |          | ~          |
|                               | Page 1 of 2                                                                                                    |       |            |       |          | С          |
| <sup>++</sup>                 | Page Setup Print Ca                                                                                                    | ncel  |            |       |          | <b>[</b> ] |
| <b>#</b> ]                    |                                                                                                    |       |            |       |          |            |
|                               | DOCUMENTS                                                                                                    |       |            |       |          | સ્         |
|                               |                                                                                                    |       |            |       |          | Q          |

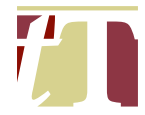

(v) Select *Smallest File Size*" under the "*Default Settings*" drop-down menu and "*A4*" under the "*Adobe PDF Page Size*" drop-down menu

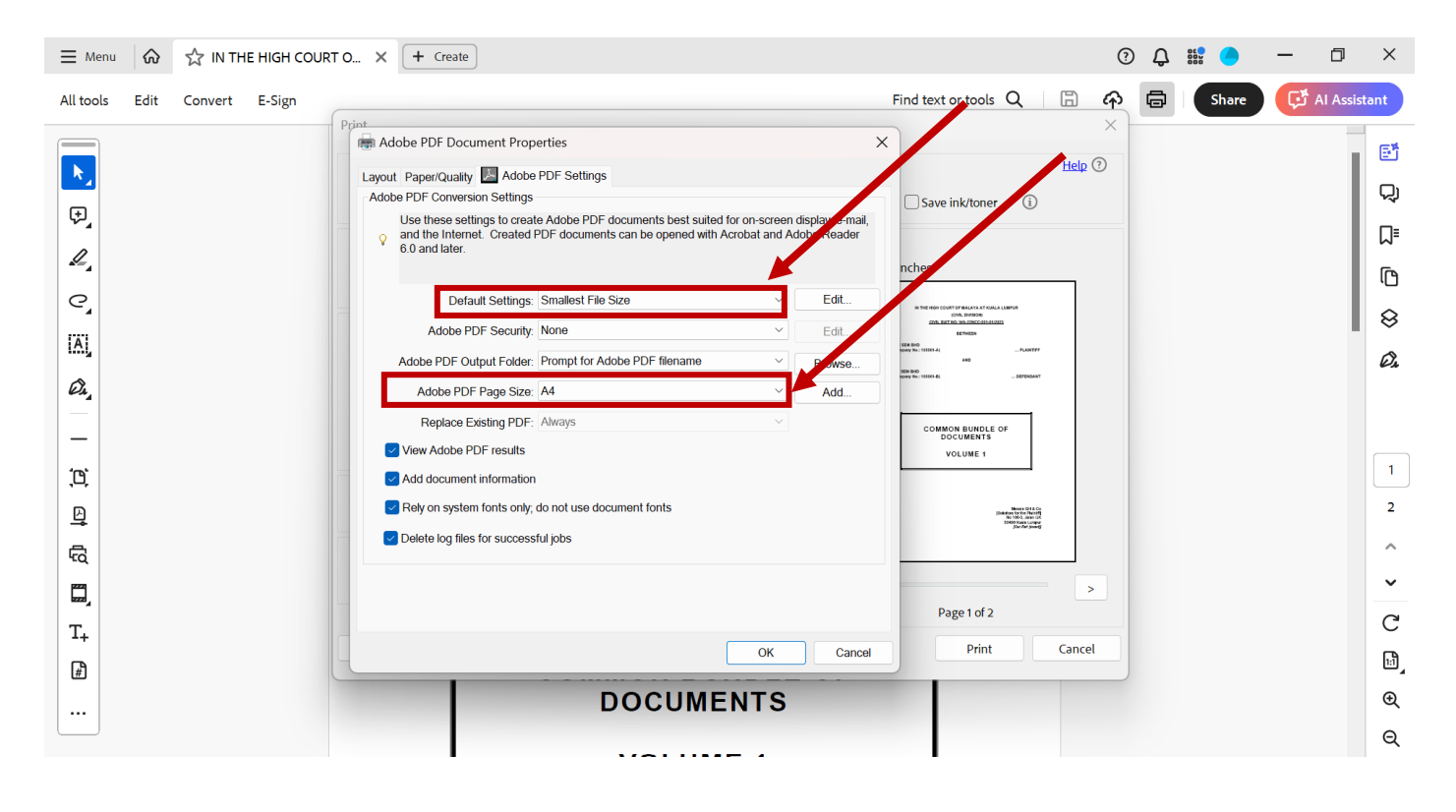

#### (vi) Click on "OK"

| ≡ Menu 🕼 🏠 IN THE HIGH COURT 0 X + Create                        |                                                        | 0 Q 🎬 🔵 — 🗇 🗙                                                                                                    |
|------------------------------------------------------------------|--------------------------------------------------------|----------------------------------------------------------------------------------------------------|
| All tools Edit Convert E-Sign                                    | Find text or tools                                     | Q 🛛 🛱 🖨 Share 🗗 Al Assistant                                                                                                    |
| Print Radobe PDF Document Properties                             | ×                                                      | ×                                                                                                    |
| Layout Paper/Quality 💹 Adobe PDF Se                              | 5                                                      | Help ⑦                                                                                                    |
| Adobe PDF Conversion Settings Use these settings to create Adobe | F documents best suited for on-screen display, e-mail, | 0                                                                                                    |
| and the Internet. Created PDF doc<br>6.0 and later.              | nts can be opened with Acrobat and Adobe Reader        | □□□                                                                                                    |
|                                                                  | nches                                                  |                                                                                                    |
| Adobe PDE Security: None                                         | Edit  Edit                                             | *** ÷                                                                                                    |
| Adobe PDF Output Folder: Prompt                                  | Adobe PDF filename V Browse                            |                                                                                                    |
| Adobe PDF Page Size: A4                                          | Add                                                    | _ 5990AV7                                                                                                    |
| Replace Existing PDF: Always                                     | COMMON BUNDLE                                          | OF                                                                                                    |
| View Adobe PDF results                                           | VOLUME 1                                               |                                                                                                    |
| , L, SAdd document information                                   | cument fonts                                           |                                                                                                    |
| 브<br>V Delete log files for successful jobs                      |                                                        | Search is the first search is the search is the search is |
| φ.                                                               |                                                        |                                                                                                    |
|                                                                  | Page 1 of 2                                            | · ·                                                                                                    |
| T <sub>+</sub>                                                   | Print Print                                            | C                                                                                                    |
|                                                                  |                                                        |                                                                                                    |
|                                                                  | DOCUMENTS                                              |                                                                                                    |
|                                                                  |                                                        | Q                                                                                                    |

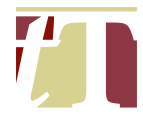

(vii) Click on "*Print*" and save the flattened, resized and compressed PDF document in the relevant folder in the server

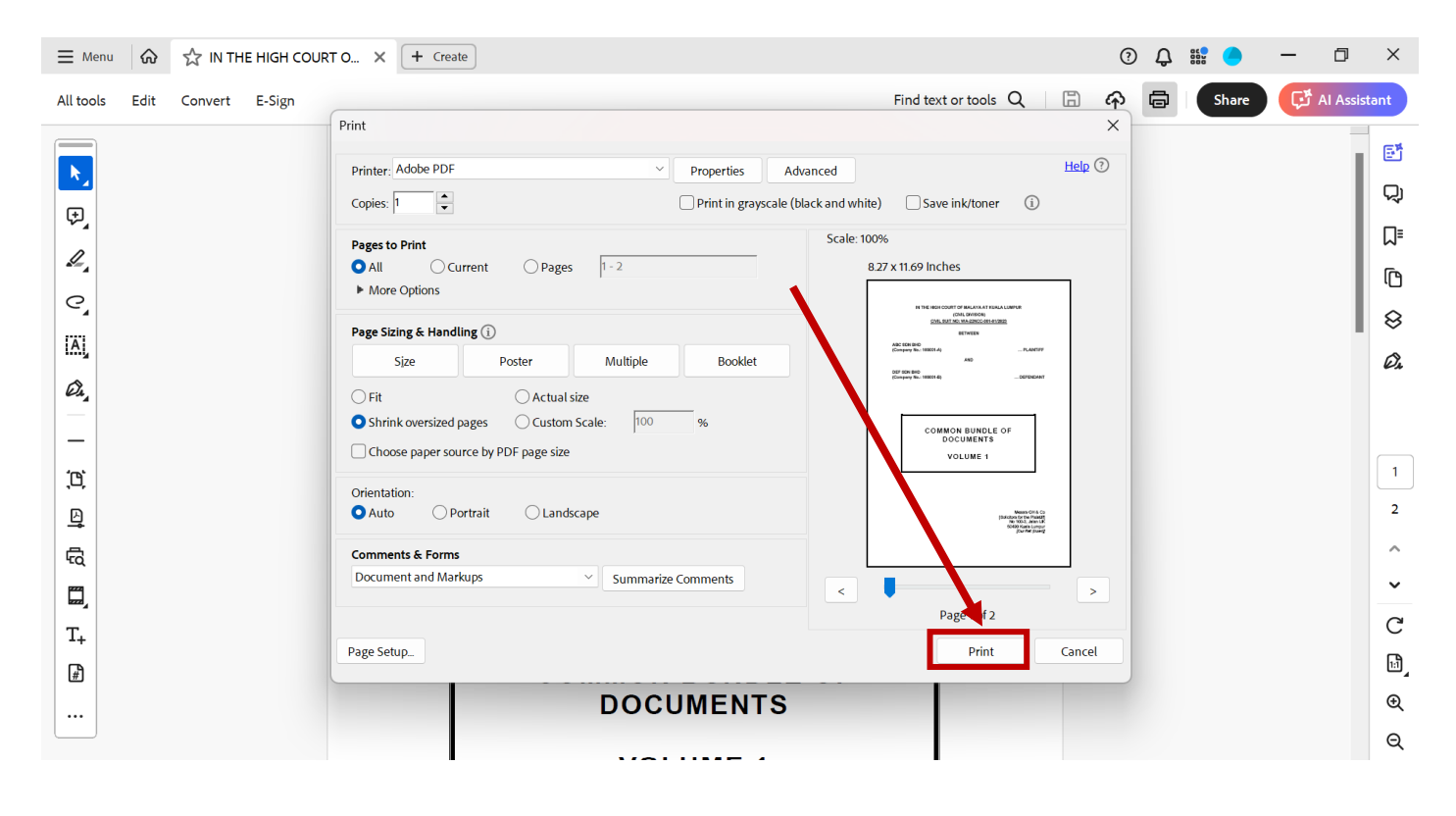

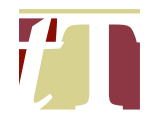

#### **19. COMPARING DOCUMENTS**

- 19.1 Two separate Word documents can be compared with each other for dissimilarities by following the steps below :-
  - (i) Open a Word document
  - (ii) Select the "*Review*" tab, then select, and click on, "*Compare*"

| 📱 AutoSave 💽 off) 📙 🏷 × 🐌 🔻 GUID              | DE TO CLERKING - Draft 8 (12-4-2024) • Saved V 1 ch                                                                                                    | Daniel Tan 💿 🌐 2 🗇 🗙                                               |
|-----------------------------------------------|----------------------------------------------------------------------------------------------------|--------------------------------------------------------------------|
| File Home Insert Draw Design Layou            | it References Mailings <b>Review</b> Help Acrobat Picture Format                                                                                                    | t 🖓 Comments 🖉 Editing 🗸 🖻 Share 🗸                                 |
|                                               | Check<br>Check<br>cessibility     Image billing     Image billing | Accept Compare Protect Hide Ink Notes 3                            |
|                                               |                                                                                                    | document (legal blackline).                                        |
|                                               | advocates & solicitors                                                                                                    | Combine revisions from multiple<br>authors into a single document. |
|                                               | GUIDE TO CLERKING                                                                                                    |                                                                    |
|                                               | (as at 30 <sup>th</sup> April 2024)                                                                                                    |                                                                    |
|                                               |                                                                                                    |                                                                    |
|                                               | Daniel Tan Wee Xian                                                                                                    |                                                                    |
| Page 1 of 122 6835 words 🔀 English (Malaysia) | Text Predictions: On St Accessibility: Investigate                                                                                                    | 'D' Focus III II III                                               |
|                                               | UN                                                                                                    |                                                                    |

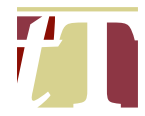

(iii) A pop-up window entitled "*Compare Documents*" will appear. Select the original document and the revised document before clicking on "*OK*"

|   | 🚾 AutoSave ● Off) 🗄 🥍 Y 💍 🗢 GUIDI                          | E TO CLERKING - Draft 8 (12-4-2024) • Saved 🗸                                                                         |                                                                                                    | Daniel Tan 🔽 📌 — 🗇 🗙                  |
|---|------------------------------------------------------------|----------------------------------------------------------------------------------------------------|----------------------------------------------------------------------------------------------------|---------------------------------------|
|   | File Home Insert Draw Design Layout                        | t References Mailings <u>Review</u> View Help                                                                         | Acrobat Picture Format                                                                                                    | 🖵 Comments 🖉 Editing 🗸 🖻 Share 🗸      |
|   | Editor Thesaurus<br>Editor Thesaurus<br>Read<br>Aloud Accu | Check<br>cessibility v<br>cessibility v                                                                               | Comments  Tracking Tracking Comments Comments Co | Protect<br>Hide Linked<br>Ink v Notes |
| - |                                                            | 1 · 1 · 1 · 1 · 1 · 1 · 1 · 1 · 2 · 1 · 2 · 1 · 2 · 1 · 4 · 1 · 5 · 1 · 6 · 1 · 7 · 1 ·                               | 8 + + 9 + + 10 + + 11 + + 12 + + + 13 + + 14 + + 15 + + - + + + + + + + + + + + + +                                                                                                    |                                       |
|   |                                                            | Compare Documents<br>Original document<br>Label changes with<br>More >><br>GUIDE TO<br>(as <u>at</u> 30 <sup>th</sup> | ? ×<br>Bevised document<br>Label changes with<br>OK Cancel<br>CLERKING<br>April 2024)                                                                                                    |                                       |
|   |                                                            | Daniel Tar                                                                                                    |                                                                                                    |                                       |
|   | Page 90 of 122 6835 words 🛛 🙀 English (Malaysia)           | Text Predictions: On 🛛 🛠 Accessibility: Investigate                                                                   | D Fo                                                                                                    | cus 🗓 🗐 👘 – — 🕂 + 80%                 |

- (iv) A Word document entitled "Compare Result 1" will be generated. All insertions / deletions made to the revised document are track-changed
- (v) Save the new Word document

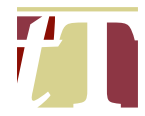

- 19.2 Two PDF documents can be compared with each other for dissimilarities by following the steps below :-
  - (i) Open a PDF document using Adobe® Acrobat® Pro DC
  - (ii) Click on "*All Tools*" at the top-left corner of the Adobe® Acrobat® Pro DC software interface, then select "*Compare files*"

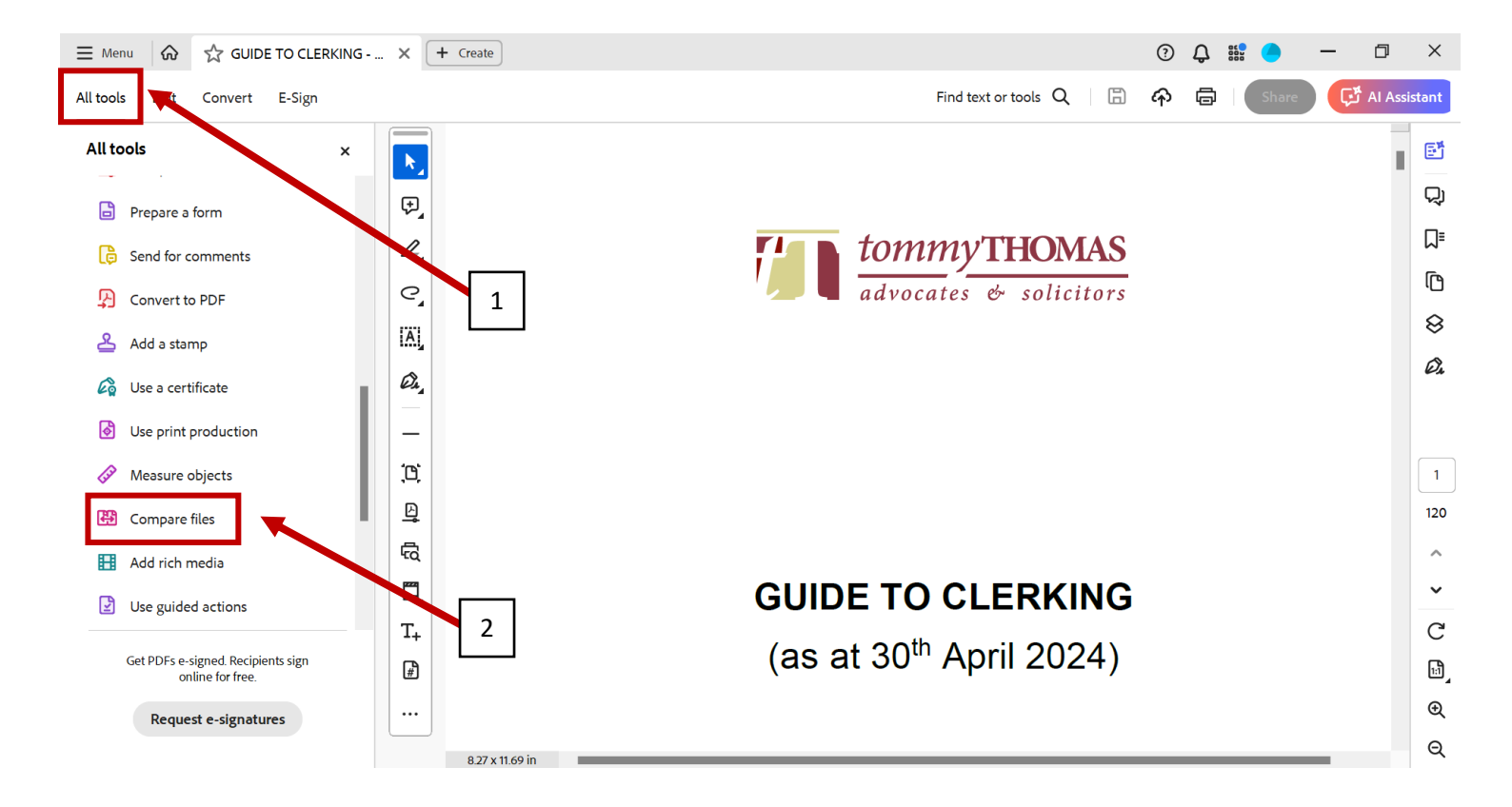

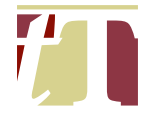

(iii) Select the relevant document to be compared with the "*Old File*" by clicking "*Select File*"

| ≣ Menu 🕼      | ☆ GUIDE TO CLERKING × | + Create |                  |                   |             | ? | <u>ل</u> | - | ٥     | × |
|---------------|-----------------------|----------|------------------|-------------------|-------------|---|----------|---|-------|---|
| Compare files |                       |          |                  |                   |             |   |          |   | Close | ) |
|               |                       |          | Selec            | t Files to Com    | pare        |   |          |   |       |   |
|               |                       |          | Old File         |                   | New File    |   |          |   |       |   |
|               |                       |          |                  | <b>~</b>          |             |   |          |   |       |   |
|               |                       |          | GUIDE TO2024).pd | f                 | Select File |   |          |   |       |   |
|               |                       |          |                  | Compare text only |             |   |          |   |       | 1 |
|               |                       |          |                  | 🔅 Settings        |             |   |          |   |       |   |
|               |                       |          |                  | Compare           |             |   |          |   |       |   |

(iv) Select the file to be compared with from the pop-up window

| ≡ Menu 😡      | 값 GUIDE TO CLERKING X                                                                 | + Create | J    |   |             |               |   |                 | Ģ         | ) (] | _ |       | ~ |
|---------------|---------------------------------------------------------------------------------------|----------|------|---|-------------|---------------|---|-----------------|-----------|------|---|-------|---|
| Compare files | 🕒 Open                                                                                |          |      |   |             |               |   |                 |           | ×    |   | Close | ) |
|               | $\leftarrow$ $\rightarrow$ $\checkmark$ $\uparrow$ $\blacksquare$ $\rightarrow$ Docur | ments    |      |   |             | ~             | С | Search Docume   | nts       | Q    |   |       |   |
|               | Organize • New folder                                                                 |          |      |   |             |               | ≣ |                 |           | 9    |   |       |   |
|               | > ConeDrive - Personal                                                                |          | Name | ^ |             | Date modified | _ | Туре            | Siz       | e    |   |       |   |
|               |                                                                                       | *        |      |   |             |               |   |                 |           |      |   |       |   |
|               | ✓ Downloads                                                                           | #        |      |   |             |               |   |                 |           |      |   |       |   |
|               | Pictures                                                                              | *        |      |   |             |               |   |                 |           |      |   |       |   |
|               | 🚱 Music                                                                               | *        |      |   |             |               |   |                 |           |      |   |       |   |
|               | Videos                                                                                | *        |      |   |             |               |   |                 |           |      |   |       |   |
|               | Scanned Correspondence                                                                |          |      |   |             |               |   |                 |           |      |   |       |   |
|               | 3. Order 19 rule 7 Application                                                        |          |      |   |             |               |   |                 |           |      |   |       |   |
|               | Request for Permission                                                                |          |      |   |             |               |   |                 |           |      |   |       |   |
|               | For Dublication (1st Edition)                                                         |          |      |   |             |               |   |                 |           | _    |   |       |   |
|               | File name:                                                                            |          |      |   |             |               | ~ | Adobe PDF Files | : (*.pdf) | ~    |   |       |   |
|               |                                                                                       |          |      |   |             |               |   | Open            | Car       | ncel |   |       |   |
|               |                                                                                       |          |      |   | the seconds |               |   |                 |           |      |   |       |   |
|               |                                                                                       |          |      |   | Compare     |               |   |                 |           |      |   |       |   |

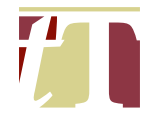

## (v) Click on "Compare" once the file is selected

| E Menu     GUIDE TO CLERKING × + Create |                                                                                                    |                                                                                                    | ⑦ 4 iii | - a × | į |
|-----------------------------------------|----------------------------------------------------------------------------------------------------|----------------------------------------------------------------------------------------------------|---------|-------|---|
| Compare files                           |                                                                                                    |                                                                                                    |         | Close | I |
|                                         | Select File                                                                                                    | es to Compare                                                                                                    |         |       |   |
|                                         | Old File                                                                                                    | New File                                                                                                    |         |       | l |
|                                         | forwary/IEEAAA                                                                                                    | Construction Construction                                                                                                    |         |       | l |
|                                         | GLECE TO CLEARABIE<br>(and JOP April 2024)<br>Annu Ton Gan<br>Markan Markan<br>Markan Annu Angel<br>Markan Angel<br>Markan Ange | CUECTO CLEASURE<br>(Jul 17 M pri 230)<br>Unit Vin M pri 230<br>M and M pri 230<br>M and M |         |       |   |
|                                         | GUIDE TO2024).pdf                                                                                                    | GUIDE TO2024).pdf                                                                                                    |         |       | l |
|                                         | Change File                                                                                                    | Change File                                                                                                    |         |       | l |
|                                         | Cor                                                                                                    | npare text only                                                                                                    |         |       | l |
|                                         | \$                                                                                                    | Settings                                                                                                    |         |       |   |
|                                         | •                                                                                                    | ompare                                                                                                    |         |       |   |

(vi) A report comparing the difference(s) between the 2 files will then be generated

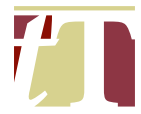

#### 20. REDACTING PAGE NUMBERS IN A DOCUMENT AT THE SAME TIME

- 20.1 The page numbers in a document can be redacted at the same time by following the steps below :-
  - (i) Open a PDF document using Adobe® Acrobat® Pro DC
  - (ii) Click on "All Tools" at the top-left corner of the Adobe® Acrobat® Pro DC software interface, then select "Redact a PDF"

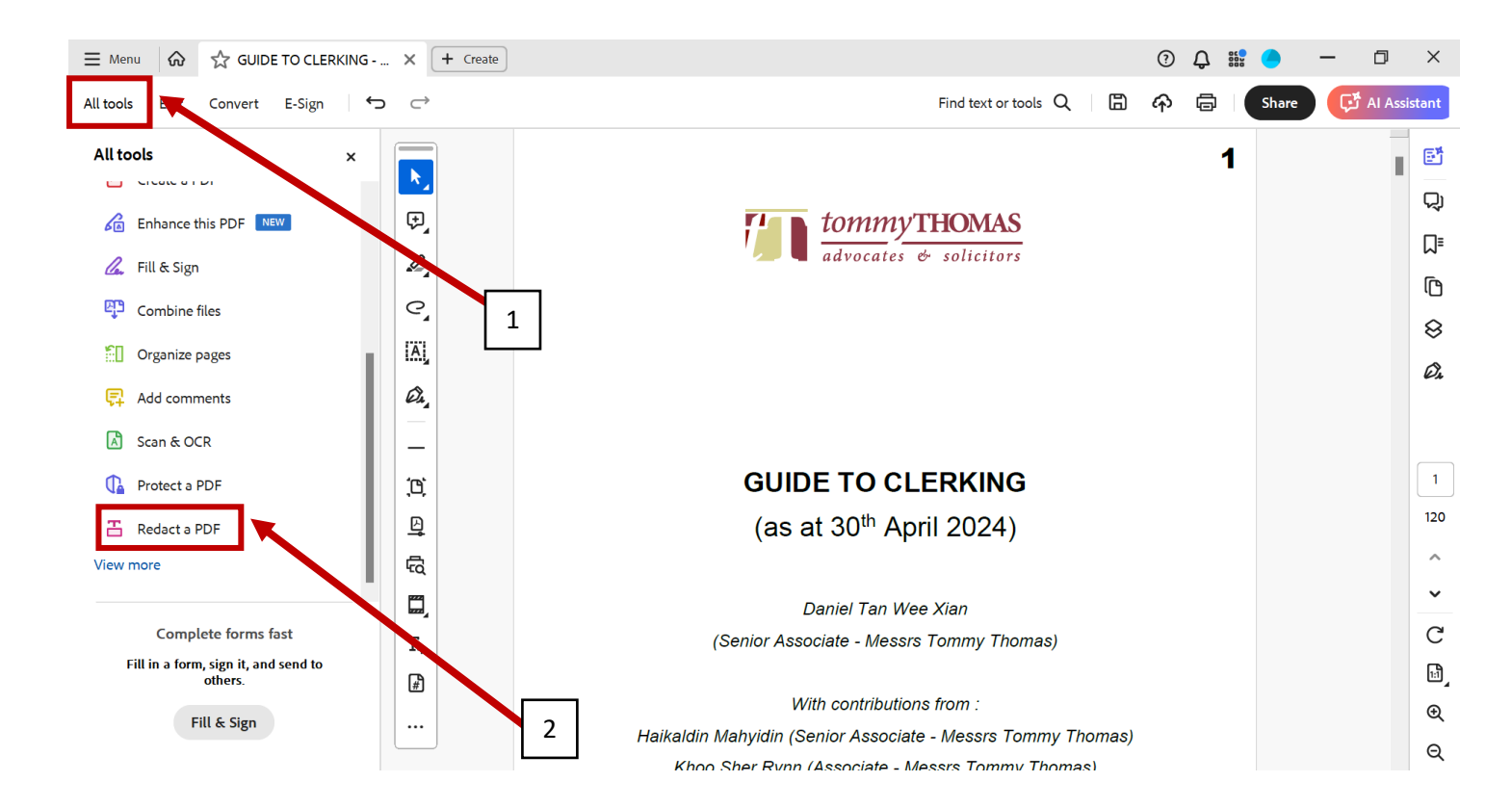

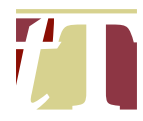

### (iii) Click on "Redact Text and Images"

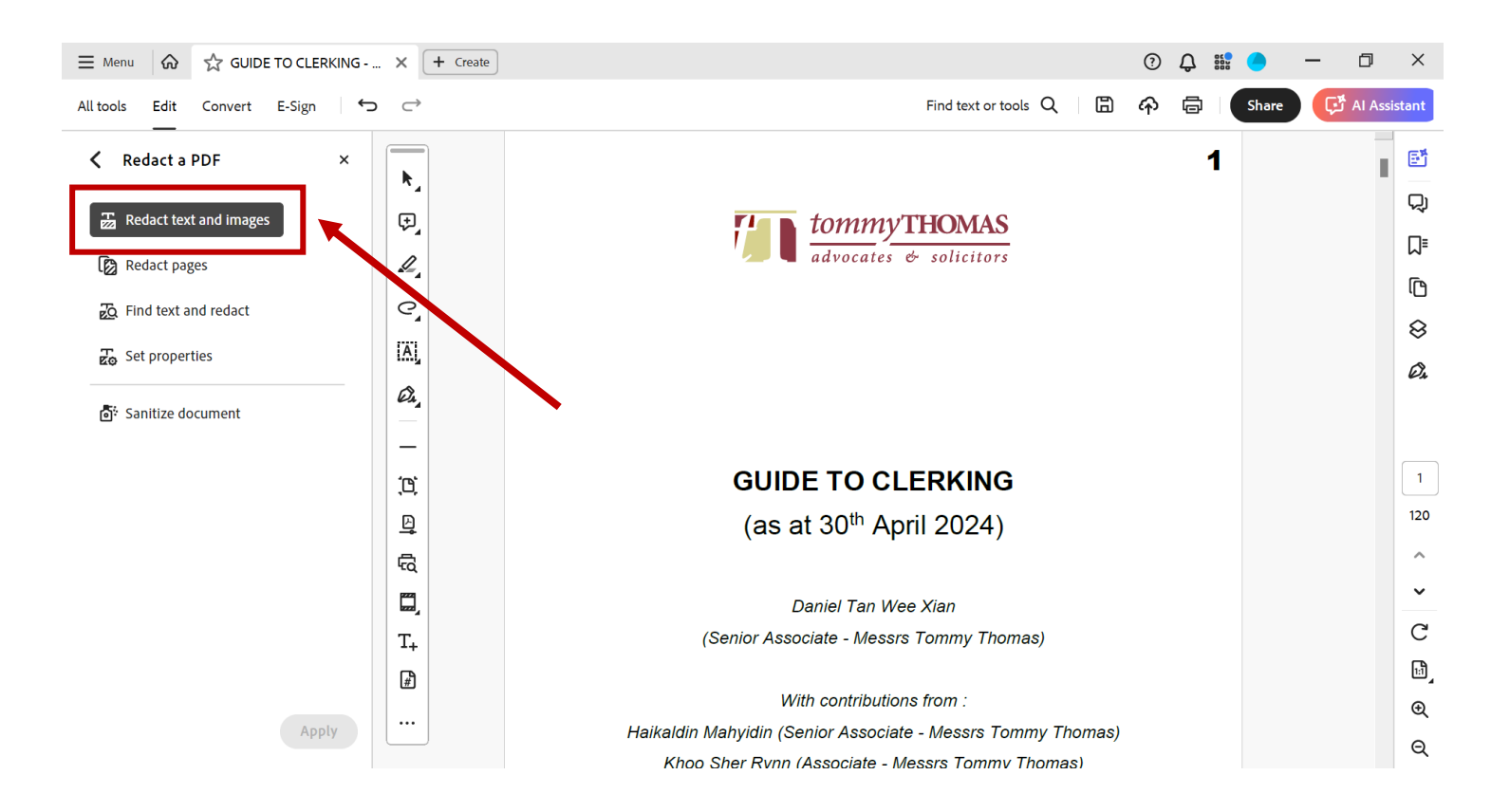

(iv) Mark the area to be redacted (make sure that the marked area is bigger to fit in 2-digit or 3-digit page numbers)

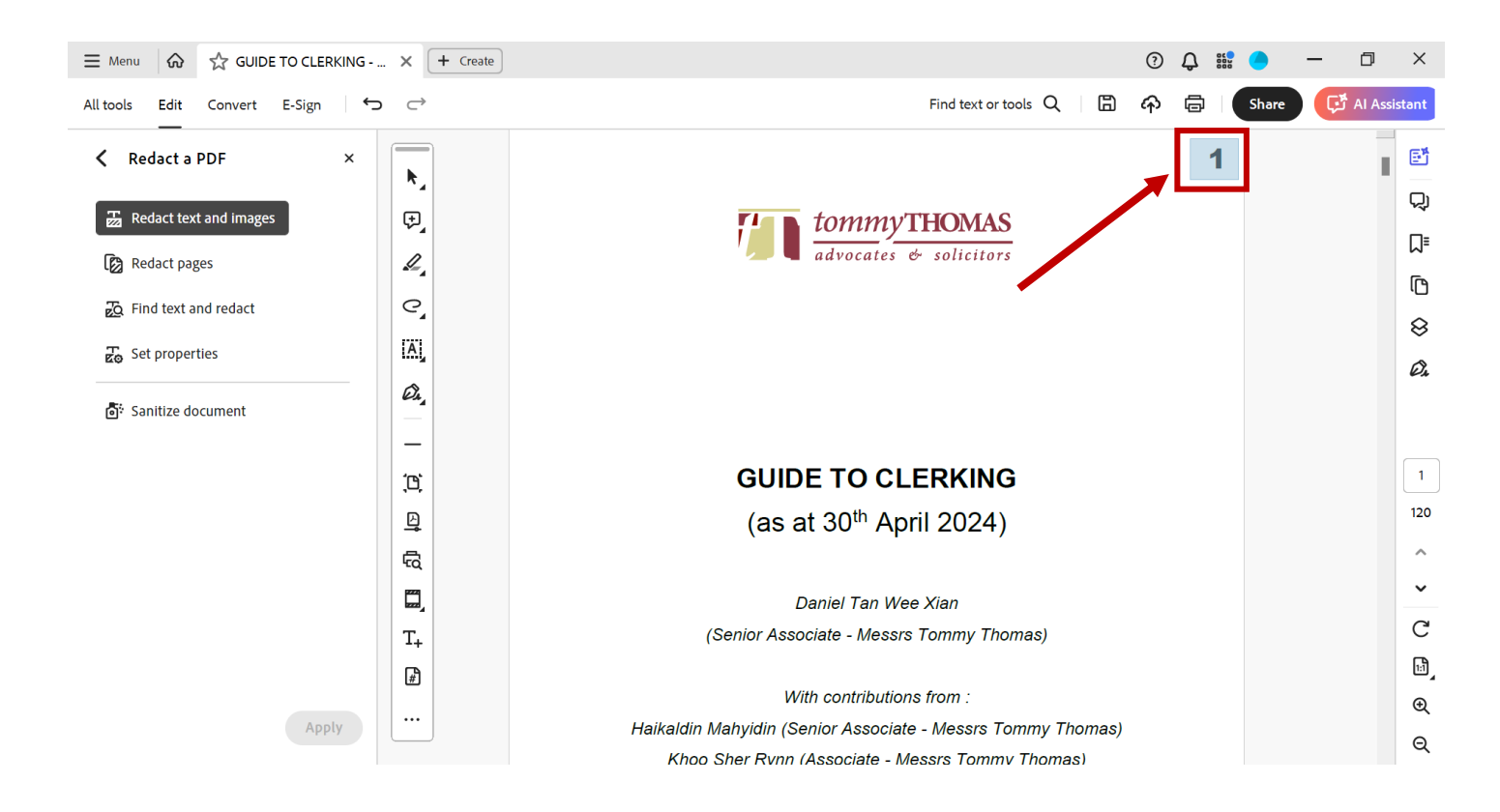

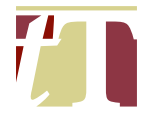

# (v) Right-click on the marked area and click on "*Repeat mark across pages*"

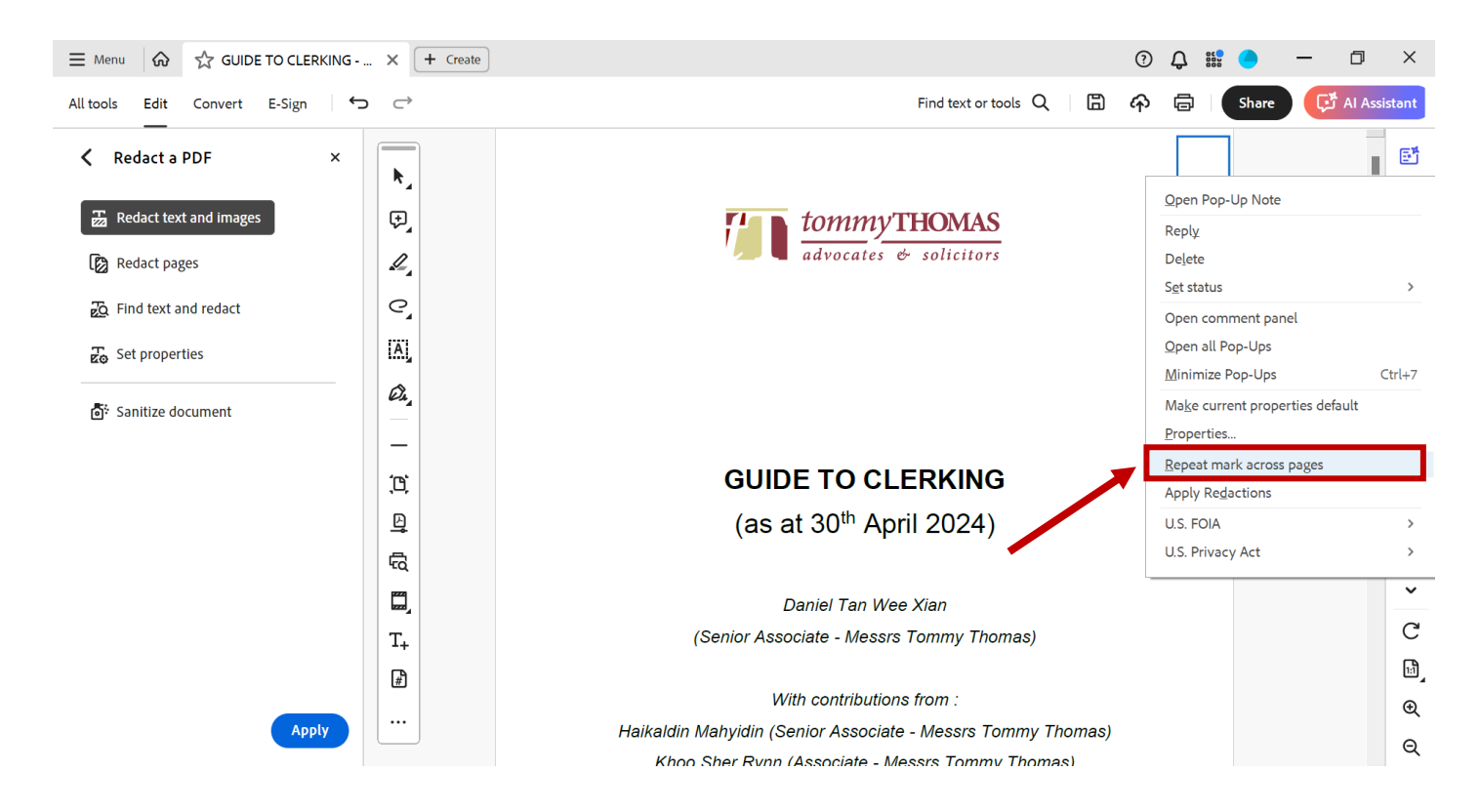

(vi) Once you are done with the redaction, click on "*Apply*" at the bottomleft corner of the Adobe® Acrobat® Pro DC software interface

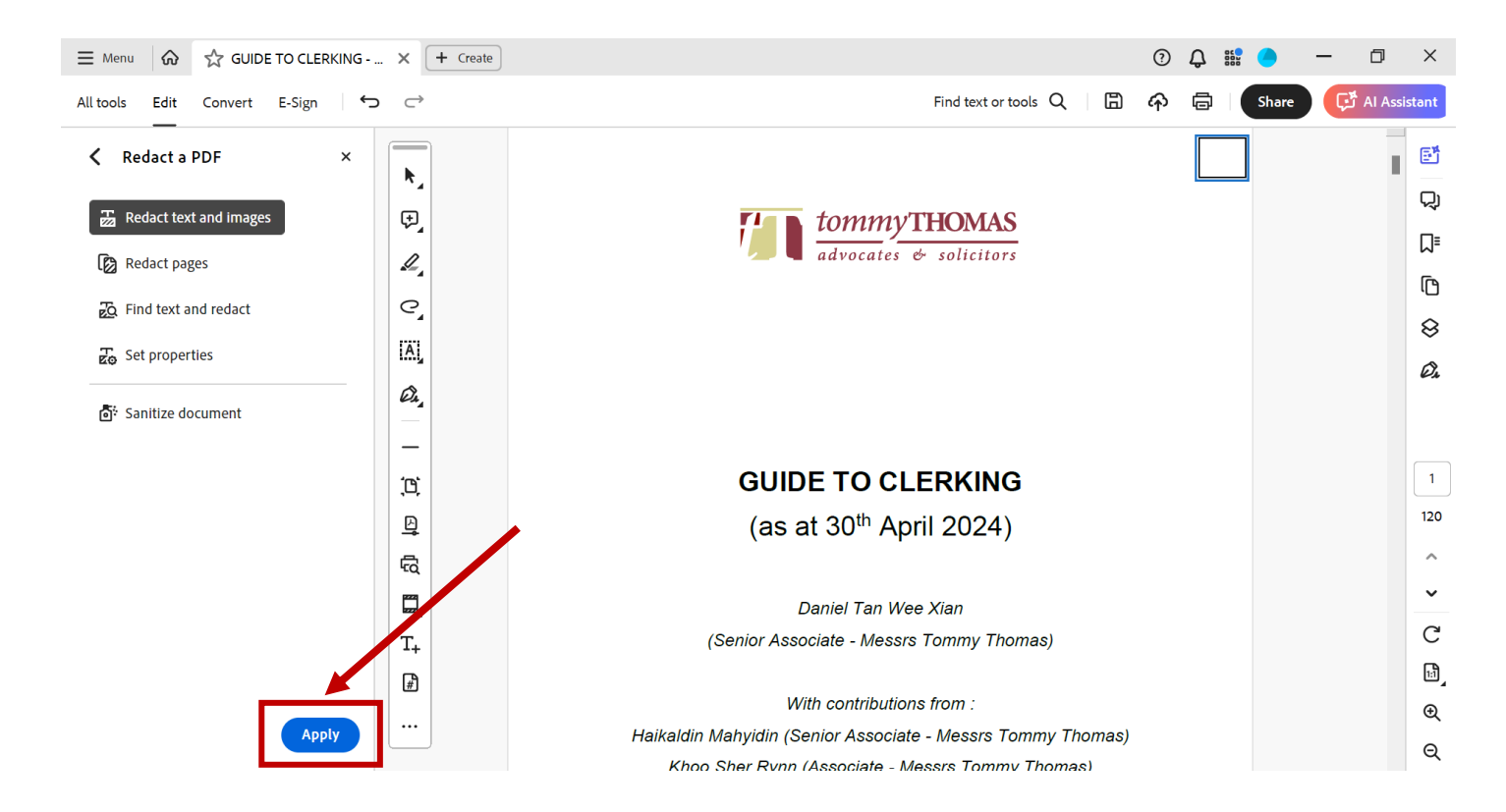

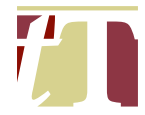

(vii) Check that all the page numbers are properly redacted before saving the PDF document.

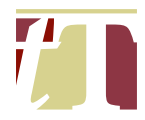

# 21. CONVERTING PASSWORD PROTECTED PDF DOCUMENTS TO EDITABLE PDFS

- 21.1 Password protected PDFs (Court documents downloaded from the e-filing system) can be converted to editable PDFs by following the steps below :-
  - Open a password protected PDF document using Adobe® Acrobat® Pro DC;

| <b>≡</b> Menu | ଚ    | 숬 GUID  | E TO CLERKING 🗙 | + Create    |                     |                 |                        | 0 Ç |       | —              | ٥         | ×   |
|---------------|------|---------|-----------------|-------------|---------------------|-----------------|------------------------|-----|-------|----------------|-----------|-----|
| All tools     | Edit | Convert | E-Sign          |             |                     |                 | Find text or tools $Q$ | ቀ 🖻 | Share | C <sup>2</sup> | AI Assist | ant |
|               |      |         |                 |             |                     |                 |                        | 1   |       |                |           | đ   |
|               |      |         |                 |             |                     |                 |                        |     |       |                |           | Q   |
| ₽_            |      |         |                 | <b>F</b> Ie |                     |                 | IC .                   |     |       |                |           | ⊒≡  |
| I.            |      |         |                 | Ī Ē         |                     |                 | 12                     |     |       |                |           | ſ   |
| C,            |      |         |                 |             | aavoca              | ites & solicito | ) <i>†\$</i>           |     |       |                |           | 8   |
| IA]           |      |         |                 |             |                     |                 |                        |     |       |                |           | Õ.  |
| Ø4,           |      |         |                 |             |                     |                 |                        |     |       |                |           |     |
| _             |      |         |                 |             |                     |                 |                        |     |       |                |           |     |
| <u>;</u> 0;   |      |         |                 |             |                     |                 |                        |     |       |                |           | 1   |
| Ð             |      |         |                 |             |                     |                 |                        |     |       |                |           | 120 |
| ę             |      |         |                 |             |                     |                 |                        |     |       |                |           | ^   |
|               |      |         |                 | GU          | IDE TO              | CLERKIN         | IG                     |     |       |                |           | ~   |
| T+            |      |         |                 | (29         | at 30 <sup>th</sup> | April 2024      | 1)                     |     |       |                |           | C   |
| #             |      |         |                 | (da         | 5 at 50             |                 | ·/                     |     |       |                |           | ı,  |
|               |      |         |                 |             |                     |                 |                        |     |       |                |           | €   |
|               |      |         |                 |             | Daniel Ta           | n Wee Xian      |                        |     |       |                |           | Q   |

(ii) Click on the print icon

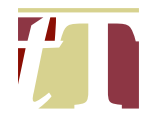

## (iii) Select "Microsoft Print to PDF"

| ∃ Menu      | ଜ    | 숤 GUID  | E TO CLERKI | X + Create                                                                       |                                                                                                    | ? | ¢ |   | •     | —  | ٥         | ×      |
|-------------|------|---------|-------------|----------------------------------------------------------------------------------|----------------------------------------------------------------------------------------------------|---|---|---|-------|----|-----------|--------|
| All tools   | Edit | Convert | E-Sign      |                                                                                  | Find text or tools Q                                                                                                    | ፍ | Ø | 9 | Share | تې | AI Assist | ant    |
|             |      |         |             | Print                                                                            |                                                                                                    | × |   |   |       |    | _         | E.S.   |
| k           |      |         |             | Printer: Microsoft Print to PDF Properties Advanced                              | <u>Help</u> (                                                                                                    | ? |   |   |       |    |           | E      |
| Ē           |      |         |             | Adobe PDF<br><u>Copies:</u> ApeosPort C5570 Print in grayscale (black and white) | ) Save ink/toner (i)                                                                                                    |   |   |   |       |    |           | 잊      |
|             |      |         |             | Microsoft Print to PDF Scale: 949 Scale: 949                                     | %                                                                                                    | - |   |   |       |    |           | ٦      |
| L_          |      |         |             | O All UNIV on MFP13378141 855                                                    | x 11 Inches                                                                                                    |   |   |   |       |    |           | Ē      |
| e,          |      |         |             | ► More Options                                                                   | tommyTHOMAS                                                                                                    |   |   |   |       |    |           | ,<br>U |
|             |      |         |             | Page Sizing & Handling (j)                                                       |                                                                                                    |   |   |   |       |    |           | 8      |
| ·····,      |      |         |             | Sjze Poster Multiple Booklet                                                     | GUIDE TO CLERKING                                                                                                    |   |   |   |       |    |           | Ø,     |
| Ø4,         |      |         |             | ⊖ Eit O Actual size                                                              | (as at 30 <sup>th</sup> April 2024)<br>Datibilities Wee Xian                                                                                                    |   |   |   |       |    |           |        |
| _           |      |         |             | Shrink oversized pages Custom Scale: 100 %                                       | (Genitr Associatis - Mesare Tommy Thomas)<br>Wellh contributions Rom :<br>Felalacith Nahyddin (Saedar Associate - Nasare Tommy Thomas)                            |   |   |   |       |    |           |        |
| 101         |      |         |             | Choose paper source by PDF page size                                             | Moo Sher Apen (Associate - Means Torrey Thomas)<br>Sah Ching Joe (former Associate - Means Torrey Thomas)<br>Tan Yoong Chang (former pupit - Means Torrey Thomas) |   |   |   |       |    |           | 1      |
| ,,,         |      |         |             | Orientation:                                                                     |                                                                                                    |   |   |   |       |    |           | 120    |
| -<br>-<br>- |      |         |             |                                                                                  |                                                                                                    |   |   |   |       |    |           |        |
| Ŕ           |      |         |             | Comments & Forms Document and Markups Summarize Comments                         |                                                                                                    |   |   |   |       |    |           |        |
|             |      |         |             | <                                                                                | > Dage 1 of 120                                                                                                    | · |   |   |       |    |           | ~      |
| T+          |      |         |             |                                                                                  | Page FOI 120                                                                                                    | _ |   |   |       |    |           | С      |
| æ           |      |         |             | haße ₹etrb"                                                                      | Print Cancel                                                                                                    |   |   |   |       |    |           | 1:1    |
|             |      |         |             |                                                                                  |                                                                                                    |   |   |   |       |    |           | €      |
|             |      |         |             |                                                                                  |                                                                                                    |   |   |   |       |    |           | Q      |
|             |      |         |             | Daniel Tan Mee Vian                                                              |                                                                                                    |   |   |   |       |    |           | •      |

(iv) Make sure that the size of the PDF is A4 before clicking "*Print*". This can be done by following the steps below :-

|                               |                                                                                                    | -      | -      |    |     | _       |                       |
|-------------------------------|----------------------------------------------------------------------------------------------------|--------|--------|----|-----|---------|-----------------------|
| E Menu 🟠 🏠 GUIDE TO CLERKI    | NG X + Create                                                                                                    | (?     | р<br>Ф |    | •   | - 0     | ×                     |
| All tools Edit Convert E-Sign | Find text or tools Q                                                                                                    | □ 4    | ē      | Sh | are | 다 Al As | sistant               |
|                               | Print                                                                                                    | ×      |        |    |     | 1       | C M                   |
|                               | Printer: Microsoft Print to PDF Y Properties Advanced                                                                                                    | Help 🕐 |        |    |     |         |                       |
| <b></b>                       | Copies: 1                                                                                                    |        |        |    |     |         | Ċ)                    |
|                               | Pages to Print Scale: 94%                                                                                                    |        |        |    |     |         | ٦                     |
| <i>S</i> =                    | All Current Pages 1-120     B5 x 11 Inches                                                                                                    | _      |        |    |     |         | ſ                     |
| C,                            |                                                                                                    |        |        |    |     |         | 8                     |
| IA                            | Page sizing & Handling ()<br>Size Poster Multiple Booklet                                                                                                    |        |        |    |     |         | Ô                     |
| O4                            | GUIDE TO CLERRANG<br>(as at 30 <sup>th</sup> April 2024)                                                                                                    |        |        |    |     |         | <i>O</i> <sub>4</sub> |
| -                             | Custom Scale: 100 %     Custom Scale: 100 %                                                                                                    |        |        |    |     |         |                       |
|                               | Choose paper source by PDF page size Choose paper source by PDF page size Choose paper source by PDF page size Choose paper water water from Young Choose paper water water from Young Choose paper water water from Young Choose paper water water from Young Choose paper water water from Young Choose paper water water from Young Choose paper water water from Young Choose paper water water from Young Choose paper water water from Young Choose paper water water from Young Choose paper water water from Young Choose paper water water from Young Choose paper water water from Young Choose paper water water from Young Choose paper water from Young Choose paper water from Young Choose paper water water from Young Choose paper water from Young Choose paper from Young Choose paper water from Young Choose paper water fr |        |        |    |     |         |                       |
| ,0,                           | Orientation:                                                                                                    |        |        |    |     |         | 120                   |
|                               | Auto OPortrait CLandscape                                                                                                    |        |        |    |     |         | 120                   |
| Ŕ                             | Comments & Forms                                                                                                    |        |        |    |     |         | ^                     |
|                               | Summarize Comments                                                                                                    | >      |        |    |     |         | ~                     |
| T+                            |                                                                                                    | Cancel |        |    |     |         | C                     |
| #                             | Proge gemp_                                                                                                    | Cancel |        |    |     |         | ۲.                    |
|                               |                                                                                                    |        |        |    |     |         | Ð                     |
|                               | Daniel Tan Wee Vian                                                                                                    |        |        |    |     |         | Q                     |

(a) Click on "Properties"

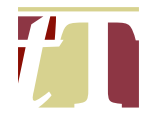

## (b) Click on "Advanced"

| <b>≡</b> Menu | ଚ    | ☆ GUID  | E TO CLERKI | NG × + Cre                                               | ate                                          |                                           | ?  |     |       | -     | D        | ×         |
|---------------|------|---------|-------------|----------------------------------------------------------|----------------------------------------------|-------------------------------------------|----|-----|-------|-------|----------|-----------|
| All tools     | Edit | Convert | E-Sign      |                                                          |                                              | Find text or tools Q                      | ஷி | a ( | Share | ۹ گټا | A Assist | ant       |
|               |      |         |             | Print                                                    | m Microsoft Print to PDF Document Properties | ×                                         | ×  |     |       |       |          | <b>CX</b> |
| <b>N</b>      |      |         |             | Printer: Microsoft F                                     | Layout                                       | Help                                      | ?  |     |       |       |          | 2         |
| (F)           |      |         |             | Copies: 1                                                | Orientation:                                 | r (j)                                     |    |     |       |       |          | 및         |
|               |      |         |             | Pages to Print                                           | Portrait                                     |                                           |    |     |       |       |          | ٦         |
|               |      |         |             |                                                          |                                              |                                           |    |     |       |       |          | ſ'n       |
| e,            |      |         |             | More Options                                             |                                              | AS                                        |    |     |       |       |          | 0         |
| IAL           |      |         |             | Page Sizing & Han                                        |                                              |                                           |    |     |       |       |          | ~         |
| <i>©</i>      |      |         |             | Size                                                     |                                              | NG<br>(4)                                 |    |     |       |       |          | Ø4        |
| _             |      |         |             | <ul> <li><u>Eit</u></li> <li>Shrink oversized</li> </ul> |                                              | (Personan)                                |    |     |       |       |          |           |
| -             |      |         |             | Choose paper so                                          |                                              | s Tarrey Thomas)<br>mry Thomas<br>Torma ( |    |     |       |       |          |           |
| <u>;0;</u>    |      |         |             | Orientation:                                             |                                              | Turny Trone)                              |    |     |       |       |          | 1         |
| Ð             |      |         |             | O Auto                                                   |                                              |                                           |    |     |       |       |          | 120       |
| reg           |      |         |             | Comments & Form                                          |                                              |                                           |    |     |       |       |          | ^         |
| -             |      |         |             | Document and Ma                                          |                                              | Advanced                                  | >  |     |       |       |          | ~         |
| T.            |      |         |             |                                                          |                                              | D D                                       |    |     |       |       |          | С         |
| -++<br>[3     |      |         |             | Page <u>S</u> etup                                       | OK                                           | Cancel                                    | el |     |       |       |          | 1:1       |
| #             |      |         |             |                                                          |                                              |                                           |    |     |       |       |          | ∡<br>⊕    |
|               |      |         |             |                                                          |                                              |                                           |    |     |       |       |          | ~         |
|               |      |         |             |                                                          | Daniel Tan Wee Yian                          |                                           |    |     |       |       |          | સ         |

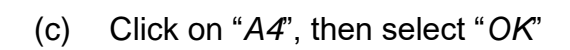

| E Menu 🕼 🛱 GUIDE TO CLERKING ×                                                                                                    | + Create                                                                                                    | 0 0 瞷 😑 🗕 🗆 🗙                                                                                                    |
|----------------------------------------------------------------------------------------------------|----------------------------------------------------------------------------------------------------|----------------------------------------------------------------------------------------------------|
| All tools Edit Convert E-Sign                                                                                                    | Find text or tools Q                                                                                                    | 🗌 🍙 🛱 🛛 Share 🕞 Al Assistant                                                                                                    |
| All tools Edit Convert E-Sign<br>Print<br>Prigter<br>Copies<br>All<br>C<br>All<br>C<br>All<br>C<br>C<br>C<br>C<br>C<br>C<br>C<br>C<br>C<br>C<br>C<br>C<br>C                                                                                                    | Find text or tools Q<br>Microsoft Pint To PDF Advanced Options<br>Microsoft Pint To PDF Advanced Document Settings<br>Microsoft Pint To PDF Advanced Document Settings<br>Microsoft Pint To PDF Advanced Document Settings<br>Paper Size Letter<br>Copy Count A3<br>A4<br>A5<br>B5 (JIS)<br>Executive<br>Legal<br>Letter<br>Statement<br>Tabloid<br>Now<br>Now<br>Now<br>Now<br>Now<br>Now<br>Now<br>Now | Image: Shore       C Al Assistant         Help ⑦       Image: Shore         Help ⑦       Image: Shore         Image: Shore       Image: Shore         Image: Shore       Image: Shore <td< td=""></td<> |
| Image: Second second s | ents & Form<br>ment and Ma<br>etup. OK Cancel                                                                                                    | Cancel                                                                                                    |

(v) Save the editable PDF into the relevant folder.

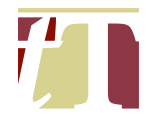

### 22. PAGE RE-LABELLING

- 22.1 The PDF page number of a PDF document can be edited / re-labelled to match the continuous page numbers of that PDF document. This can be done by following the steps below :-
  - (i) Open a PDF document using Adobe® Acrobat® Pro DC
  - (ii) Click on "*All Tools*" at the top-left corner of the Adobe® Acrobat® Pro DC software, then select "*Organize pages*"

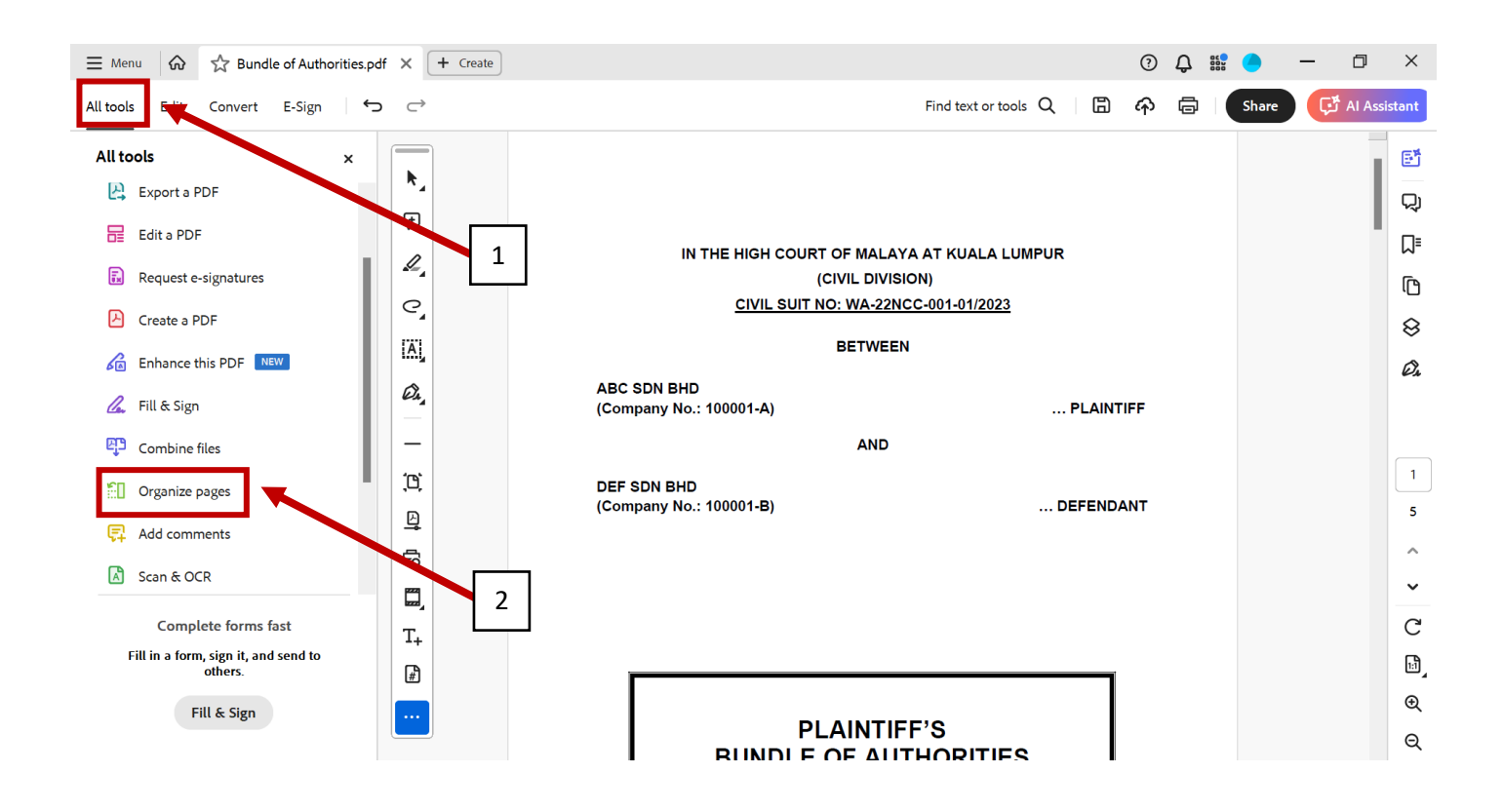

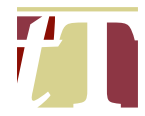

### (iii) Click on "Page labels"

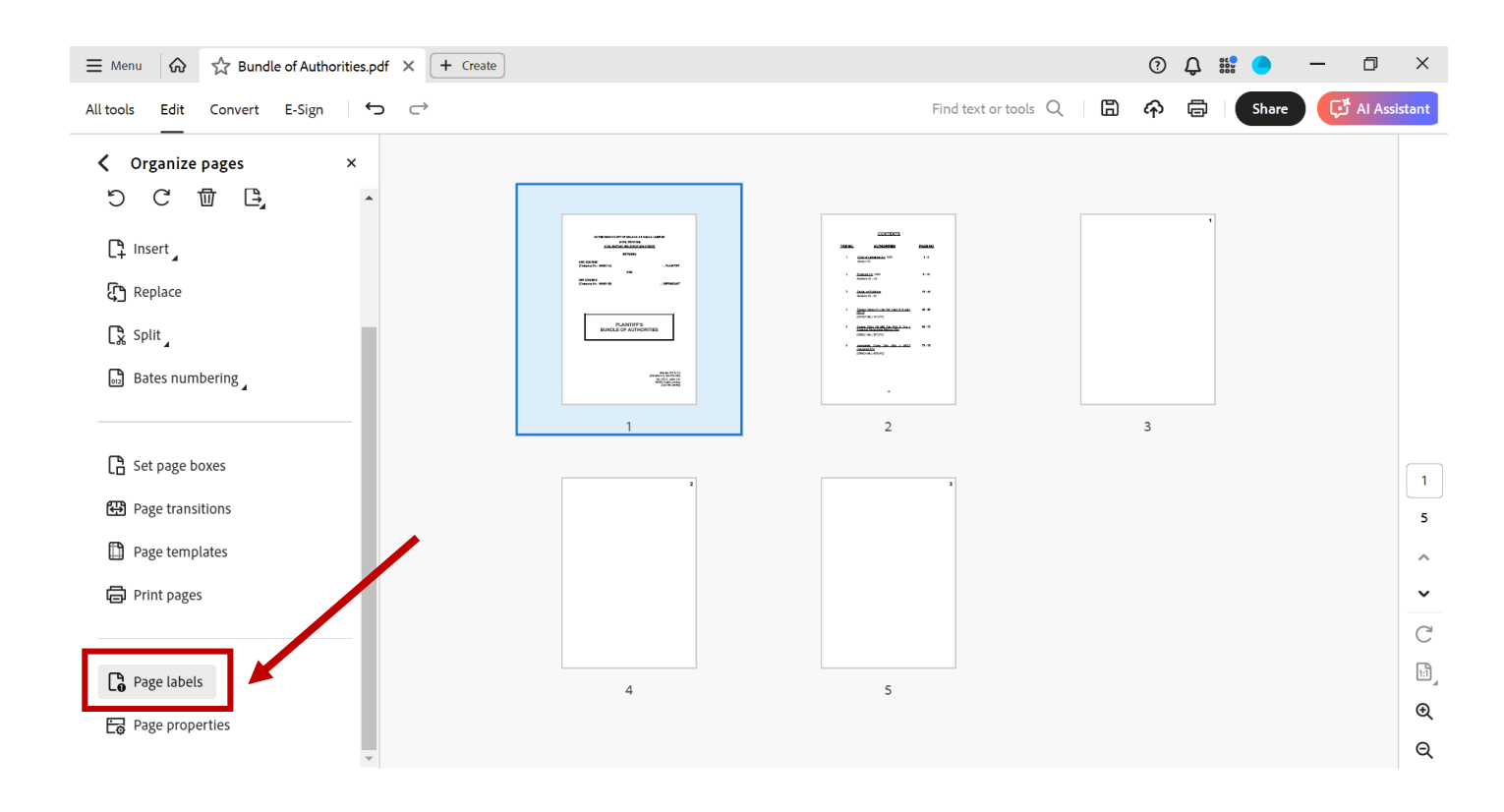

# (iv) Set (a) the range of PDF pages to be re-labelled and (b) the starting value (this refers to the pagination of the PDF document)

| $\equiv$ Menu $\therefore$ Bundle of Authorities.pdf $\times$ + Create                                                                                  |                                                                                                    | ? | ۵. |       | _  | ð ×                        |
|----------------------------------------------------------------------------------------------------|----------------------------------------------------------------------------------------------------|---|----|-------|----|----------------------------|
| All tools Edit Convert E-Sign $\hookrightarrow$                                                                                                    | Find text or tools Q                                                                                                    | ፉ | ē  | Share | تې | AI Assistant               |
| <ul> <li>✓ Organize pages ×</li> <li>✓ ✓ ✓ ✓ ✓ ✓ </li> <li>↓ Insert /</li> <li>↓ Replace</li> <li>↓ Split /</li> <li>⊕ Bates numbering /</li> </ul>     | Page labels X<br>Pages<br>All<br>Selected<br>From: 3 To: 5 of 5<br>Numbering                                                                                                    |   |    |       |    |                            |
| <ul> <li>Set page boxes</li> <li>Page transitions</li> <li>Page templates</li> <li>Print pages</li> <li>Page labels</li> <li>Page properties</li> </ul> | Style:       1,2,3,-         Prefix:       -         Start:       -         Extend numbering used in preceding section to selected pages         Sample:       1,2,3,-         OK       Cancel |   |    |       |    | 1<br>5<br>~<br>ී<br>ම<br>ල |

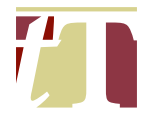

(v) Repeat Steps (i) to (iv) for any PDF pages which have not been relabelled. This is useful to separate the paginated pages from those that are not. The latter can be re-labelled as roman numerals, instead of numerical digits

| $\equiv$ Menu $\Rightarrow$ $\therefore$ Bundle of Authorities.pdf $\times$ + Create                                                          |                                                                                                    | ? 🗘 🏭 🦲   | - 0 ×            |
|----------------------------------------------------------------------------------------------------|----------------------------------------------------------------------------------------------------|-----------|------------------|
| All tools Edit Convert E-Sign ← ←                                                                                                    | Find text or tools Q                                                                                                    | 🏟 🛱 Share | CF AI Assistant  |
| <ul> <li>✓ Organize pages ×</li> <li>♡ ⑦ ⑪ ▣, </li> <li>□ Insert,</li> <li>♀ Replace</li> <li>♀ Split,</li> <li>➡ Bates numbering,</li> </ul> | Page labels X<br>Pages<br>All<br>Selected<br>From: 1 To: 2 of 5<br>Numbering                                                                            |           |                  |
| <ul> <li>Set page boxes</li> <li>Page transitions</li> <li>Page templates</li> <li>Print pages</li> </ul>                                     | Begin new section     Style: i, ii, iii,      Prefix:     Start:      Extend numbering used in preceding section to selected pages  Sample: i, ii, iii, |           | 1<br>5<br>~<br>C |
| Page labels Page properties                                                                                                    | OK Cancel                                                                                                    |           | ୍ର<br>କ୍<br>ସ୍   |

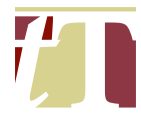

## 22.2 Re-labelled PDF page numbers would look like this

| <b>≡</b> Menu | ଜ    | 🔂 Bund  | lle of Autho | orities.pdf | ×             | + Cre | əte |                                                                                  |       |                    |   |   | ? | ۵ |   | •    | - | ٥       | ×          |
|---------------|------|---------|--------------|-------------|---------------|-------|-----|----------------------------------------------------------------------------------|-------|--------------------|---|---|---|---|---|------|---|---------|------------|
| All tools     | Edit | Convert | E-Sign       | ¢           | $\rightarrow$ |       |     |                                                                                  |       | Find text or tools | Q | ₿ | ራ | ē | s | hare | Ģ | AI Assi | stant      |
|               |      |         |              |             |               |       | ۷.  | Evidence Act, 1950<br>Sections 42 - 44                                           | 3 - 1 | 10                 |   |   |   |   |   |      |   |         | <b>e</b> t |
| <b>N</b>      |      |         |              |             |               |       |     |                                                                                  |       |                    |   |   |   |   |   |      |   |         | Q          |
| æ             |      |         |              |             |               |       | 3.  | <u>Sarkar on Evidence</u><br>Sections 42 - 44                                    | 11 -  | 44                 |   |   |   |   |   |      |   |         |            |
| I.            |      |         |              |             |               |       |     |                                                                                  |       |                    |   |   |   |   |   |      |   |         | 2<br>A     |
| e,            |      |         |              |             |               |       | 4.  | <u>Takako Sakao (f) v Ng Pek Yuen (f) &amp; Anor</u><br><u>(No 3)</u>            | 45 -  | 58                 |   |   |   |   |   |      |   | 1       | ŝ          |
| IAL           |      |         |              |             |               |       |     | [2010] 2 MLJ 141 [FC]                                                            |       |                    |   |   |   |   |   |      |   | - 1     | 0          |
| Ou,           |      |         |              |             |               |       | 5.  | <u>Kosma Palm Oil Mill Sdn Bhd &amp; Ors v</u><br>Koperasi Serbausaha Makmur Bhd | 59 -  | 72                 |   |   |   |   |   |      |   |         | Ø,         |
|               |      |         |              |             |               |       |     | [2004] 1 MLJ 257 [FC]                                                            |       |                    |   |   |   |   |   |      |   |         |            |
| <u>(0)</u>    |      |         |              |             |               |       | 6.  | Associated Cover Sdn Bhd v MCIS                                                  | 73 -  | 79                 |   |   |   |   |   |      |   |         | ii         |
| Ð             |      |         |              |             |               |       |     | <u>Insurance Bhd</u><br>[2004] 4 MLJ 408 [HC]                                    |       |                    |   |   |   |   |   |      |   |         | 5          |
| Ŕ             |      |         |              |             |               |       |     |                                                                                  |       |                    |   |   |   |   |   |      |   |         | ^          |
|               |      |         |              |             |               |       |     |                                                                                  |       |                    |   |   |   |   |   |      |   |         | ~          |
| T+            |      |         |              |             |               |       |     |                                                                                  |       |                    |   |   |   |   |   |      |   |         | C          |
| #             |      |         |              |             |               |       |     |                                                                                  |       |                    |   |   |   |   |   |      |   |         | 1          |
|               |      |         |              |             |               |       |     | -11-                                                                             |       |                    |   |   |   |   |   |      |   |         | €          |
|               |      |         |              |             |               |       |     |                                                                                  |       |                    |   |   |   |   |   |      |   |         | Q          |

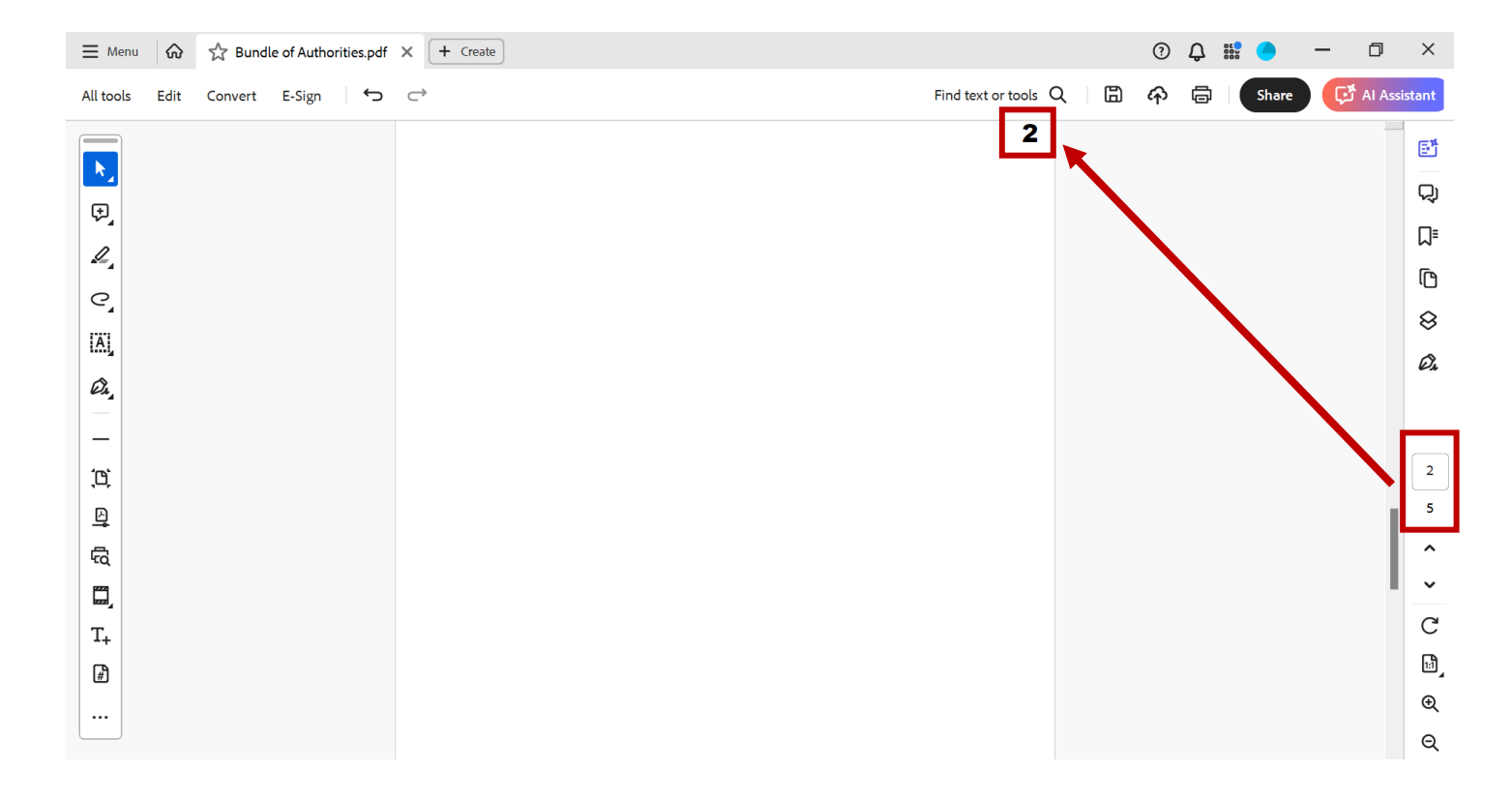

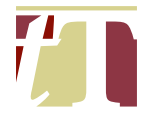

### 23. HYPERLINKING A DOCUMENT REFERENCE TO THE RELEVANT PAGE OF A DOCUMENT

- 23.1 One can hyperlink a document reference to the relevant page of a document (provided they are all placed in the same folder) by following the steps below :-
  - (i) Open a PDF document using Adobe® Acrobat® Pro DC
  - (ii) Click on "*All tools*" at the top-left corner of Adobe® Acrobat® Pro DC software interface, then select "*Edit a PDF*"

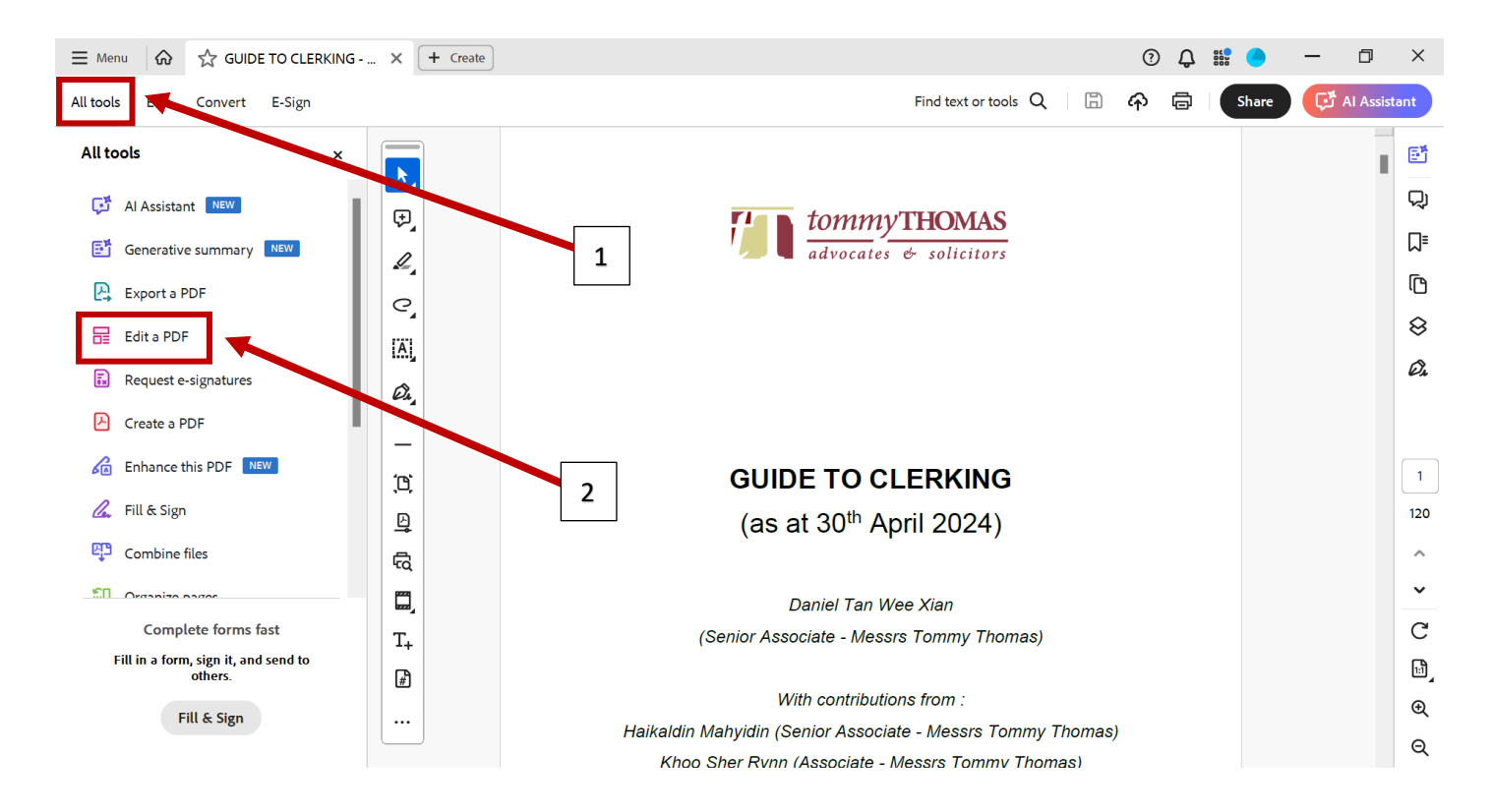

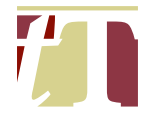

#### (iii) Select "Link", then click on "Add or edit a link"

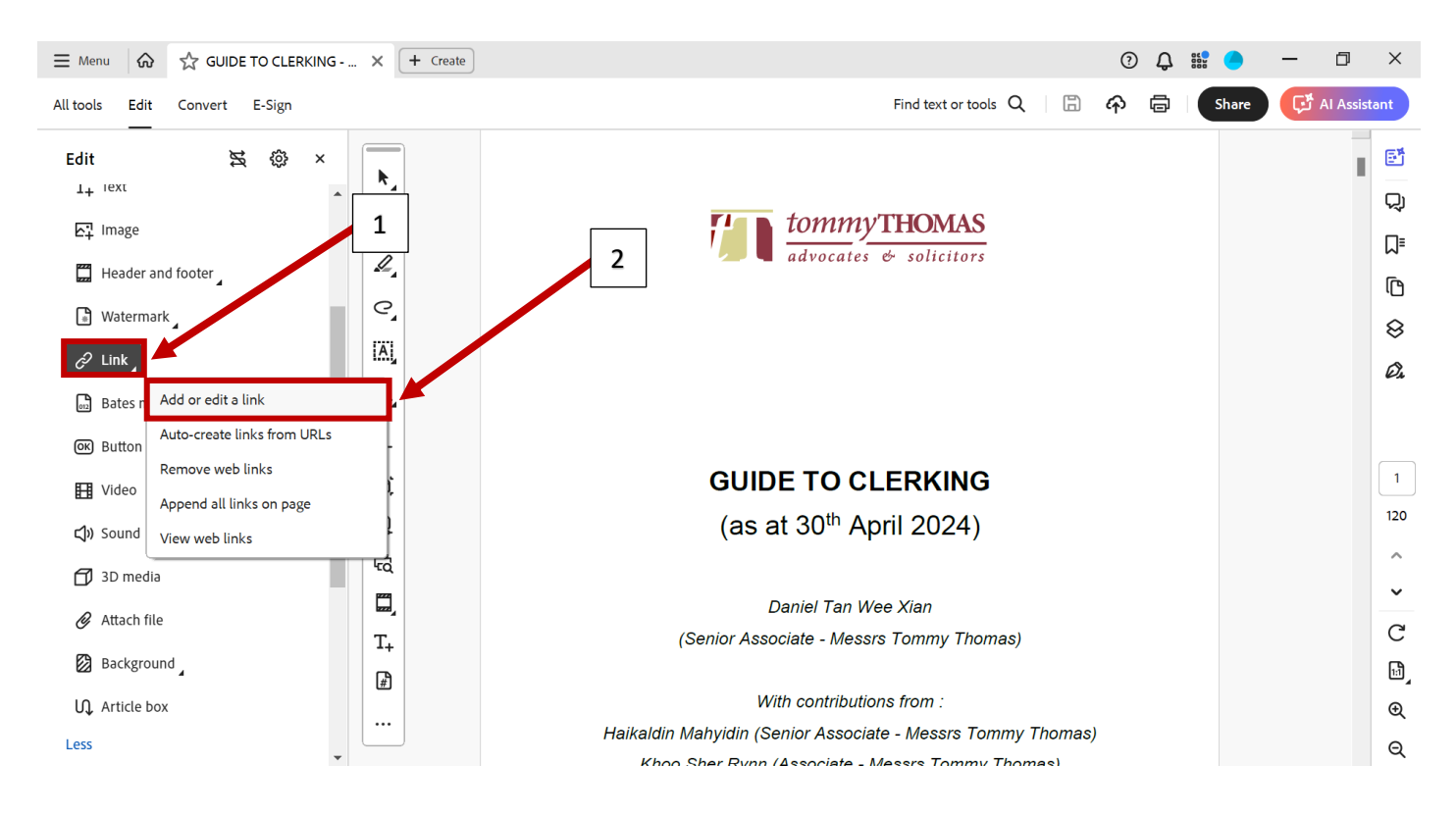

(iv) Highlight the document reference (or area, depending on your need) intended to be linked to another document. A pop-up window entitled "Create Link" will then appear. Adopt the following settings before clicking on "Next"

| ≡ Menu 🕼 🟠 GUIDE TO CLERKING    | × (+ Create       | 0 Q 🎬 🔵 — 🗇 🗙                                                     |
|---------------------------------|-------------------|-------------------------------------------------------------------|
| All tools Edit Convert E-Sign 🕤 | $\hookrightarrow$ | Find text or tools 🔍 🛛 🛱 🏠 🛱 🖓 🛱 🖓 🖓 🖓                            |
| Edit 🕿 🕸 ×                      | <b>h</b> _        |                                                                   |
| 도] Image                        | ₽,                | <u>Contents</u>                                                   |
| Header and footer               | L_                | 1. OPENING OF BLUE FOLDERS                                        |
| 🕞 Watermark                     | C,                | 2 Create Link X                                                   |
| & Link                          | IA)               | 4 Link Appearance                                                 |
| 🖻 Bates numbering               | Øa_               | 6 Link Iype: Invisible Rectangle V Line Style: V                  |
| @ Button                        | _                 | 7     Highlight Style:     Invert     ✓     Color:     20       8 |
| 🗄 Video                         | <u>(0)</u>        | 9 Line Thickness: Thin 26                                         |
| <b>ූ</b> ) Sound                | P                 | 1 Link Action                                                     |
| 🗇 3D media                      | 梪                 | Coto a page view                                                  |
| Attach file                     | <b></b>           | Open a web page     LE TEXT                                       |
|                                 | T+                | 1 C                                                               |
| Background                      | ₽.                | 1 Help Next Cancel                                                |
| Ŋ Article box                   |                   | 20. FLATTENING A PDF DOCUMENT FOR THE PURPOSES OF E-FILING        |
| Less                            |                   | 21. RESIZING PDF PAGES TO A4                                      |

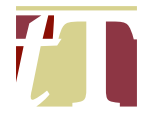

## (v) Another pop-up window entitled "Create Go to View" will appear

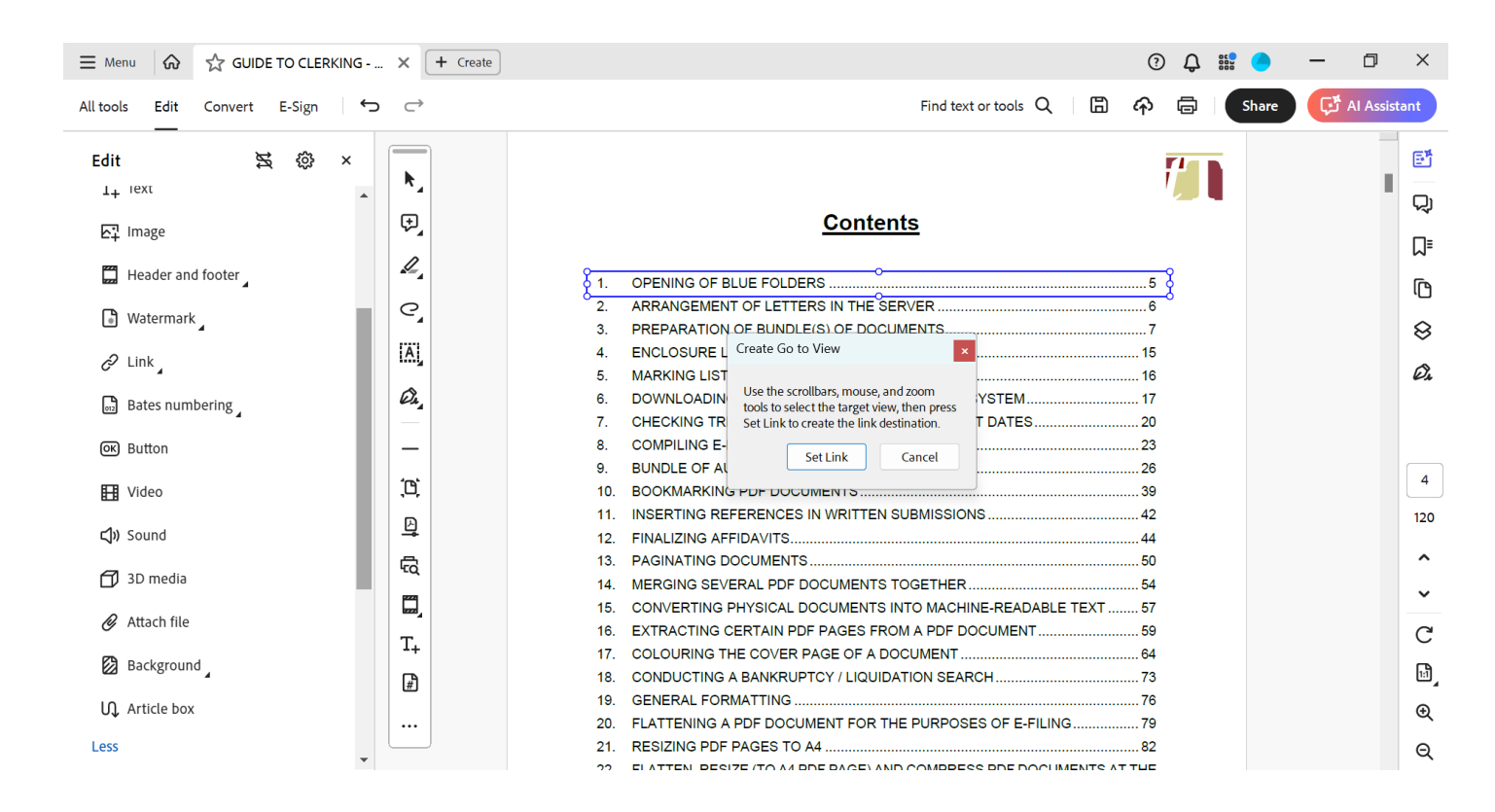

(vi) At this point, open the desired document to be referred to and navigate to the specific segment / page of the document. Once this is done, click on "Set Link"

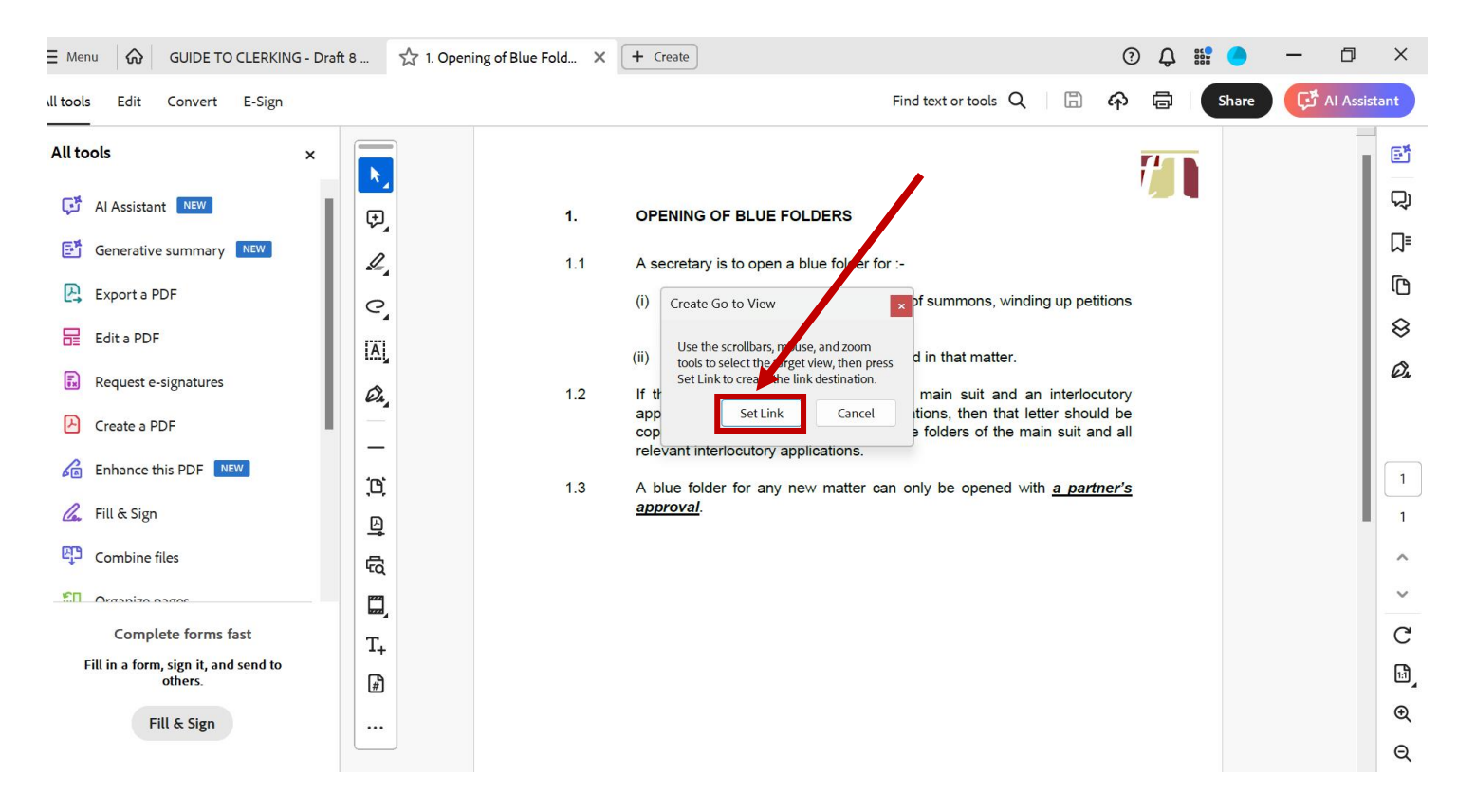

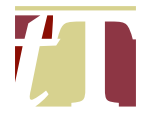

(vii) Return to the highlighted document reference (or area, as the case may be). Right-click on the blue box around the document reference / area and click on "Properties"

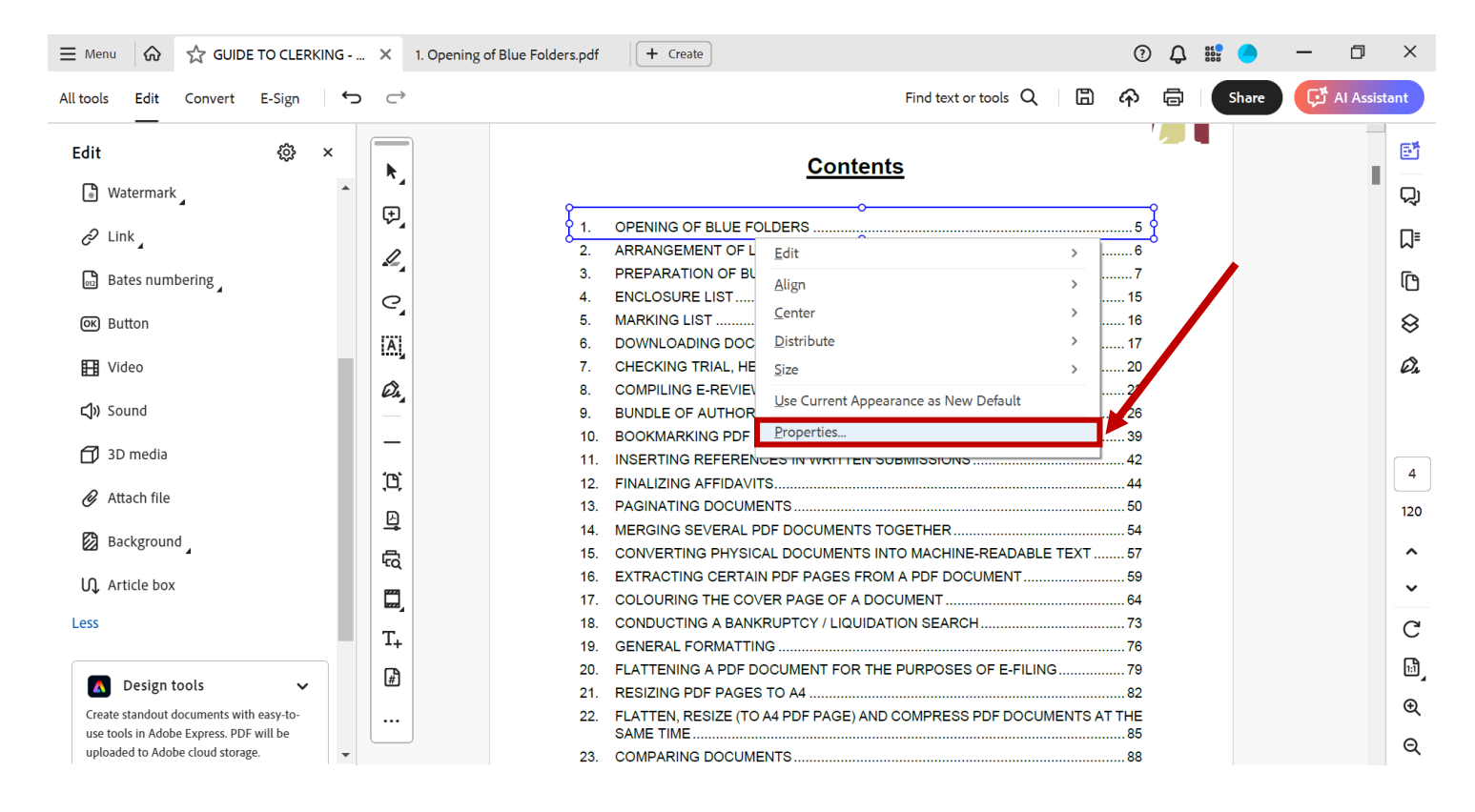

(viii) A pop-up window entitled "*Link Properties*" will appear. Select the "*Actions*" tab, then click on "*Edit*"

| E Menu     A      GUIDE TO CLERKING                                      | X 1. Opening of Blue Folders.pdf                               | ⑦ Q 🏭 🔵    | – 0 ×            |
|--------------------------------------------------------------------------|----------------------------------------------------------------|------------|------------------|
| All tools Edit Convert E-Sign 🕤                                          | C→ 1 Ext or tools Q                                            | 🛱 🏟 🖨 Shar | e 🗗 Al Assistant |
| Edit 🔅 ×                                                                 |                                                                | ' 🚚 🖷      |                  |
| Watermark A                                                              | Link Properties X                                              |            | Q                |
| 2 Link                                                                   | Appearance Actions                                             |            | ג                |
| 📆 Bates numbering                                                        | Add an Action Select Action: Execute a menu item               |            | Û                |
| OK Button                                                                | Add                                                            |            | 8                |
| H Video                                                                  | Actions TES                                                    |            | Ø.               |
| <b>⊲</b> )» Sound                                                        | □ Go to a page in another document                             |            |                  |
| 🗇 3D media                                                               | File: C:\Users\DELL\Documents\1. Projects\Publication of the C |            |                  |
| 🖉 Attach file                                                            | Page:1                                                         |            | 4                |
| Background                                                               |                                                                |            | 120              |
| ↓ Article box                                                            |                                                                |            | ~                |
| Less                                                                     | T                                                              |            | С                |
|                                                                          | Locked OK Cancel E-FILING                                      |            | 1                |
| Create standout documents with easy-to-                                  | 22. FLATTEN, RESIZE (TO A4 PDF PAGE) AND COMPRESS PDF DOCUMEN  |            | Ð                |
| use tools in Adobe Express. PDF will be uploaded to Adobe cloud storage. | 23. COMPARING DOCUMENTS                                        |            | Q                |

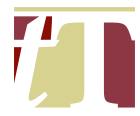

(ix) A pop-up window entitled "Go to a page in another document" will appear. Select "New Window", then click on "OK"

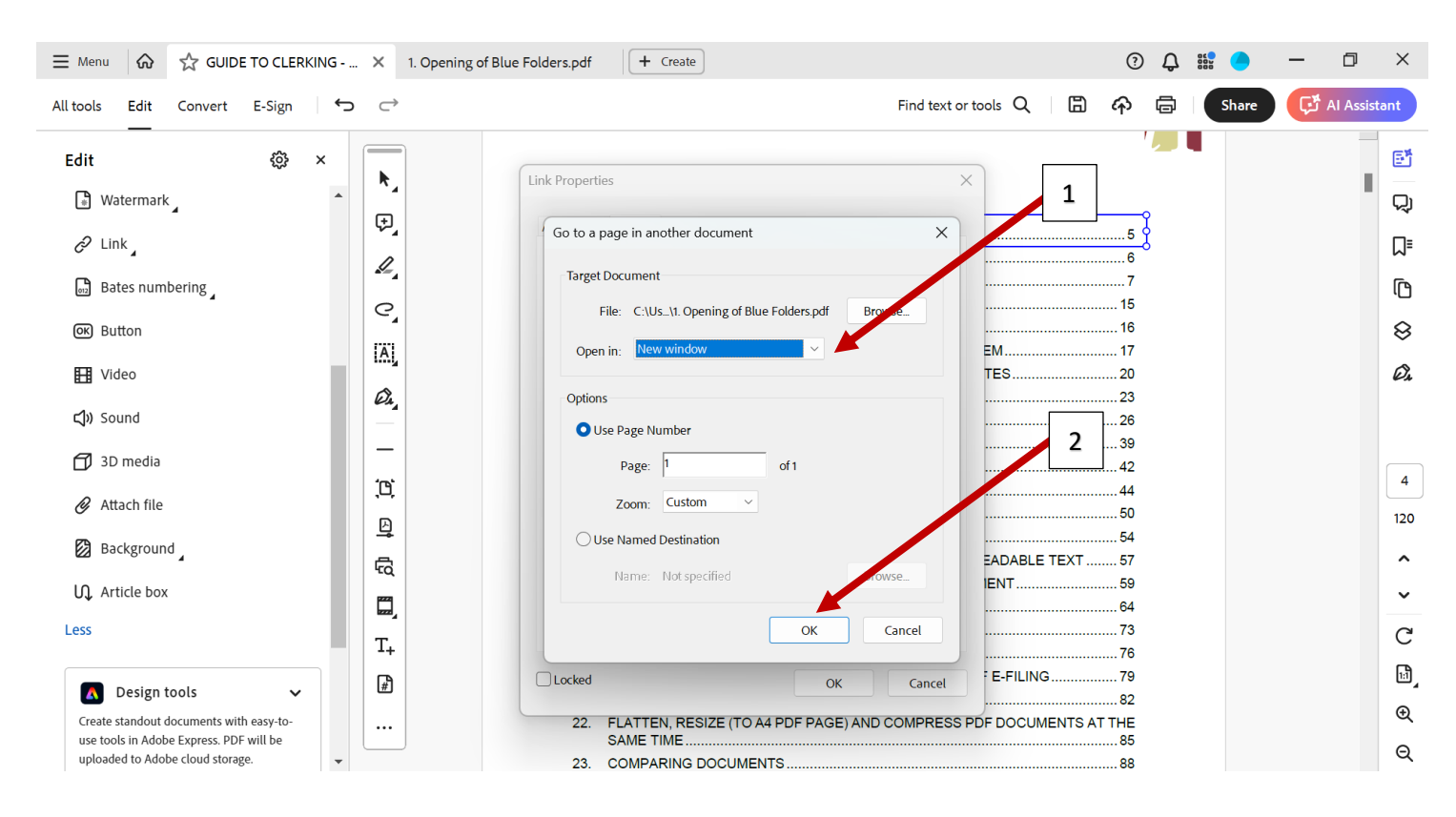

### Caveat:

For this method to work, the path to the hyperlinked document(s) must remain unchanged and unaffected by renaming, deleting, or moving documents, among other things. All referred document(s) must be saved on the same server / pendrive / CD as the submissions.

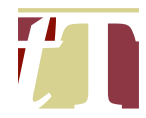

### 24. GENERATING PDF COPIES OF E-BOOKS

- 24.1 E-books, such as the Malaysian Civil Procedure ("**Whitebook**"), can be accessed by following the steps below :-
  - (i) Click on the following link :-

https://signon.thomsonreuters.com/?productid=EREAD&viewproduct id=EREAD&returnto=https%3A%2F%2Fproview.thomsonreuters.co m%2Flogin.html&culture=en-US&Ir=0&bhcp=1

(ii) Login to Proview® with the following ID and password :-

Login ID

Password

(iii) Select the relevant e-book you wish to refer to

:

:

- 24.2 The PDF copy of the Whitebook can be generated by following the steps below :-
  - (i) Repeat the steps set out in Paragraphs 24.1(i) (iii) above;
  - (ii) Search and click on the relevant <u>*Rules of Court*</u>, 2012 you wish to refer to

| J | - Malaysian                                                                                                    | Civil Procedure Volume I - 2021 Edition                                                                                                |           | ? 🗠         |
|---|----------------------------------------------------------------------------------------------------|----------------------------------------------------------------------------------------------------|-----------|-------------|
| Ē | Search<br>"Order 4"                                                                                                    | Sort By: Title Order Collapse                                                                                                    | AII) (E   | Expand All  |
| 2 |                                                                                                    | Table of Rules of Court                                                                                                    | Que       | ry: Order 4 |
|   | Search for the relevant Order of<br>the <u>Rules of Court</u> , 2012 in the<br>search bar located at the left-<br>hand corner of the Proview® | Table       Click on the search result entitled<br>"Beginning of:[relevant Order]"         Section 1: Rules of Court 2012              | 2         | ~           |
|   |                                                                                                    | Beginning of: Section 1: Rules of Cont 2012                                                                                            | ٥         | $\sim$      |
|   |                                                                                                    | Beginning of: ORDER 4 Consolidation of Proceedings<br>ORDER 4 Consolidation of Proceedings Click her<br>view PDF version Contents para | 1<br>e to | ^           |
|   |                                                                                                    | Editorial introduction                                                                                                    | 3         | $\sim$      |

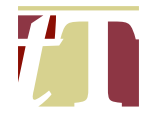

(iii) Click on "*Click here to view PDF version*" and download the PDF copy of the relevant Order

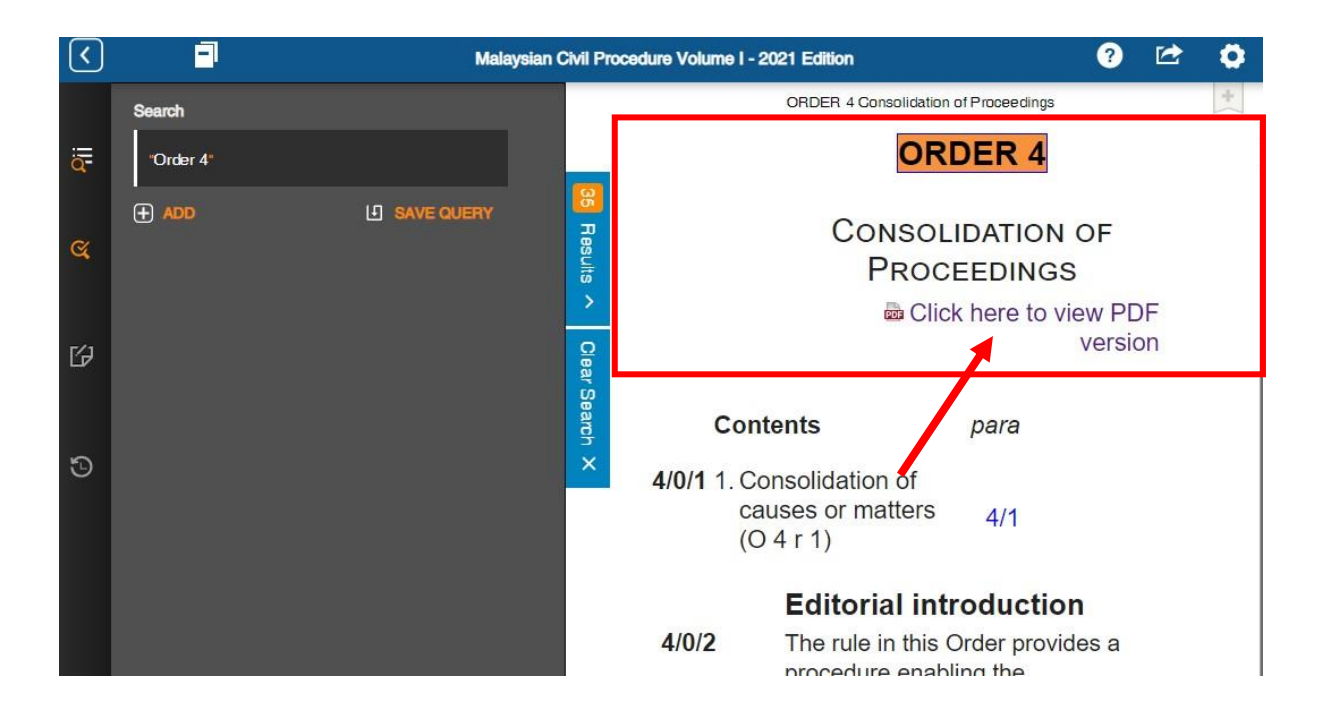

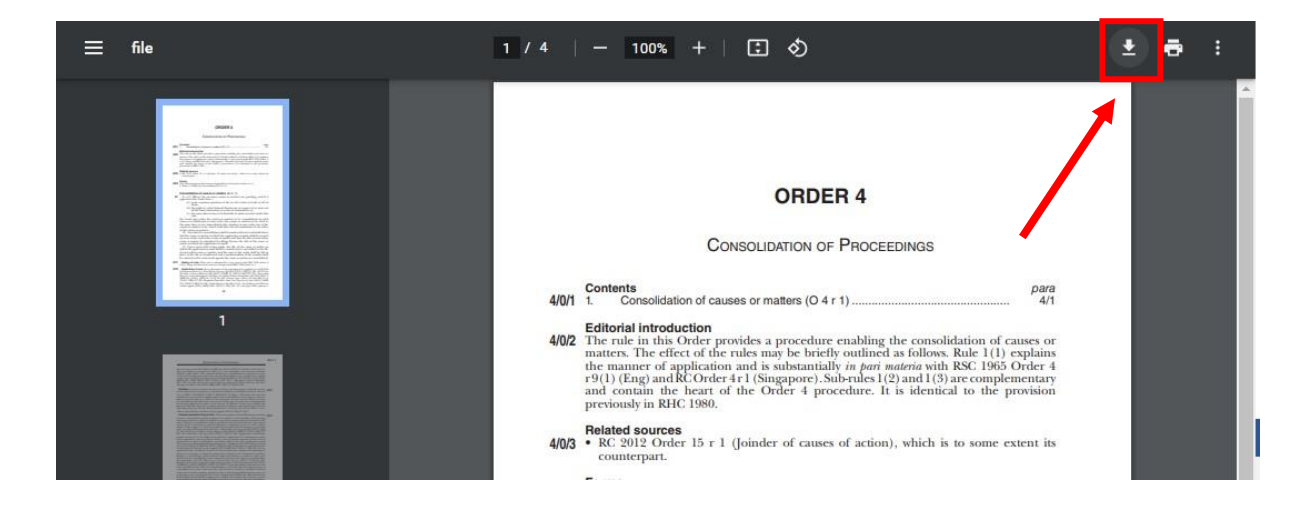

- 24.3 The PDF copy of other reference textbooks can be generated by following the general steps below :-
  - (i) Repeat the steps set out in Paragraphs 24.1(i) (iii) above;

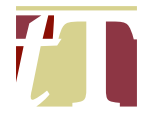

#### (ii) Search and click on the relevant sections of the textbook

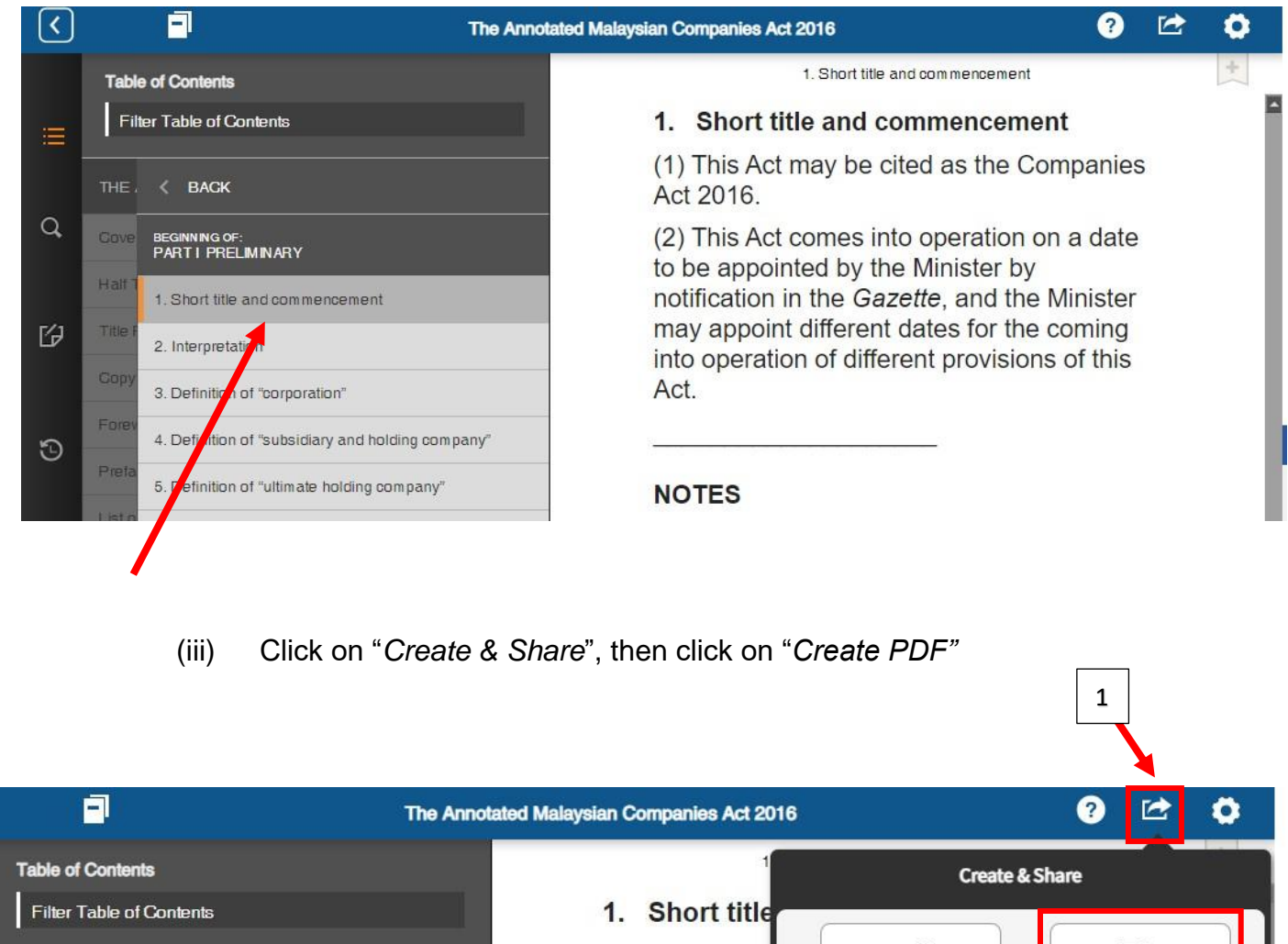

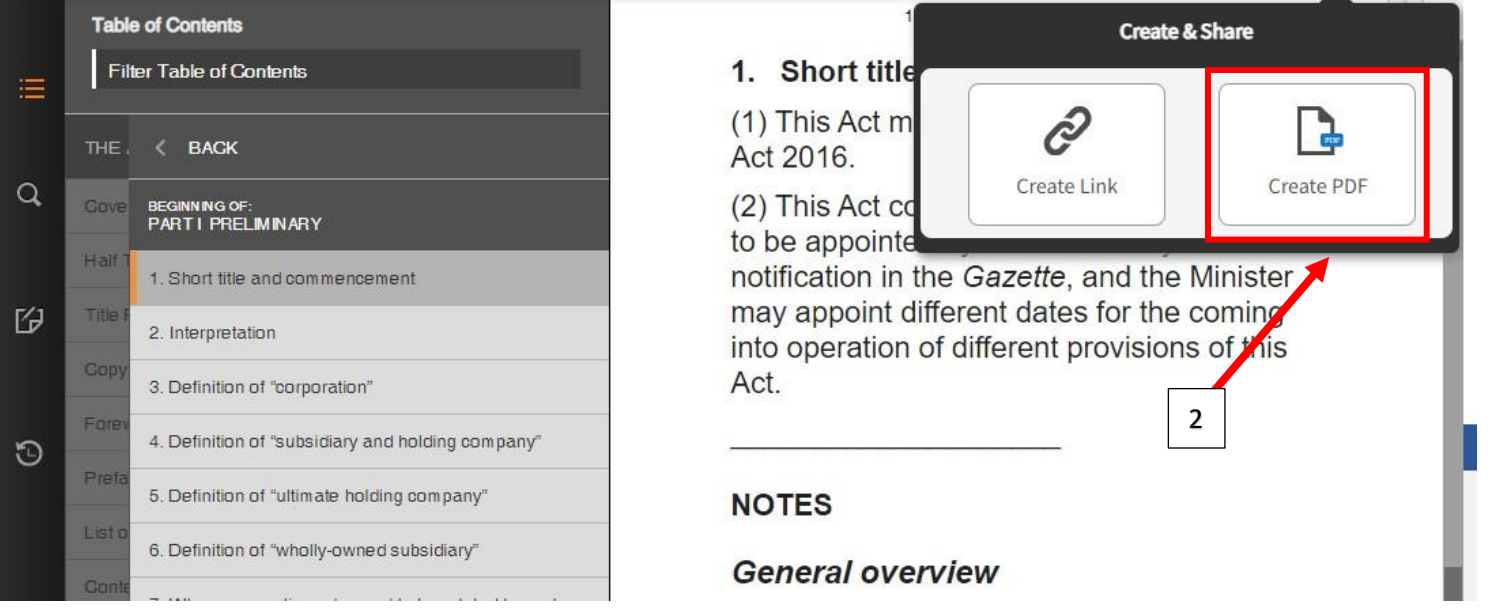

<

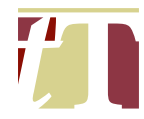

## (iv) Click on the add symbol at the right hand side of "Make a selection"

| <  | -                                      | The Annotated Malaysian Companies Act 2016 | ? 🗠 🗘                                      |
|----|----------------------------------------|--------------------------------------------|--------------------------------------------|
|    | Table of Contents                      | 1 <                                        | Create PDF                                 |
|    | Filter Table of Contents               | 1. Short title                             |                                            |
|    | тне. 🔇 васк                            | (1) This Act m<br>Act 2016.                | What would you like to include in the PDF? |
| Q, |                                        | (2) This Act co                            | Make a selection 🕂                         |
|    | Half 1. Short title and commencement   | notification in                            |                                            |
| G  | Title F<br>2. Interpretation           | into operation                             | Create PDF                                 |
|    | Copy<br>3. Definition of "corporation" | Act.                                       |                                            |
|    | Forev                                  |                                            |                                            |

(v) Click on "This Section"

| <  | =                       | т                                            | e Annotated Malaysi | an Companies Act 2016             | K.                        | ? 🗠 🗘               |  |  |
|----|-------------------------|----------------------------------------------|---------------------|-----------------------------------|---------------------------|---------------------|--|--|
|    | Table of Cor            | ntents                                       |                     | 1                                 | Create F                  | PDF                 |  |  |
|    | Filter Table            | e of Contents                                |                     | 1. Short title                    |                           |                     |  |  |
|    | THE CE                  | BACK                                         |                     | (1) This Act m<br>Act 2016.       | What would you like to    | include in the PDF? |  |  |
| Q, |                         | NNG OF:<br>I PREI MIN ARY                    |                     | (2) This Act co                   | Make a selection          | ×                   |  |  |
|    | Half 7                  | ort title and commencement                   | _                   | to be appointe<br>notification in | This page<br>This Section |                     |  |  |
| ß  | Title F                 | Title f<br>2. Interpretation                 |                     | may appoint d                     | Selected Text             |                     |  |  |
|    | Gopy<br>3. Def          | finition of "corporation"                    | Act.                |                                   |                           |                     |  |  |
| 5  | Forev<br>4. Def         | finition of "subsidiary and holding company" | #                   |                                   |                           |                     |  |  |
| J  | Prefa<br>5. Def         | finition of "ultimate holding company"       |                     | NOTES                             | Create P                  | DF                  |  |  |
|    | List o<br>6. Def        | finition of "wholly-owned subsidiary"        |                     | Comerciaria                       |                           |                     |  |  |
|    | Gonte<br>7. Wh<br>other | nen corporations deemed to be related to ea  | ach                 | [1.01] The Com                    | panies Act 2016 (Act      | 777)                |  |  |

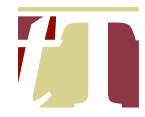

## (vi) Click on "Add to PDF" before clicking on "Create PDF"

| <  |                                               | The Annotated Malaysian Companies Act 2016 | ? 🗠 🗘                           |
|----|-----------------------------------------------|--------------------------------------------|---------------------------------|
|    | Table of Contents                             |                                            | Create PDF                      |
| Ξ  | Filter Table of Contents                      | (1) This Act m                             | you like to include in the PDF? |
|    | THE, <b>K</b> BACK                            | Act 2016. This Section                     |                                 |
| Q, | Cove BEGINNING OF:<br>PARTI PRELIMINARY       | (2) This Act co                            | encement                        |
| E  | Half 1. Short title and commencement          | notification in                            |                                 |
| B  | Title f<br>2. Interpretation                  | into operation                             | Include Annotations             |
| P  | 3. Definition of "corporation"                | Act.                                       |                                 |
| Θ  | 4. Definition of "subsidiary and holding comp | Dany"                                      | Create PDF                      |
|    | 5. Definition of "ultimate holding company"   | NOTES                                      |                                 |
| i. | 6. Definition of "wholly-owned subsidiary"    | General overview                           |                                 |
|    | Gante                                         | General Overview                           |                                 |

(vii) Click on "Create PDF"

| <    |                                                       | The Annotated Malaysian Companies Act 2016 | e 🗠 🔅                                                                 |
|------|-------------------------------------------------------|--------------------------------------------|-----------------------------------------------------------------------|
|      | Table of Contents                                     |                                            | < Create PDF                                                          |
| ≣    | Filter Table of Contents                              | 1. Short title                             |                                                                       |
|      | ТНЕ. 🔇 ВАСК                                           | (1) This Act m<br>Act 2016.                | Selection added!<br>Create your PDF now, or add more contents to your |
| Q,   | Gove BEGINNING OF:<br>PART I PREI MINARY              | (2) This Act co                            | PDF by navigating to other sections of the title.                     |
| 1999 | Half 1. Short title and commencement                  | to be appointe<br>notification in          | Add up to 5 selections to each PDF.                                   |
| B    | 2. Interpretation                                     | into operation                             | PDF Contains:                                                         |
|      | Gopy<br>3. Definition of "corporation"                | Act.                                       | 1 Short title and commencement                                        |
| Ð    | Forev<br>4. Definition of "subsidiary and holding com | pany"                                      |                                                                       |
| Ŭ    | Preta<br>5. Definition of "ultimate holding company"  | NOTES                                      | ✓ Include Cover Sheet                                                 |
|      | List o 6. Definition of "wholly-owned subsidiary"     | Conoral ava                                | Create PDF                                                            |
|      | Conte<br>7. When corporations deemed to be related    | d to each                                  |                                                                       |
|      | Table                                                 | [1.01] The Com                             | panies Act 2016 (Act 777)                                             |
|      | 8. Interests in shares                                | (the "Act") Introd                         | luces ne new legal                                                    |
|      |                                                       | 2                                          |                                                                       |

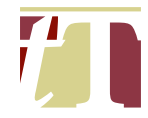

(viii) If you would like to add additional sections of the textbook before generating the PDF copy, repeat the steps outlined in Paragraphs 24.3(i) – (vii) for other sections. Please note however that you can only select a maximum of 5 sections at any one time.

| <  |         |                                                 | The Annotated Malaysian Companies Act 2016 | s 🕐 🐏 🔅                                           |  |  |
|----|---------|-------------------------------------------------|--------------------------------------------|---------------------------------------------------|--|--|
|    | Tabl    | e of Contents                                   |                                            | Create PDF                                        |  |  |
| ≣  | Fil     | ter Table of Contents                           |                                            |                                                   |  |  |
|    | THE .   | < BACK                                          | NOTES                                      | Selection added!                                  |  |  |
| Q, | Gove    | BEGINNING OF:<br>PART I PRELIMINARY             | General ove                                | PDF by navigating to other sections of the title. |  |  |
|    | Half    | 1. Short title and commencement                 | [1.01] The Co                              | Add up to 5 selections to each PDF.               |  |  |
| G  | Title F | 2. Interpretation                               | (the "Act") intr<br>framework an           | PDF Contains:                                     |  |  |
|    | Forev   | 3. Definition of "corporation"                  | Companies A<br>see s 620 of t              | 1. Short title and commencement                   |  |  |
| Э  | Preta   | 4. Definition of "subsidiary and holding compa- | and Division 8<br>on January 31            | 2. Interpretation                                 |  |  |
|    | Listo   | 6. Definition of "wholly-owned subsidiary"      | n of "wholly-owned subsidiary"             | ☑ Include Cover Sheet                             |  |  |
|    | Gonte   | 7. When corporations deemed to be related to    | peach this Act                             | Create PDF                                        |  |  |
|    | Table   |                                                 |                                            |                                                   |  |  |
|    | Table   | o, meresis in sindres                           | 2 Interpretati                             | on                                                |  |  |
|    | Part    |                                                 | z. interpretati                            |                                                   |  |  |

24.4 Any PDF document(s) generated from the Proview® software are intended for your own use only within the terms of your subscription and should not be distributed / circulated to external parties.

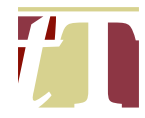

#### 25. DOWNLOADING DOCUMENTS FROM THE E-FILING SYSTEM

- 25.1 We can now download all documents e-filed in a Suit the firm is involved in.
- 25.2 This is done by following these steps :-
  - (i) Go to the e-filing system's website using the following URL https://efs.kehakiman.gov.my/EFSWeb/Default.aspx
  - (ii) Log in to the e-filing system using any of the following accounts :-

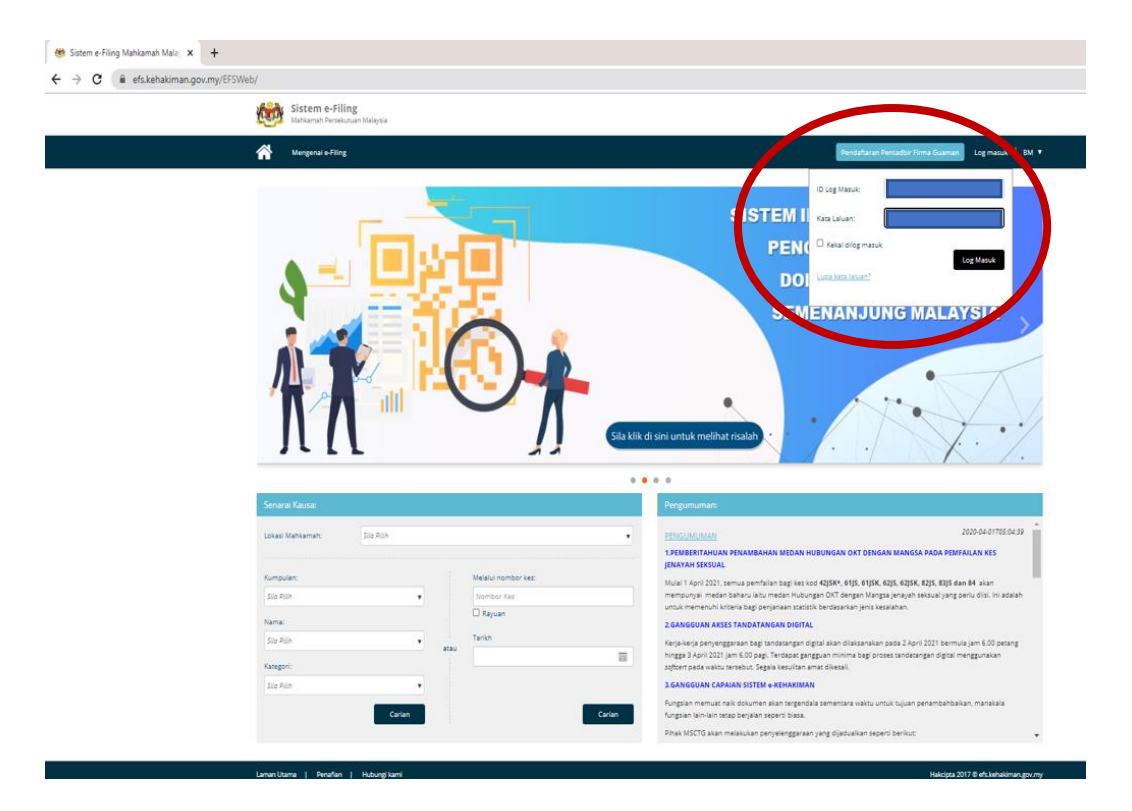

| Details of the firm's e-filing accounts |   |  |  |  |
|-----------------------------------------|---|--|--|--|
|                                         |   |  |  |  |
| ID                                      | : |  |  |  |
| Password                                | : |  |  |  |
|                                         |   |  |  |  |
| ID                                      | : |  |  |  |
| Password                                | : |  |  |  |
|                                         |   |  |  |  |

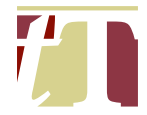

## (iii) Click on any document filed in the suit in question

| Sedia untuk Die                                                                                            | kstrak 206 Ped Masuk 517 CM Messages          | 6                         |                    |                |                                                |                                                                         |
|----------------------------------------------------------------------------------------------------|-----------------------------------------------|---------------------------|--------------------|----------------|------------------------------------------------|-------------------------------------------------------------------------|
|                                                                                                    |                                               | -                         |                    |                |                                                |                                                                         |
| Laman Utama / Pe                                                                                           | mfailan saya                                  |                           |                    |                |                                                |                                                                         |
| Rekod Pemfailar                                                                                            | Peti Fall(0) Pemfailan Belum Selesai(0) Gopus | un untan                  | e-Review           | mfailan Baharu | 🕞 Pemfallan Kes Sedia Ada                      | Carian Fail Saya                                                        |
| Europeian                                                                                                  | emuat naik dokumen akan terrendala se         | mentara nada 02/04/2021 1 | 1:00 PM bingga (   | 2/04/2021 0    | 2-00 AM                                        | Rekod Pemfallan                                                         |
| Pungsian memuat naik dokumen akan tergendala sementara pada 02/04/2021 11:00 PM ningga 03/04/2021 03:00 AM |                                               |                           |                    |                |                                                |                                                                         |
| ID Pemfailan                                                                                               | Mahkamah                                      | Jumlah Dokumen            | Kod Pengelestrakan | Jumlah (RM)    | Status Pemfailan                               | ID Peritailan V                                                         |
| F21040206577                                                                                               |                                               | 1                         | 02858AAAPHHT       | 0.00           | Pernfallan Diterima<br>02 Any 2021 12 01 07 PM | Ca.                                                                     |
| F21040205063                                                                                               |                                               | 3                         | C3DAC02F4HVA       | 0.00           | Pernfailan Diterima<br>02 Apr 2021 11:14:25 AM |                                                                         |
| F21040202728                                                                                               |                                               | 1                         | DFADEE37LFF4       | 16.00          | Pernfallan Diterima<br>02 Any 2021 10:05-39 AM | Carlos dalam talan                                                      |
| F21040113901                                                                                               |                                               | 1                         | DF411DE1HHQS       | 0.00           | Pernfailan Diterima<br>01 Apr 2021 2:52:40 0M  | Carran caram canan                                                      |
| F21040113622                                                                                               |                                               | 1                         | 09CEE29C4HY2       | 0.00           | Pernfallan Diterima<br>01 Any 2021 2-46-48 PM  | Carlan dengan tiket no.:                                                |
| F21040113546                                                                                               |                                               | 1                         | 43471EF8VMRR       | 0.00           | Perifailan Diterima                            | Nota: Anda memerlukan kebenaran Pendaftar untuk r                       |
| F21083123924                                                                                               |                                               | 1                         | 24F4D2C5KR6Q       | 200.00         | Pernfallan Diterima<br>31 May 2021 6-11-13 PM  | minit. Sile hadir di kaunter carian fail di Pejabat Penda<br>berkenaan. |
| F21083117146                                                                                               |                                               | 1                         | A92FD8A8CP35       | 16.00          | Pernfailan Diterima<br>31 May 2021 324 22 PM   |                                                                         |
| F21033030256                                                                                               |                                               | 1                         | B78A9F6E4MP        | 40.00          | Pernfailan Diterima<br>30 Mar 2021 8:33:27 PM  | Danimi umum an                                                          |
| F21083008086                                                                                               |                                               | 1                         | BFF08721G11        | 80.00          | Remfallan Diterima                             | Pengunuman                                                              |
| н н 🔳 :                                                                                                    | 2 3 4 5 6 7 8 9 10 H Pagesize:                | 10 *                      |                    |                | 3631 m 10 364 pages                            |                                                                         |
|                                                                                                    |                                               |                           |                    | _              |                                                |                                                                         |
| Butiran Perufaite                                                                                          | 2 <sup>12</sup> 1                             |                           |                    |                |                                                | 1                                                                       |
| No. Kes/Ma                                                                                                 | hkamah                                        | Butiran Pihak             |                    |                |                                                |                                                                         |
| ~                                                                                                    |                                               |                           |                    |                | 2                                              |                                                                         |
| No. Jeni                                                                                                   | i Dokumen                                     | Bilangan Dokumen          | Fi Pemfailan (RM)  | JTT (RM) S     | tatus Dokumen                                  |                                                                         |
| 87                                                                                                    |                                               | 1                         | 0.00               | 0.00 P         | emprosesan Belum Selesal                       | )                                                                       |
| 88                                                                                                    |                                               | 1                         | 0.00               | 0.00 D         | Iluluskan Separa                               |                                                                         |

(iv) Click on the green square box at the right-hand side of the webpage and select the relevant document

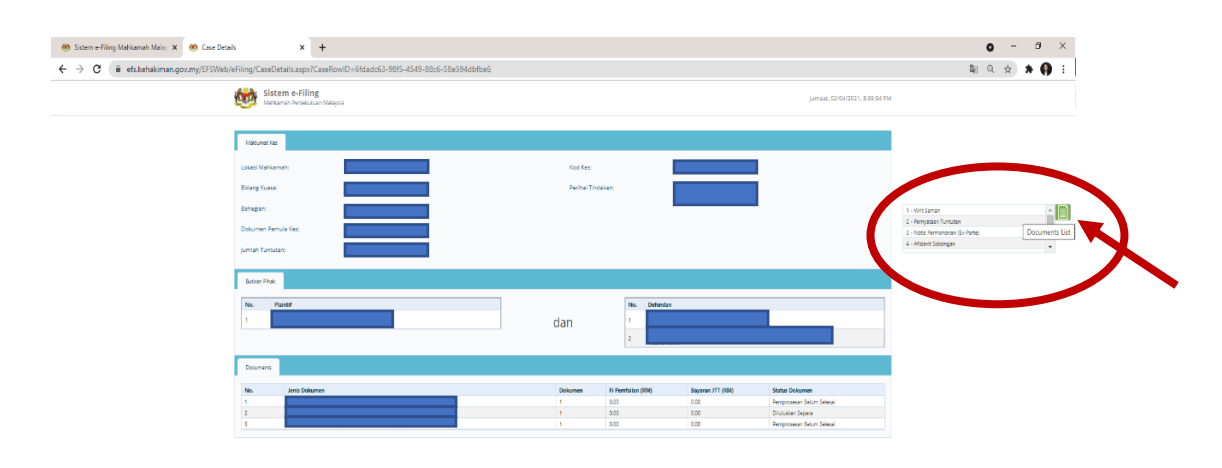

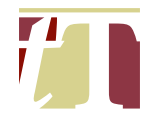

## (v) The numerical digit on the left represents the enclosure number

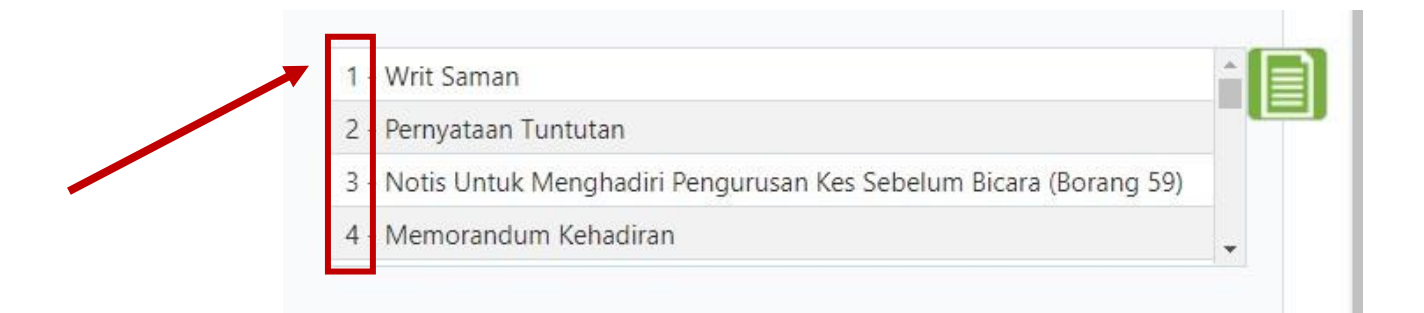

## (vi) Choose the relevant document and click on the download icon

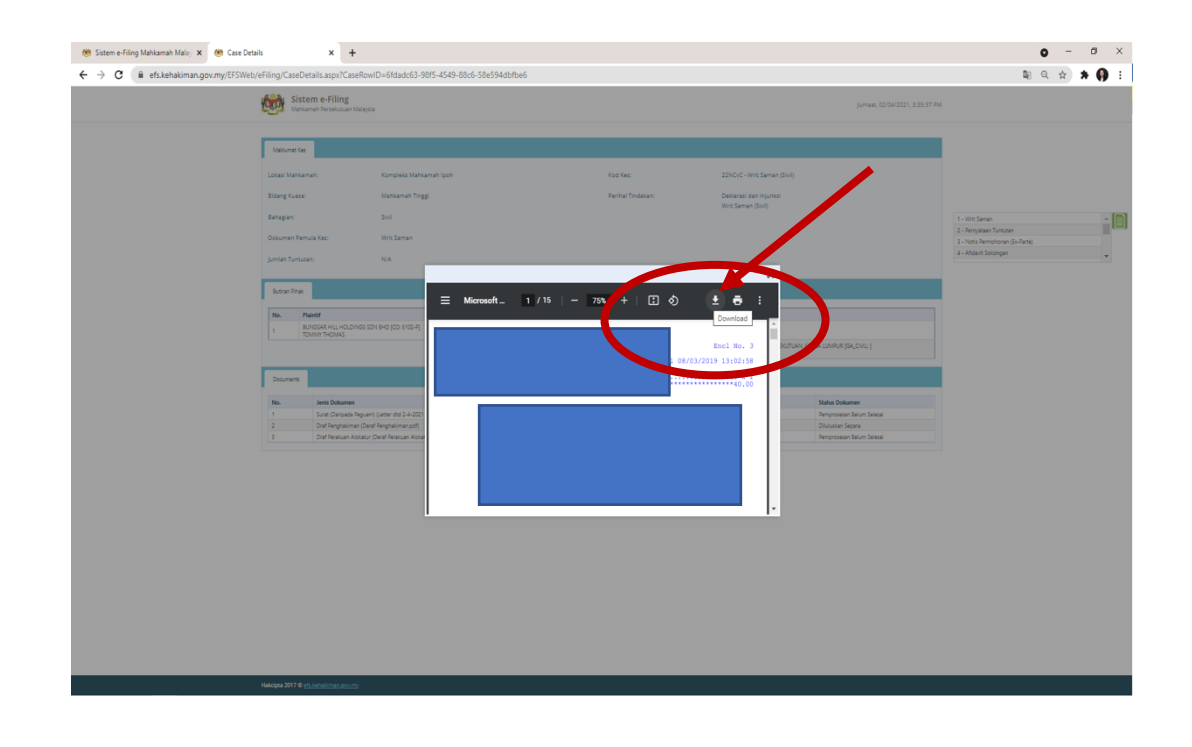
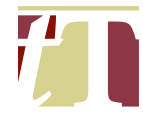

#### 26. CHECKING TRIAL, HEARING OR CASE MANAGEMENT DATES

- 26.1 Dates for trials, hearings or case managements can be checked via the efiling system by following the steps below :-
  - (i) Head to e-filing system's website at https://efs.kehakiman.gov.my/EFSWeb/Default.aspx

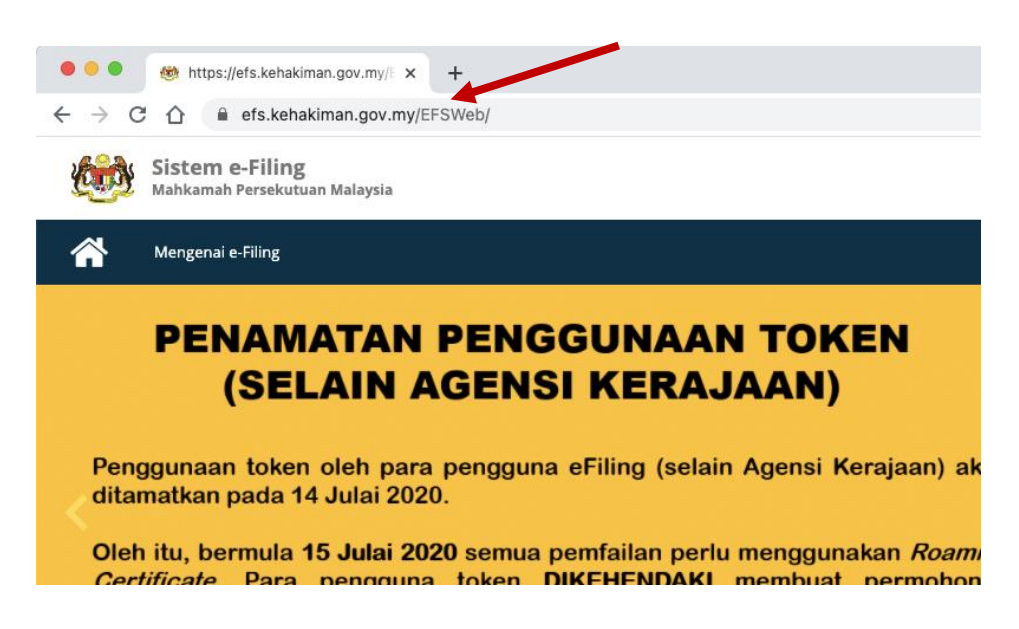

(ii) Select the Court Location

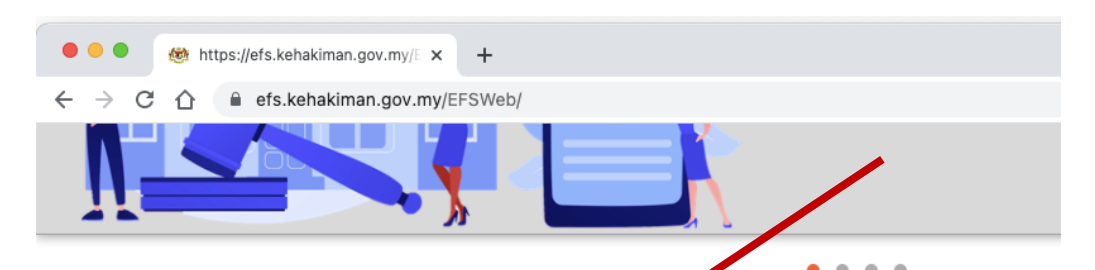

| Senarai Kausa:   |                                                                 | Pengumuman:            |
|------------------|-----------------------------------------------------------------|------------------------|
| Lokasi Mahkamah: | [                                     ]                         | PENGUMUMAN             |
|                  | Dewan Bandaraya Kuala Lumpur - Mahkamah Majistret Jenayah       |                        |
|                  | Istana Kehakiman - Mahkamah Persekutuan Jenayah                 | I. GANGO               |
| Kumpulan:        | Istana Kehakiman - Mahkamah Persekutuan Sivil                   | Adalah dimaklumkan     |
| Sila Pilih       | Istana Kehakiman - Mahkamah Rayuan Jenayah                      | Data Pejabat Ketua P   |
|                  | Istana Kehakiman - Mahkamah Rayuan Sivil                        | tarikh dan masa sepe   |
| Nama:            | Istana Kehakiman - Mahkamah Tinggi Bahagian Sijil Amalan Guaman | TARIKH: 21 Ogos 202    |
| Sila Pilih       | Kompleks Mahkamah Alor Gajah - Mahkamah Majistret Jenayah       | MASA: 1.00 pagi - 2.0  |
|                  | Kompleks Mahkamah Alor Gajah - Mahkamah Majistret Sivil         | Sepanjang tempoh in    |
| Kategori:        | Kompleks Mahkamah Alor Gajah - Mahkamah Sesyen Jenayah          | Integrasi) tidak dapat |
| Sila Pilih       | Kompleks Mahkamah Alor Gajah - Mahkamah Sesyen Sivil            |                        |
|                  | Kompleks Mahkamah Alor Setar - Mahkamah Majistret Jenayah       | Modul pembayaran       |
|                  | Kompleks Mahkamah Alor Setar - Mahkamah Majistret Sivil         | Sistem e-Kehakiman     |
|                  | Kompleks Mahkamah Alor Setar - Mahkamah Sesyen Jenayah          | Segala kesulitan ama   |
|                  | Kompleks Mahkamah Alor Setar - Mahkamah Sesyen Sivil            |                        |
|                  |                                                                 |                        |

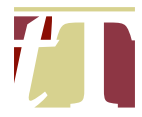

### (iii) Type in the Case Number

| 🗧 🗧 🏾 🏾 🍪 https://efs.k                                   | kehakiman.gov.my/E × +                                      |
|-----------------------------------------------------------|-------------------------------------------------------------|
| $\leftrightarrow$ $\rightarrow$ C $\triangle$ $\cong$ efs | s.kehakiman.gov.my/EFSWeb/                                  |
|                                                           |                                                             |
|                                                           | • • •                                                       |
| Senarai Kausa:                                            |                                                             |
| Lokasi Mahkamah:                                          | Kompleks Mahkamah Kuala Lumpur - Mahkamah Tinggi Dagang 🔹 🔻 |
|                                                           |                                                             |
| Kumpulan:                                                 | Melalui nombor kes:                                         |
| Sharimi                                                   | Rayuan                                                      |
| Nama:                                                     | Tarith                                                      |
| Sila Pilih                                                |                                                             |
| Kategori:                                                 | atau                                                        |
| Sila Pilih                                                | v                                                           |
|                                                           | Carian                                                      |
|                                                           | Canan                                                       |
|                                                           |                                                             |

(iv) After selecting the Court Location and typing in the Case Number, click on "*Carian*"

| 😑 🔍 🛞 https://ef | s.kehakiman.gov.my/E 🗙 | +                         |                    |  |
|------------------|------------------------|---------------------------|--------------------|--|
| → C 🏠 🔒 e        | fs.kehakiman.gov.my/E  | FSWeb/                    |                    |  |
|                  |                        |                           |                    |  |
|                  |                        |                           | • • • •            |  |
| Senarai Kausa:   |                        |                           | Pe                 |  |
| Lokasi Mahkamah: | Kompleks Mahkamah      | Kuala Lumpur - Mahkamah T | ïnggi Dagang ▼ PEI |  |
|                  |                        |                           |                    |  |
| Kumpulan:        |                        | Melalui nombor kes:       |                    |  |
| Sila Pilih       | •                      |                           | Dat                |  |
| Nama:            |                        | Rayuan                    | tari               |  |
|                  |                        | Tarikh                    | TAI                |  |
| Sila Pilih       | •                      |                           | MA                 |  |
| Kategori:        |                        | atau                      | Ser                |  |
| Sila Pilih       | •                      |                           | Inte               |  |
|                  | •                      |                           | 10                 |  |
|                  | Carian                 |                           | Carian             |  |
|                  |                        |                           | Seg                |  |
|                  |                        | I                         |                    |  |

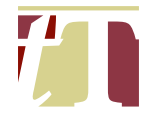

## (v) The results will appear in a pop-up window

|                    | me             | lakukan tandatangan dokume    | en secara Roaming tanpa | a menggunakan ejen MyT       | rustID Desktop d                  |
|--------------------|----------------|-------------------------------|-------------------------|------------------------------|-----------------------------------|
|                    | Search Result( | s): Case No: WA-28JM-21-09/20 | 020                     |                              |                                   |
| -                  | No. Kes        | Didengar Di Depan             | Tarikh<br>Pendengaran   | Lokasi                       | Permohonan & E                    |
| enarai Kausa:      |                |                               | 28 Sep 2021 2:30<br>PM  | Sidang Video                 | 22                                |
| okasi Mahkamah:    |                |                               | 09 Sep 2021 2:30<br>PM  | Sidang Video                 | 85                                |
| umpulan:           |                |                               | 24 Aug 2021 9:00<br>AM  | Secara Pertukaran Emel       | Permohonan Untu<br>Mahkamah (219) |
| Sila Pilih         |                |                               | 06 Aug 2021 10:00<br>AM | Mahkamah Tinggi Dagang<br>10 | 211                               |
| ama:<br>Sila Pilih |                |                               | 06 Aug 2021 10:00<br>AM | Sidang Video                 | 76                                |
| ategori:           |                |                               | 06 Aug 2021 10:00<br>AM | Sidang Video                 | 79                                |
| Sila Pilih         |                |                               | 06 Aug 2021 10:00<br>AM | Sidang Video                 | 22                                |
|                    |                |                               | 06 Aug 2021 10:00<br>AM | Sidang Video                 | 104                               |
|                    |                |                               | 06 Aug 2021 10:00       | Sidang Video                 | 95                                |

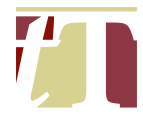

### 27. COMPILING E-REVIEW MINUTES

- 27.1 The secretary or pupil is responsible for assisting the lawyer in charge to compile e-review minutes of case managements / hearings.
- 27.2 The minutes can only be obtained by logging into the e-filing system using the account of the lawyer who attended the case management / hearing.
- 27.3 The minutes can be obtained by following the steps below :-

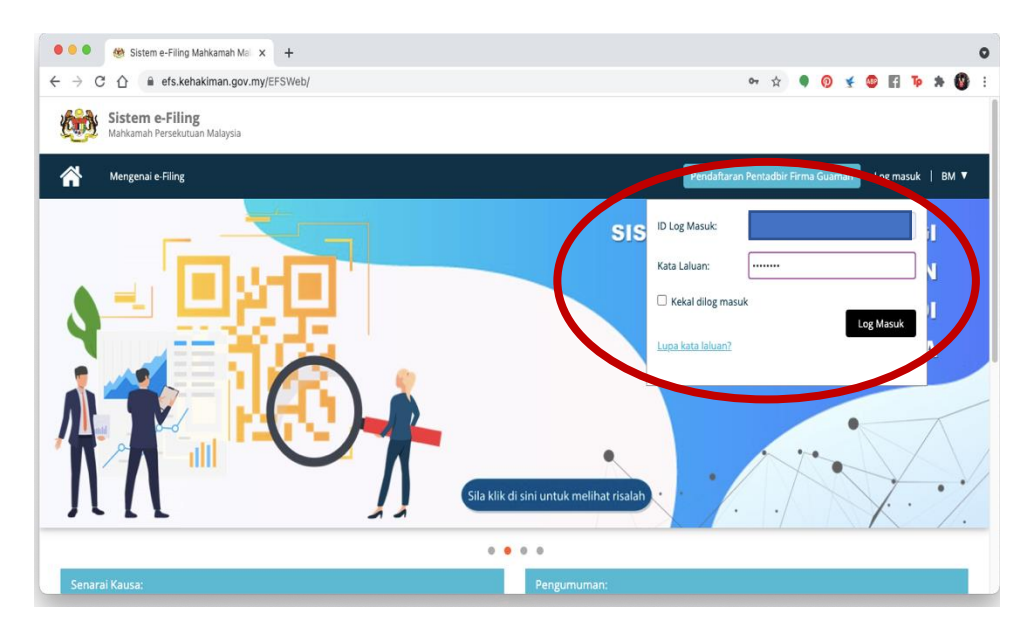

(i) log into the e-filing system

(ii) click on the e-review tab

| 0.0                                                                                                    | efe kebakiman gov my/EESWeb/eEiling/MyEiling as                                                                                                    | env.                                              |                                                                                                    |                                                       |                                                                                                    | 0-      | *                                           |                                  | *                                       |          | Т           |                       | 4    |
|----------------------------------------------------------------------------------------------------|----------------------------------------------------------------------------------------------------|---------------------------------------------------|----------------------------------------------------------------------------------------------------|-------------------------------------------------------|----------------------------------------------------------------------------------------------------|---------|---------------------------------------------|----------------------------------|-----------------------------------------|----------|-------------|-----------------------|------|
| 7 U U                                                                                                    | eis.kenakinan.gov.my/croweb/erning/wyrning.as                                                                                                    | shr                                               |                                                                                                    |                                                       |                                                                                                    |         | ж                                           | • •                              | <u>x</u>                                | •        | 11 <b>1</b> |                       | •    |
| <b>Siste</b><br>Mahkar                                                                                              | <b>m e-Filing</b><br>nah Persekutuan Malaysia                                                                                                    |                                                   |                                                                                                    |                                                       |                                                                                                    |         |                                             |                                  | Aha                                     | d, 04/04 | /2021,      | 8:47:0                | )2 P |
| Menu                                                                                                    |                                                                                                    |                                                   |                                                                                                    |                                                       |                                                                                                    | Selamat | Datang                                      | , <u>efilings</u>                | c <u>j101</u> !                         | Log      | keluar      | ] 6                   | вм   |
| õedia untuk Die                                                                                                    | kstrak 208 Peti Masuk 522 CM Messages                                                                                                    | 5                                                 |                                                                                                    |                                                       |                                                                                                    |         |                                             |                                  |                                         |          |             |                       |      |
| Rekori Pemfaila                                                                                                    | Pati Fail/(1) Pamfailan Bakim Salasal/(1)                                                                                                    | e-Review                                          | Pemfailan Ba                                                                                                    | haru [1]                                              | Pemfailan Kes Sedia Ada                                                                                                    |         | Cariar                                      | n Fail Sa                        | ya                                      |          |             |                       |      |
| Rekod Pemfaila                                                                                                    | n Pet Fal(0) Pentalan Belum Selesal(0)                                                                                                    | e-Review                                          | Pemfailan Ba                                                                                                    | haru [                                                | , Pemfailan Kes Sedia Ada                                                                                                    |         | Cariar<br>Reko                              | n Fail Saj<br>d Pemfai           | ya<br>lan                               |          |             |                       | •    |
| Rekod Pemfalla                                                                                                    | n Peli Fali(i) Penthalan Belum Selesal(i)                                                                                                    | e-Review                                          | Pemfailan Ba                                                                                                    | haru 🗗                                                | , Pemfailan Kes Sedia Ada                                                                                                    |         | Cariar<br>Reko<br>ID Pe                     | n Fail Say<br>d Pemfai<br>rmfa 🔻 | ya<br>lan<br>No. k                      | es/No.Ri | ijukan f    | fail                  | •    |
| Rekod Pemfaila                                                                                                    | n Peli Fal(i) Penfalan Belun Selesal(i)<br>ya<br>Mahkamah                                                                                                    | Jumlah<br>Dokumen                                 | Pemfailan Ba                                                                                                    | haru 🕞<br>Jumlah<br>(RM)                              | <ul> <li>Pemfailan Kes Sedia Ada</li> <li>Status Pemfailan</li> </ul>                                                                                                    |         | Cariar<br>Reko<br>ID Pe                     | n Fail Sa<br>d Pemfai<br>mfa 🔻   | ya<br>Ian<br>No. k                      | es/No.Ru | ijukan f    | fail                  | •    |
| Rekod Pemfalla                                                                                                    | n Peti Fali(i) Perifatan Belun Selesal(i)<br>ya<br>Mahkamah<br>Kongleks Mahkamah Pulau Pinang Mahkamah Sesyen Svil                                                                                                    | Jumlah<br>Dokumen<br>2                            | Kod<br>Pengekstrakan<br>49C4192EYWV                                                                              | Jumlah<br>(RM)<br>16.00                               | <ul> <li>Pemfailan Kes Sedia Ada</li> <li>Status Pemfailan</li> <li>Pemfailan Diarima<br/>03 Apr 2021 9:4533 PM</li> </ul>                                                                                                    |         | Cariar<br>Reko                              | n Fail Say<br>d Pemfai<br>mfa 🔻  | ya<br>lan<br>No. ki                     | es/No.Ru | ijukan f    | fail<br>arian         | •    |
| Rekod Pemfailan                                                                                                    | n Petr Fall(I) Perrifatan Bolum Salesal(I)) ya Mahkamah Konplets Mahkamah Pulau Pinang Mahkamah Sesyen Svol Konplets Mahkamah Kuala Lumpur Mahkamah Tingd Dagang                                                                                 | Junlah<br>Dokumen<br>2<br>2                       | Kod         Penfailan Ba           Pengekstrakan         49C4192EYWV           11CC7EBFEXTE         11CC7EBFEXTE | haru (4<br>Jumiah<br>(RM)<br>16.00                    | <ul> <li>Pemfailan Kes Sedia Ada</li> <li>Status Pemfailan</li> <li>Pemfailan Diterima</li> <li>0.3 Apr 2021 54:03 29 M</li> <li>Pemfailan Diterima</li> </ul>                                                                                                    |         | Cariar<br>Reko<br>ID Pe                     | n Fail Say                       | ya<br>lan<br>No. k                      | es/No.Rt | ijukan f    | fail                  | •    |
| Rekod Pemfailan<br>Pemfailan Sa<br>ID Pemfailan<br>F21040303340<br>F21040302717<br>F21040213454                     | n Peti Fali(i) Pernfatan Belum Selesal(i)<br>ya<br>Mahkamah<br>Kompleks Mahkamah Pulsu Pinang Mahkamah Seayen Sivi<br>Kompleks Mahkamah Kuala Lumpur Mahkamah Tingg Degang<br>Istana Kehakiman Mahkamah Rayuan Sivi                              | Jumiah<br>Dokumen<br>2<br>2<br>4                  | Kod<br>Pengekstrakan<br>49C4192EYWV<br>11CC7EBFEXTE<br>97279CFFDJYS                                              | Jumiah<br>(RM)<br>16.00<br>600.00                     | Pemfailan Kes Sedia Ada Status Pemfailan Pemfailan Diarima 03 Apr 2021 94-53 9 PM Pemfailan Diarima 03 Apr 2021 5:00-28 PM Pemfailan Diarima 03 Apr 2021 5:2424 PM                                                                                                    |         | Cariar<br>Reko<br>ID Pe                     | n Fail Sa<br>d Pemfai<br>mfa V   | ya<br>lan<br>No. ki<br>talian           | es/No.Rt | ijukan f    | <i>fail</i><br>arian  |      |
| Rekod Pemfailan Sz<br>D Pemfailan Sz<br>D Pemfailan<br>F21040303340<br>F21040302717<br>F21040213454<br>F21040213454 | n Petr Fall() Perrifatan Belum Selesal(0) ya Makamah Kompleks Mahkamah Pulau Pinang Mahkamah Seyen Sivi Kompleks Mahkamah Kuala Lumpur Mahkamah Tingg Degang Istana Kehakiman Mahkamah Rayuan Sivi Kompleks Mahkamah Kuala Lumpur Mankamah Tingg | e Review<br>Jumlah<br>Dokumen<br>2<br>2<br>4<br>4 | Kod<br>Pengékstrakan<br>49C4192EYWV<br>11CC7EBFEXTE<br>97279CFFDJY5<br>9074D860M5PZ                              | haru (1)<br>Jumlah<br>(RM)<br>16.00<br>16.00<br>10.00 | <ul> <li>Pernfailan Kes Sedia Ada</li> <li>Status Pernfailan</li> <li>Pernfailan Diarma</li> <li>O Apr 2021 94 539 PM</li> <li>Pernfailan Diarma</li> <li>O Apr 2021 94 539 PM</li> <li>Pernfailan Diarma</li> <li>O Apr 2021 54 539 PM</li> <li>Pernfailan Diarma</li> <li>O Apr 2021 54 539 PM</li> <li>Pernfailan Diarma</li> <li>O Apr 2021 54 539 PM</li> </ul> |         | Cariar<br>Reko<br>ID Pe<br>Cariar<br>No. ti | n Fail Sa<br>d Pemfai<br>mfa V   | ya<br>lan<br>No. h<br>talian<br>tiket n | es/No.Rt | ijukan f    | f <i>ail</i><br>arian | •    |

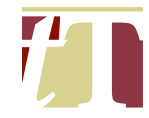

| Cariat     Assigned To | n |
|------------------------|---|
| Cariat     Assigned To |   |
| Cariat     Assigned To |   |
| Assigned To            | _ |
| Assigned To            | 7 |
|                        | 1 |
|                        |   |
|                        |   |
|                        | 1 |
|                        | 1 |
|                        | 7 |
|                        |   |
|                        | 1 |
|                        | 1 |
|                        | 7 |
|                        |   |
|                        | / |
|                        |   |

(iii) select the date on which the case management / hearing was held

### (iv) click on the e-review case management / hearing

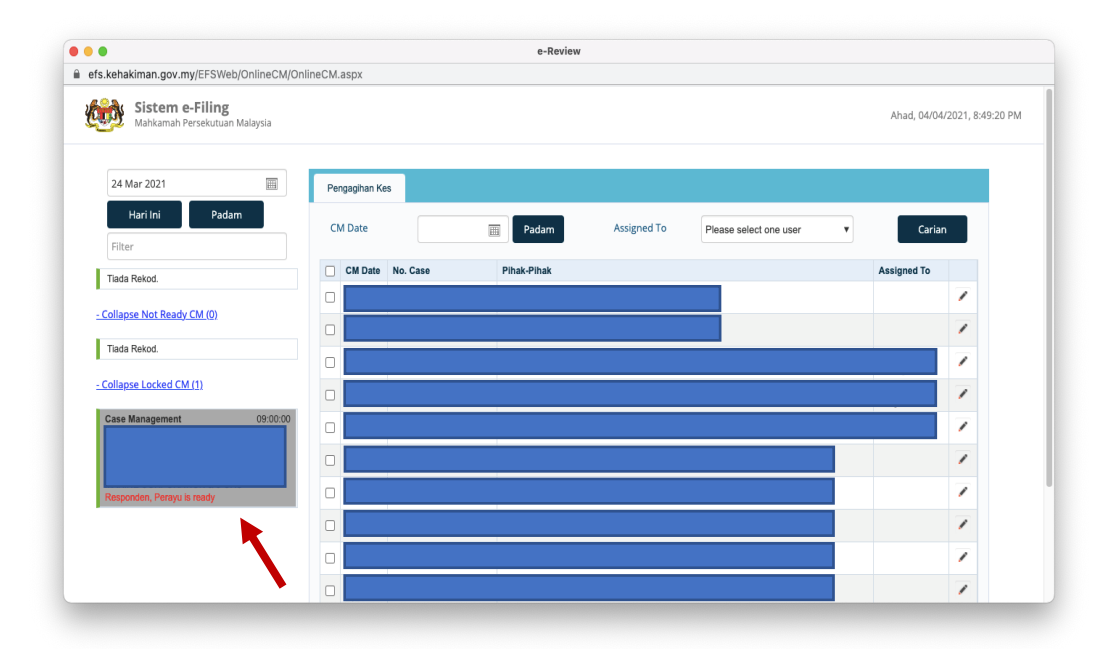

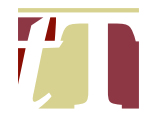

 (v) copy the message thread of the e-review the case management / hearing

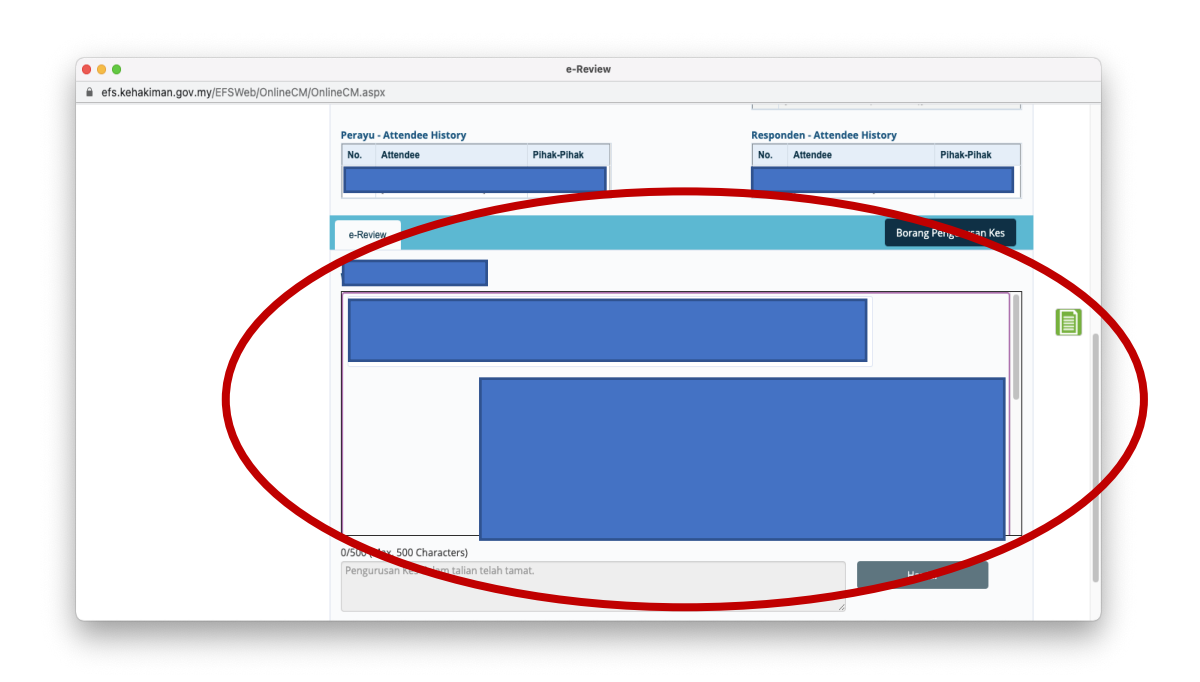

(vi) paste it into a Word document

|                                                                                                    |                                                  | ocomentz                                |                                                                  | ς                      |
|----------------------------------------------------------------------------------------------------|--------------------------------------------------|-----------------------------------------|------------------------------------------------------------------|------------------------|
| ome Insert Draw Design Layout Referenc                                                                 | es Mailings Review View Table                    | Design Layout 🖓 Tell me                 |                                                                  | 🖻 Share 🛛 🖓 Comm       |
| Segoe UI • 9 • A <sup>*</sup> A <sup>*</sup>   Aa •  <br>Paste • B T U • ab x x <sup>2</sup> A • A • A | A¢ *** A E • E • E • E • E = E                   | AaBbCcDdEe<br>Ab v Ⅲ v                  | AaBbCcDdEe AaBbCcDC AaBbCcDdEe<br>No Spacing Heading 1 Heading 2 | Styles Dictate Sensiti |
| 🤞                                                                                                    |                                                  | 7 . 8 . 9 . 10 . 11 . 12 . 13 . 14 . 15 | 10:: 17 18                                                       | Pane                   |
|                                                                                                    | المتعلقتينا فهراءية والمتدادة بالشيط بتريابية وا | بقالبة للقبا بقبارها بهالشرابية         |                                                                  |                        |
|                                                                                                    |                                                  |                                         | L                                                                |                        |
|                                                                                                    | e-Review Case Ma                                 | agement Minutes @ 24.3.2021             |                                                                  |                        |
|                                                                                                    | <b>+</b>                                         |                                         |                                                                  |                        |
|                                                                                                    |                                                  |                                         |                                                                  |                        |
|                                                                                                    |                                                  |                                         |                                                                  |                        |
|                                                                                                    |                                                  |                                         |                                                                  |                        |
|                                                                                                    |                                                  |                                         |                                                                  |                        |
|                                                                                                    |                                                  |                                         |                                                                  |                        |
|                                                                                                    |                                                  |                                         |                                                                  |                        |
|                                                                                                    | -                                                |                                         |                                                                  |                        |
|                                                                                                    |                                                  |                                         |                                                                  |                        |
|                                                                                                    |                                                  |                                         |                                                                  |                        |
|                                                                                                    |                                                  |                                         |                                                                  |                        |
|                                                                                                    |                                                  |                                         |                                                                  |                        |
|                                                                                                    |                                                  |                                         |                                                                  |                        |
|                                                                                                    |                                                  |                                         |                                                                  |                        |
|                                                                                                    |                                                  |                                         |                                                                  |                        |
|                                                                                                    |                                                  |                                         |                                                                  |                        |
|                                                                                                    |                                                  |                                         |                                                                  |                        |
|                                                                                                    | To                                               | lay's session has ended.                |                                                                  |                        |

27.4 The Word document containing the e-review minutes is to be named in the following manner :-

"[year, month, date] CM Minutes". Example : 20210402 CM Minutes

27.5 The Word document shall be saved under a separate folder named "*CM Minutes*".

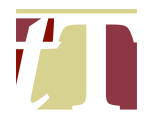

#### 28. CONDUCTING A FILE / MINUTE SEARCH

- 28.1 A file search can be done by following the steps below :-
  - (i) Click on the following link :-

<u>https://ecourtservices.kehakiman.gov.my/Ticket/Document?cultureC</u> <u>ode=ms</u>

(ii) Type the case number and click on "Search"

|                         | <b>Pejabat Ketua Pendaftar</b><br>Mahkamah Persekutuan Malaysia | Office of the Chief Regist<br>Federal Court of Malaysia | rar    |  |
|-------------------------|-----------------------------------------------------------------|---------------------------------------------------------|--------|--|
| Pembelian Tiket untuk F | <sup>2</sup> encarian Fail dalam talian                         | 1                                                       | 2      |  |
| Nombor Kes:*            |                                                                 |                                                         | Search |  |
| Jenis Tiket:*           | Dokumen                                                         |                                                         | ~      |  |
| Bidangkuasa: *          | Mahkamah Majist                                                 | ret                                                     | ~      |  |
| Bayaran Carian:         | RM 8.00                                                         |                                                         |        |  |
| Akaun Bayaran: *        | Akaun Peribadi                                                  |                                                         | ~      |  |
| Bank: *                 | Affin Bank                                                      |                                                         | ~      |  |
| Alamat Emel: *          |                                                                 |                                                         |        |  |

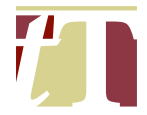

#### (iii) The following tab will appear

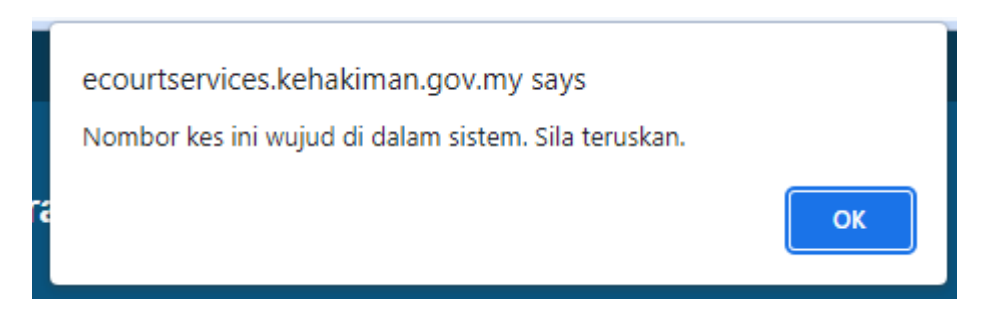

(iv) After the tab above disappears (by clicking "*OK*"), select the ticket type (whether you are conducting a file or minute search), jurisdiction, method of payment, bank and email address

| Pembelian Tiket untuk Pencarian Fail dalam talian |                    |        |  |  |  |  |  |
|---------------------------------------------------|--------------------|--------|--|--|--|--|--|
| Nombor Kes:*                                      |                    | Search |  |  |  |  |  |
|                                                   |                    |        |  |  |  |  |  |
| Jenis Tiket:*                                     | Dokumen            | ~      |  |  |  |  |  |
| Bidangkuasa: *                                    | Mahkamah Majistret | ~      |  |  |  |  |  |
| Bayaran Carian:                                   | RM 8.00            |        |  |  |  |  |  |
| Akaun Bayaran: *                                  | Akaun Peribadi     | ~      |  |  |  |  |  |
| Bank: *                                           | Affin Bank         | ~      |  |  |  |  |  |
| Alamat Emel: *                                    |                    |        |  |  |  |  |  |

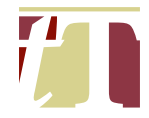

(v) Once payment is completed, the ticket number will be emailed to you. It may take a few minutes for the ticket number to be registered in the e-filing system. The online file search portal can be accessed by clicking on the link below :-

https://ecourtservices.kehakiman.gov.my/Ticket/Search2?cultureCod e=ms

(vi) Type in the ticket number before clicking on "Verify"

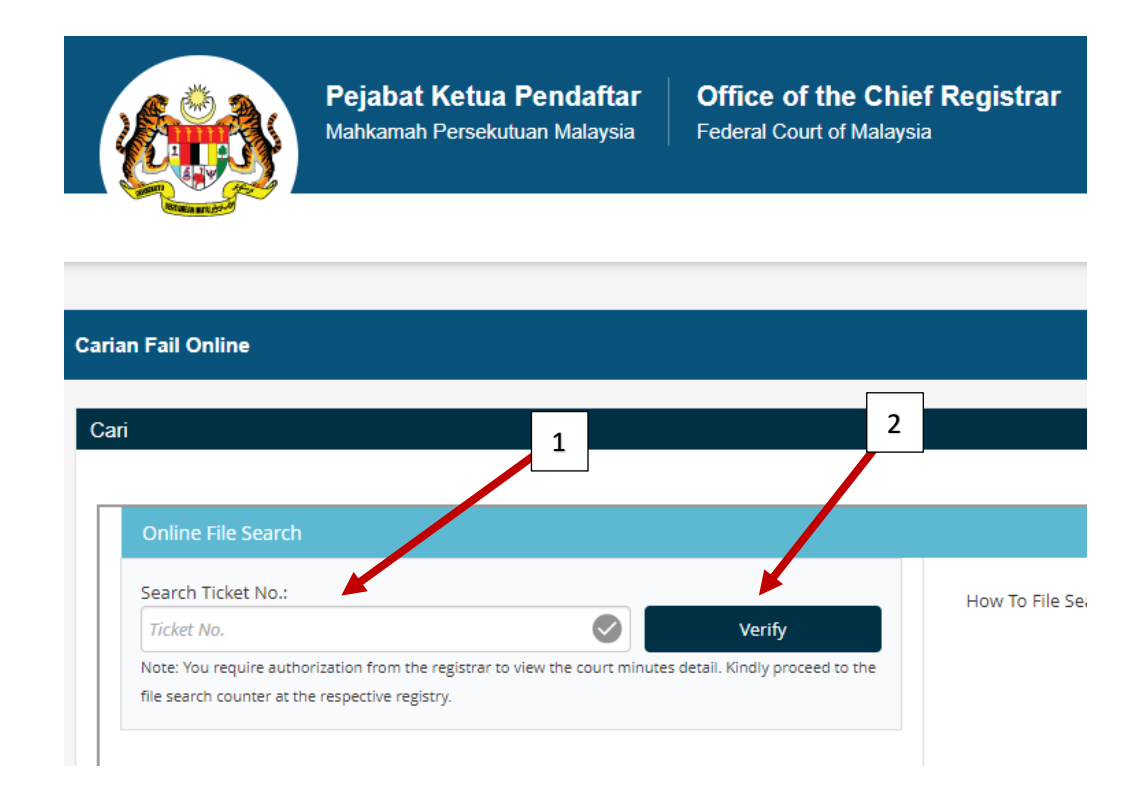

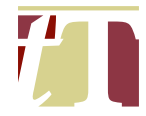

(vii) After the ticket number is verified, enter the case number before clicking on "*Carian*"

| ari<br>Ca | an Fail Online                                                                                                  |                      |  |
|-----------|----------------------------------------------------------------------------------------------------|----------------------|--|
|           |                                                                                                    |                      |  |
|           | Carian dalam talian                                                                                             | 2                    |  |
|           | Carian dengan tiket no.:                                                                                        |                      |  |
|           | E74624FEBAVIR                                                                                                   |                      |  |
|           | Nota: Anda memerlukan kebenaran Pendaftu untuk melihat minit. Sila hadir di ka<br>Rejabat Pendaftaran berkenaan | unter carran fail di |  |
|           |                                                                                                    | Carian               |  |
|           |                                                                                                    |                      |  |
|           |                                                                                                    |                      |  |
|           |                                                                                                    |                      |  |

(viii) Download the required document(s) or view the court minutes for a specific date

IN THE HIGH COURT OF MALAYA AT KUALA LUMPUR (CIVIL DIVISION) CIVIL SUIT NO: WA-22NCC-001-01/2023

### BETWEEN

ABC SDN BHD (Company No.: 100001-A)

... PLAINTIFF

AND

DEF SDN BHD (Company No.: 100001-B)

... DEFENDANT

# COMMON BUNDLE OF DOCUMENTS

# **VOLUME 1**

Messrs GH & Co [Solicitors for the Plaintiff] No 100-3, Jalan IJK 50490 Kuala Lumpur [Our Ref: [insert]]

#### **APPENDIX A1**

## **CONTENTS**

| No. | Date | Documents | Page No. |
|-----|------|-----------|----------|
| 1.  |      |           |          |
| 2.  |      |           |          |
| 3.  |      |           |          |
| 4.  |      |           |          |
| 5.  |      |           |          |
| 6.  |      |           |          |
| 7.  |      |           |          |

| No. | Date | Documents | Page No. |
|-----|------|-----------|----------|
| 8.  |      |           |          |
| 9.  |      |           |          |
| 10. |      |           |          |
| 11. |      |           |          |
| 12. |      |           |          |
| 13. |      |           |          |
| 14. |      |           |          |

| No. | Date | Documents | Page No. |
|-----|------|-----------|----------|
| 15. |      |           |          |
| 16. |      |           |          |
| 17. |      |           |          |
| 18. |      |           |          |
| 19. |      |           |          |
| 20. |      |           |          |
| 21. |      |           |          |

| No. | Date | Documents | Page No. |
|-----|------|-----------|----------|
| 22. |      |           |          |
| 23. |      |           |          |
| 24. |      |           |          |
| 25. |      |           |          |
| 26. |      |           |          |
| 27. |      |           |          |
| 28. |      |           |          |

| No. | Date | Documents | Page No. |
|-----|------|-----------|----------|
| 29. |      |           |          |
| 30. |      |           |          |
| 31. |      |           |          |
| 32. |      |           |          |
| 33. |      |           |          |
| 34. |      |           |          |
| 35. |      |           |          |

| No. | Date | Documents | Page No. |
|-----|------|-----------|----------|
| 36. |      |           |          |
| 37. |      |           |          |
| 38. |      |           |          |
| 39. |      |           |          |
| 40. |      |           |          |
| 41. |      |           |          |
| 42. |      |           |          |

| No. | Date | Documents | Page No. |
|-----|------|-----------|----------|
| 43. |      |           |          |
| 44. |      |           |          |
| 45. |      |           |          |
| 46. |      |           |          |
| 47. |      |           |          |
| 48. |      |           |          |
| 49. |      |           |          |

| No. | Date | Documents | Page No. |
|-----|------|-----------|----------|
| 50. |      |           |          |
| 51. |      |           |          |
| 52. |      |           |          |
| 53. |      |           |          |
| 54. |      |           |          |
| 55. |      |           |          |
| 56. |      |           |          |

| No. | Date | Documents | Page No. |
|-----|------|-----------|----------|
| 57. |      |           |          |
| 58. |      |           |          |
| 59. |      |           |          |
| 60. |      |           |          |
| 61. |      |           |          |
| 62. |      |           |          |
| 63. |      |           |          |

| No. | Date | Documents | Page No. |
|-----|------|-----------|----------|
| 64. |      |           |          |
| 65. |      |           |          |
| 66. |      |           |          |
| 67. |      |           |          |
| 68. |      |           |          |
| 69. |      |           |          |
| 70. |      |           |          |

| No. | Date | Documents | Page No. |
|-----|------|-----------|----------|
| 71. |      |           |          |
| 72. |      |           |          |
| 73. |      |           |          |
| 74. |      |           |          |
| 75. |      |           |          |
| 76. |      |           |          |
| 77. |      |           |          |

| No. | Date | Documents | Page No. |
|-----|------|-----------|----------|
| 78. |      |           |          |
| 79. |      |           |          |
| 80. |      |           |          |
| 81. |      |           |          |
| 82. |      |           |          |
| 83. |      |           |          |
| 84. |      |           |          |

| No. | Date | Documents | Page No. |
|-----|------|-----------|----------|
| 85. |      |           |          |
| 86. |      |           |          |
| 87. |      |           |          |
| 88. |      |           |          |
| 89. |      |           |          |
| 90. |      |           |          |
| 91. |      |           |          |

| No. | Date | Documents | Page No. |
|-----|------|-----------|----------|
| 92. |      |           |          |
| 93. |      |           |          |
| 94. |      |           |          |
| 95. |      |           |          |
| 96. |      |           |          |
| 97. |      |           |          |
| 98. |      |           |          |

| No.  | Date | Documents | Page No. |
|------|------|-----------|----------|
| 99.  |      |           |          |
| 100. |      |           |          |
| 101. |      |           |          |
| 102. |      |           |          |
| 103. |      |           |          |
| 104. |      |           |          |
| 105. |      |           |          |

| No.  | Date | Documents | Page No. |
|------|------|-----------|----------|
| 106. |      |           |          |
| 107. |      |           |          |
| 108. |      |           |          |
| 109. |      |           |          |
| 110. |      |           |          |
| 111. |      |           |          |
| 112. |      |           |          |

| No.  | Date | Documents | Page No. |
|------|------|-----------|----------|
| 113. |      |           |          |
| 114. |      |           |          |
| 115. |      |           |          |
| 116. |      |           |          |

IN THE HIGH COURT OF MALAYA AT KUALA LUMPUR (CIVIL DIVISION) CIVIL SUIT NO: WA-22NCC-001-01/2023

BETWEEN

ABC SDN BHD (Company No.: 100001-A)

... PLAINTIFF

AND

DEF SDN BHD (Company No.: 100001-B)

... DEFENDANT

# COMMON BUNDLE OF DOCUMENTS

# **VOLUME 1**

Messrs GH & Co [Solicitors for the Plaintiff] No 100-3, Jalan IJK 50490 Kuala Lumpur [Our Ref: [insert]]

## **CONTENTS**

| No. | Date | Documents | Categorization | Page No. |
|-----|------|-----------|----------------|----------|
| 1.  |      |           |                |          |
| 2.  |      |           |                |          |
| 3.  |      |           |                |          |
| 4.  |      |           |                |          |
| 5.  |      |           |                |          |
| 6.  |      |           |                |          |
| 7.  |      |           |                |          |

| No. | Date | Documents | Categorization | Page No. |
|-----|------|-----------|----------------|----------|
| 8.  |      |           |                |          |
| 9.  |      |           |                |          |
| 10. |      |           |                |          |
| 11. |      |           |                |          |
| 12. |      |           |                |          |
| 13. |      |           |                |          |
| 14. |      |           |                |          |

| No. | Date | Documents | Categorization | Page No. |
|-----|------|-----------|----------------|----------|
| 15. |      |           |                |          |
| 16. |      |           |                |          |
| 17. |      |           |                |          |
| 18. |      |           |                |          |
| 19. |      |           |                |          |
| 20. |      |           |                |          |
| 21. |      |           |                |          |

| No. | Date | Documents | Categorization | Page No. |
|-----|------|-----------|----------------|----------|
| 22. |      |           |                |          |
| 23. |      |           |                |          |
| 24. |      |           |                |          |
| 25. |      |           |                |          |
| 26. |      |           |                |          |
| 27. |      |           |                |          |
| 28. |      |           |                |          |

| No. | Date | Documents | Categorization | Page No. |
|-----|------|-----------|----------------|----------|
| 29. |      |           |                |          |
| 30. |      |           |                |          |
| 31. |      |           |                |          |
| 32. |      |           |                |          |
| 33. |      |           |                |          |
| 34. |      |           |                |          |
| 35. |      |           |                |          |

| No. | Date | Documents | Categorization | Page No. |
|-----|------|-----------|----------------|----------|
| 36. |      |           |                |          |
| 37. |      |           |                |          |
| 38. |      |           |                |          |
| 39. |      |           |                |          |
| 40. |      |           |                |          |
| 41. |      |           |                |          |
| 42. |      |           |                |          |

| No. | Date | Documents | Categorization | Page No. |
|-----|------|-----------|----------------|----------|
| 43. |      |           |                |          |
| 44. |      |           |                |          |
| 45. |      |           |                |          |
| 46. |      |           |                |          |
| 47. |      |           |                |          |
| 48. |      |           |                |          |
| 49. |      |           |                |          |
| No. | Date | Documents | Categorization | Page No. |
|-----|------|-----------|----------------|----------|
| 50. |      |           |                |          |
| 51. |      |           |                |          |
| 52. |      |           |                |          |
| 53. |      |           |                |          |
| 54. |      |           |                |          |
| 55. |      |           |                |          |
| 56. |      |           |                |          |

| No. | Date | Documents | Categorization | Page No. |
|-----|------|-----------|----------------|----------|
| 57. |      |           |                |          |
| 58. |      |           |                |          |
| 59. |      |           |                |          |
| 60. |      |           |                |          |
| 61. |      |           |                |          |
| 62. |      |           |                |          |
| 63. |      |           |                |          |

| No. | Date | Documents | Categorization | Page No. |
|-----|------|-----------|----------------|----------|
| 64. |      |           |                |          |
| 65. |      |           |                |          |
| 66. |      |           |                |          |
| 67. |      |           |                |          |
| 68. |      |           |                |          |
| 69. |      |           |                |          |
| 70. |      |           |                |          |

| No. | Date | Documents | Categorization | Page No. |
|-----|------|-----------|----------------|----------|
| 71. |      |           |                |          |
| 72. |      |           |                |          |
| 73. |      |           |                |          |
| 74. |      |           |                |          |
| 75. |      |           |                |          |
| 76. |      |           |                |          |
| 77. |      |           |                |          |

| No. | Date | Documents | Categorization | Page No. |
|-----|------|-----------|----------------|----------|
| 78. |      |           |                |          |
| 79. |      |           |                |          |
| 80. |      |           |                |          |
| 81. |      |           |                |          |
| 82. |      |           |                |          |
| 83. |      |           |                |          |
| 84. |      |           |                |          |

| No. | Date | Documents | Categorization | Page No. |
|-----|------|-----------|----------------|----------|
| 85. |      |           |                |          |
| 86. |      |           |                |          |
| 87. |      |           |                |          |
| 88. |      |           |                |          |
| 89. |      |           |                |          |
| 90. |      |           |                |          |
| 91. |      |           |                |          |

| No. | Date | Documents | Categorization | Page No. |
|-----|------|-----------|----------------|----------|
| 92. |      |           |                |          |
| 93. |      |           |                |          |
| 94. |      |           |                |          |
| 95. |      |           |                |          |
| 96. |      |           |                |          |
| 97. |      |           |                |          |
| 98. |      |           |                |          |

| No.  | Date | Documents | Categorization | Page No. |
|------|------|-----------|----------------|----------|
| 99.  |      |           |                |          |
| 100. |      |           |                |          |
| 101. |      |           |                |          |
| 102. |      |           |                |          |
| 103. |      |           |                |          |
| 104. |      |           |                |          |
| 105. |      |           |                |          |

| No.  | Date | Documents | Categorization | Page No. |
|------|------|-----------|----------------|----------|
| 106. |      |           |                |          |
| 107. |      |           |                |          |
| 108. |      |           |                |          |
| 109. |      |           |                |          |
| 110. |      |           |                |          |
| 111. |      |           |                |          |
| 112. |      |           |                |          |

| No.  | Date | Documents | Categorization | Page No. |
|------|------|-----------|----------------|----------|
| 113. |      |           |                |          |
| 114. |      |           |                |          |
| 115. |      |           |                |          |
| 116. |      |           |                |          |

### BETWEEN

ABC SDN BHD (Company No.: 100001-A)

... PLAINTIFF

AND

DEF SDN BHD (Company No.: 100001-B)

... DEFENDANT

# COMMON BUNDLE OF DOCUMENTS

# **VOLUME 1**

| No | Date | Documents | Categorization | Page No |
|----|------|-----------|----------------|---------|
|    |      | HEADING   |                |         |
| 1. |      |           |                |         |
| 2. |      |           |                |         |
| 3. |      |           |                |         |
| 4. |      |           |                |         |
| 5. |      |           |                |         |
| 6. |      |           |                |         |
| 7. |      |           |                |         |

| No  | Date | Documents | Categorization | Page No |
|-----|------|-----------|----------------|---------|
| 8.  |      |           |                |         |
| 9.  |      |           |                |         |
| 10. |      |           |                |         |
| 11. |      |           |                |         |
| 12. |      |           |                |         |
| 13. |      |           |                |         |
| 14. |      |           |                |         |
| 15. |      |           |                |         |
| 16. |      |           |                |         |

| No  | Date | Documents | Categorization | Page No |
|-----|------|-----------|----------------|---------|
| 17. |      |           |                |         |
| 18. |      |           |                |         |
|     |      | HEADING   |                |         |
| 19. |      |           |                |         |
| 20. |      |           |                |         |
| 21. |      |           |                |         |
| 22. |      |           |                |         |
|     |      | HEADING   |                |         |
| 23. |      |           |                |         |

### APPENDIX B1

### Civil Suit No: [insert]

### [insert]

| No. | Documents | Enclosure No |
|-----|-----------|--------------|
| 1.  |           |              |
| 2.  |           |              |
| 3.  |           |              |
| 4.  |           |              |
| 5.  |           |              |
| 6.  |           |              |
| 7.  |           |              |
| 8.  |           |              |
| 9.  |           |              |
| 10. |           |              |
| 11. |           |              |
| 12. |           |              |
| 13. |           |              |

| No. | Documents | Enclosure No |
|-----|-----------|--------------|
| 14. |           |              |
| 15. |           |              |
| 16. |           |              |
| 17. |           |              |
| 18. |           |              |
| 19. |           |              |
| 20. |           |              |
| 21. |           |              |
| 22. |           |              |
| 23. |           |              |
| 24. |           |              |
| 25. |           |              |
| 26. |           |              |
| 27. |           |              |

### APPENDIX B2

### [file number] [Name of Suit] No: [Suit No]

| No. | Documents | Date of Filing | Enclosure No |
|-----|-----------|----------------|--------------|
| 1.  |           |                |              |
| 2.  |           |                |              |
| 3.  |           |                |              |
| 4.  |           |                |              |
| 5.  |           |                |              |
| 6.  |           |                |              |
| 7.  |           |                |              |
| 8.  |           |                |              |
| 9.  |           |                |              |

| No. | Documents | Date of Filing | Enclosure No |
|-----|-----------|----------------|--------------|
| 10. |           |                |              |
| 11. |           |                |              |
| 12. |           |                |              |

### APPENDIX C

### [insert] Suit No: [insert]; [insert]

| No. | Documents       | Enclosure No | Marking |
|-----|-----------------|--------------|---------|
|     | Bundle of Plead |              |         |
| 1.  |                 |              |         |
| 2.  |                 |              |         |
| 3.  |                 |              |         |
| 4.  |                 |              |         |
|     | Tri             |              |         |
| 5.  |                 |              |         |
| 6.  |                 |              |         |
| 7.  |                 |              |         |
| 8.  |                 |              |         |
| 9.  |                 |              |         |
| 10. |                 |              |         |
| 11. |                 |              |         |

| No. | Documents | Enclosure No   | Marking |
|-----|-----------|----------------|---------|
| 12. |           |                |         |
| 13. |           |                |         |
| 14. |           |                |         |
| 15. |           |                |         |
| 16. |           |                |         |
| 17. |           |                |         |
| 18. |           |                |         |
|     | Witn      | ess Statements |         |
| 19. |           |                |         |
| 20. |           |                |         |
| 21. |           |                |         |
| 22. |           |                |         |
| 23. |           |                |         |
| 24. |           |                |         |
| 25. |           |                |         |

| No. | Documents | Enclosure No  | Marking |
|-----|-----------|---------------|---------|
| 26. |           |               |         |
| 27. |           |               |         |
| 28. |           |               |         |
| 29. |           |               |         |
| 30. |           |               |         |
|     | E         | opert Reports |         |
| 31. |           |               |         |
| 32. |           |               |         |
| 33. |           |               |         |
| 34. |           |               |         |
| 35. |           |               |         |
| 36. |           |               |         |
| 37. |           |               |         |
| 38. |           |               |         |
| 39. |           |               |         |

| No. | Documents | Enclosure No | Marking |
|-----|-----------|--------------|---------|
| 40. |           |              |         |
| 41. |           |              |         |
| 42. |           |              |         |
| 43. |           |              |         |
| 44. |           |              |         |
| 45. |           |              |         |
| 46. |           |              |         |
| 47. |           |              |         |
|     |           | Exhibits     |         |
| 48. |           |              |         |
| 49. |           |              |         |
| 50. |           |              |         |
| 51. |           |              |         |
| 52. |           |              |         |
| 53. |           |              |         |

| No. | Documents | Enclosure No   | Marking |
|-----|-----------|----------------|---------|
| 54. |           |                |         |
| 55. |           |                |         |
| 56. |           |                |         |
|     | Writt     | en Submissions |         |
| 57. |           |                |         |
| 58. |           |                |         |
| 59. |           |                |         |
| 60. |           |                |         |
| 61. |           |                |         |
| 62. |           |                |         |
| 63. |           |                |         |
| 64. |           |                |         |
| 65. |           |                |         |
| 66. |           |                |         |
| 67. |           |                |         |

| No.                  | Documents | Enclosure No | Marking |  |
|----------------------|-----------|--------------|---------|--|
| 68.                  |           |              |         |  |
| Notes of Proceedings |           |              |         |  |
| 69.                  |           |              |         |  |
| 70.                  |           |              |         |  |
| 71.                  |           |              |         |  |

### BETWEEN

ABC SDN BHD (Company No.: 100001-A)

... PLAINTIFF

AND

DEF SDN BHD (Company No.: 100001-B)

... DEFENDANT

## PLAINTIFF'S BUNDLE OF AUTHORITIES

# <u>NO.</u> **AUTHORITIES** TAB NO 1. 2. 3. 4. 5. 6.

### BETWEEN

ABC SDN BHD (Company No.: 100001-A)

... PLAINTIFF

AND

DEF SDN BHD (Company No.: 100001-B)

... DEFENDANT

## PLAINTIFF'S BUNDLE OF AUTHORITIES

# <u>NO.</u> **AUTHORITIES** PAGE NO 1. 2. 3. 4. 5.

6.

### BETWEEN

ABC SDN BHD (Company No.: 100001-A)

... PLAINTIFF

AND

DEF SDN BHD (Company No.: 100001-B)

... DEFENDANT

## PLAINTIFF'S BUNDLE OF AUTHORITIES

## <u>TAB NO.</u>

## **AUTHORITIES**

PAGE NO

- 1.
- 2.
- 3.
- 4.
- т.
- 5.
- 6.

#### BETWEEN

ABC SDN BHD (Company No.: 100001-A)

... PLAINTIFF

AND

DEF SDN BHD (Company No.: 100001-B)

... DEFENDANT

## SAMBUNGAN KEPADA EKSHIBIT "[INSERT]"

Tetuan GH & Co [Peguamcara bagi pihak Plaintif] No 100-3, Jalan IJK 50490 Kuala Lumpur [Ruj kami: [insert]]

... P